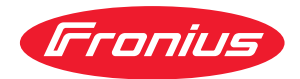

# Operating Instructions

Fronius Symo GEN24 6.0 / 6.0.Plus / 8.0 / 8.0 Plus 10.0 / 10.0 Plus

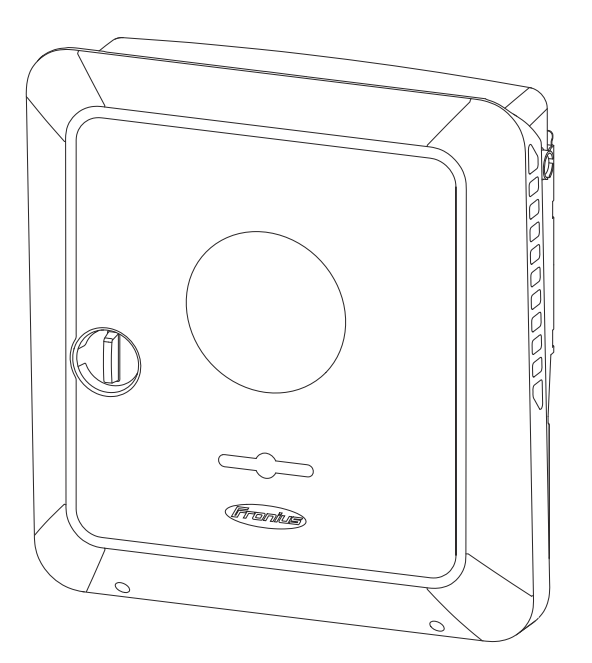

CS Návod k obsluze

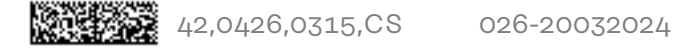

# Obsah

| Bezpečnostní předpisy                                                              |          |
|------------------------------------------------------------------------------------|----------|
| Vysvětlení bezpečnostních pokynů                                                   |          |
| Bezpečnost                                                                         |          |
| Všeobecné informace                                                                |          |
| Okolní podmínky                                                                    |          |
| Kvalifikovaný personál                                                             |          |
| Informace k hodnotám hlukových emisí                                               |          |
| Opatření EMC                                                                       |          |
| Záložní napájení                                                                   |          |
| Zálohování dat                                                                     |          |
| Autorské právo                                                                     |          |
| Ochranné uzemnění (PE)                                                             |          |
| Všeobecné informace                                                                | 1;       |
| Fronius Symo GEN24                                                                 | 1        |
| Koncepce přístroje                                                                 |          |
| Přehled funkcí                                                                     |          |
| Fronius UP                                                                         |          |
| Obsah balení                                                                       | 1        |
| Předpisové použití                                                                 |          |
| Tepelná koncence                                                                   |          |
| Fronius Solar web                                                                  | 1        |
| Místní komunikace                                                                  | ±        |
| lodnotlivá provozní rožimy                                                         | ±        |
|                                                                                    | I        |
| Provozní rožim – vysvetlení symbolu                                                | I        |
| Provozní rožim – střídož s akumulátorem a pěkolika alaktroměry Smort Mator         |          |
| Provozní režim – střídač s akumulatorem a nekolika elektromery Smart Meter         |          |
| Provozní režím – střídač s akumulatorem a stridavym propojením s datsím stridačen  | 1        |
| Provozni rezim – stridac s akumulatorem a funkci nouzoveno napajeni                |          |
| Provozni rezim – stridac s akumulatorem a regulatorem spotreby Ohmpilot            |          |
| Provozni rezim – stridac s akumulatorem, zarizenim Ohmpilot a funkci zalozniho naj | pajeni 2 |
| Provozní režim – střídač s akumulátorem a dalším střídačem                         |          |
| Provozní režim – střídač s akumulátorem, dalším střídačem a funkcí záložního napáj | ení 2    |
| Směr toku energie u střídače                                                       |          |
| Provozní stavy (pouze pro systémy s akumulátorem)                                  |          |
| Energeticky úsporný režim                                                          |          |
| Všeobecné informace                                                                |          |
| Podmínky odpojení                                                                  | 2        |
| Podmínky zapnutí                                                                   | 2        |
| Zvláštní případ                                                                    | 2        |
| Zobrazení energeticky úsporného režimu                                             | 2        |
| Vhodné akumulátory                                                                 |          |
| Všeobecné informace                                                                | 2        |
| BYD Battery-Box Premium                                                            | 2        |
| LG FLEX                                                                            |          |
| Ruční spuštění systému                                                             |          |
| Předpoklad                                                                         |          |
| Oznámení o vypnutí systému                                                         |          |
| Ruční spuštění akumulátoru po vypnutí systému                                      | ס<br>כי  |
| Spuštění nouzového napájení po odpojení systému                                    |          |
| Ochrana osob a zařízení                                                            | 3'<br>z  |
| Centrální ochrana sítě a systému                                                   | ت<br>ح   |
| WSD (Wired Shut Down)                                                              | ర<br>ా   |
|                                                                                    | , 3<br>  |
| RUMU                                                                               |          |
| Monitorovani izolace                                                               |          |
| Bezpecny stav                                                                      | 3        |
| Prepetova ochrana                                                                  | 3        |
| Ovládací prvky a přípojky                                                          |          |

| Připojovací část                  |                                                                        |
|-----------------------------------|------------------------------------------------------------------------|
| Oddělení připojova                | ací části                                                              |
| Uzemňovací svork                  | ovnice                                                                 |
| Odpojovač DC                      |                                                                        |
| Část pro datovou l                | komunikaci                                                             |
| Funkce tlačítek a :               | zobrazení stavu LED                                                    |
| Schéma interního                  |                                                                        |
|                                   |                                                                        |
| Varianta nouzoveho nap            | bajeni – FV bod (OP)                                                   |
| Všeobecné informace               | e                                                                      |
| Vysvelleni - PV PO                | Sint / PV Point Comfort                                                |
| PV Point (UP)<br>PV Point Comfort |                                                                        |
| Varianta nouzového nar            | nájaní – nině záložní svetám                                           |
|                                   | bajem – prne zatozni system                                            |
| Všeobecné informace               | е                                                                      |
| Předpoklady pro r                 | režim záložního napájení                                               |
| Přechod z režimu                  | dodávky energie do sítě do režimu nouzového napájení                   |
| Přechod režimu zá                 | áložního napájení do režimu dodávky energie do sítě                    |
| Záložní napájení a                | energeticky úsporný režim                                              |
| Automatické přepnu                | tí na záložní napájení vč. obvodů záložního napájení a 3pólového odpo- |
| jení, např. pro Rakous            | sko a Austrálii                                                        |
| Funkce                            |                                                                        |
| Přechod z režimu                  | dodávky energie do sítě do režimu záložního napájení                   |
| Přechod režimu zá                 | áložního napájení do režimu dodávky energie do sítě                    |
| Automatické přepnu <sup>-</sup>   | tí na záložní napájení s odpojením všech pólů, např. Německo, Francie, |
| Španělsko                         |                                                                        |
| Funkce                            |                                                                        |
| Přechod z režimu                  | dodávky energie do sítě do režimu záložního napájení                   |
| Přechod režimu zá                 | áložního napájení do režimu dodávky energie do sítě                    |
| Automatické přepnut               | tí na záložní napájení s odpojením všech pólů, pro Itálii              |
| Funkce                            |                                                                        |
| Přechod z režimu                  | dodávky energie do sítě do režimu záložního napáiení                   |
| Přechod režimu na                 | ouzového napájení do režimu dodávky energie do sítě                    |
| Ruční přepnutí na zá              | áložní napájení s 3pólovým odpojením např. pro Rakousko / odpojením    |
| všech pólů např. pro l            | Německo                                                                |
| Funkce                            |                                                                        |
| Přechod z režimu                  | dodávky energie do sítě do režimu záložního napájení                   |
| Přechod režimu zá                 | áložního napájení do režimu dodávky energie do sítě                    |
| instalace                         |                                                                        |
| Všeobecné informace               | e                                                                      |
| Systém s rychlouz                 | závěrem                                                                |
| Varovná upozorně                  | ní na přístroji                                                        |
| Kompatibilita svst                | émových komponent                                                      |
| Volba umístění a mor              | ntážní polohy.                                                         |
| Volba umístění stř                | ídače                                                                  |
| Volha umístění ciz                | rích akumulátorů                                                       |
| Montážní poloho o                 | střídače                                                               |
| Instalace montóžní k              | vonzoly a zavěšení střídače                                            |
|                                   | ho matariálu                                                           |
|                                   |                                                                        |
|                                   |                                                                        |
| ivedetormujte mor                 | niazni konzolu                                                         |
| Instalace montazr                 | ni konzoly na stenu                                                    |
| Instalace montážr                 | ni konzoly na sloupek nebo nosnik                                      |
| Instalace montážr                 | ni konzoly na montážní lišty                                           |
| Zavěšení střídače                 | na montážní konzolu                                                    |
| Předpoklady pro přip              | pojení střídače                                                        |
| Různé typy kabelů                 | Ĵ                                                                      |
| Přípustné kabely p                | pro elektrické připojení                                               |
| Přípustné kabely p                | pro připojení datové komunikace                                        |
| <b>J 1</b>                        |                                                                        |

| Průměr kabelu AC                                                                        | 66       |
|-----------------------------------------------------------------------------------------|----------|
| Průměr kabelu DC                                                                        | 67       |
| Maximální jištění na straně střídavého proudu                                           | 67       |
| Připojení střídače k veřejné síti (strana AC)                                           | . 69     |
| Bezpečnost                                                                              | 69       |
| Připojení střídače k veřejné síti (strana AC)                                           | 69       |
| Připojení větví solárních panelů ke střídači                                            | . 72     |
| Všeobecné informace o fotovoltaických panelech                                          | 72       |
| Bezpečnost                                                                              | 72       |
| FV generátor: obecně                                                                    | 73       |
| FV generátor: konfigurace6 - 10 kW                                                      | 73       |
| Připojení větví fotovoltaických panelů ke střídači                                      | 74       |
| Připojení akumulátoru ke střídači                                                       | . 78     |
| Bezpečnost                                                                              | 78       |
| Připojení strany DC akumulátoru                                                         | 78       |
| Připojení ochranného vodiče LG FLEX                                                     | 82       |
| Připojení nouzového napájení – FV bodu (OP)                                             | . 83     |
| Bezpečnost                                                                              | 83       |
| Instalace                                                                               | 83       |
| Zkouška režimu záložního napájení                                                       | 87       |
| Připojení nouzového napájení – plně záložního systému                                   | . 88     |
| Bezpečnost                                                                              | 88       |
| Automatické přepnutí na záložní napájení s 3pólovým odpojením, např. pro Rakousko       | 88       |
| a Austrálii                                                                             |          |
| Automatické přepnutí na záložní napájení s 4pólovým odpojením, např. pro Německo,       | 89       |
| Francii, Španělsko                                                                      | •        |
| Automatické přepnutí na záložní napáiení s 4pólovým odpojením, např. pro Itálij         | 90       |
| Ruční přepnutí na záložní napájení s 3pólovým odpojením např. pro Rakousko / s 4pólovým | 91       |
| odpojením např. pro Německo                                                             | Ũ        |
| Zkouška režimu záložního napájení                                                       | 92       |
| Připojení kabelů datové komunikace                                                      | 93       |
| Modbus účastníci                                                                        | 93       |
| Vedení kabelů datové komunikace                                                         | 94<br>94 |
| Připojení komunikačního kabelu akumulátoru                                              | 96       |
| Zakončovací odporv                                                                      | 96       |
| Instalace WSD (Wired Shut Down)                                                         | 98       |
| Zavření a uvedení střídače do provozu                                                   | 99       |
| Zavření připojovací části / víka pláště střídače a uvedení střídače do provozu          | 99       |
| První uvedení střídače do provozu                                                       | 99       |
| Instalace pomocí aplikace                                                               | 100      |
| Instalace pomocí webového prohlížeče                                                    | 100      |
| Odpojení střídače od napájení a jeho nové zapnutí                                       | 102      |
| Odpojení střídače od napájení a jeho nové zapnutí                                       | 102      |
|                                                                                         |          |
| Nastavení – uživatelské rozhraní střídače                                               | 103      |
| Liživotolské postovoní                                                                  | 105      |
|                                                                                         | 105      |
| Printaseni uzivatete                                                                    | 105      |
| Vyber jazyka                                                                            | 105      |
| Konfigurace pristroje                                                                   | 106      |
| Komponenty                                                                              | 100      |
| Funkcea vstupy/vystupy                                                                  | 107      |
| Demand Response Modes (DRM)                                                             | 108      |
|                                                                                         | 108      |
| Energeticky management                                                                  | . 112    |
| maximalni povolene nabijeni akumulatoru z verejne site                                  | 112      |
| Energeticky management                                                                  | 112      |
| Priklady – Casove zavisle rizeni akumulatoru                                            | 113      |
| Povolena praviola pro rizeni akumulatoru                                                | 115      |
| Úmezení rotovoltalckého vykonu                                                          | 117      |
| KIZENI ZATIZENI                                                                         | 117      |
| System                                                                                  | . 119    |

| Všeobecné informace                                                |     |
|--------------------------------------------------------------------|-----|
| Aktualizace                                                        |     |
| Asistent uvedení do provozu                                        |     |
| Obnovení továrního nastavení                                       |     |
| Protokol událostí                                                  |     |
| Informace                                                          |     |
| Správce licencí                                                    |     |
| Podpora                                                            |     |
| Komunikace                                                         | 122 |
| Síť                                                                | 122 |
| Modbus                                                             |     |
| Dálkové ovládání                                                   |     |
| Fronius Solar API                                                  |     |
| Internetové služby                                                 |     |
| Bezpečnostní požadavky a požadavky na síť                          | 126 |
| Nastavení země                                                     |     |
| Požádat o kódy střídačů v aplikaci Solar.SOS                       |     |
| Omezení dodávky do sítě                                            |     |
| Dynamické omezení výkonu při použití více střídačů                 |     |
| Vstupy/výstupy pro řízení výkonu                                   |     |
| Schéma připojení – 4 relé                                          |     |
| Nastavení vstupů/výstupů pro řízení výkonu – 4 relé                |     |
| Schéma připojení – 3 relé                                          |     |
| Nastavení vstupů/výstupů pro řízení výkonu – 3 relé                |     |
| Schéma připojení – 2 relé                                          |     |
| Nastavení vstupů/výstupů pro řízení výkonu – 2 relé                |     |
| Schéma připojení – 1 relé                                          |     |
| Nastavení vstupů/výstupů pro řízení výkonu – 1 relé                |     |
| Připojení přijímače hromadného dálkového ovládání k více střídačům |     |
| Autotest (CEI 0-21)                                                |     |
| Rozšířená výbava                                                   | 141 |
| Ochrana proti přepětí SPD                                          |     |
| Vězebecné informace                                                | 1.7 |

| Ochrana prou prepeu SPD                        | 143                                                                                                    |
|------------------------------------------------|----------------------------------------------------------------------------------------------------|
| Všeobecné informace                            | 143                                                                                                    |
| Bezpečnost                                     | 143                                                                                                    |
| Obsah balení                                   | 143                                                                                                    |
| Odpoite střídač od napětí                      | 144                                                                                                    |
| Instalace                                      | = <del>-</del> - <del>-</del> - <del>-</del> <del>-</del> - <del>-</del> - <del>-</del> |
| l lvedení střídače do provozu                  | 150                                                                                                    |
| DC Connector Kit GEN2/                         | 150                                                                                                    |
| Věcebooné informaca                            | 150                                                                                                    |
|                                                | 152                                                                                                    |
| vseobeche informace o fotovoltaickych panelech | 152                                                                                                    |
| Bezpečnost                                     | 152                                                                                                    |
| Obsah balení                                   | 153                                                                                                    |
| Odpojte střídač od napětí                      | 153                                                                                                    |
| Instalace                                      | 154                                                                                                    |
| Uvedení střídače do provozu                    | 158                                                                                                    |
| PV Point Comfort                               | 159                                                                                                    |
| Bezpečnost                                     | 159                                                                                                    |
| Obsah balení                                   | 00                                                                                                    |
| Odpoite střídač od papětí                      | 160                                                                                                    |
| Instalaco                                      | 161                                                                                                    |
|                                                | 101                                                                                                    |
| Uvedeni stridace do provozu.                   | 107                                                                                                    |
| Konfigurace PV Point Comfort                   | 167                                                                                                    |
| Zkouška režimu záložního napájení              | 168                                                                                                    |
| Příloha                                        | 169                                                                                                    |
|                                                | -                                                                                                    |

| Péče, údržba a likvidace odpadu | 171 |
|---------------------------------|-----|
| Všeobecné informace             | 171 |
| Údržba                          | 171 |
| Čištění                         | 171 |
|                                 | -   |

| Bezpečnost                                                                                                    |                                      |
|----------------------------------------------------------------------------------------------------|--------------------------------------|
| Provoz ve velmi prašných prostorách                                                                                                    |                                      |
| Likvidace                                                                                                    |                                      |
| Záruční podmínky                                                                                                    |                                      |
| Záruka společnosti Fronius                                                                                                    |                                      |
| Komponenty pro přepnutí na záložní nanájení                                                                                                    |                                      |
| Komponenty pro propriori na založní napájení Euli Backup                                                                                                    | •••••                                |
|                                                                                                    |                                      |
| Othere ( and the state of the state of the s |                                      |
| Stavove zpravy a odstraneni problemu                                                                                                    | •••••                                |
| Zobrazení                                                                                                    |                                      |
| Stavové zprávy                                                                                                    |                                      |
| Technické údaje                                                                                                    |                                      |
| Fronius Symo GEN24 6.0 / 6.0 Plus                                                                                                    |                                      |
| Fronius Symo GEN24 8.0 / 8.0 Plus                                                                                                    |                                      |
| Fronius Svmo GEN24 10.0 / 10.0 Plus                                                                                                    |                                      |
| WIAN                                                                                                    |                                      |
| Technické údaje přepěťové ochrany DC SPD typ 1+2 GEN2/                                                                                                    |                                      |
|                                                                                                    |                                      |
| vyšvetlivky                                                                                                    |                                      |
| Integrovany odpojovać DC                                                                                                    |                                      |
| héma zanojení                                                                                                    |                                      |
|                                                                                                    |                                      |
| Střídač Fronius Symo GEN24 s akumulátorem BYD Batterv-Box Premium HV                                                                                                    |                                      |
| Schéma zapojení                                                                                                    |                                      |
| Fronius Symo GEN24 s 2 paralelně zapojenými akumulátory BYD Battery-Box Prem                                                                                                    | ium HV                               |
| Schéma zapojení                                                                                                    |                                      |
| Fronius Symo GEN2/ s Z paralelně zapojenými okumulátory RVD Rottory Pov Prom                                                                                                    |                                      |
| Schéma zapojoní                                                                                                    |                                      |
|                                                                                                    |                                      |
|                                                                                                    |                                      |
| Schema zapojeni                                                                                                    |                                      |
| Svorka nouzového napájení – FV bod (OP)                                                                                                    |                                      |
| Schéma zapojení                                                                                                    |                                      |
| Svorka záložního napájení – PV Point (OP) Austrálie                                                                                                    |                                      |
| Schéma zapojení                                                                                                    |                                      |
| Svorka záložního napájení - PV Point (OP) s akumulátorem jen pro Francii                                                                                                    |                                      |
| Schéma zapojení                                                                                                    |                                      |
| Svorka záložního napájení - PV Point (OP) ruční přepínání                                                                                                    |                                      |
| Schéma zapoiení                                                                                                    |                                      |
| PV Point Comfort                                                                                                    |                                      |
| Schéma zanojení                                                                                                    |                                      |
| Automatialió přapnutí na zálažní panájaní a Ználavým jednoduchým odnojením s                                                                                                    | unkoj EDT                            |
| Automaticke prepriuti na zatozni napajeni s spotovym jednodučným odpojením s fil                                                                                                    | инксі ЕКТ,                           |
| парг. рго какоизко                                                                                                    | ••••••                               |
| Scnema zapojeni                                                                                                    |                                      |
| Automatické přepínání nouzového napájení s 3pólovým jednoduchým odpojením,                                                                                                    | např. pro                            |
| Austrálii                                                                                                    |                                      |
| Schéma zapojení                                                                                                    |                                      |
| Automatické přepínání nouzového napájení s 3pólovým dvojitým odpojením s exte                                                                                                    | rní ochra-                           |
| nou sítě a systému                                                                                                    |                                      |
| Schéma zapojení                                                                                                    |                                      |
| Automatické přepnutí na záložní napájení s / pólovým jednoduchým odpojením                                                                                                    | např pro                             |
| Německo                                                                                                    |                                      |
| Schéma zanojení                                                                                                    |                                      |
| Automatialia přeprutí na záložní nanálaní a tradavým jednoduchým odrejením a fu                                                                                                    |                                      |
| Automatické přeprucí na zatozní napajení s 4potovým jednodučným odpojením s tuř                                                                                                    |                                      |
| Scnema zapojeni                                                                                                    |                                      |
|                                                                                                    | ······                               |
| Automatické přepnutí na záložní napájení s 4pólovým jednoduchým odpojením,                                                                                                    | např. pro                            |
| Automatické přepnutí na záložní napájení s 4pólovým jednoduchým odpojením, Francii                                                                                                    | např. pro                            |
| Automatické přepnutí na záložní napájení s 4pólovým jednoduchým odpojením,<br>Francii<br>Schéma zapojení                                                                                                    | např. pro                            |
| Automatické přepnutí na záložní napájení s 4pólovým jednoduchým odpojením,<br>Francii<br>Schéma zapojení<br>Automatické přepnutí na záložní napájení s 4pólovým jednoduchým odpojením,                                                                                                    | např. pro<br>např. pro               |
| Automatické přepnutí na záložní napájení s 4pólovým jednoduchým odpojením,<br>Francii<br>Schéma zapojení<br>Automatické přepnutí na záložní napájení s 4pólovým jednoduchým odpojením,<br>Španělsko                                                                                                    | např. pro<br>např. pro               |
| Automatické přepnutí na záložní napájení s 4pólovým jednoduchým odpojením,<br>Francii<br>Schéma zapojení<br>Automatické přepnutí na záložní napájení s 4pólovým jednoduchým odpojením,<br>Španělsko<br>Schéma zapojení                                                                                                    | např. pro<br>např. pro               |
| Automatické přepnutí na záložní napájení s 4pólovým jednoduchým odpojením,<br>Francii<br>Schéma zapojení<br>Automatické přepnutí na záložní napájení s 4pólovým jednoduchým odpojením,<br>Španělsko<br>Schéma zapojení<br>Automatické přepínání nouzového napájení s 4pólovým dvojitým odpojením s exte                                                                                                    | např. pro<br>např. pro<br>rní ochra- |
| Automatické přepnutí na záložní napájení s 4pólovým jednoduchým odpojením,<br>Francii<br>Schéma zapojení<br>Automatické přepnutí na záložní napájení s 4pólovým jednoduchým odpojením,<br>Španělsko<br>Schéma zapojení<br>Automatické přepínání nouzového napájení s 4pólovým dvojitým odpojením s exte<br>nou sítě a systému, např. pro Itálii                                                                                                    | např. pro<br>např. pro<br>rní ochra- |

| Ruční přepnutí na záložní napájení s 3pólovým odpojením, např. pro Rakousko | 212 |
|-----------------------------------------------------------------------------|-----|
| Schéma zapojení                                                             | 212 |
| Ruční přepnutí na záložní napájení s 4pólovým odpojením, např. pro Německo  | 213 |
| Schéma zapojení                                                             | 213 |
| Ochrana proti přepětí SPD<br>Schéma zapojení                                |     |
| Rozměry střídače                                                            | 215 |
| Fronius Symo GEN24 6–10 kW                                                  | 217 |
| Fronius Symo GEN24 6–10 kW                                                  | 217 |

## Bezpečnostní předpisy

Vysvětlení bezpečnostních pokynů

#### VAROVÁNÍ!

#### Označuje případnou nebezpečnou situaci,

 která by mohla mít za následek smrt nebo velmi těžká zranění, pokud by nebyla odstraněna.

#### A POZOR!

#### Označuje případnou závažnou situaci,

 která by mohla mít za následek drobná nebo lehká zranění a materiální škody, pokud by nebyla odstraněna.

#### UPOZORNĚNĹ!

# Upozorňuje na možné ohrožení kvality pracovních výsledků a na případné poškození zařízení.

Uvidíte-li některý ze symbolů uvedených v kapitole "Bezpečnostní předpisy", je to důvod ke zvýšení pozornosti.

#### Bezpečnost

#### POZOR!

#### Při nesprávné manipulaci s dodatečnými a připojovacími díly hrozí nebezpečí pohmožděnin.

Může dojít ke zranění končetin.

- Zvedání, pokládání a zavěšování střídače provádějte pomocí integrovaných úchytů.
- Při připojování dodatečných dílů dbejte na to, aby se vám mezi dodatečný díl a střídač nedostaly končetiny.
- Nesahejte na blokování a odblokování jednotlivých pólů na přípojných svorkách.

Všeobecné infor-<br/>macePřístroj je vyroben podle současného stavu techniky a s ohledem na platné bez-<br/>pečnostní předpisy. Při neodborné obsluze nebo nesprávném použití hrozí nebez-<br/>pečí<br/>- ohrožení zdraví či života obsluhy nebo dalších osob,

poškození přístroje a jiného majetku provozovatele.

Všechny osoby, které se podílejí na uvedení do provozu, údržbě a opravách přístroje, musí

- mít odpovídající kvalifikaci,
- mít znalosti v oboru elektroinstalací a
- v plném rozsahu přečíst a pečlivě dodržovat tento návod k obsluze.

Kromě tohoto návodu k obsluze je nezbytné dodržovat příslušné všeobecně platné i místní předpisy týkající se prevence úrazů a ochrany životního prostředí.

|                                 | Všechny popisy na přístroji, které se týkají bezpečnosti provozu, je třeba<br>- udržovat v čitelném stavu,<br>- nepoškozovat,<br>- neodstraňovat,<br>- nezakrývat, nepřelepovat ani nezabarvovat.                                                                                |
|---------------------------------|----------------------------------------------------------------------------------------------------|
|                                 | Přístroj používejte pouze tehdy, jsou-li všechna bezpečnostní zařízení plně<br>funkční. Pokud tato bezpečnostní zařízení nejsou zcela funkční, existuje nebez-<br>pečí<br>- ohrožení zdraví či života obsluhy nebo dalších osob,                                                 |
|                                 | <ul> <li>poškození přístroje a jiného majetku provozovatele.</li> <li>Bezpečnostní zařízení, která nejsou plně funkční, nechte před zapnutím přístroje opravit v autorizovaném servisu.</li> </ul>                                                                               |
|                                 | Bezpečnostní zařízení nikdy neobcházejte ani nevyřazujte z provozu.                                                                                                    |
|                                 | Umístění bezpečnostních a varovných upozornění na přístroji najdete v návodu<br>k obsluze vašeho přístroje v kapitole "Varovná upozornění na přístroji".                                                                                                    |
|                                 | Závady, které narušují bezpečný provoz, musí být odstraněny před zapnutím<br>přístroje.                                                                                                    |
| Okolní podmínky                 | Provozování nebo uložení přístroje v podmínkách, které vybočují z dále uvedených<br>mezí, se považuje za nepředpisové. Za takto vzniklé škody výrobce neručí.                                                                                                    |
| Kvalifikovaný<br>personál       | Servisní informace v tomto návodu k obsluze jsou určeny pouze pro kvalifikovaný<br>odborný personál. Úraz elektrickým proudem může být smrtelný. Neprovádějte<br>jiné činnosti, než které jsou popsané v dokumentaci. To platí i v případě, že máte<br>odpovídající kvalifikaci. |
|                                 | Všechny kabely a vedení musí být pevné, nepoškozené, izolované a dostatečně di-<br>menzované. Uvolněné spoje, spálené nebo jinak poškozené či poddimenzované<br>kabely a vedení ihned nechte opravit nebo vyměnit autorizovaným servisem.                                        |
|                                 | Údržbu a opravy smí provádět výhradně autorizovaný odborný servis.                                                                                                    |
|                                 | U dílů pocházejících od jiných výrobců nelze zaručit, že jsou navrženy a vyrobeny<br>tak, aby vyhověly bezpečnostním a provozním nárokům. Používejte pouze ori-<br>ginální náhradní díly (platí i pro normalizované součásti).                                                   |
|                                 | Bez svolení výrobce neprovádějte na přístroji žádné změny, vestavby ani přestav-<br>by.                                                                                                    |
|                                 | Součásti, které vykazují nějakou vadu, ihned vyměňte.                                                                                                    |
| Informace                       | Hladina akustického tlaku střídače je uvedena v části <b>Technické údaje</b> .                                                                                                    |
| k hodnotám hlu-<br>kových emisí | Přístroj je ochlazován prostřednictvím elektronické regulace teploty tak potichu,<br>jak jen je to možné. Ochlazování nezávisí na realizovaném výkonu, okolní teplotě,<br>znečištění přístroje apod.                                                                             |
|                                 | Hodnotu emisí vztaženou na pracoviště pro tento přístroj nelze uvést, protože<br>skutečná hladina akustického tlaku je vysoce závislá na montážní situaci, kvalitě<br>sítě, okolních stěnách a obecných vlastnostech prostoru.                                                   |

| Opatření EMC | Ve zvláštních případech může i přes dodržení normovaných mezních hodnot               |
|--------------|---------------------------------------------------------------------------------------|
| -            | emisí dojít k ovlivnění ve vyhrazené oblasti použití (např. v případě, že jsou v pro- |
|              | storu umístění přístroje citlivé na rušení nebo se v blízkosti nachází rozhlasové a   |
|              | televizní přijímače). V tomto případě je provozovatel povinen přijmout opatření,      |
|              | která rušení odstraní.                                                                |

## **Záložní napájení** Systém je vybaven funkcí záložního napájení. V případě výpadku veřejné sítě může být spuštěno náhradní napájení.

Pokud je nainstalováno automatické záložní napájení, je nutné umístit na elektrický rozvaděč **varovné upozornění "Záložní napájení"** (https:// www.fronius.com/en/search-page, číslo položky: 42,0409,0275).

Při údržbářských a instalačních pracích na domovní síti je nutné provést oddělení na straně sítě a deaktivovat režim náhradního napájení otevřením integrovaného odpojovače DC na střídači.

Funkce proudových chráničů pro záložní napájení musí být kontrolována v pravidelných intervalech (podle pokynů výrobce), nejméně dvakrát ročně. Popis provedení testovacího provozu najdete **v kontrolním seznamu záložního napájení** (https://www.fronius.com/en/search-page, číslo položky: 42,0426,0365).

V závislosti na slunečním záření a stavu nabití akumulátoru se náhradní napájení deaktivuje a aktivuje automaticky. Tím může dojít k nečekanému návratu záložního napájení z pohotovostního režimu. Z tohoto důvodu provádějte instalační práce na domovní síti pouze při deaktivovaném záložním napájení.

#### Faktory ovlivňující celkový výkon v režimu záložního napájení:

#### Jalový výkon

Elektrické spotřebiče, které mají hodnotu účiníku jinou než 1, potřebují kromě činného výkonu také jalový výkon. Jalový výkon vede k dalšímu zatížení střídače. Z tohoto důvodu není pro správný výpočet skutečného celkového výkonu relevantní jmenovitý výkon spotřebiče, ale proud způsobený činným a jalovým výkonem.

Zařízení s vysokým jalovým výkonem jsou zejména elektromotory, které najdeme například v následujících strojích:

- vodní čerpadla,
- kotoučové pily,
- dmychadla a ventilátory.

#### Vysoký startovací/náběhový proud

Elektrické spotřebiče, které musí zrychlovat velké množství hmoty, vyžadují obvykle vysoký startovací/náběhový proud, který může být až desetkrát vyšší než jmenovitý proud. Pro startovací/náběhový proud je k dispozici maximální proud střídače. Spotřebiče s příliš vysokými startovacími/náběhovými proudy proto nelze spustit/provozovat, i když jmenovitý výkon střídače naznačuje opak. Při dimenzování obvodu záložního napájení je proto třeba zohlednit výkon připojeného spotřebiče a také možný startovací/náběhový proud.

Zařízení s vysokým startovacím/náběhovým proudem jsou například:

- zařízení s elektromotory (např. zvedací plošina, kotoučové pily, hoblice),
- zařízení s velkým převodovým poměrem a setrvačníkem,
- zařízení s kompresory (např. kompresory na stlačený vzduch, klimatizační zařízení).

#### DŮLEŽITÉ!

Velmi vysoké náběhové proudy mohou vést ke krátkodobému narušení nebo

|                           | přerušení výstupního napětí. Je nutné vyhnout se současnému provozu elektro-<br>nických přístrojů v téže síti záložního napájení.                                                                                                    |
|---------------------------|----------------------------------------------------------------------------------------------------|
|                           | <b>Nerovnoměrné zatížení</b><br>Při dimenzování třífázových sítí záložního napájení je třeba zohlednit celkový<br>výstupní výkon a výkony jednotlivých fází střídače.                                                                                                    |
|                           | <b>DŮLEŽITÉ!</b><br>Střídač smí být provozován pouze v rámci technických možností. Provoz mimo<br>technické možnosti může vést k vypnutí střídače.                                                                                                    |
| Zálohování dat            | Uživatel je odpovědný za zálohování dat při změně nastavení oproti továrnímu na-<br>stavení přístroje. Výrobce neručí za ztrátu či vymazání vašich uživatelských nasta-<br>vení uložených v tomto zařízení.                                                                                                    |
| Autorské právo            | Autorské právo na tento návod k obsluze zůstává výrobci.                                                                                                    |
|                           | Text a vyobrazení odpovídají technickému stavu v době zadání do tisku. Změny vy-<br>hrazeny. Obsah tohoto návodu k obsluze nezakládá žádné nároky ze strany ku-<br>pujícího. Uvítáme jakékoliv návrhy týkající se zlepšení dokumentace a upozornění<br>na případné chyby v návodu k obsluze.                                                                                                    |
| Ochranné<br>uzemnění (PE) | Spojení jednoho bodu v přístroji, systému nebo zařízení se zemí na ochranu proti<br>zásahu elektrickým proudem v případě závady. Při instalaci střídače bezpečnostní<br>třídy 1 (viz <mark>Technické údaje</mark> ) je nezbytná přípojka ochranného vodiče.                                                                                                    |
|                           | Při připojování ochranného vodiče dbejte na jeho zajištění proti neúmyslnému od-<br>pojení. Je nutné dodržovat všechny pokyny uvedené v kapitole <b>Připojení střídače</b><br><b>k veřejné síti (strana AC)</b> na str. <b>69</b> . Při použití kabelových vývodek je třeba za-<br>jistit, aby byl ochranný vodič v případě závady kabelové vývodky zatížen jako po-<br>slední. Při připojování ochranného vodiče je nutné dodržovat všechny požadavky<br>minimálních průřezů stanovené příslušnými místními normami a směrnicemi. |

# Všeobecné informace

# Fronius Symo GEN24

| Koncepce<br>přístroje | Střídač převádí stejnosměrný proud vyrobený solárními panely na střídavý proud.<br>Tento střídavý proud je synchronně se síťovým napětím dodáván do veřejné sítě.<br>Kromě toho je možné ukládat solární energii do připraveného akumulátoru pro<br>pozdější použití.                                                                              |
|-----------------------|----------------------------------------------------------------------------------------------------|
|                       | Střídač je určen pro použití v síťových fotovoltaických systémech. Střídač je vyba-<br>ven funkcemi záložního napájení a v případě odpovídajícího zapojení přejde do<br>režimu záložního napájení*.                                                                                                    |
|                       | Střídač automaticky monitoruje veřejnou elektrickou síť. Při abnormálních<br>síťových podmínkách (např. při výpadku sítě, přerušení apod.) se střídač ihned vy-<br>pne a přeruší dodávky do veřejné elektrické sítě.<br>Síť je sledována pomocí monitorování napětí, frekvence a situace ostrovních<br>zařízení.                                   |
|                       | Po instalaci a uvedení do provozu pracuje střídač plně automaticky, přitom<br>odebírá maximální možný výkon ze solárních panelů.<br>V závislosti na provozním místě se tento výkon použije pro domovní síť, ukládá se<br>do akumulátoru* nebo je dodáván do sítě.                                                                                  |
|                       | Jakmile nabídka energie ze solárních panelů nedostačuje, do domovní sítě je<br>dodáván výkon z akumulátoru. V závislosti na nastavení lze k nabíjení akumuláto-<br>ru* použít také výkon z veřejné sítě.                                                                                                    |
|                       | Pokud se teplota střídače příliš zvýší, střídač pro vlastní ochranu automaticky<br>omezí aktuální výstupní či nabíjecí výkon nebo se úplně vypne.<br>Příčinou příliš vysoké teploty přístroje může být vysoká okolní teplota nebo nedo-<br>statečný odvod tepla (např. při vestavbě do skříňového rozvaděče bez od-<br>povídajícího odvodu tepla). |
|                       | * V závislosti na variantě přístroje, vhodném akumulátoru, odpovídajícím za-<br>pojení, nastavení a místních normách a směrnicích.                                                                                                    |

| Přehled funkcí | Funkce                                         | Symo GEN24         | Symo GEN24 Plus |
|----------------|------------------------------------------------|--------------------|-----------------|
|                | Varianta nouzového napájení – PV<br>Point (OP) |                    | <b>&gt;</b>     |
|                | Připojení akumulátoru*                         | volitelná výbava** |                 |
|                | Varianta nouzového napájení – Full<br>Backup   | volitelná výbava** | $\checkmark$    |

\* Vhodné akumulátory viz kapitolu Vhodné akumulátory.

\*\* Funkce jsou volitelně k dispozici prostřednictvím aplikace Fronius UP (viz kapitolu **Fronius UP**).

#### Fronius UP

- Pomocí aplikace Fronius UP\* může autorizovaná odborná firma rozšířit střídač o volitelně dostupné funkce (viz kapitolu **Přehled funkcí**).
  - Dostupnost aplikace Fronius UP se v jednotlivých zemích liší. Další informace o aplikaci Fronius UP a její dostupnosti viz **Průvodce instalací: Fro**nius GEN24 a GEN24 Plus.

#### Obsah balení

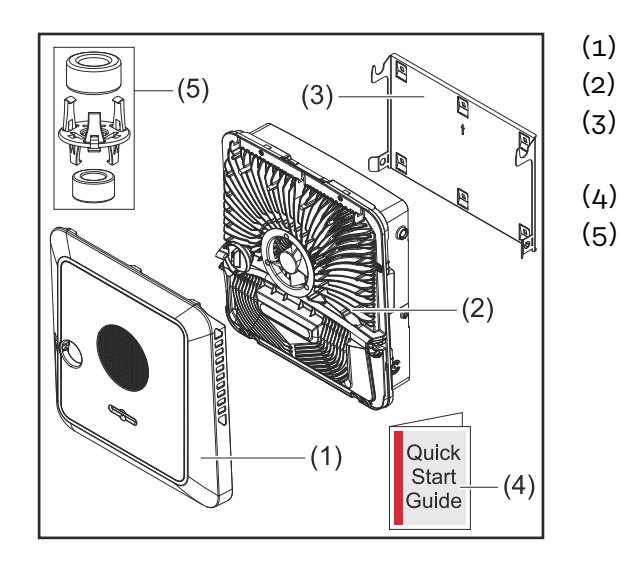

- Víko pláště
- Střídač
- Montážní konzola (ilustrační obrázek)
- Průvodce rychlým spuštěním
- 2x feritový kroužek s držákem

#### Předpisové použití

Střídač je určen k převádění stejnosměrného proudu ze solárních panelů na střídavý a jeho následné dodávání do veřejné elektrické sítě. S odpovídající kabeláží je možný režim záložního napájení\*.

Za nepředpisové použití se považuje:

- jakékoli jiné a tento rámec přesahující použití,
- na střídači nejsou povoleny žádné přestavby, které nebyly výslovně doporučeny společností Fronius,
- není povolena vestavba součástek, které nebyly výslovně doporučeny nebo dodány společností Fronius.

Za škody vzniklé takovým používáním výrobce neručí. Záruční nároky zanikají.

K předpisovému používání patří rovněž:

- kompletní seznámení se všemi bezpečnostními a varovnými upozorněními v návodu k obsluze a jejich dodržování,
- montáž podle popisu v kapitole "Instalace" od str. 55.

Při sestavování fotovoltaického systému zajistěte, aby veškeré jeho součásti byly provozovány výhradně v povoleném provozním rozsahu.

Dodržujte předpisy provozovatele sítě týkající se dodávání energie do sítě a způsobů propojení.

Střídač Fronius GEN24 je síťový střídač s funkcí záložního napájení, a nikoli ostrovní střídač. V režimu záložního napájení proto dodržujte následující omezení:

- v režimu záložního napájení může pracovat max. 2 000 provozních hodin,
- v režimu záložního napájení může pracovat více než 2 000 provozních hodin, pokud se přitom v daném období nepřekročí 20 % provozní doby, kdy střídač dodává energii do sítě.
- V závislosti na variantě přístroje, vhodném akumulátoru, odpovídajícím zapojení, nastavení a místních normách a směrnicích.

#### Tepelná koncepce

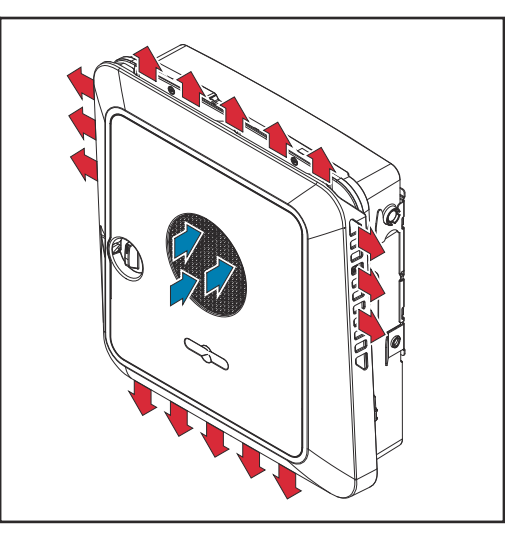

Ventilátor umístěný v přední části zařízení nasává okolní vzduch a na bocích zařízení dochází k odvodu vzduchu. Rovnoměrný odvod tepla umožňuje instalaci více střídačů vedle sebe.

#### UPOZORNĚNĹ!

#### Nebezpečí v důsledku nedostatečného chlazení střídače.

Následkem může být pokles výkonu.

- Zabraňte blokování ventilátoru (např. předměty, které vyčnívají z ochrany proti dotyku).
- Nezakrývejte větrací štěrbiny, a to ani částečně.
- Zajistěte, aby mohl okolní vzduch neustále bez překážek proudit skrz větrací štěrbiny střídače.

#### Fronius Solar.web

Díky portálu Fronius Solar.web, resp. Fronius Solar.web Premium může vlastník systému nebo instalační firma fotovoltaický systém snadno monitorovat a analyzovat. Při odpovídající konfiguraci střídač předává na portál Fronius Solar.web data, jako je výkon, výnosy, spotřeba nebo energetická bilance. Podrobnější informace najdete v článku **Fronius Solar.web – Monitorování a analýza**.

Konfigurace se provádí prostřednictvím asistenta uvedení do provozu, viz kapitolu **Instalace pomocí aplikace** na str. **100** nebo **Instalace pomocí webového pro-hlížeče** na str. **100**.

#### Předpoklady pro konfiguraci:

- Internetové připojení (stahování: min. 512 kbit/s, odesílání: min. 256 kbit/s)\*.
- Uživatelský účet na solarweb.com.
- Dokončená konfigurace prostřednictvím asistenta uvedení do provozu.
- \* Tyto specifikace nepředstavují absolutně žádnou záruku bezvadné funkce. Vysoká chybovost přenosu, výkyvy při příjmu nebo výpadky přenosu mohou negativně ovlivnit přenos dat. Společnost Fronius doporučuje vyzkoušet internetové připojení podle minimálních požadavků na místě.

# Místní komunika-<br/>ceStřídač lze vyhledat pomocí protokolu Multicast DNS (mDNS). Doporučujeme vy-<br/>hledat střídač podle přiřazeného názvu hostitele.

Prostřednictvím mDNS lze získat následující údaje:

- NominalPower
- Systemname
- DeviceSerialNumber
- SoftwareBundleVersion

# Jednotlivé provozní režimy

Provozní režimy – vysvětlení symbolů

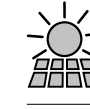

#### Fotovoltaický panel

vyrábí stejnosměrný proud

| Ì |   | Í |
|---|---|---|
| Ð | - |   |
| ٢ |   | ⋞ |

#### Střídač Fronius GEN24

přeměňuje stejnosměrný proud na střídavý proud a nabíjí akumulátor (pro nabíjení akumulátoru je nutná podpora akumulátoru, viz kapitolu **Přehled funkcí** na straně **15**). Díky vestavěné kontrole a monitoringu systému je možné prostřednictvím rozhraní WLAN zapojit střídač do sítě.

| 1 |    |
|---|----|
|   | _/ |
|   | /~ |

#### Doplňkový střídač v systému

přeměňuje stejnosměrný proud na střídavý proud. Nemůže však nabíjet akumulátor a není k dispozici pro případ záložního napájení.

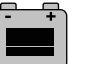

#### Akumulátor

je na stejnosměrné straně spojený se střídačem a skladuje elektrickou energii.

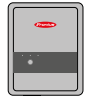

#### **Fronius Ohmpilot**

pro využití přebytečné energie k přípravě teplé vody.

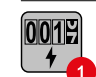

#### Primární elektroměr

zaznamenává křivku zatížení systému a poskytuje naměřená data pro Energy Profiling na portálu Fronius Solar.web. Primární elektroměr řídí také dynamickou regulaci dodávky energie do sítě.

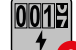

#### Sekundární elektroměr

zaznamenává křivku zatížení jednotlivých spotřebičů (např. pračky, osvětlení, televizoru, tepelného čerpadla atd.) ve větvi spotřeby a poskytuje naměřená data pro Energy Profiling na portálu Fronius Solar.web.

| Ö | Ŵ |
|---|---|
|   |   |

#### Spotřebiče v systému

jsou spotřebiče zapojené do systému.

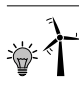

**Další spotřebiče a zařízení na výrobu elektrické energie v systému** jsou připojené k systému přes Smart Meter.

#### **PV** Point

je přerušitelný 1fázový obvod záložního napájení, který napájí elektrická zařízení až do maximálního výkonu 3 kW, pokud je k dispozici dostatečný výkon z fotovoltaických panelů nebo akumulátoru.

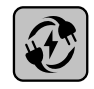

#### Full Backup

střídač je připraven pro režim záložního napájení. Funkci záložního napájení ve skříňovém rozvaděči musí realizovat elektroinstalatér. Fotovoltaický systém pracuje v režimu záložního napájení jako ostrov.

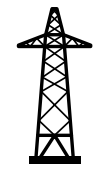

#### Veřejná elektrická síť

napájí spotřebiče v systému, když není k dispozici dostatečný výkon z fotovoltaických panelů nebo akumulátoru.

Provozní režim – střídač s akumulátorem Za účelem maximálního využití vlastního proudu z fotovoltaického systému je možné použít akumulátor jako úložiště. Akumulátor je na stejnosměrné straně spojen se střídačem. Proto není nutná několikanásobná přeměna proudu a dosahuje se vyšší účinnosti.

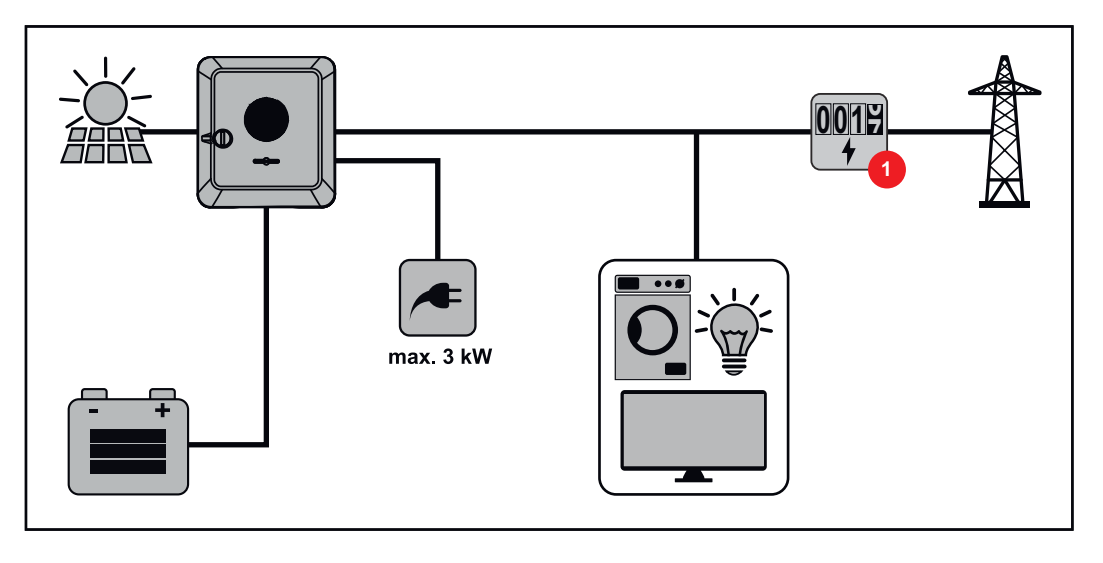

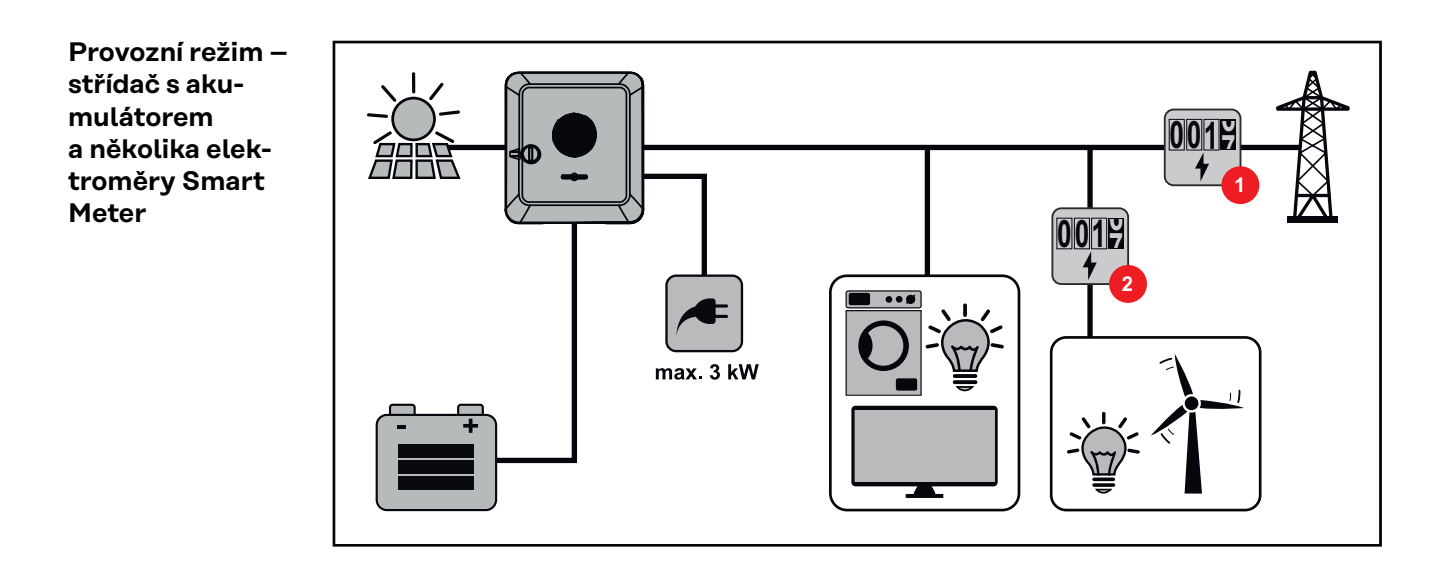

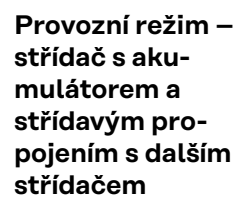

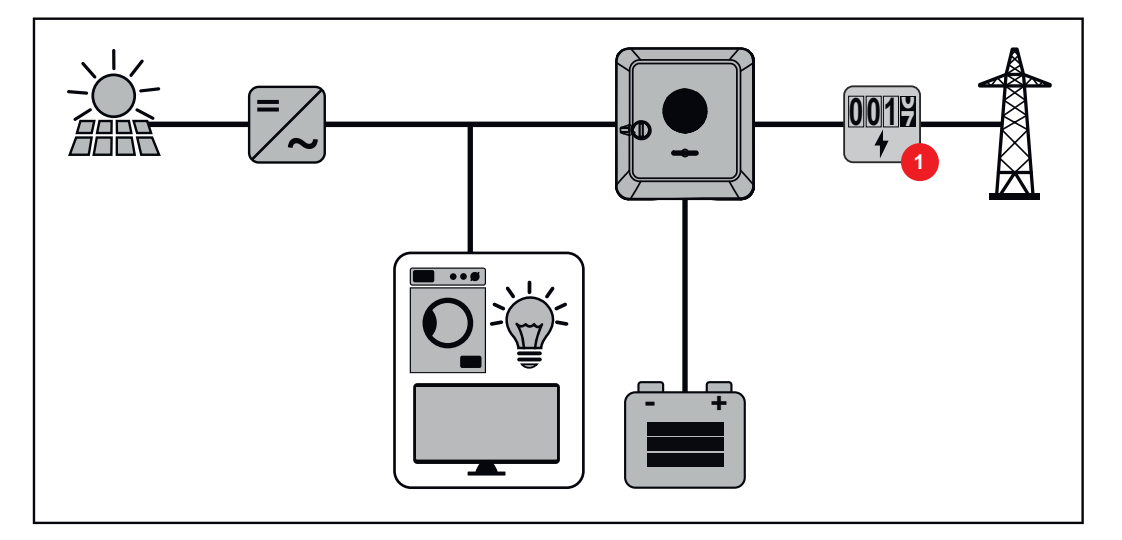

#### DŮLEŽITÉ!

Provozní režim – střídač s akumulátorem a funkcí nouzového napájení

V režimu nouzového napájení se používá vyšší jmenovitá frekvence, aby se zabránilo nežádoucímu paralelnímu provozu s jinými elektrocentrálami.

V kompletně sestaveném hybridním fotovoltaickém systému může střídač: - napájet spotřebiče v domácnosti,

- ukládat nadbytečnou energii do akumulátoru a/nebo dodávat do sítě,
- napájet připojené spotřebiče při výpadku sítě.

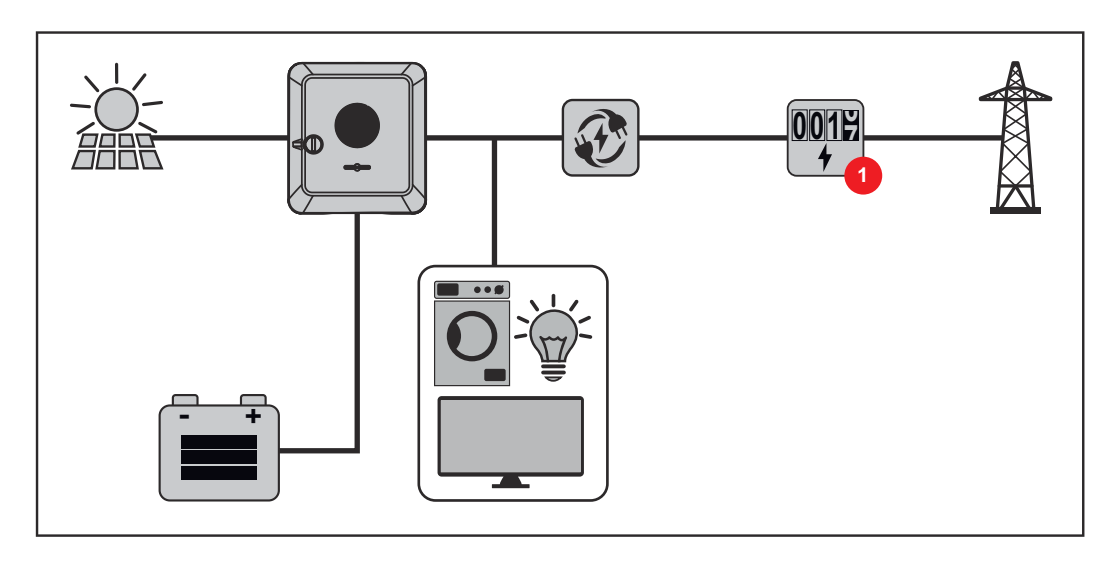

#### Provozní režim – střídač s akumulátorem a regulátorem spotřeby Ohmpilot

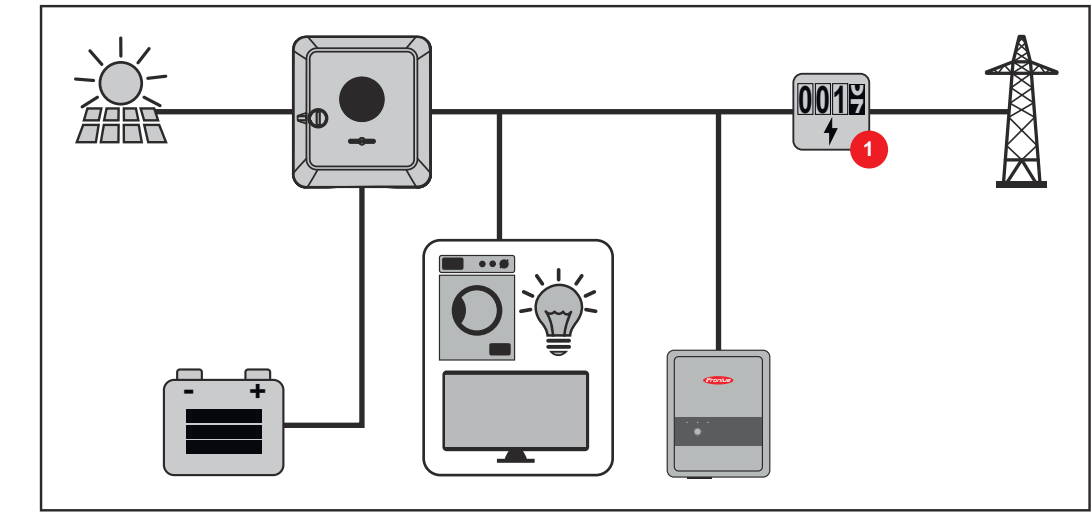

Provozní režim – střídač s akumulátorem, zařízením Ohmpilot a funkcí záložního napájení

#### DŮLEŽITÉ!

V kompletně sestaveném hybridním fotovoltaickém systému se zařízením Fronius Ohmpilot nelze v případě výpadku proudu z regulačně technických důvodů zařízení Ohmpilot provozovat. Proto je užitečné instalovat zařízení Ohmpilot mimo větev záložního napájení.

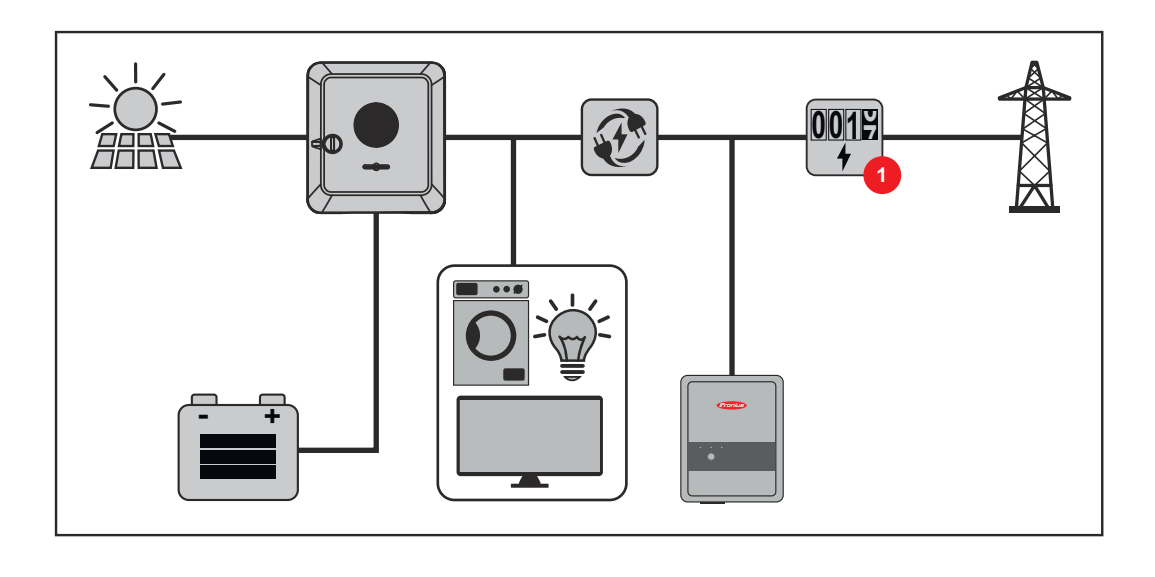

#### Provozní režim – střídač s akumulátorem a dalším střídačem

V hybridním fotovoltaickém systému smí být akumulátory připojeny jen ke střídači s podporou akumulátorů. Akumulátory nelze rozdělit mezi více střídačů s podporou akumulátorů. V závislosti na výrobci akumulátorů však lze na jednom střídači kombinovat několik akumulátorů.

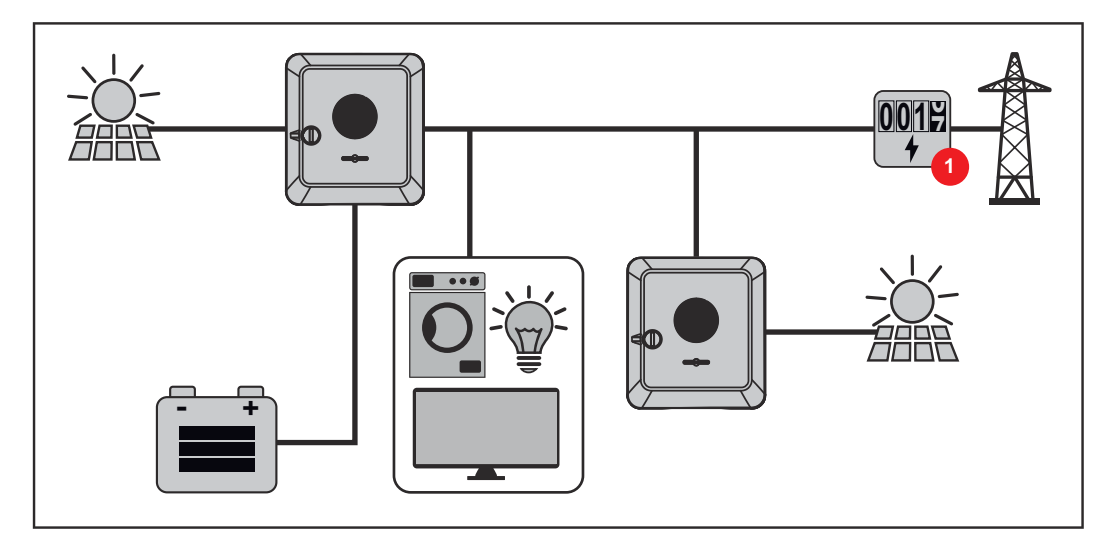

Provozní režim – střídač s akumulátorem, dalším střídačem a funkcí záložního napájení

V hybridním fotovoltaickém systému smí být akumulátory připojeny jen ke střídači s podporou akumulátorů. Akumulátory nelze rozdělit mezi více střídačů s podporou akumulátorů. V závislosti na výrobci akumulátorů však lze na jednom střídači kombinovat několik akumulátorů.

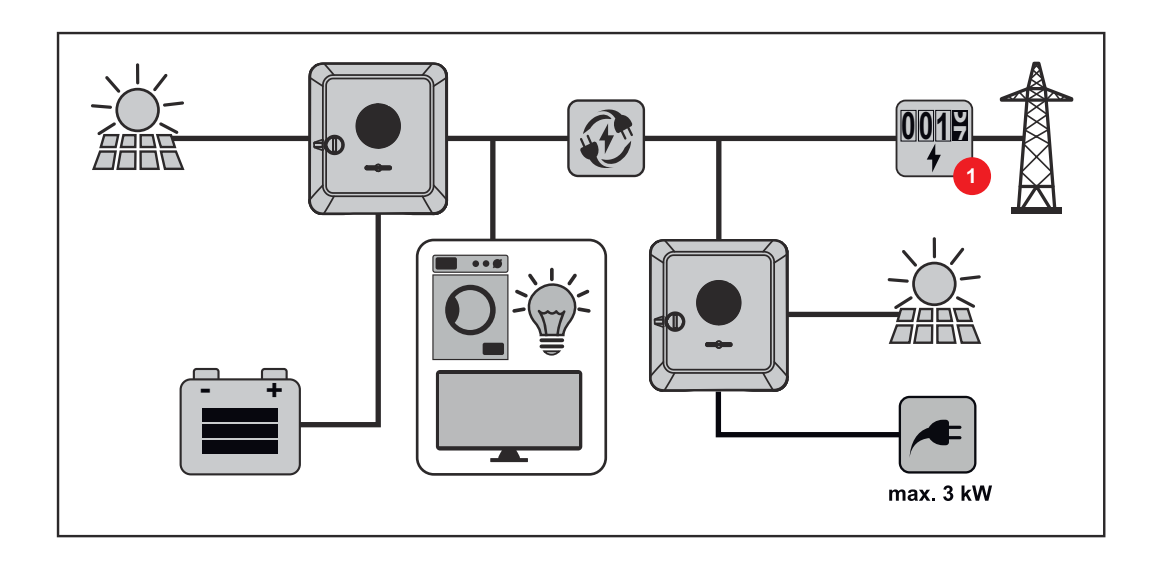

#### Směr toku energie u střídače

U hybridních střídačů existují čtyři různé směry toku energie:

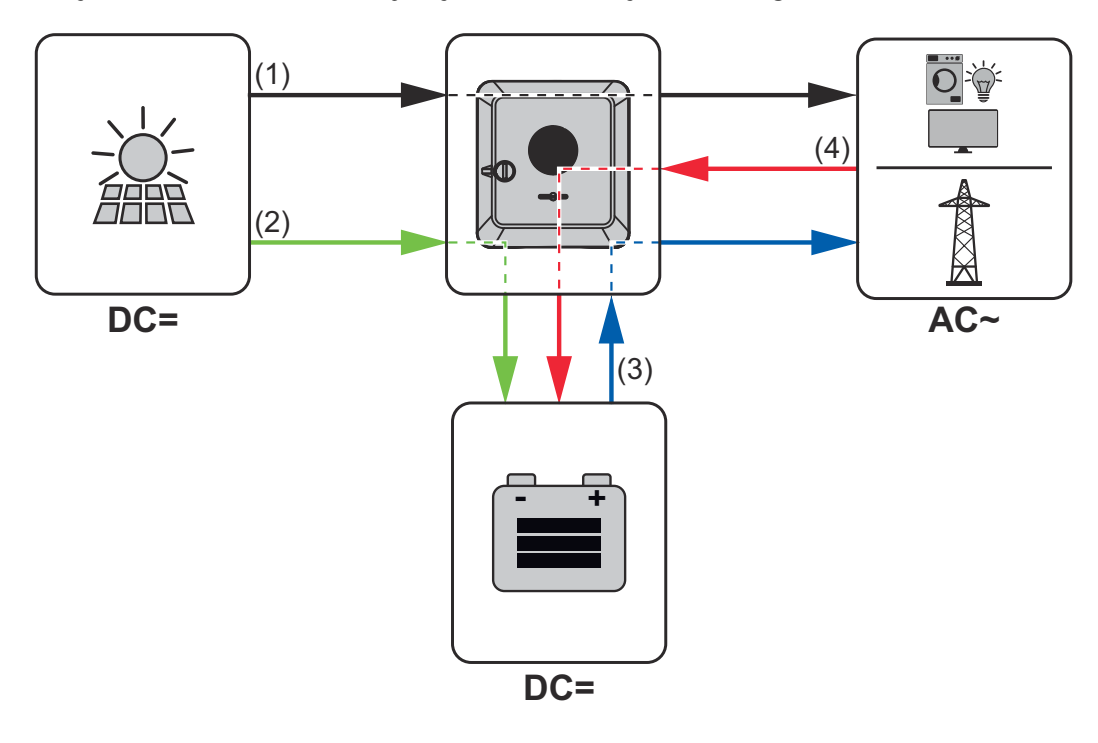

- (1) Solární panel střídač spotřebič/síť
- (2) Solární panel střídač akumulátor\*
- (3) Akumulátor střídač spotřebič/síť
- (4) Síť střídač akumulátor\*

\* Závisí na nastavení a místních normách a směrnicích.

Provozní stavy (pouze pro systémy s akumulátorem) U akumulátorových systémů rozlišujeme různé provozní stavy. Aktuální provozní stav se přitom zobrazuje na uživatelském rozhraní střídače nebo na portálu Fronius Solar.web.

| Provozní stav  | Popis                                          |
|----------------|------------------------------------------------|
| Normální režim | Podle potřeby se energie ukládá, nebo odebírá. |

| Provozní stav                          | Popis                                                                                                    |
|----------------------------------------|----------------------------------------------------------------------------------------------------|
| Dosažen min. stav nabití<br>(SOC)      | Akumulátor dosáhl minimální nastavené hodnoty<br>SOC nebo hodnoty SOC specifikované výrobcem.<br>Akumulátor nelze dále vybíjet.                                         |
| Energeticky úsporný<br>režim (Standby) | Systém byl převeden do energeticky úsporného<br>režimu. Energeticky úsporný režim se automaticky<br>ukončí, jakmile je opět k dispozici dostatečný<br>přebytek energie. |
| Start                                  | Akumulátorový systém se spustí z energeticky<br>úsporného režimu (Standby).                                                                                             |
| Nucené dobíjení                        | Střídač nabíjí akumulátor, aby udržoval nastave-<br>nou hodnotu SOC nebo hodnotu SOC specifiko-<br>vanou výrobcem (ochrana před hlubokým vybitím).                      |
| Deaktivováno                           | Akumulátor není aktivní. Buď došlo k jeho deakti-<br>vaci/vypnutí, nebo v důsledku chyby není možná<br>komunikace s akumulátorem.                                       |

# Energeticky úsporný režim

| Všeobecné infor-<br>mace | Energeticky úsporný režim (režim Standby) slouží ke snížení vlastní spotřeby<br>systému. Střídač i akumulátor za určitých podmínek automaticky přejdou do<br>energeticky úsporného režimu.<br>Střídač se přepne do energeticky úsporného režimu, když je akumulátor prázdný<br>a není k dispozici žádný fotovoltaický výkon. Zachována zůstane pouze komunika-<br>ce střídače s elektroměrem Fronius Smart Meter a portálem Fronius Solar.web.                                                                                                    |  |
|--------------------------|----------------------------------------------------------------------------------------------------|--|
| Podmínky odpo-<br>jení   | Jakmile jsou splněny všechny podmínky odpojení, přejde akumulátor během 10<br>minut do energeticky úsporného režimu. Tato časová prodleva zajišťuje, aby bylo<br>možné provést alespoň jedno nové spuštění střídače.                                                                                                    |  |
|                          | Stav nabití akumulátoru je nižší než zadaný minimální stav na-<br>bití nebo stejný.                                                                                                    |  |
|                          | Aktuální nabíjecí nebo vybíjecí výkon akumulátoru je nižší než<br>< 100 W 100 W.                                                                                                    |  |
|                          | K nabíjení akumulátoru je k dispozici méně než 50 W. Výkon<br>dodávaný do veřejné sítě je minimálně o 50 W nižší než ak-<br>tuálně potřebný výkon v domovní síti.                                                                                                    |  |
|                          | Po akumulátoru automaticky přejde do energeticky úsporného režimu také<br>střídač.                                                                                                    |  |
| Podmínky za-<br>pnutí    | <ul> <li>Jakmile je jedna z následujících podmínek splněna po dobu alespoň 30 seku energeticky úsporný režim se ukončí:</li> <li>Energeticky úsporný režim již není přípustný, a to z důvodu změny nasta na uživatelském rozhraní střídače.</li> <li>Pokud je nastaveno dynamické omezení výkonu s hodnotou 0 nebo syste funguje v režimu záložního napájení, je výkon dodávaný do veřejné sítě v nižší než potřebný výkon v domovní síti.<br/>Pro tento případ existuje vlastní podmínka (dynamické omezení výkonu v W nebo aktivní režim záložního napájení): <ul> <li>Pokud je fotovoltaický výkon vyšší než nastavená prahová hodnota, o k ukončení energeticky úsporného režimu.</li> </ul> </li> <li>Nabití akumulátoru z veřejné sítě se vyžádá prostřednictvím uživatelské rozhraní střídače.</li> <li>Akumulátor se dobije, aby mohl být obnoven minimální stav nabití nebo vedena kalibrace.</li> </ul> |  |
| Zvláštní případ          | Pokud není střídač do 12 minut zprovozněn (např. chyba) nebo došlo k přerušení<br>elektrického propojení střídače s akumulátorem a režim nouzového napájení není<br>dostupný, přejde akumulátor v každém případě do energeticky úsporného režimu.<br>Tím se sníží samovolné vybíjení akumulátoru.                                                                                                    |  |

#### Zobrazení energeticky úsporného režimu

Během energeticky úsporného režimu:

- Provozní kontrolka LED střídače svítí oranžově (viz **Funkce tlačítek a zobra**zení stavu LED na straně **35**).
- Uživatelské rozhraní střídače je dostupné.
- Všechna dostupná data se ukládají a odesílají na portál Fronius Solar.web.
- Dostupná aktuální data se zobrazují na portálu Fronius Solar.web.

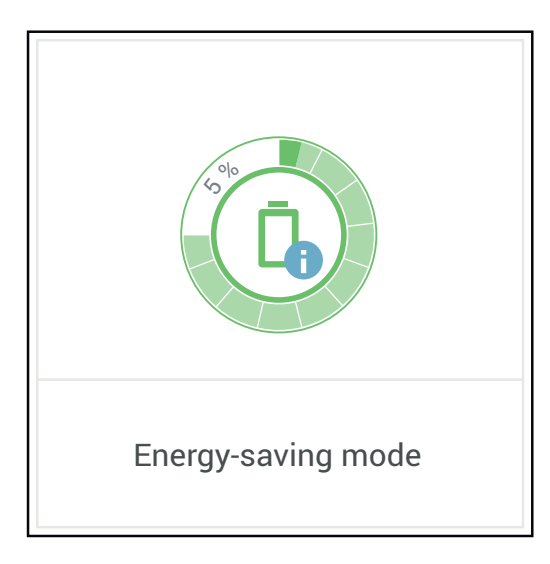

Energeticky úsporný režim je v přehledu systému na uživatelském rozhraní střídače a na portálu Fronius Solar.web označen písmenem "i" umístěným vedle symbolu akumulátoru.

## Vhodné akumulátory

# Všeobecné infor-<br/>maceSpolečnost Fronius výslovně upozorňuje, že u cizích akumulátorů se nejedná<br/>o výrobky společnosti Fronius. Společnost Fronius není výrobcem, firmou<br/>provádějící uvedení do provozu ani obchodníkem s těmito akumulátory. Spo-<br/>lečnost Fronius za tyto akumulátory nepřejímá žádnou odpovědnost, záruku ani<br/>nároky na provádění servisních činností.

U zastaralých verzí firmwaru/softwaru může docházet k nekompatibilitě mezi střídačem a akumulátorem. V tomto případě je potřeba postupovat následujícím způsobem:

Aktualizujte software akumulátoru – viz dokumentace k akumulátoru.

2 Aktualizujte firmware střídače – viz Aktualizace na straně 119.

Před instalací a uvedením do provozu si přečtěte tento dokument a návod k instalaci externího akumulátoru. Dokumentace je přiložena k příslušnému akumulátoru nebo ji získáte od výrobce akumulátoru či jeho servisních partnerů

Veškeré dokumenty související se střídačem najdete na následující adrese:

https://www.fronius.com/en/solar-energy/installers-partners/service-support/ tech-support

# BYD Battery-Box Premium HVS5.17.710.212.8Počet akumulátorových modulů2345Fronius Symo GEN24 \*<table-cell><table-cell><</td><</td><</td>Fronius Symo GEN24 Plus<</td><</td><</td>Paralelní provoz s akumulátorem\*\*<</td><</td><</td>

| BYD Battery-Box Premium HVM       | 8.3          | 11.0 | 13.8 | 16.6 | 19.3 | 22.1 |
|-----------------------------------|--------------|------|------|------|------|------|
| Počet akumulátorových modulů      | 3            | 4    | 5    | 6    | 7    | 8    |
| Fronius Symo GEN24 *              | $\bigotimes$ |      |      |      |      |      |
| Fronius Symo GEN24 Plus           | $\bigotimes$ |      |      |      |      |      |
| Paralelní provoz s akumulátorem** | $\bigotimes$ |      |      |      |      |      |

\* Volitelně dostupná podpora akumulátoru.

\*\* Max. lze kombinovat 3 akumulátory se stejnou kapacitou. V případě BYD Battery-Box Premium HVM 22.1 lze kombinovat max. 2 akumulátory. **DŮLEŽITÉ!** Pro zajištění provozu s akumulátorem BYD Battery-Box Premium je nutné vždy dodržovat následující pořadí při zapínání jednotlivých komponent systému.

Zapněte akumulátor.

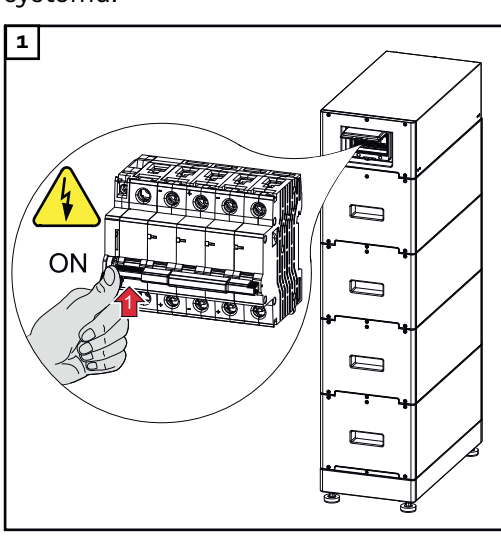

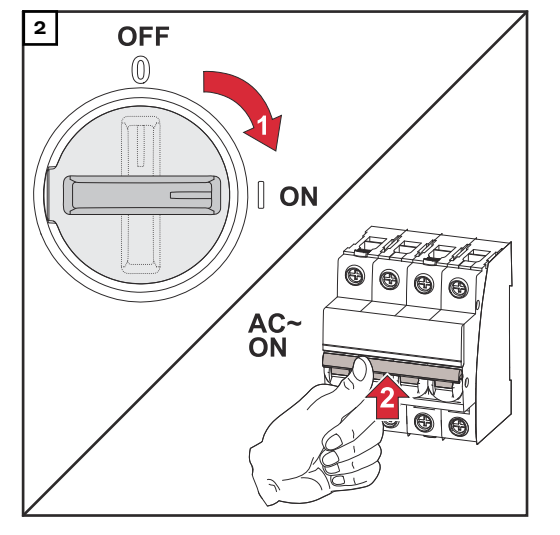

Přepněte přepínač odpojovače DC do polohy "Zapnuto". Zapněte jistič.

#### LG FLEX

| LG FLEX                      | 8.6 | 12.9 | 17.2 |
|------------------------------|-----|------|------|
| Počet akumulátorových modulů | 2   | 3    | 4    |
| Fronius Symo GEN24 *         |     |      |      |
| Fronius Symo GEN24 Plus      |     |      |      |

Volitelně dostupná podpora akumulátoru.

#### Zapnutí akumulátoru

1

#### Stáhněte kryt doprava.

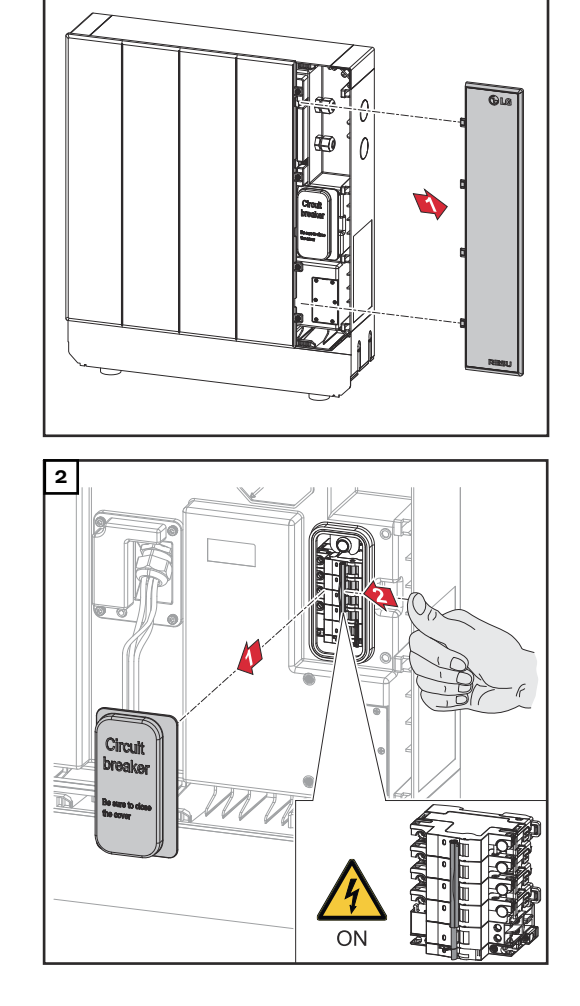

Stáhněte kryt odpojovače DC směrem dopředu. Přepněte přepínač odpojovače DC do polohy "Zapnuto".

Při sestavování akumulátoru postupujte podle výše uvedených kroků v opačném pořadí.

# Ruční spuštění systému

| Předpoklad                      | Ze solárních panelů ani z veřejné sítě není k dispozici žádná energie. Není-li<br>možné záložní napájení nebo akumulátorový provoz (např. ochrana akumulátoru<br>před hlubokým vybitím), střídač a akumulátor se odpojí.                       |
|---------------------------------|----------------------------------------------------------------------------------------------------|
| Oznámení o vy-<br>pnutí systému | Stavové zprávy o neaktivním stavu akumulátoru se zobrazují na uživatelském roz-<br>hraní střídače nebo se rozesílají přes Solar.web prostřednictvím SMS nebo e-mai-<br>lu (jen pokud je zasílání zpráv přes Solar.web vhodně nakonfigurované). |
| Ruční spuštění                  | Jakmile je energie opět dostupná, střídač automaticky zahájí provoz, akumulátor                                                                                                    |
| akumulátoru po                  | se však musí spustit ručně. Přitom je nutné dodržovat pořadí při zapínání, viz ka-                                                                                                    |
| vypnutí systému                 | pitolu <b>Vhodné akumulátory</b> na straně <b>27</b> .                                                                                                    |
| Spuštění nou-                   | Pro spuštění nouzového napájení potřebuje střídač energii z akumulátoru.                                                                                                    |
| zového napájení                 | Spuštění se provádí ručně na akumulátoru. Další informace o napájení pro obno-                                                                                                    |
| po odpojení                     | vené spuštění střídače prostřednictvím akumulátoru najdete v návodu k obsluze                                                                                                    |
| systému                         | od výrobce akumulátoru.                                                                                                    |

# Ochrana osob a zařízení

| Centrální ochra-<br>na sítě a systému | Střídač umožňuje použít integrovaná relé AC ve spojení s centrální ochranou sítě<br>a systému jako síťový vypínač (podle §6.4.1 normy VDE-AR-N 4105:2018:11). Za<br>tímto účelem je nutné do řetězce WSD integrovat centrální spouštěcí zařízení<br>(spínač) dle popisu uvedeného v kapitole "WSD (Wired Shut Down)".                                                                      |
|---------------------------------------|----------------------------------------------------------------------------------------------------|
| WSD (Wired<br>Shut Down)              | Kabelové vypínání WSD přeruší dodávání energie ze střídače do sítě, když je akti-<br>vováno spouštěcí zařízení (spínač, např. nouzové vypnutí nebo kontakt požární<br>signalizace).                                                                                                    |
|                                       | Při výpadku podřízeného střídače (Slave) dojde k jeho přemostění a ostatní<br>střídače zůstanou v provozu. Při výpadku druhého podřízeného střídače (Slave)<br>nebo hlavního střídače (Master) dojde k přerušení provozu celého řetězce WSD.                                                                                                    |
|                                       | Instalace viz Instalace WSD (Wired Shut Down) na straně 98.                                                                                                    |
| RCMU                                  | Střídač je v souladu s normami IEC 62109-2 a IEC63112 vybaven kontrolní jed-<br>notkou chybového proudu (RCMU = Residual Current Monitoring Unit) s citlivostí<br>na všechny druhy proudu.<br>Tato jednotka monitoruje chybové proudy ze solárního panelu až k výstupu AC<br>střídače a v případě nepřípustného chybového proudu odpojí střídač od sítě.                                   |
| Monitorování<br>izolace               | U fotovoltaických systémů s neuzemněnými solárními panely střídač před<br>dodáváním energie do sítě kontroluje odpor mezi kladným nebo záporným pólem<br>fotovoltaického systému a potenciálem země. Při zkratu mezi DC+ nebo DC- ve-<br>dením a zemí (např. v důsledku chybně izolovaných stejnosměrných vodičů nebo<br>poškozených solárních panelů) nedojde k dodávání energie do sítě. |
| Bezpečný stav                         | Pokud se spustí jedno z následujících bezpečnostních zařízení, střídač se přepne<br>do bezpečného stavu:<br>- WSD<br>- Monitorování izolace<br>- RCMU                                                                                                    |
|                                       | V bezpečném stavu již střídač nedodává proud do sítě a rozepnutím relé<br>střídavého proudu se od sítě odpojí.                                                                                                    |
| Přepěťová<br>ochrana                  | Střídač je na straně DC i AC vybaven integrovanou přepěťovou ochranou v soula-<br>du s normou IEC 62109-2. Přepěťová ochrana chrání systém před poškozením při<br>přepětí.                                                                                                    |

# Ovládací prvky a přípojky

Připojovací část

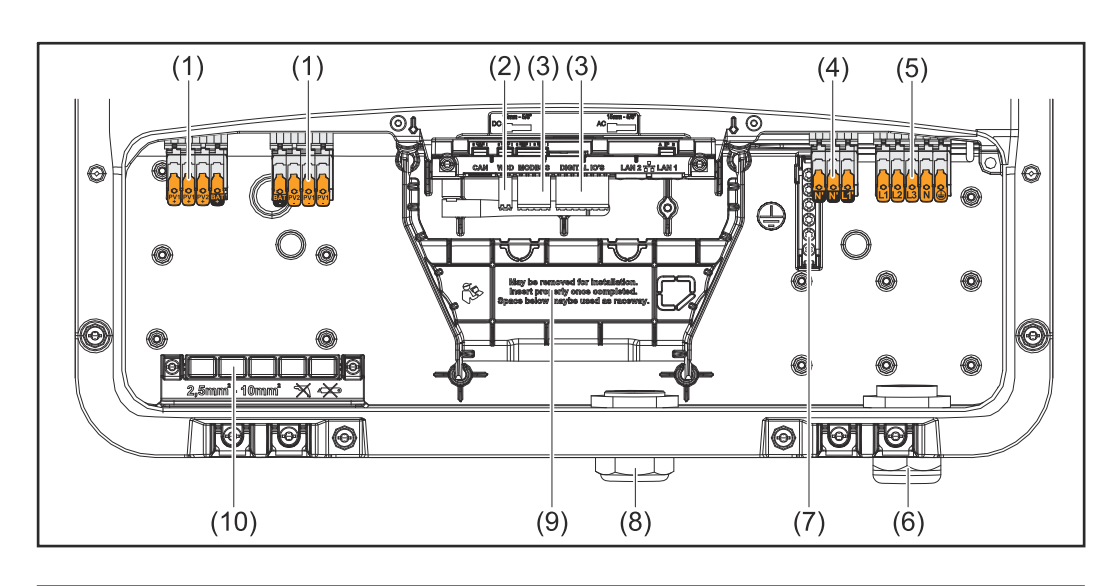

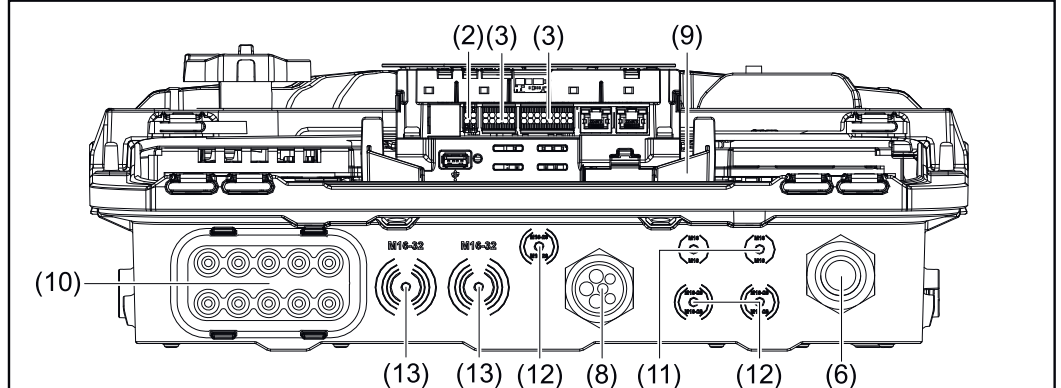

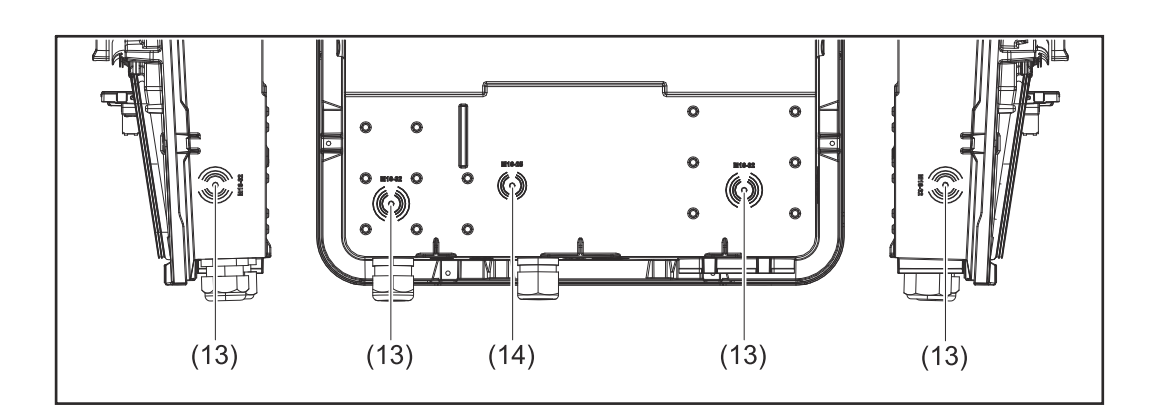

- (1) 2x 4pinová zasouvací přípojná svorka DC
- (2) Zasouvací přípojná svorka WSD (Wired Shut Down)
- (3) Zasouvací přípojné svorky části pro datovou komunikaci (Modbus, digitální vstupy a výstupy)
- (4) 3pinová zasouvací přípojná svorka pro PV Point (OP)
- (5) 5pinová zasouvací přípojná svorka AC
- (6) Kabelová průchodka / kabelová vývodka AC
- (7) 6pinová uzemňovací svorkovnice
- (8) Kabelová průchodka / kabelová vývodka části pro datovou komunikaci

- (9) Oddělení připojovací části
- (10) 10x kabelová průchodka DC
- (11) Volitelná kabelová průchodka (M16)
- (12) Volitelná kabelová průchodka (M16 M20)
- (13) Volitelná kabelová průchodka (M16 M32)
- (14) Volitelná kabelová průchodka (M16 M25)

#### Oddělení připojovací části

Oddělením připojovací části dojde k oddělení vysokonapěťových vodičů (DC a AC) od signálních vedení. Za účelem lepšího přístupu k připojovací části lze oddělení při připojování sejmout, ale následně je nutné ho znovu nasadit.

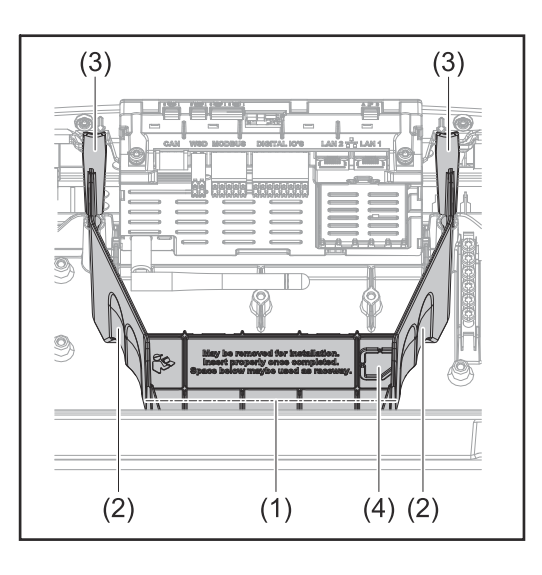

- Integrovaný kabelový kanál
   Prohlubně pro odebrání
- oddělení připojovací části
- (3) Zacvakávací háček pro zajištění/ odjištění
- (4) Vylamovací část pro připojení datové komunikace

Integrovaným kabelovým kanálem (1) lze vést vodiče z jedné části střídače do jiné. To umožňuje jednoduchou instalaci více střídačů vedle sebe.

#### Uzemňovací svorkovnice

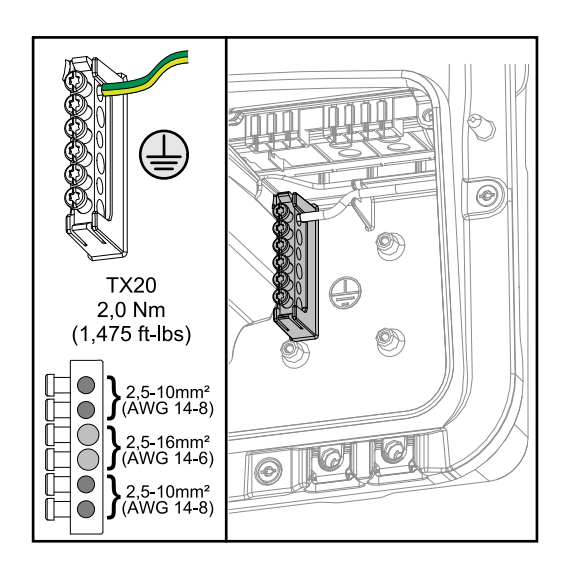

Uzemňovací svorkovnice 🕀 nabízí možnost uzemnit další komponenty, jako jsou např.:

- Kabel AC
- Nosná konstrukce fotovoltaických panelů
- Zemní hrot

#### Odpojovač DC

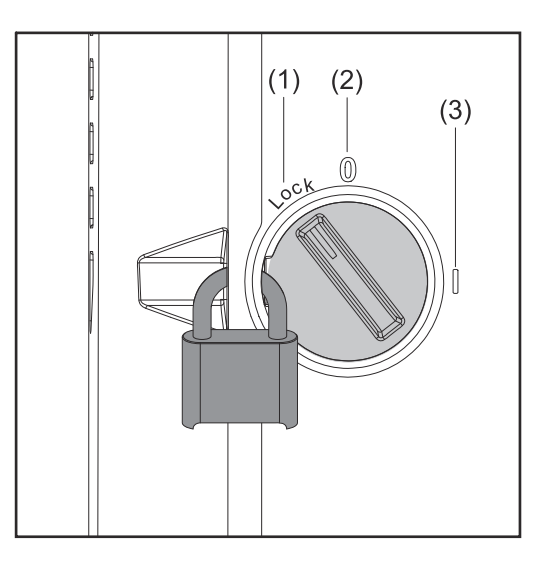

Odpojovač DC má přepínač se 3 polohami:

- (1) Zablokováno/vypnuto (otáčení doleva)
- (2) Vyp.
- (3) Zap.

#### DŮLEŽITÉ!

Když je přepínač v poloze (1) a (3), lze střídač zajistit proti zapnutí/vypnutí běžně dostupným visacím zámkem. Za tímto účelem je třeba dodržovat příslušné národní předpisy.

#### Část pro datovou komunikaci

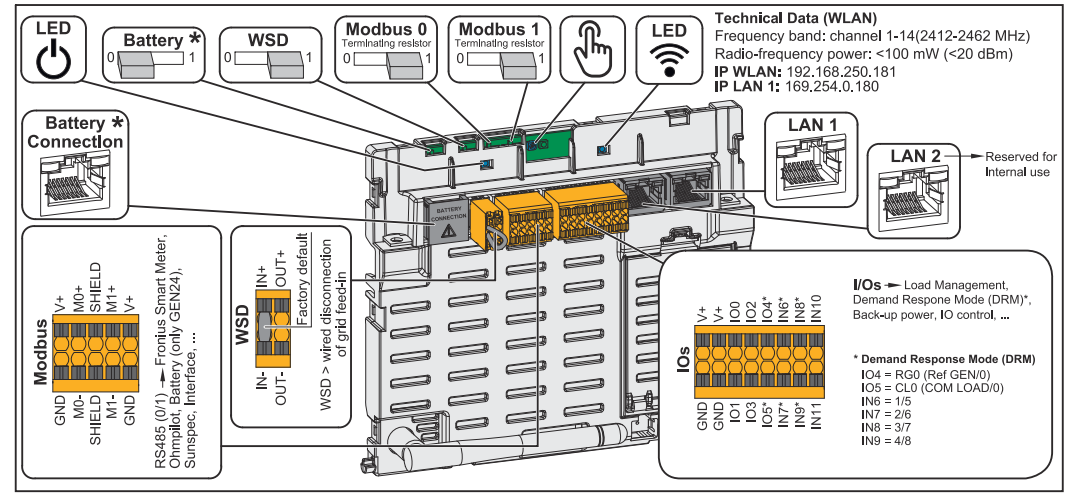

\*Upozorňujeme, že rozhraní BAT (RJ45) je vyhrazeno pro budoucí použití a v současné době není k dispozici.

| ${}^{igcup}$ Provozní kontrolka LED | Ukazuje provozní stav střídače.                                                                                 |
|-------------------------------------|----------------------------------------------------------------------------------------------------|
| Spínač WSD (Wired Shut Down)        | Definuje střídač jako hlavní zařízení<br>WSD (Master) nebo podřízené zařízení<br>WSD (Slave).                   |
|                                     | Poloha 1: WSD Master<br>Poloha 0: WSD Slave                                                                     |
| Spínač Modbus 0 (MB0)               | Zapne/vypne zakončovací odpor pro<br>Modbus 0 (MB0).                                                            |
|                                     | <b>Poloha 1:</b> Zapnutý zakončovací odpor<br>(tovární nastavení)<br><b>Poloha 0:</b> Vypnutý zakončovací odpor |
| Spínač Modbus 1 (MB1)               | Zapne/vypne zakončovací odpor pro<br>Modbus 1 (MB1).                                                            |
|                                     | <b>Poloha 1:</b> Zapnutý zakončovací odpor<br>(tovární nastavení)<br><b>Poloha 0:</b> Vypnutý zakončovací odpor |

| 🖑 Optický senzor                     | Slouží k ovládání střídače. Viz kapitolu<br><b>Funkce tlačítek a zobrazení stavu</b><br>LED na straně <b>35</b> .                                                                                                    |
|--------------------------------------|----------------------------------------------------------------------------------------------------|
| ᅙ Komunikační kontrolka LED          | Ukazuje stav propojení střídače.                                                                                                    |
| LAN 1                                | Ethernetová přípojka pro datovou ko-<br>munikaci (např. router sítě WLAN,<br>domácí síť nebo pro uvedení do provo-<br>zu pomocí notebooku viz kapitolu <b>In-<br/>stalace pomocí webového prohlížeče</b><br>na str. <b>100</b> ).                                                                                                    |
| LAN 2                                | Vyhrazeno pro budoucí funkce. Aby<br>nedocházelo k funkčním poruchám,<br>používejte pouze síť LAN 1.                                                                                                    |
| Přípojná svorka pro vstupy a výstupy | Zasouvací přípojná svorka pro digitální<br>vstupy/výstupy. Viz kapitolu<br><b>Přípustné kabely pro připojení datové</b><br>komunikace na str. 66.<br>Označení (RGO, CLO, 1/5, 2/6, 3/7,<br>4/8) platí pro funkci Demand Respon-<br>se Mode, viz kapitolu <b>Demand Re-</b><br><b>sponse Modes (DRM)</b> na straně <b>108</b> .                             |
| Přípojná svorka WSD                  | Zasouvací přípojná svorka pro instalaci<br>WSD. Viz kapitolu <b>WSD (Wired Shut</b><br><b>Down)</b> na straně <b>31</b> .                                                                                                    |
| Přípojná svorka Modbus               | Zasouvací přípojná svorka pro instalaci<br>Modbus 0, Modbus 1, 12 V a GND<br>(země).<br>Prostřednictvím přípojné svorky Mod-<br>bus se vytvoří datové připojení k<br>připojeným komponentám. <b>Vstupy Mo</b><br><b>a M1 je možné volně zvolit.</b> Max. 4<br>Modbus účastníci na jeden vstup, viz<br>kapitolu <b>Modbus účastníci</b> na str. <b>93</b> . |

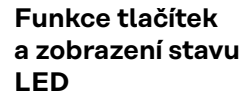

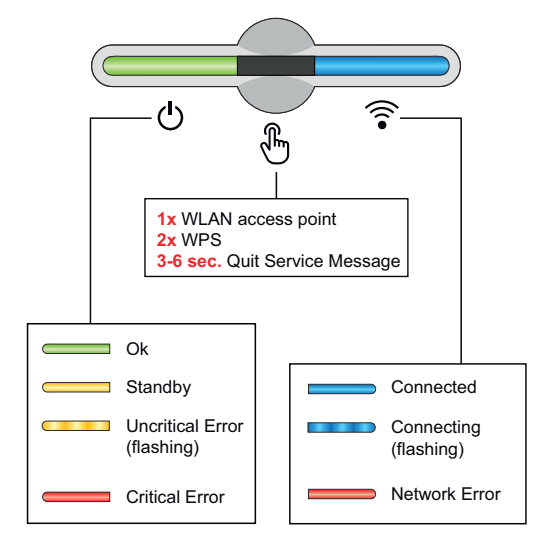

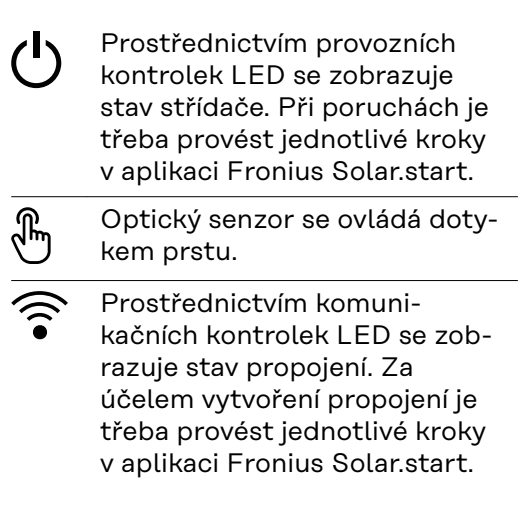

| Funkce senzoru |                                                                           |
|----------------|---------------------------------------------------------------------------|
|                | 1x 🖑 = WLAN Access Point (AP) se otevře.                                  |
| \$<br>\$       | ᅙ bliká modře                                                             |
|                | 2x 🖑 = aktivuje se zabezpečené nastavení WLAN Protec-<br>ted Setup (WPS). |
| E .            | ᅙ bliká zeleně                                                            |
|                | 3 sekundy 🖱 (max. 6 sekund) = servisní hlášení se potvrdí.                |
| - ) E          | 🖑 bliká (rychle) bíle                                                     |

| Zobrazení stavu LED                                                                                                    |                                                                                                    |  |
|----------------------------------------------------------------------------------------------------|----------------------------------------------------------------------------------------------------|--|
|                                                                                                    | Střídač pracuje bez problémů.                                                                                                    |  |
| Ф<br>Ф                                                                                                    | ပ် svítí zeleně                                                                                                    |  |
|                                                                                                    | Střídač provádí síťové testy vyžadované normami pro<br>provoz v režimu dodávky energie do sítě.                                   |  |
| - Charles - Charles - Char | ပ် bliká zeleně                                                                                                    |  |
| <u>ن</u>                                                                                                    | Střídač se nachází v pohotovostním režimu Standby, ne-<br>pracuje (např. nedodává do sítě v noci) nebo není nakon-<br>figurovaný. |  |
| 0                                                                                                    | ပ် svítí žlutě                                                                                                    |  |
|                                                                                                    | Střídač signalizuje kritický stav.                                                                                                |  |
| Ф                                                                                                    | ပ် bliká žlutě                                                                                                    |  |
|                                                                                                    | Střídač signalizuje kritický stav a nedochází k dodávání<br>energie do sítě.                                                      |  |
| dim                                                                                                    | ပ် svítí červeně                                                                                                    |  |
|                                                                                                    | Střídač signalizuje přetížení záložního napájení.                                                                                 |  |
| Ф                                                                                                    | ပ် bliká červeně                                                                                                    |  |
|                                                                                                    | Síťové připojení prostřednictvím WPS.<br>2x 🖑 = režim vyhledávání WPS.                                                            |  |
| H                                                                                                    | ᅙ bliká zeleně                                                                                                    |  |
| <u>ل</u>                                                                                                    | Síťové připojení prostřednictvím WLAN AP.<br>1x 🖑 = režim vyhledávání WLAN AP (aktivní po dobu<br>30 minut).                      |  |
| U                                                                                                    | ᅙ bliká modře                                                                                                    |  |
|                                                                                                    | Síťové připojení není nakonfigurované.                                                                                            |  |
|                                                                                                    | ᅙ svítí žlutě                                                                                                    |  |
| Zobrazení stavu LED |                                                        |
|---------------------|--------------------------------------------------------|
| <u>را کی چ</u>      | Střídač pracuje bez problémů, zobrazuje se chyba sítě. |
|                     | 🗟 svítí červeně                                        |
|                     | Síťové připojení je aktivní.                           |
|                     | 🗟 svítí modře                                          |
|                     | Střídač provádí aktualizaci.                           |
| U 🕤 🤅               | ပ် / ᅙ blikají modře                                   |
|                     | Zobrazila se servisní zpráva.                          |
|                     | 🖑 svítí bíle                                           |

#### Schéma interního zapojení vstupů a výstupů

Prostřednictvím pinu V+ / GND existuje možnost dodávat do externího síťového zdroje napětí v rozsahu 12,5 - 24 V (+ max. 20 %). Výstupy IO 0–5 lze následně napájet dodaným externím napětím. Z každého výstupu lze odebrat maximálně 1 A, přičemž celkově je povolen max. odběr 3 A. Jištění je třeba zajistit externě.

## A POZOR!

#### Nebezpečí na základě přepólování na přípojných svorkách v důsledku nesprávného připojení externích síťových zdrojů.

Následkem může být vážné poškození střídače.

- Před připojením externího síťového zdroje zkontrolujte jeho polaritu vhodným měřicím přístrojem.
- Kabely na výstupech V+ / GND je třeba připojit se správnou polaritou.

#### DŮLEŽITÉ!

Při překročení celkového výkonu (6 W) střídač vypne celé externí napájení.

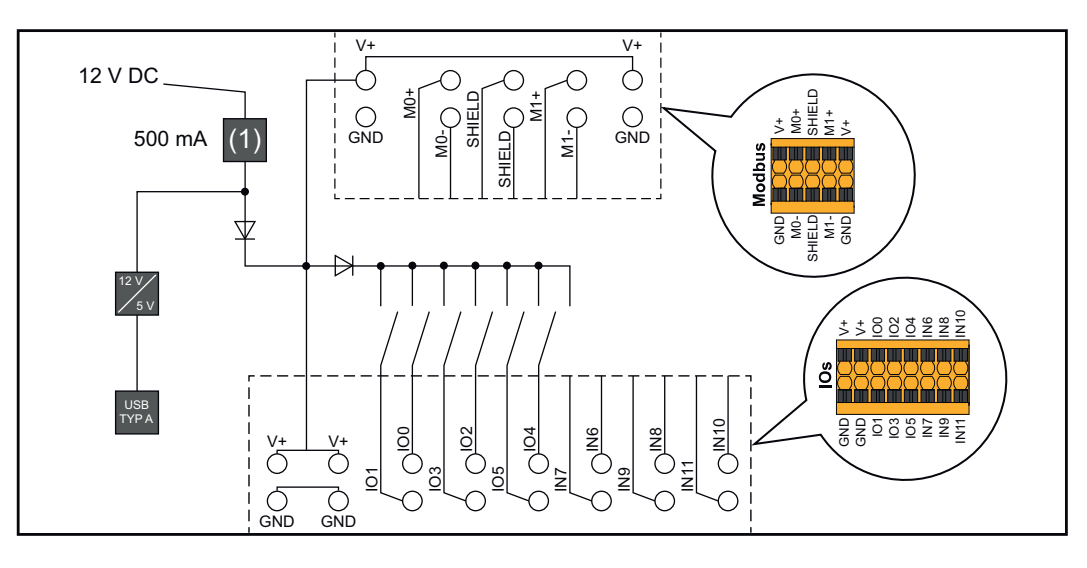

(1) Omezení proudu

# Varianta nouzového napájení – FV bod (OP)

Vysvětlení - PV D Point / PV Point P

Comfort

#### DŮLEŽITÉ!

Pokud je k dispozici více variant záložního napájení, mějte na paměti, že lze nainstalovat a nakonfigurovat jen jednu z nich.

V zásadě platí, že střídač může na bodu PV Point / PV Point Comfort poskytovat napětí 220 - 240 V. Za tímto účelem je nutné během uvedení do provozu provést odpovídající konfiguraci.

Při výstupním napětí 220 - 240 V je k dispozici max. 13 A trvalého střídavého proudu.

#### Příklad:

220 V \*13 A = 2860 W 230 V \*13 A = max. 3 kW

V režimu záložního napájení mohou některé elektrické přístroje z důvodu příliš vysokých náběhových proudů fungovat nesprávně (např. chladničky a mrazničky). V režimu záložního napájení doporučujeme vypnout spotřebiče, které nejsou nezbytně nutné. Po dobu 5 sekund je možná přetížitelnost 35 % – v závislosti na aktuální výkonnosti fotovoltaických panelů a/nebo akumulátoru.

Přepnutí z režimu síťového provozu do režimu záložního napájení probíhá s krátkým přerušením. Funkci záložního napájení proto nelze použít pro nepřetržité napájení například počítače.

Pokud v režimu záložního napájení není k dispozici energie z akumulátoru ani z fotovoltaických panelů, dojde k jeho automatickému ukončení. Jakmile je znovu k dispozici dostatek energie z fotovoltaických panelů, režim záložního napájení se zase automaticky spustí.

Při příliš velké spotřebě dojde k přerušení režimu záložního napájení a na zobrazení stavu LED střídače se objeví stavová zpráva "Přetížení záložního napájení" (viz kapitolu **Funkce tlačítek a zobrazení stavu LED** na straně **35**). V režimu záložního napájení je nutné dodržovat max. výkon odpovídající technickým údajům.

#### PV Point (OP)

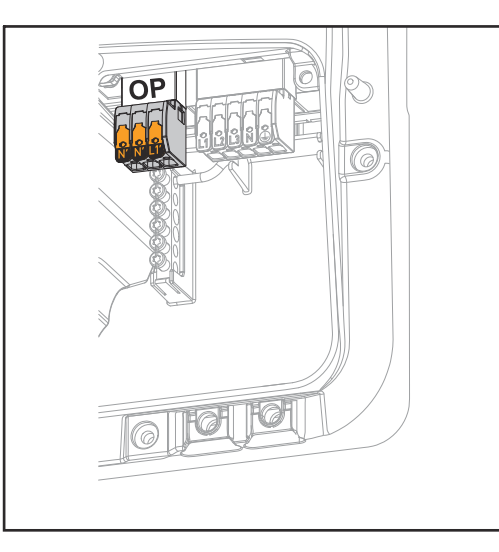

Prostřednictvím bodu PV Point lze při výpadku veřejné sítě na přípojné svorce Opportunity Power (OP) 1fázově napájet elektrické přístroje s maximálním výkonem 3 kW, pokud je pro tyto účely k dispozici dostatek energie z fotovoltaických panelů nebo volitelného akumulátoru. V režimu síťového provozu je tato přípojná svorka OP bez napětí, a proto nejsou připojené spotřebiče napájeny.

## DŮLEŽITÉ!

Přepínání sítí pomocí relé není možné.

Návod k instalaci viz kapitolu **Připojení nouzového napájení – FV bodu (OP)** na straně **83**.

#### PV Point Comfort

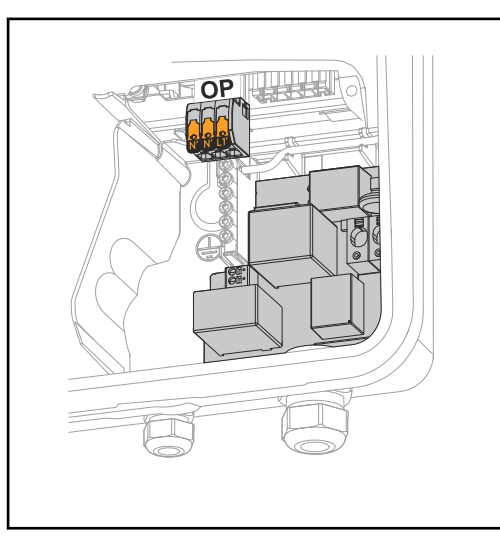

PV Point Comfort zajišťuje trvalé napájení jednofázových elektrických zařízení do maximálního výkonu 3 kW. Přepínání mezi síťovým a záložním napájením probíhá automaticky. V případě výpadku veřejné sítě nebo střídače jsou spotřebiče na PV Point Comfort trvale napájené. Když je opět k dispozici veřejná síť a je zajištěna stabilita, PV Point Comfort automaticky přepne na síťový režim, záložní napájení se ukončí.

### DŮLEŽITÉ!

Pro záložní napájení je vyžadován dostatečný výkon z fotovoltaických panelů nebo akumulátoru.

Další informace a návod k instalaci viz kapitolu **PV Point Comfort** na straně **159**.

# Varianta nouzového napájení – plně záložní systém

| Předpoklady pro<br>režim záložního<br>napájení                                       | <b>DŮLEŽITÉ!</b><br>Pokud je k dispozici více variant záložního napájení, mějte na paměti, že lze nain-<br>stalovat a nakonfigurovat jen jednu z nich.                                                                                                    |  |  |  |  |
|--------------------------------------------------------------------------------------|----------------------------------------------------------------------------------------------------|--|--|--|--|
|                                                                                      | <ul> <li>Pokud chcete využít funkci záložního napájení střídače, musí být splněny následující předpoklady:</li> <li>Střídač musí tuto variantu záložního napájení podporovat – Full Backup (viz kapitolu Přehled funkcí na straně 15).</li> <li>Musí být nainstalovaný a nakonfigurovaný akumulátor podporující záložní napájení.</li> <li>V rámci elektroinstalace správně zapojte kabeláž systému záložního napájení nebo použijte spínací skříň od firmy Enwitec (viz kapitolu Komponenty pro přepnutí na záložní napájení na straně 175, popř. Schéma zapojení na straně 193).</li> <li>V místě dodávky energie do sítě namontujte a nakonfigurujte elektroměr Fronius Smart Meter.</li> <li>Na elektrický rozvaděč je nutné umístit varovné upozornění "Záložní napájení" (https://www.fronius.com/en/search-page, číslo položky: 42,0409,0275).</li> <li>V nabídce "Přístroje a systémové komponenty" → "Funkce a piny" → "Záložní napájení" proveďte příslušná nastavení a aktivujte záložní napájení.</li> <li>Postupně proveďte a potvrďte všechny body v kontrolním seznamu záložního napájení (https://www.fronius.com/en/search-page, číslo položky: 42,0426,0365).</li> </ul> |  |  |  |  |
| Přechod<br>z režimu<br>dodávky energie<br>do sítě do režimu<br>nouzového<br>napájení | <ol> <li>Veřejná síť je monitorovaná jednotkou pro ochranu sítě a systému integrova-<br/>nou ve střídači a připojeným elektroměrem Fronius Smart Meter.</li> <li>Dojde k výpadku veřejné sítě nebo k překročení či podkročení jednotlivých<br/>síťových parametrů.</li> <li>Střídač provede nezbytná opatření odpovídající místní normě a poté se od-<br/>pojí.</li> <li>Střídač se po uplynutí doby potřebné k přezkoušení zapne v režimu nou-<br/>zového napájení.</li> <li>Všechny spotřebiče v domácnosti, které jsou zapojené do obvodu nouzového<br/>napájení, jsou napájené z akumulátoru a solárních panelů. Ostatní spotřebiče<br/>nejsou napájené a jsou bezpečně odpojené.</li> </ol>                                                                                                    |  |  |  |  |
| Přechod režimu<br>záložního<br>napájení do<br>režimu dodávky<br>energie do sítě      | <ol> <li>Střídač pracuje v režimu záložního napájení.</li> <li>Veřejná síť opět řádně funguje.</li> <li>Fronius Smart Meter měří síťové parametry ve veřejné síti a předává tyto informace střídači.</li> <li>Stabilita veřejné sítě se zjišťuje kontrolou hodnot naměřených elektroměrem Fronius Smart Meter.</li> <li>Režim záložního napájení se ukončuje automaticky nebo ručně v závislosti na variantě přepínání na záložní napájení.</li> <li>Všechny elektrické obvody jsou opět připojené k veřejné síti a jsou touto sítí napájené.</li> <li>Střídač může po normativně vyžadovaných zkouškách sítě znovu zahájit dodávku energie do sítě.</li> </ol>                                                                                                    |  |  |  |  |

#### Záložní napájení a energeticky úsporný režim

\_

Za následujících podmínek je akumulátor a střídač po čekací době 8–12 minut převeden do energeticky úsporného režimu a dojde k ukončení záložního napájení:

- Akumulátor je vybitý až po minimální stav nabití a ze solárních panelů nepřichází žádná energie.
- Střídač se uvede do energeticky úsporného (pohotovostního) režimu.

Pokud se akumulátor a střídač nacházejí v energeticky úsporném režimu, systém se znovu aktivuje prostřednictvím následujících akcí:

- K dispozici je dostatek energie ze solárních panelů.
- Veřejná síť opět funguje.
- Přepínač akumulátoru se vypne a zapne.

# Automatické přepnutí na záložní napájení vč. obvodů záložního napájení a 3pólového odpojení, např. pro Rakousko a Austrálii

| Funkce                                                                               | <ul> <li>Měření a přenos parametrů nutných pro energetický management a portál<br/>Fronius Solar.web prostřednictvím elektroměru Fronius Smart Meter.</li> <li>Odpojení veřejné sítě v případě parametrů sítě mimo normy dané země, aby<br/>byl možný režim záložního napájení.</li> <li>Opětovné připojení veřejné sítě, když se parametry sítě vrátí do rozsahu<br/>mezních hodnot norem dané země.</li> <li>Možnost jednoho nebo více vlastních obvodů záložního napájení, které jsou<br/>napájeny i během výpadku veřejné sítě. Celkové zatížení obvodů záložního<br/>napájení nesmí překročit jmenovitý výkon střídače. Kromě toho je nutné také<br/>dbát na efektivnost připojeného akumulátoru.</li> </ul>                                                                                                    |
|--------------------------------------------------------------------------------------|----------------------------------------------------------------------------------------------------|
| Přechod<br>z režimu<br>dodávky energie<br>do sítě do režimu<br>záložního<br>napájení | <ol> <li>Veřejná síť je monitorovaná jednotkou pro ochranu sítě a systému integrova-<br/>nou ve střídači a připojeným elektroměrem Fronius Smart Meter.</li> <li>Výpadek veřejné sítě.</li> <li>Střídač provede nezbytná opatření odpovídající místní normě a poté se vypne.<br/>Stykač K1 se rozepne. Tím dojde k odpojení obvodů záložního napájení<br/>a střídače od domovní i veřejné sítě, protože hlavní kontakty stykače K1 se ro-<br/>zepnou. Střídač aktivuje relé K3, které přeruší napájení sítě při obnovení<br/>dodávek síťového napětí. Rozpínací pomocné kontakty stykače K1 poskytují<br/>střídači informaci, že stykač je rozepnutý (podmínka pro spuštění režimu<br/>záložního napájení).</li> <li>Spínací kontakt relé K3 poskytuje střídači doplňující informaci, že je aktivní<br/>zablokování prostřednictvím relé K3.</li> <li>Na základě těchto informací od stykačů a na základě měření na svorkách<br/>střídače a elektroměru Smart Meter střídač rozhodne, že lze spustit režim<br/>záložního napájení.</li> <li>Po provedení všech požadovaných zkoušek připojení spustí střídač režim<br/>záložního napájení.</li> <li>Všechny spotřebiče, které jsou součástí obvodů záložního napájení, jsou nyní<br/>napájené. Ostatní spotřebiče nejsou napájené a jsou bezpečně odpojené.</li> </ol> |
| Přechod režimu<br>záložního<br>napájení do<br>režimu dodávky<br>energie do sítě      | <ol> <li>Střídač pracuje v režimu záložního napájení. Stykač K1 k veřejné síti je roze-<br/>pnutý.</li> <li>Veřejná síť je opět k dispozici.</li> <li>Fronius Smart Meter měří síťové parametry ve veřejné síti a předává tyto in-<br/>formace střídači.</li> <li>Stabilita veřejné sítě se zjišťuje kontrolou hodnot naměřených elektroměrem<br/>Fronius Smart Meter.</li> <li>Střídač ukončí režim záložního napájení a odpojí výstupy od napětí.</li> <li>Střídač zruší aktivaci relé K3. Stykač K1 je opět napájen.</li> <li>Všechny elektrické obvody jsou opět připojené k veřejné síti a jsou touto sítí<br/>napájené. Střídač nedodává energii do sítě.</li> <li>Střídač může po normativně vyžadovaných zkouškách sítě znovu zahájit<br/>dodávku energie do sítě.</li> </ol>                                                                                                    |

# Automatické přepnutí na záložní napájení s odpojením všech pólů, např. Německo, Francie, Španělsko

| Funkce                                                                               | <ul> <li>Měření a přenos parametrů nutných pro energetický management a portál<br/>Fronius Solar.web prostřednictvím elektroměru Fronius Smart Meter.</li> <li>Odpojení veřejné sítě v případě parametrů sítě mimo normy dané země, aby<br/>byl možný režim záložního napájení.</li> <li>Opětovné připojení veřejné sítě, když se parametry sítě vrátí do rozsahu<br/>mezních hodnot norem dané země.</li> <li>Zajištění správného uzemnění pro režim záložního napájení, aby byla za-<br/>ručena funkce bezpečnostních zařízení.</li> <li>Možnost jednoho nebo více vlastních obvodů záložního napájení, které jsou<br/>napájeny i během výpadku veřejné sítě. Celkové zatížení obvodů záložního<br/>napájení nesmí překročit jmenovitý výkon střídače. Kromě toho je nutné také<br/>dbát na efektivnost připojeného akumulátoru.</li> </ul>                                                                                                    |
|--------------------------------------------------------------------------------------|----------------------------------------------------------------------------------------------------|
| Přechod<br>z režimu<br>dodávky energie<br>do sítě do režimu<br>záložního<br>napájení | <ol> <li>Veřejná síť je monitorovaná jednotkou pro ochranu sítě a systému integrova-<br/>nou ve střídači a připojeným elektroměrem Fronius Smart Meter.</li> <li>Výpadek veřejné sítě.</li> <li>Střídač provede nezbytná opatření odpovídající místní normě a poté se vypne.<br/>Stykače K1, K4 a K5 se rozepnou. Tím dojde k odpojení obvodů záložního<br/>napájení a střídače od domovní i veřejné sítě, protože hlavní kontakty stykače<br/>K1 se rozepnou na všech pólech. Rozpínací pomocné kontakty stykače K1<br/>poskytují střídači informaci, že stykač je rozepnutý (podmínka pro spuštění<br/>režimu záložního napájení).</li> <li>Hlavní rozpínací kontakty stykačů K4 a K5 jsou sepnuté, takže je vytvořeno<br/>spojení mezi nulovým vodičem a ochranným vodičem. Zbývající dva hlavní<br/>rozpínací kontakty stykačů K4 a K5 poskytují střídači informaci, že bylo vy-<br/>tvořeno správné uzemnění (podmínka pro spuštění režimu záložního<br/>napájení).</li> <li>Střídač aktivuje relé K3, které přeruší napájení stykačů K1, K4 a K5. To za-<br/>brání neúmyslné aktivaci stykačů K1, K4 a K5 a tím také připojení sítě při ob-<br/>novení napětí v síti.</li> <li>Spínací kontakt relé K3 poskytuje střídači doplňující informaci, že je aktivní<br/>zablokování prostřednictvím relé K3.</li> <li>Na základě této informace od stykačů a na základě měření na svorkách<br/>střídače a elektroměru Smart Meter střídač rozhodne, že lze spustit režim<br/>záložního napájení.</li> <li>Po provedení všech požadovaných zkoušek připojení spustí střídač režim<br/>záložního napájení.</li> <li>Všechny spotřebiče, které jsou součástí obvodů záložního napájení, jsou nyní<br/>napájené. Ostatní spotřebiče nejsou napájené a jsou bezpečně odpojené.</li> </ol> |

Přechod režimu záložního napájení do režimu dodávky energie do sítě

- 1. Střídač pracuje v režimu záložního napájení. Stykač K1 k veřejné síti je rozepnutý.
- 2. Veřejná síť je opět k dispozici.
- 3. Fronius Smart Meter měří síťové parametry ve veřejné síti a předává tyto informace střídači.
- 4. Stabilita veřejné sítě se zjišťuje kontrolou hodnot naměřených elektroměrem Fronius Smart Meter.
- 5. Střídač ukončí režim záložního napájení a odpojí výstupy od napětí.
- 6. Střídač zruší aktivaci relé K3. Stykače K1, K4 a K5 jsou opět napájené.
- 7. Všechny elektrické obvody jsou opět připojené k veřejné síti a jsou touto sítí napájené. Střídač nedodává energii do sítě.
- 8. Střídač může po normativně vyžadovaných zkouškách sítě znovu zahájit dodávku energie do sítě.

# Automatické přepnutí na záložní napájení s odpojením všech pólů, pro Itálii

| Funkce                                                                               | <ul> <li>Měření a přenos parametrů nutných pro energetický management a portál<br/>Fronius Solar.web prostřednictvím elektroměru Fronius Smart Meter.</li> <li>Monitorování napětí a frekvence sítě střídačem.</li> <li>Odpojení veřejné sítě v případě parametrů sítě mimo normy dané země, aby<br/>byl možný režim záložního napájení.</li> <li>Opětovné připojení veřejné sítě, když se parametry sítě vrátí do rozsahu<br/>mezních hodnot norem dané země.</li> <li>Zajištění správného uzemnění pro režim záložního napájení.</li> <li>Možnost jednoho nebo více vlastních obvodů záložního napájení, které jsou<br/>napájeny i během výpadku veřejné sítě. Celkové zatížení obvodů záložního<br/>napájení nesmí překročit jmenovitý výkon střídače. Kromě toho je nutné také<br/>dbát na efektivnost připojeného akumulátoru.</li> </ul>                                                                                                    |
|--------------------------------------------------------------------------------------|----------------------------------------------------------------------------------------------------|
| Přechod<br>z režimu<br>dodávky energie<br>do sítě do režimu<br>záložního<br>napájení | <ol> <li>Veřejná síť je monitorovaná jednotkou pro ochranu sítě a systému integrova-<br/>nou ve střídači a externí jednotkou pro ochranu sítě a systému.</li> <li>Výpadek veřejné sítě</li> <li>Střídač provede nezbytná opatření odpovídající místní normě a poté se vypne.</li> <li>Externí jednotka pro ochranu sítě a systému rozepne na základě monitorování<br/>sítě stykače K1 a K2. Tím dojde k odpojení obvodů záložního napájení<br/>a střídače od zbývající domovní i veřejné sítě, protože hlavní kontakty stykačů<br/>K1 a K2 se rozpínají na všech pólech. Aby bylo zajištěno skutečné odpojení<br/>veřejné sítě, poskytují rozpínací pomocné kontakty stykače K1 jednotce pro<br/>ochranu sítě a systému zpětnou vazbu.</li> <li>Hlavní rozpínací kontakty stykačů K4 a K5 jsou sepnuté, takže je vytvořeno<br/>spojení mezi neutrálním vodičem a ochranným vodičem. Zbývající dva hlavní<br/>rozpínací kontakty stykačů K4 a K5 poskytují střídači informaci, že bylo vy-<br/>tvořeno správné uzemnění.</li> <li>Střídač aktivuje relé K3, které prostřednictvím rozpínacího kontaktu aktivuje<br/>dálkový vstup externí jednotky pro ochranu sítě a systému. Tím se zabrání<br/>připojení k veřejné síti při obnovení dodávek sítového napětí.</li> <li>Spínací kontakt relé K3 poskytuje střídači doplňující informaci, že je aktivní<br/>zablokování prostřednictvím relé K3.</li> <li>Na základě těchto informací od stykačů a na základě měření na svorkách<br/>střídače a elektroměru Smart Meter střídač rozhodne, že lze spustit režim<br/>záložního napájení.</li> <li>Střídač se po uplynutí stanovené doby potřebné k přezkoušení zapne<br/>v režimu záložního napájení.</li> <li>Všechny spotřebiče, které jsou součástí obvodů záložního napájení, jsou nyní<br/>napájené. Ostatní spotřebiče nejsou napájené a jsou bezpečně odpojené.</li> </ol> |

Přechod režimu nouzového napájení do režimu dodávky energie do sítě

- 1. Střídač pracuje v režimu nouzového napájení. Stykače K1 a K2 k veřejné síti jsou rozepnuté.
- 2. Veřejná síť je opět k dispozici.
- 3. Fronius Smart Meter měří síťové parametry ve veřejné síti a předává tyto informace střídači.
- 4. Stabilita veřejné sítě se zjišťuje kontrolou hodnot naměřených elektroměrem Fronius Smart Meter.
- 5. Střídač na základě provedených nastavení ukončí režim nouzového napájení a odpojí výstupy od napětí.
- 6. Střídač zruší aktivaci relé K3. Stykače K1, K2, K4 a K5 jsou opět napájené.
- 7. Všechny elektrické obvody jsou opět připojené k veřejné síti a jsou touto sítí napájené. Střídač nedodává energii do sítě.
- 8. Střídač může po normativně vyžadovaných zkouškách sítě znovu zahájit dodávku energie do sítě.

# Ruční přepnutí na záložní napájení s 3pólovým odpojením např. pro Rakousko / odpojením všech pólů např. pro Německo

| Funkce                                                                               | <ul> <li>Měření a přenos parametrů nutných pro energetický management a portál<br/>Fronius Solar.web prostřednictvím elektroměru Fronius Smart Meter.</li> <li>Monitorování parametrů sítě střídačem.</li> <li>Možnost ručního odpojení od veřejné sítě, pokud dojde k jejímu výpadku nebo<br/>je považována za nestabilní.</li> <li>Možnost jednoho nebo více vlastních obvodů záložního napájení, které jsou<br/>napájeny i během výpadku veřejné sítě. Celkové zatížení obvodů záložního<br/>napájení nesmí překročit jmenovitý výkon střídače. Kromě toho je nutné také<br/>dbát na efektivnost připojeného akumulátoru.</li> <li>Pokud v případě výpadku veřejné sítě nedojde během prvních 10 minut k<br/>ručnímu přepnutí na režim záložního napájení, může dojít k odpojení střídače<br/>a akumulátoru. Aby bylo možné spustit režim záložního napájení, musí být<br/>provedeno ruční přepnutí a v případě potřeby ruční spuštění systému (viz ka-<br/>pitolu Ruční spuštění systému na straně 30).</li> <li>Možnost ručního připojení střídače a zatížení v obvodu záložního napájení k<br/>veřejné síti, jakmile je tato síť opět považována za stabilní. Střídač zahájí<br/>dodávku energie do sítě až po uplynutí požadované doby monitorování sítě.</li> </ul>                                                                                                    |
|--------------------------------------------------------------------------------------|----------------------------------------------------------------------------------------------------|
| Přechod<br>z režimu<br>dodávky energie<br>do sítě do režimu<br>záložního<br>napájení | <ol> <li>Veřejná síť je monitorovaná jednotkou pro ochranu sítě a systému integrova-<br/>nou ve střídači a připojeným elektroměrem Fronius Smart Meter.</li> <li>Výpadek veřejné sítě.</li> <li>Střídač provede nezbytná opatření odpovídající místní normě a poté se vypne.</li> <li>Uživatel přepne přepínač Q1 z polohy 1 (síťový provoz) přes polohu O do po-<br/>lohy 2 (režim záložního napájení). Tím dojde k odpojení obvodů záložního<br/>napájení a střídače od domovní i veřejné sítě. Při odpojení všech pólů jsou<br/>ochranný a nulový vodič navíc připojeny přes hlavní kontakty spínače. Poloha<br/>spínače 2 (režim záložního napájení) je hlášena zpět do střídače přes hlavní<br/>kontakt přepínače Q1. Kromě toho při přepínání přepínače Q1 přes polohu O<br/>dochází k přerušení vedení WSD. To způsobí okamžité vypnutí střídače. Toto<br/>chování zajišťují 2 kontakty. Komunikace mezi střídačem a elektroměrem Fro-<br/>nius Smart Meter se volitelně může přerušit pomocí kontaktu. Přerušená ko-<br/>munikace zabraňuje automatickému ukončení režimu záložního napájení, do-<br/>kud jej ručně nepřepnete zpět.</li> <li>Na základě zpětného hlášení o poloze přepínače 2 a na základě měření na<br/>svorkách střídače a elektroměru Fronius Smart Meter střídač rozhodne, že<br/>lze spustit režim záložního napájení.</li> <li>Po provedení všech požadovaných zkoušek připojení spustí střídač režim<br/>záložního napájení.</li> <li>Všechny spotřebiče, které jsou součástí obvodů záložního napájení, jsou nyní<br/>napájené. Ostatní spotřebiče nejsou napájené a jsou bezpečně odpojené.</li> </ol> |

Přechod režimu záložního napájení do režimu dodávky energie do sítě

- 1. Střídač pracuje v režimu záložního napájení. Přepínač Q1 je v poloze 2 (režim záložního napájení).
- 2. Veřejná síť je opět k dispozici.
- 3. Uživatel přepne přepínač Q1 z polohy 2 (režim záložního napájení) přes polohu O do polohy 1 (síťový provoz). Při přepínání přes polohu O se střídač okamžitě vypne. To je zajištěno prostřednictvím pomocného kontaktu, resp. přepínače Q1. V zájmu ochrany citlivých spotřebičů se doporučuje setrvat při přepínání z režimu záložního napájení na veřejnou síť min. 1 sekundu v nulové poloze.
- 4. Střídač je znovu připojen k celé domovní síti a k veřejné síti.
- 5. Komunikace mezi střídačem a elektroměrem Fronius Smart Meter je obnovena.
- 6. Střídač může po normativně vyžadovaných zkouškách sítě znovu zahájit dodávku energie do sítě.

# Instalace

# Všeobecné informace

Systém s rychlouzávěrem

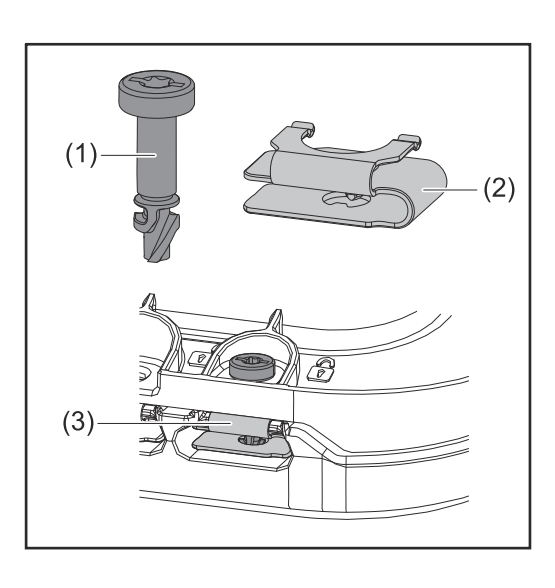

K montáži krytu připojovací části i předního krytu se používá systém s rychlouzávěrem (3). Systém se otvírá a zavírá pootočením šroubu s pojistkou proti ztrátě (1) o půl otáčky (180°) v pružině rychlouzávěru (2).

Systém je nezávislý na utahovacím momentu.

### UPOZORNĚNĹ!

#### Nebezpečí při použití vrtacího šroubováku.

Může dojít ke zničení systému s rychlouzávěrem kvůli nadměrnému utahovacímu momentu.

- Použijte šroubovák (TX20).
- Neotáčejte šrouby více než o 180°.

#### Varovná upozornění na přístroji

Na střídači se nachází technické údaje, varovná upozornění a bezpečnostní symboly. Tato varovná upozornění a bezpečnostní symboly nesmějí být odstraněny ani zabarveny. Tato upozornění a symboly varují před nesprávnou obsluhou, která může vést k vážnému poškození zdraví a materiálním škodám.

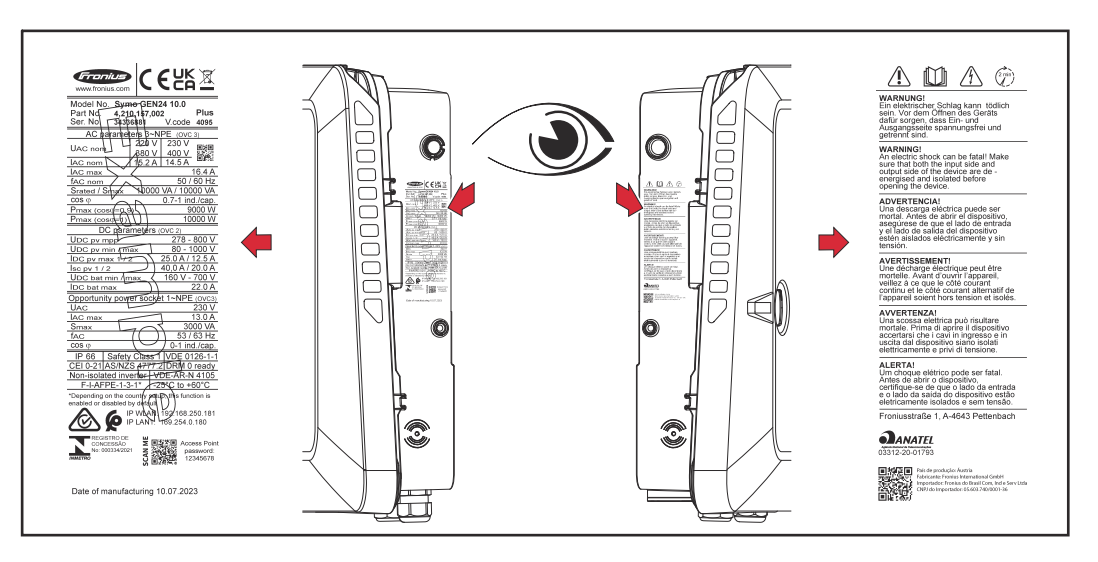

#### Symboly na výkonovém štítku:

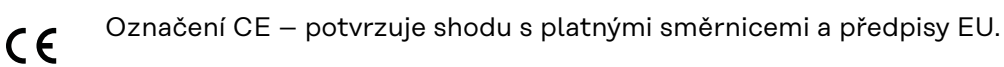

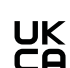

Označení UKCA – potvrzuje shodu s platnými směrnicemi a předpisy Spojeného království.

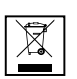

Označení WEEE – odpadní elektrická a elektronická zařízení musí být sbírána odděleně a recyklována způsobem šetrným k životnímu prostředí v souladu s evropskou směrnicí a vnitrostátními právními předpisy.

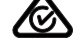

Označení RCM – testováno podle australských a novozélandských požadavků.

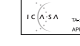

Označení ICASA – testováno v souladu s požadavky Nezávislého komunikačního úřadu Jihoafrické republiky.

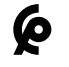

Označení CMIM – testováno podle požadavků IMANOR na dovozní předpisy a soulad s marockými normami.

### Bezpečnostní symboly:

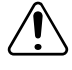

Nebezpečí závažného ohrožení osob a poškození majetku chybnou obsluhou.

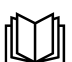

Popsané funkce používejte teprve poté, co si přečtete následující dokumenty a porozumíte jejich obsahu:

- Tento návod k obsluze.
- Všechny návody k obsluze systémových komponent fotovoltaického systému, zejména bezpečnostní předpisy.

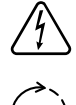

Nebezpečné elektrické napětí.

Vyčkejte, až se vybijí kondenzátory střídače (2 minuty)!

#### Text varovného upozornění:

#### VAROVÁNÍ!

Úraz elektrickým proudem může být smrtelný. Před otevřením přístroje zajistěte, aby vstupní i výstupní strana byly bez napětí a oddělené.

#### Kompatibilita systémových komponent

Všechny komponenty instalované ve fotovoltaickém systému musí být kompatibilní a mít potřebné možnosti konfigurace. Instalované komponenty nesmí omezovat ani negativně ovlivňovat fungování fotovoltaického systému.

#### UPOZORNĚNĹ!

Riziko způsobené nekompatibilními a/nebo omezeně kompatibilními komponentami fotovoltaického systému.

Nekompatibilní komponenty mohou omezit a/nebo negativně ovlivnit provoz a/ nebo fungování fotovoltaického systému.

- Do fotovoltaického systému instalujte pouze komponenty doporučené výrobcem.
- Před instalací si ujasněte kompatibilitu komponent, které nejsou výslovně doporučeny výrobcem.

# Volba umístění a montážní polohy

#### Volba umístění střídače

Při výběru místa pro střídač dodržujte následující kritéria:

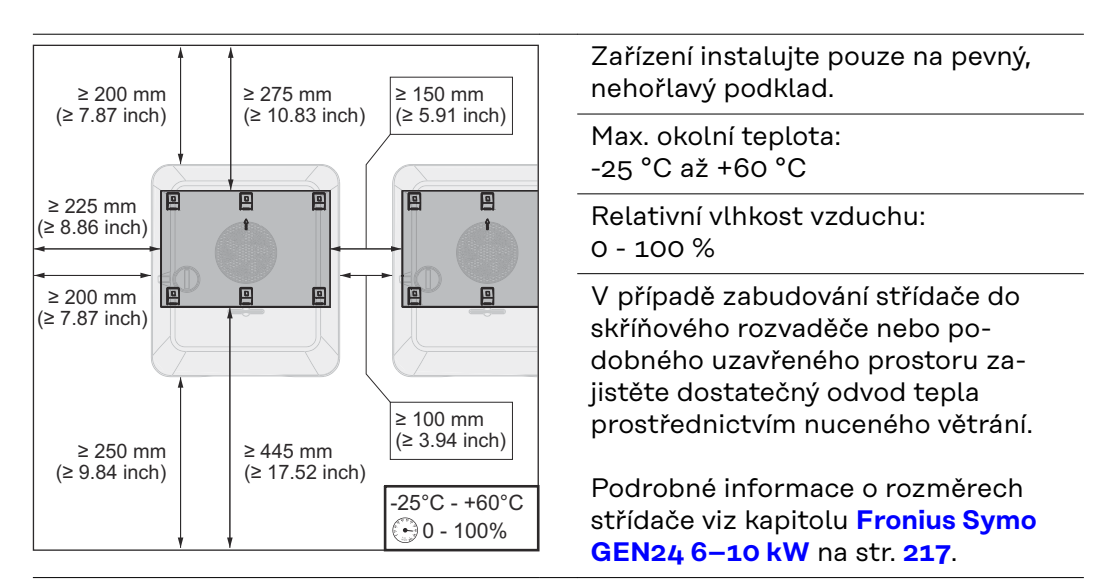

Při montáži střídače na vnější zeď stájí ponechejte mezi střídačem a větracími otvory či jinými otvory ve zdech vzdálenost alespoň 2 m ve všech směrech.

Montáž je povolena na následující podklad:

prostředí.

- Nástěnná montáž (stěny z vlnitého plechu [montážní lišty], cihlové zdi, betonové zdi nebo jiné nehořlavé podklady s dostatečnou nosností)
- Sloup nebo podpěra (montáž pomocí montážních lišt, za solární panely přímo na nosnou konstrukci solárních panelů)
- Ploché střechy (pokud se jedná o fóliovou střechu, je třeba zajistit, aby fólie splňovaly požadavky protipožární ochrany a nebyly tedy snadno hořlavé. je nutné dodržovat národní předpisy)
- Přístřešky na parkovištích (nikoli montáž nad hlavou)

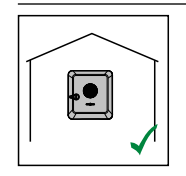

Střídač je určen pro montáž ve vnitřních prostorách.

Střídač je vhodný pro venkovní montáž.

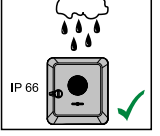

Střídač je díky svému stupni krytí IP 66 odolný vůči vodě tryskající ze všech směrů, lze jej tedy provozovat i ve vlhkém

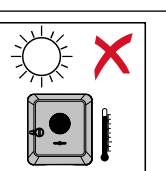

Aby se střídač co nejméně zahříval, nevystavujte jej přímému slunečnímu záření.

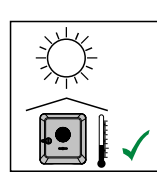

Namontujte střídač do chráněné polohy, např. pod solárními panely nebo pod přesahem střechy.

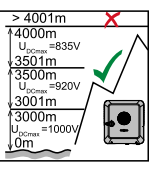

Je zakázáno instalovat a provozovat střídač v nadmořské výšce vyšší než 4 000 m.

| <ul> <li>Střídač neinstalujte v těchto místech:</li> <li>oblasti výskytu čpavku, leptavých par, kyselin nebo solí<br/>(např. sklady hnojiv, ventilátory stájí, chemická zařízení,<br/>koželužné dílny atd.)</li> </ul>                                                                                                    |
|----------------------------------------------------------------------------------------------------|
| Vzhledem ke vzniku mírného hluku během určitých provozních stavů neumísťujte střídač do bezprostřední blízkosti obydlí.                                                                                                    |
| <ul> <li>Střídač neinstalujte v těchto místech:</li> <li>prostory se zvýšeným rizikem nehod způsobených chovnými zvířaty (koně, dobytek, ovce, prasata atd.)</li> <li>stáje a přilehlé prostory</li> <li>sklady a zásobárny slámy, sena, řezanky, jadrných krmiv, hnojiv</li> </ul>                                                                                                    |
| Střídač je standardně prachotěsný (stupeň krytí IP 66). V oblas-<br>tech s vysokým hromaděním prachu se může na chladicích<br>plochách usazovat prach a tím snížit tepelnou výkonnost. V tom-<br>to případě je nezbytné pravidelné čištění, viz kapitola <b>Provoz ve</b><br><b>velmi prašných prostorách</b> na straně <b>171</b> . Instalace v pro-<br>storách a okolí s vysokou tvorbou prachu se proto nedoporučuje. |
| <ul> <li>Střídač neinstalujte v těchto místech:</li> <li>skleníky</li> <li>sklady a místa zpracování ovoce, zeleniny a vinařských pro-<br/>duktů</li> <li>prostory pro přípravu jadrných krmiv, zelených krmiv a</li> </ul>                                                                                                    |

 prostory pro přípravu jadrných krmiv, zelených krmiv a krmných směsí

Volba umístění cizích akumulátorů

# DŮLEŽITÉ!

Vhodné umístění cizích akumulátorů je třeba převzít z dokumentace výrobce.

Montážní poloha střídače

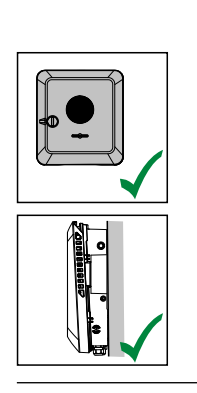

Střídač je určen ke svislé montáži na svislou stěnu nebo sloup.

Střídač je určen pro vodorovnou montážní polohu.

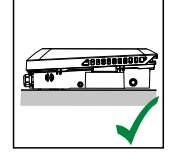

Střídač je vhodný pro montáž na šikmou plochu.

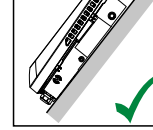

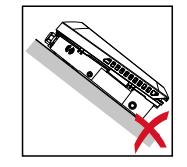

Střídač neinstalujte na šikmou plochu s přípojkami orientovanými nahoru.

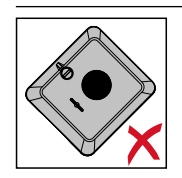

Na svislou stěnu či sloup neinstalujte střídač do šikmé polohy.

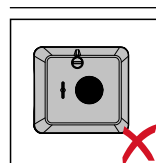

Na svislou stěnu či sloup neinstalujte střídač do vodorovné polohy.

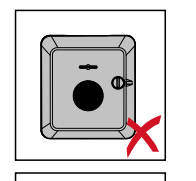

Na svislou stěnu či sloup neinstalujte střídač s přípojkami orientovanými nahoru.

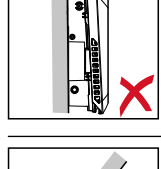

Střídač neinstalujte převisle s přípojkami orientovanými nahoru.

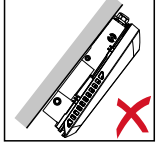

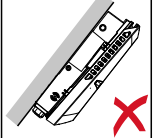

Střídač neinstalujte převisle s přípojkami orientovanými dolů.

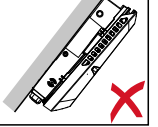

Střídač neinstalujte na strop.

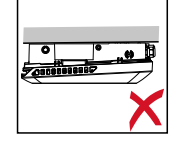

61

# Instalace montážní konzoly a zavěšení střídače

Výběr upevňovacího materiálu V závislosti na povrchu použijte odpovídající upevňovací materiály a dodržujte doporučení týkající se rozměrů šroubů pro montážní konzolu. Za správný výběr upevňovacího materiálu je odpovědný montážní pracovník.

#### Kvalita montážní konzoly

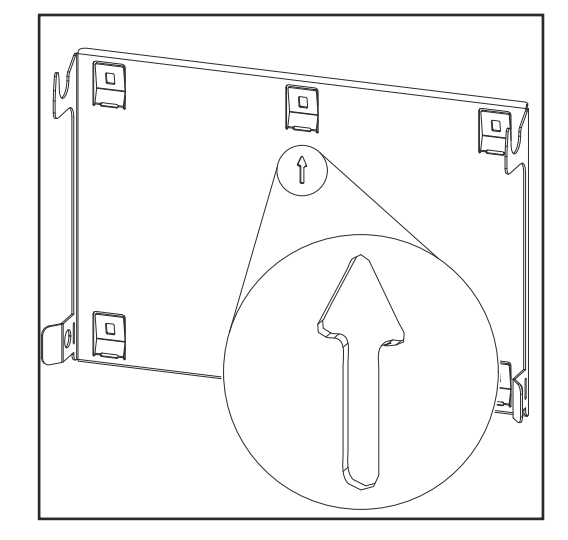

Montážní konzola (ilustrační obrázek) slouží zároveň jako šablona.

Otvory v montážní konzole jsou určeny pro šrouby s průměrem závitu 6–8 mm (0.24 - 0.32 inch).

Montážní konzola do značné míry vyrovná nerovnosti montážního povrchu (např. v případě hrubozrnné omítky).

Nedeformujte montážní konzolu

#### UPOZORNĚNĹ!

Při instalaci montážní konzoly na stěnu nebo sloup zajistěte, aby nedošlo k její deformaci.

Deformovaná montážní konzola může mít negativní vliv na zavěšení/nasunutí střídače.

Instalace montážní konzoly na stěnu

#### DŮLEŽITÉ!

Při instalaci montážní konzoly dbejte na to, abyste ji namontovali se šipkou směřující nahoru.

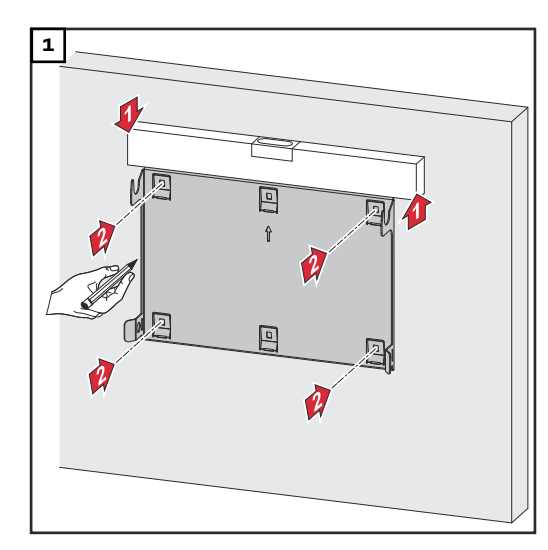

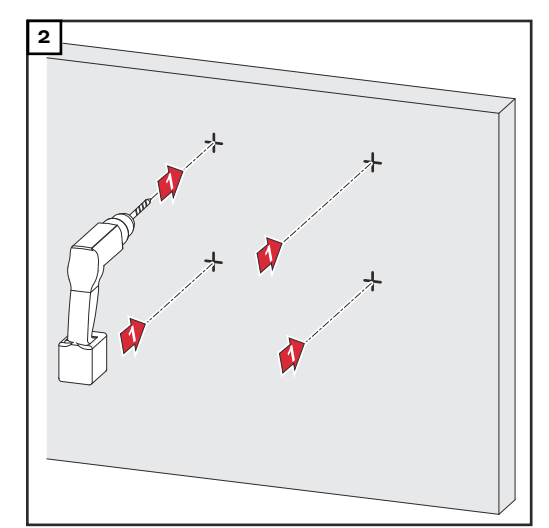

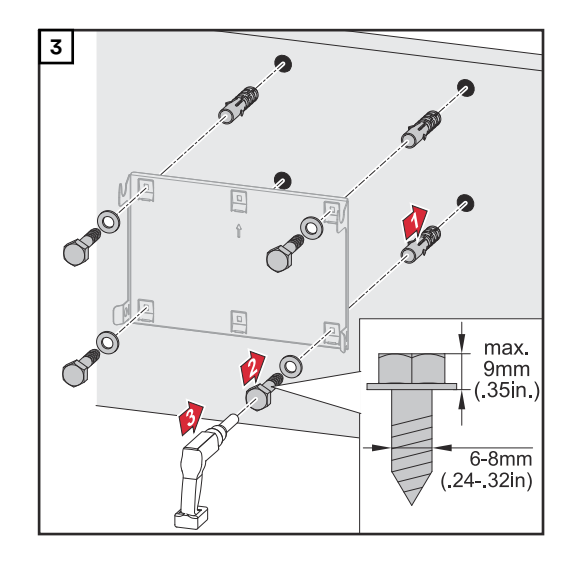

#### Instalace montážní konzoly na sloupek nebo nosník

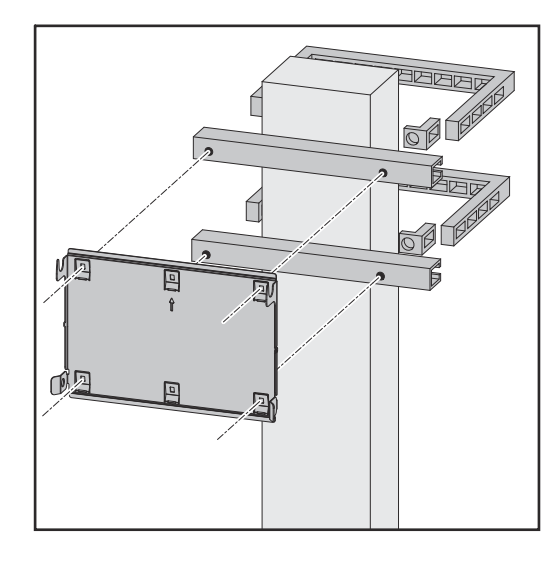

Při montáži střídače na sloupek nebo na nosník doporučuje společnost Fronius použít připevňovací sadu "Pole clamp" (Obj. č. SZ 2584.000) od společnosti Rittal GmbH.

Sada "Pole clamp" pokrývá následující rozměry:

- hranatý sloupek nebo nosník se stranou o rozměru 50–150 mm (1.97 - 5.91 inch),
- kulatý sloupek nebo nosník
   s průměrem 40–190 mm (1.57 -7.48 inch).

#### Instalace montážní konzoly na montážní lišty

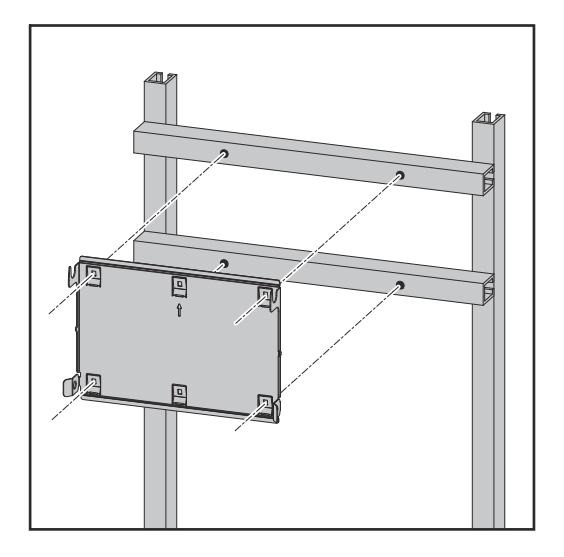

# DŮLEŽITÉ!

Montážní konzola musí být připevněna alespoň ve čtyřech bodech.

Zavěšení střídače na montážní konzolu

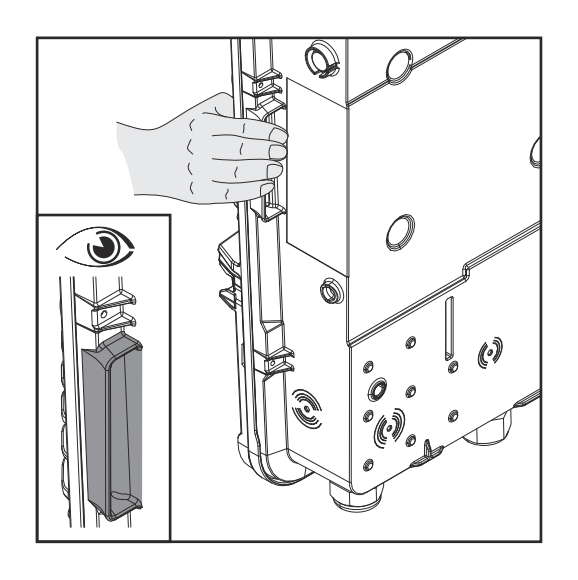

Na boku střídače jsou integrované úchyty, které usnadňují zvedání/ zavěšování.

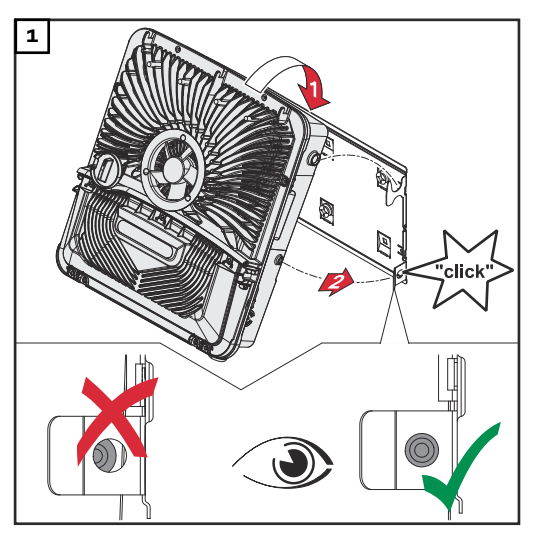

Střídač zavěste na montážní konzolu seshora. Přípojky musí směřovat dolů.

Spodní část střídače je třeba zatlačit do zacvakávacích háčků montážní konzoly tak, aby střídač na obou stranách slyšitelně zacvaknul.

Na obou stranách zajistěte správné usazení střídače.

# Předpoklady pro připojení střídače

| Různé typy ka-<br>belů | Jednožilové | Vícežilové | Lankové | Lankové s ka-<br>belovou za-<br>končovací du-<br>tinkou a<br>límcem | Lankové s ka-<br>belovou za-<br>končovací du-<br>tinkou, bez<br>límce |
|------------------------|-------------|------------|---------|---------------------------------------------------------------------|-----------------------------------------------------------------------|
|                        |             |            |         |                                                                     |                                                                       |

Přípustné kabely<br/>pro elektrickéK přípojným svorkám střídače lze připojit kulaté měděné vodiče, jak je popsáno<br/>níže.připojeníK přípojným svorkám střídače lze připojit kulaté měděné vodiče, jak je popsáno

| Síťové připojení se zásuvnou přípojnou svorkou*<br>Podle skutečného výkonu přístroje vyberte dostatečně velký průřez kabelu! |                          |                          |                          |                         |                         |
|----------------------------------------------------------------------------------------------------|--------------------------|--------------------------|--------------------------|-------------------------|-------------------------|
| Počet pinů                                                                                                    |                          |                          |                          | 6 (0000                 |                         |
| 5                                                                                                    | 2,5 - 10 mm <sup>2</sup> | 2,5 - 10 mm <sup>2</sup> | 2,5 - 10 mm <sup>2</sup> | 2,5 - 6 mm <sup>2</sup> | 2,5 - 6 mm <sup>2</sup> |

| Síťové připojení záložního napájení se zásuvnou přípojnou svorkou*<br>Podle skutečného výkonu přístroje vyberte dostatečně velký průřez kabelu! |                          |                          |                          |                         |                         |  |  |
|----------------------------------------------------------------------------------------------------|--------------------------|--------------------------|--------------------------|-------------------------|-------------------------|--|--|
| Počet pinů                                                                                                    | Počet pinů               |                          |                          |                         |                         |  |  |
| 3                                                                                                    | 1,5 - 10 mm <sup>2</sup> | 1,5 - 10 mm <sup>2</sup> | 1,5 - 10 mm <sup>2</sup> | 1,5 - 6 mm <sup>2</sup> | 1,5 - 6 mm <sup>2</sup> |  |  |

| Přípojky PV/BAT se zásuvnou přípojnou svorkou**<br>Podle skutečného výkonu přístroje vyberte dostatečně velký průřez kabelu! |                        |                        |                        |                       |                       |
|----------------------------------------------------------------------------------------------------|------------------------|------------------------|------------------------|-----------------------|-----------------------|
| Počet pinů                                                                                                    |                        |                        |                        | 6 (0000               |                       |
| 2 × 4                                                                                                    | 4 - 10 mm <sup>2</sup> | 4 - 10 mm <sup>2</sup> | 4 - 10 mm <sup>2</sup> | 4 - 6 mm <sup>2</sup> | 4 - 6 mm <sup>2</sup> |

| Uzemňovací svorkovnice<br>Podle skutečného výkonu přístroje vyberte dostatečně velký průřez kabelu! |                          |                          |                          |                          |                          |  |
|----------------------------------------------------------------------------------------------------|--------------------------|--------------------------|--------------------------|--------------------------|--------------------------|--|
| Počet pinů                                                                                          |                          |                          |                          |                          |                          |  |
| 2                                                                                                   | 2,5 - 16 mm <sup>2</sup> | 2,5 - 16 mm <sup>2</sup> | 2,5 - 16 mm <sup>2</sup> | 2,5 - 16 mm <sup>2</sup> | 2,5 - 16 mm <sup>2</sup> |  |
| 4                                                                                                   | 2,5 - 10 mm <sup>2</sup> | 2,5 - 10 mm <sup>2</sup> | 2,5 - 10 mm <sup>2</sup> | 2,5 - 10 mm <sup>2</sup> | 2,5 - 10 mm <sup>2</sup> |  |

Ochranný vodič musí podle výrobkové normy IEC 62109 u fázových průřezů ≤16 mm² odpovídat fázovému průřezu, u fázových průřezů >16 mm² musí odpovídat minimálně 16 mm².

Při průřezu vodiče 1,5 mm² je maximální přípustná délka kabelu 100 m.

\*\* V závislosti na instalační situaci a specifikacích výrobce akumulátoru je třeba odpovídajícím způsobem dimenzovat průřez kabelu.

#### Přípustné kabely pro připojení datové komunikace

- K přípojným svorkám střídače lze připojit kabely následujících typů:
- měděný: kulatý, jednožilový
- měděný: kulatý, lankový

#### DŮLEŽITÉ!

Pokud je k jednomu vstupu zasouvacích přípojných svorek připojeno více jednotlivých vodičů, spojte tyto jednotlivé vodiče vhodnou kabelovou zakončovací dutinkou.

| Přípojky WSD se zasouvací přípojnou svorkou |                           |                                              |                                              |                                         |                                              |                                                     |  |
|---------------------------------------------|---------------------------|----------------------------------------------|----------------------------------------------|-----------------------------------------|----------------------------------------------|-----------------------------------------------------|--|
| Vzdále<br>nost<br>max.                      | Odizolo-<br>vaná<br>délka |                                              |                                              |                                         |                                              | Doporučený<br>kabel                                 |  |
| 100 m<br>109 yd                             | 10 mm<br>0,39 inch        | 0,14 -<br>1,5 mm <sup>2</sup><br>AWG 26 - 16 | 0,14 -<br>1,5 mm <sup>2</sup><br>AWG 26 - 16 | 0,14 - 1 mm <sup>2</sup><br>AWG 26 - 18 | 0,14 -<br>1,5 mm <sup>2</sup><br>AWG 26 - 16 | min. CAT 5<br>UTP<br>(nestíněný<br>kroucený<br>pár) |  |

| Přípojky Modbus se zasouvací přípojnou svorkou |                           |                                              |                                              |                                         |                                              |                                                   |  |
|------------------------------------------------|---------------------------|----------------------------------------------|----------------------------------------------|-----------------------------------------|----------------------------------------------|---------------------------------------------------|--|
| Vzdále<br>nost<br>max.                         | Odizolo-<br>vaná<br>délka |                                              |                                              |                                         |                                              | Doporučený<br>kabel                               |  |
| 300 m<br>328 yd                                | 10 mm<br>0,39 inch        | 0,14 -<br>1,5 mm <sup>2</sup><br>AWG 26 - 16 | 0,14 -<br>1,5 mm <sup>2</sup><br>AWG 26 - 16 | 0,14 - 1 mm <sup>2</sup><br>AWG 26 - 18 | 0,14 -<br>1,5 mm <sup>2</sup><br>AWG 26 - 16 | min. CAT 5<br>STP<br>(stíněný<br>kroucený<br>pár) |  |

| Přípojky vstupů/výstupů se zasouvací přípojnou svorkou |                           |                                              |                                              |                                         |                                              |                                |
|--------------------------------------------------------|---------------------------|----------------------------------------------|----------------------------------------------|-----------------------------------------|----------------------------------------------|--------------------------------|
| Vzdále<br>nost<br>max.                                 | Odizolo-<br>vaná<br>délka |                                              |                                              |                                         |                                              | Doporučený<br>kabel            |
| 30 m<br>32 yd                                          | 10 mm<br>0,39 inch        | 0,14 -<br>1,5 mm <sup>2</sup><br>AWG 26 - 16 | 0,14 -<br>1,5 mm <sup>2</sup><br>AWG 26 - 16 | 0,14 - 1 mm <sup>2</sup><br>AWG 26 - 18 | 0,14 -<br>1,5 mm <sup>2</sup><br>AWG 26 - 16 | Možný sa-<br>mostatný<br>vodič |

### Přípojky LAN

Společnost Fronius doporučuje minimálně kabel CAT 5 STP (stíněný kroucený pár) a maximální vzdálenost 100 m (109 yd).

Průměr kabelu AC

Se standardní kabelovou vývodkou M32 s redukcí: 7 - 15 mm

Se standardní kabelovou vývodkou M32 **bez redukce**: 11 - 21 mm (u kabelu o průměru 11 mm se snižuje síla odlehčení tahu ze 100 N na max. 80 N)

V případě většího průměru kabelů než 21 mm musí být kabelová vývodka M32 nahrazena kabelovou vývodkou M32 s rozšířeným upínacím rozsahem – číslo položky: 42,0407,0780 - odlehčení tahu M32x1,5 KB 18-25.

#### Průměr kabelu DC

Průměr kabelu pro odlehčení tahu: max. 9 mm. Průměr kabelu pro připojení k zásuvné přípojné svorce: max. 6 mm

### DŮLEŽITÉ!

U kabelů s dvojitou izolací a průměrem větším než 6 mm je nutné při připojení k zásuvné přípojné svorce odstranit vnější izolační vrstvu.

#### Maximální jištění na straně střídavého proudu

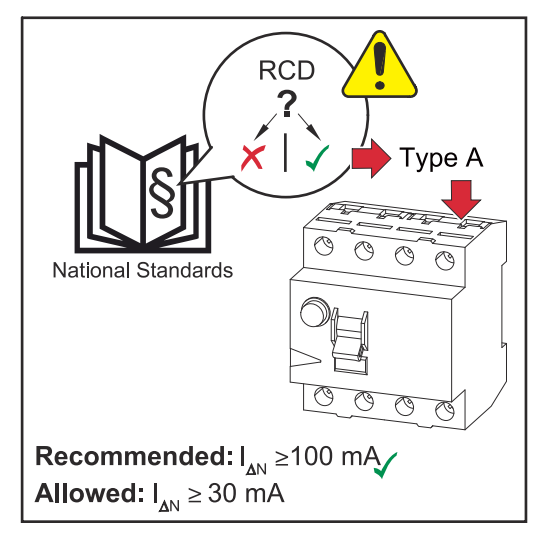

## UPOZORNĚNĹ!

Národní předpisy, provozovatel sítě a další okolnosti mohou u přípojného vedení AC vyžadovat instalaci proudového chrániče.

Pro tento případ obecně postačí proudový chránič typu A. V ojedinělých případech a v závislosti na místních podmínkách však může dojít k chybnému vybavení proudového chrániče typu A. Z tohoto důvodu společnost Fronius s ohledem na národní předpisy doporučuje použít proudový chránič vhodný pro frekvenční měniče s minimálním vybavovacím proudem 100 mA.

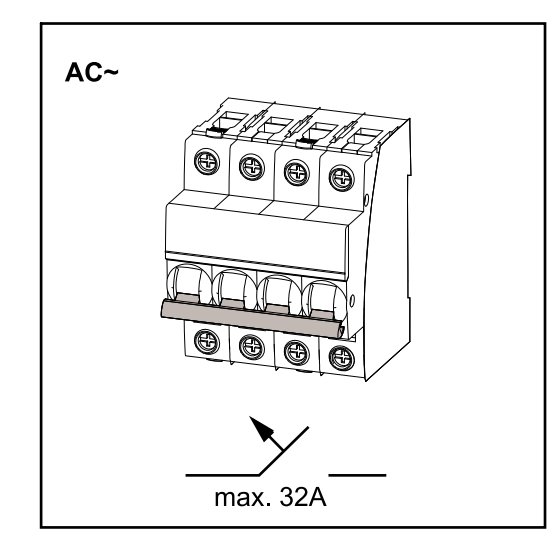

# DŮLEŽITÉ!

Střídač se smí používat maximálně s jističem 32 A.

| Střídač                 | Fáze | Výkon<br>AC | Maximální<br>jištění | Dopo-<br>ručené<br>jištění |
|-------------------------|------|-------------|----------------------|----------------------------|
| Fronius Symo GEN24 6 kW | 3    | 6 000 W     | 32 A                 | 16 A                       |

| Střídač                  | Fáze | Výkon<br>AC | Maximální<br>jištění | Dopo-<br>ručené<br>jištění |
|--------------------------|------|-------------|----------------------|----------------------------|
| Fronius Symo GEN24 8 kW  | 3    | 8 000 W     | 32 A                 | 25 A                       |
| Fronius Symo GEN24 10 kW | 3    | 10 000 W    | 32 A                 | 32 A                       |

# Připojení střídače k veřejné síti (strana AC)

#### Bezpečnost

### \land VAROVÁNÍ!

**Nebezpečí v důsledku nesprávné obsluhy a nesprávně provedených prací.** Následkem mohou být těžká poranění a materiální škody.

- Před instalací a uvedením do provozu si přečtěte návod k instalaci a návod k obsluze.
- Uvedení střídače do provozu smí provádět pouze vyškolená obsluha a jen v rámci technických předpisů.

### **VAROVÁNÍ**!

#### Nebezpečí poranění síťovým napětím a stejnosměrným napětím ze solárních panelů, které jsou vystaveny světlu.

Úraz elektrickým proudem může být smrtelný.

- Před veškerými pracemi na připojení zajistěte, aby strany AC a DC střídače byly odpojeny od proudu.
- Pevné připojení k veřejné elektrické síti smí provést pouze elektroinstalatér s příslušným oprávněním.

### \land VAROVÁNÍ!

#### **Nebezpečí v důsledku poškozených a/nebo znečištěných přípojných svorek.** Následkem mohou být těžká poranění a materiální škody.

- Před připojováním zkontrolujte, zda přípojné svorky nejsou poškozené nebo znečištěné.
- Znečištění odstraňte v beznapěťovém stavu.
- Poškozené přípojné svorky nechte opravit v autorizovaném servisu.

Připojení střídače k veřejné síti (strana AC)

#### UPOZORNĚNĹ!

#### Připojení nulového vodiče je pro provoz střídače nezbytné.

Střídače se nesmí používat v sítích bez uzemnění, např. v IT sítích (v izolovaných sítích bez ochranného vodiče).

Zajistěte, aby nulový síťový vodič byl uzemněný.

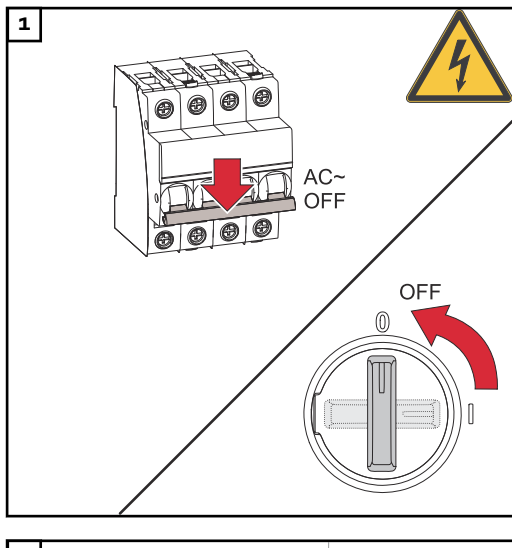

2 TX20 x 25 mm 5x 0 180°

Vypněte jistič. Přepněte přepínač odpojovače DC do polohy "Vypnuto".

Pomocí šroubováku (TX20) otočte 5 šroubů na krytu připojovací části o 180° doleva a uvolněte je. Sejměte kryt připojovací části z přístroje.

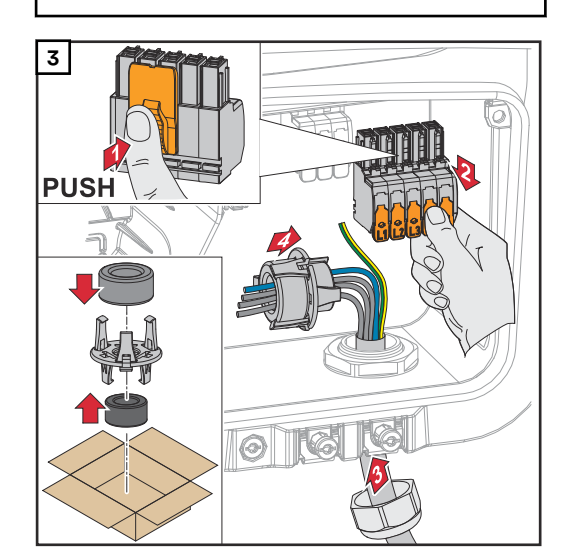

Stiskněte západku na zadní straně přípojné svorky a stáhněte přípojnou svorku AC.

Protáhněte napájecí kabel zespodu kabelovou vývodkou umístěnou na pravé straně a feritovým jádrem.

# DŮLEŽITÉ!

Ochranný vodič nesmí procházet feritovým jádrem, musí být delší a musí být položen s pohyblivou smyčkou tak, aby byl v případě poruchy kabelové vývodky zatížen jako poslední. Další informace o kabelové vývodce naleznete v kapitole **Průměr kabelu AC** na straně**66**.

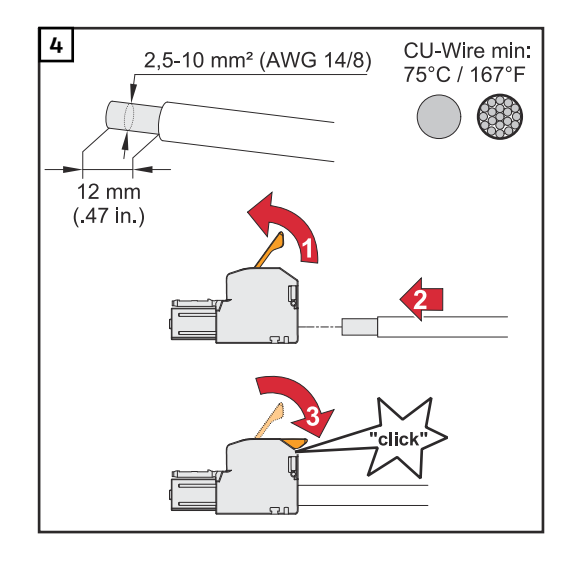

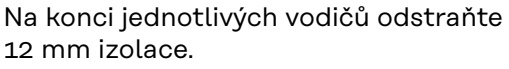

Průřez kabelu vyberte podle údajů v kapitole **Přípustné kabely pro elek**trické připojení na straně 65.

Nadzvednutím otevřete ovládací páčku přípojné svorky a zasuňte odizolovaný vodič do příslušné zdířky přípojné svorky až na doraz. Následně zavřete ovládací páčku, až zacvakne.

### DŮLEŽITÉ!

Ke každému pólu je povoleno připojit pouze jeden vodič. Kabely AC lze připojit k přípojné svorce AC bez kabelových zakončovacích dutinek.

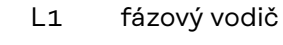

L2 fázový vodič

L3 fázový vodič

- N nulový vodič
- PE ochranný vodič

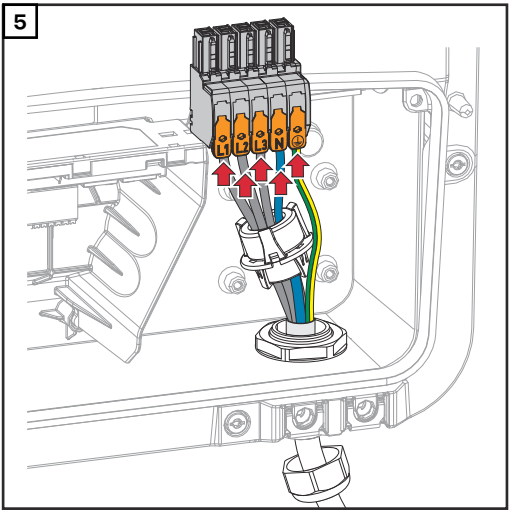

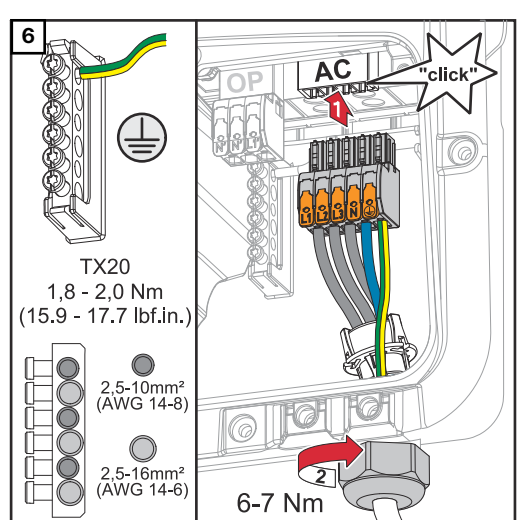

Zasuňte přípojnou svorku AC do zdířky AC tak, abyste slyšeli zacvaknutí. Utáhněte převlečnou matici kabelové vývodky utahovacím momentem 6 - 7 Nm.

# Připojení větví solárních panelů ke střídači

Všeobecné informace o fotovoltaických panelech Za účelem vhodného výběru fotovoltaických panelů a co nejhospodárnějšího využití střídače respektujte následující body:

- Napětí naprázdno u fotovoltaických panelů při konstantním slunečním záření a klesající teplotě stoupá. Napětí naprázdno nesmí překročit max. přípustné systémové napětí. Napětí naprázdno vyšší než uvedené hodnoty vede ke zničení střídače a zániku veškerých nároků na záruku.
- Dodržujte teplotní koeficient uvedený na datovém listu fotovoltaických panelů.
- Přesné hodnoty pro dimenzování fotovoltaických panelů poskytnou pro tento účel vytvořené výpočetní programy, např. Fronius Solar.creator.

#### DŮLEŽITÉ!

Před připojením fotovoltaických panelů překontrolujte, zda hodnota napětí pro fotovoltaické panely uvedená výrobcem odpovídá skutečné hodnotě.

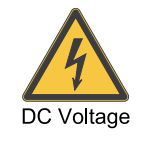

#### DŮLEŽITÉ!

Fotovoltaické panely připojené ke střídači musí odpovídat normě IEC 61730 třída A.

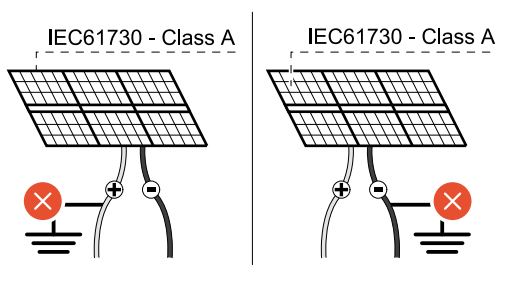

#### DŮLEŽITÉ!

Větve fotovoltaických panelů nesmějí být uzemněné.

#### Bezpečnost

#### **VAROVÁNÍ**!

#### **Nebezpečí v důsledku nesprávné obsluhy a nesprávně provedených prací.** Následkem mohou být vážná poranění a materiální škody.

max. 1000 V<sub>DC</sub>

- Uvedení do provozu i činnosti údržby a servisní práce na výkonovém dílu střídače smí provádět v rámci technických předpisů pouze servisní pracovníci vyškolení společností Fronius.
- Před instalací a uvedením do provozu si přečtěte návod k instalaci a návod k obsluze.

#### **VAROVÁNÍ**!

#### Nebezpečí poranění síťovým napětím a stejnosměrným napětím ze solárních panelů, které jsou vystaveny světlu.

Následkem mohou být vážná poranění a materiální škody.

- Veškeré připojování, úkony údržby i servisní práce se smějí provádět pouze tehdy, když jsou AC i DC strana střídače bez napětí.
- Pevné připojení k veřejné elektrické síti smí provést pouze elektroinstalatér s příslušným oprávněním.
# \land VAROVÁNÍ!

Nebezpečí v důsledku poškozených a/nebo znečištěných přípojných svorek.

- Následkem mohou být vážná poranění a materiální škody.
- Před připojováním zkontrolujte, zda přípojné svorky nejsou poškozené nebo znečištěné.
- Znečištění odstraňte v beznapěťovém stavu.
- Poškozené přípojné svorky nechte opravit v autorizovaném servisu.

FV generátor:K dispozici jsou 2 navzájem nezávislé FV vstupy (PV 1 a PV 2). Tyto vstupy mohouobecněbýt obsazeny různým počtem panelů.

Při prvním uvedení do provozu nastavte FV generátor podle příslušné konfigurace (lze provést i dodatečně v nabídce **"Konfigurace zařízení"** v položce nabídky **"Komponenty"**).

FV generátor: konfigurace 6 - 10 kW

### DŮLEŽITÉ!

Instalace musí být provedena v souladu s platnými národními normami a směrnicemi. Pokud se pro detekci oblouku podle normy IEC 63027 používá detekce oblouku integrovaná ve střídači, větve solárních panelů se nesmí kombinovat před střídačem.

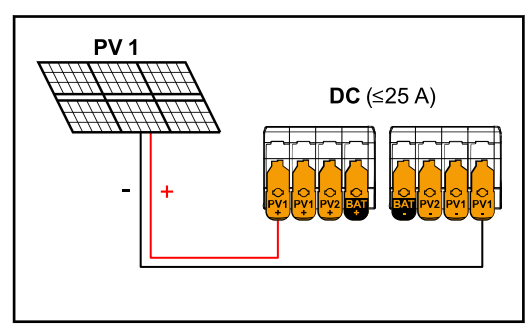

Nastavení FV generátoru: PV 1: ON (ZAP.) PV 2: OFF (VYP.)

Proud menší/roven 25 A (Idcmax).

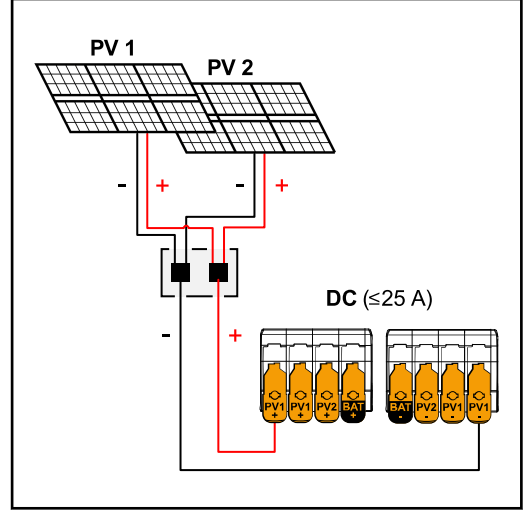

Kombinované větve solárních panelů s celkovým proudem menším/rovným 25 A (I<sub>dcmax</sub>).

Nastavení FV generátoru: PV 1: ON (ZAP.) PV 2: OFF (VYP.)

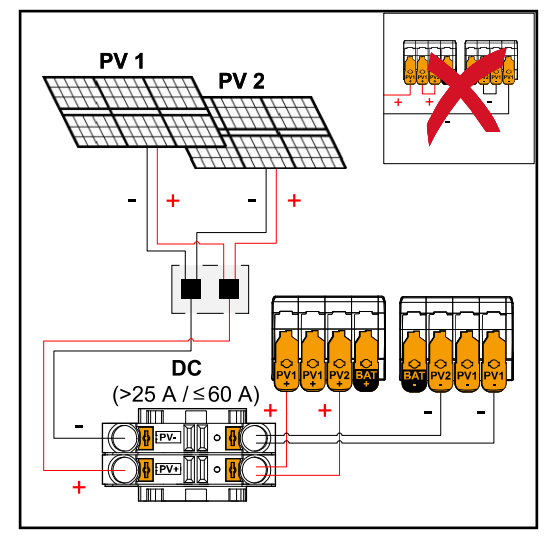

Kombinované větve solárních panelů s celkovým proudem větším než 25 A (I<sub>dcmax</sub>).

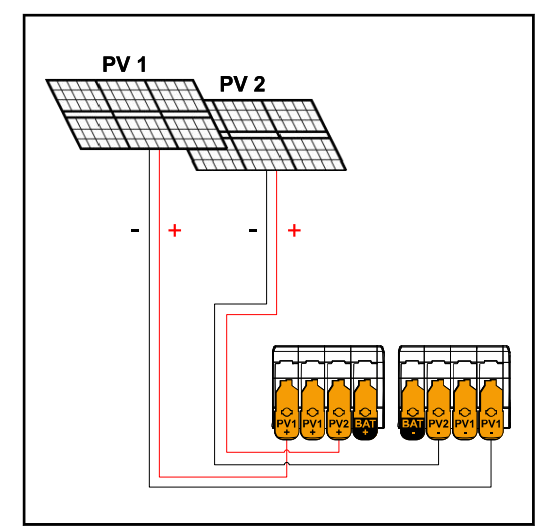

PV 1 menší/rovno 40 A (I<sub>SC PV1</sub>) PV 2 menší/rovno 20 A (I<sub>SC PV2</sub>)

Nastavení FV generátoru: PV 1: ON (ZAP.) PV 2: OFF (VYP.) PV 1 + PV 2 (paralelní zapojení): ON (ZAP.)

# DŮLEŽITÉ!

Maximální proudové zatížení jedné svorky je 25 A. Sběrné větve fotovoltaických panelů s celkovým proudem přes 25 A se musí před přípojnými svorkami rozdělit mezi oba PV vstupy ( $I_{SC max} \le 60 A$ ). Konektorový spoj pro rozdělení celkového proudu musí být dostatečně dimenzován a správně a odborně nainstalován. Rozdělení proudu přemostěním PV 1 na PV 2 na přípojné svorce je zakázáno.

Nastavení FV generátoru: PV 1: ON (ZAP.) PV 2: ON (ZAP.)

Připojení větví fotovoltaických panelů ke střídači

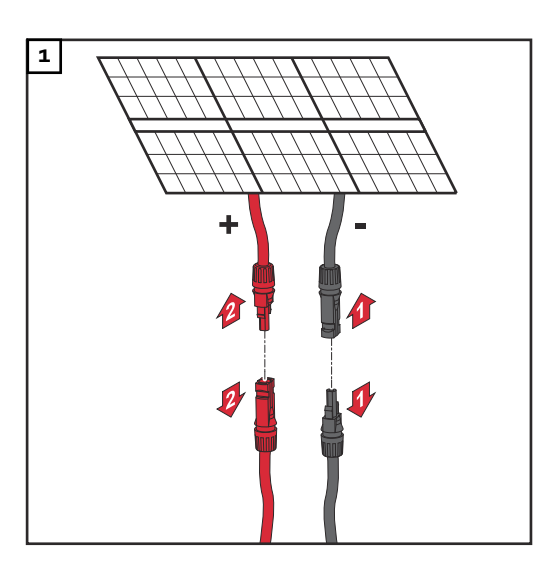

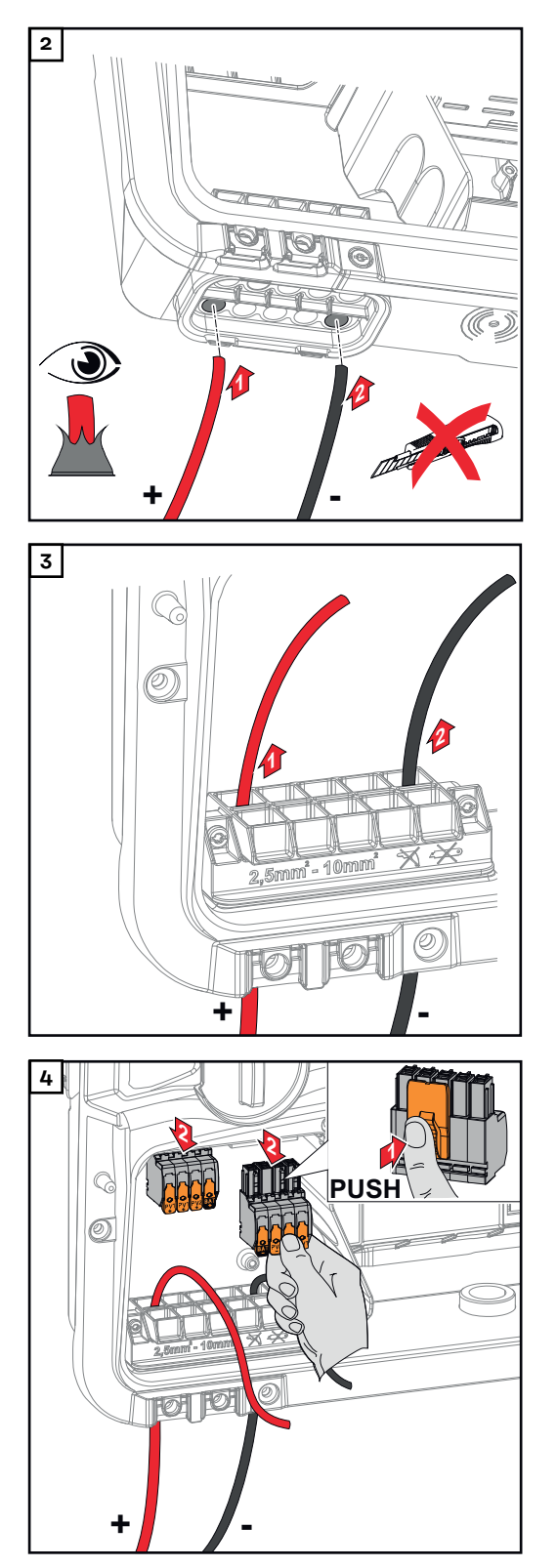

Ručně provlékněte DC kabely skrz DC průchodky.

# DŮLEŽITÉ!

Před odstraněním izolace provlékněte kabely skrz DC průchodku, aby se zabránilo ohnutí/ulomení jednotlivých vodičů.

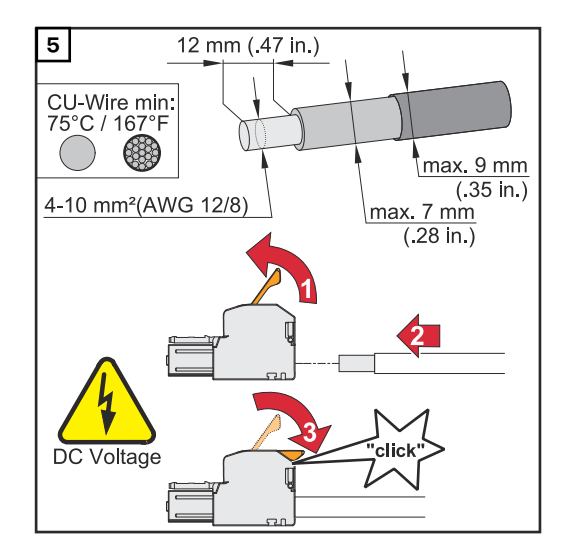

Průřez kabelu vyberte podle údajů uvedených v části **Přípustné kabely pro elektrické připojení** od str. **65**. Na konci jednotlivých vodičů odstraňte 12 mm izolace. Nadzvednutím otevřete

12 mm izolace. Nadzvednutím otevřete ovládací páčku přípojné svorky a zasuňte jednotlivé odizolované vodiče do příslušných zdířek přípojné svorky až na doraz. Následně zavřete ovládací páčku, až zacvakne.

# **VAROVÁNÍ**!

Nebezpečí způsobené uvolněnými a/ nebo nesprávně upnutými jednotlivými vodiči v přípojné svorce. Následkem mohou být těžká poranění

- a materiální škody. Do příslušné zdířky na přípojné
- svorce připojte pouze jeden vodič.
- Zkontrolujte pevné uchycení jednotlivých vodičů v přípojné svorce.
- Dbejte na to, aby byl každý jednotlivý vodič zcela uvnitř přípojné svorky a aby z přípojné svorky žádné jednotlivé vodiče nevyčnívaly.

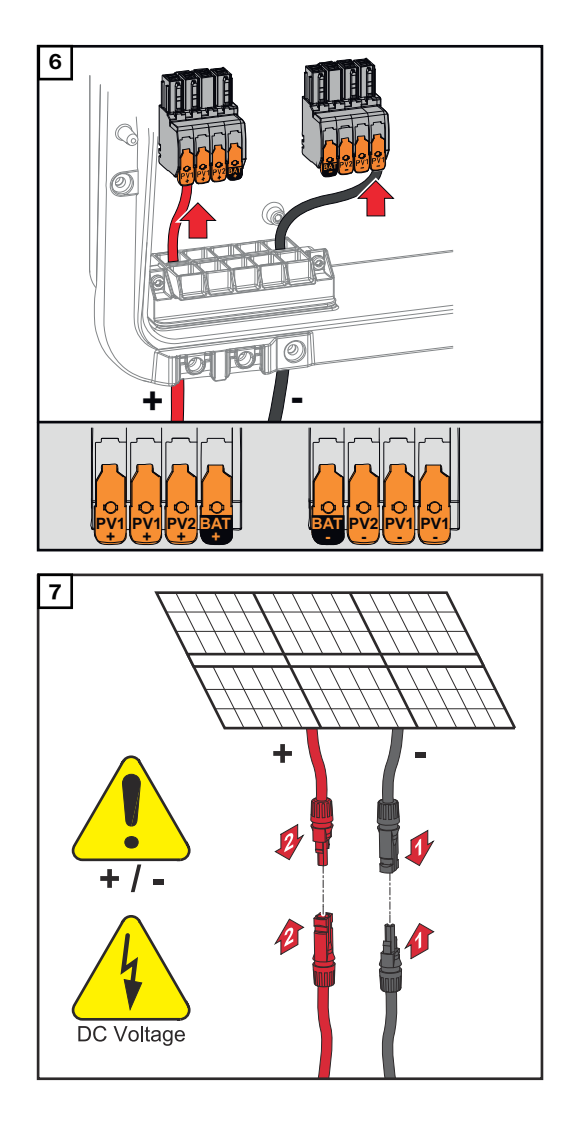

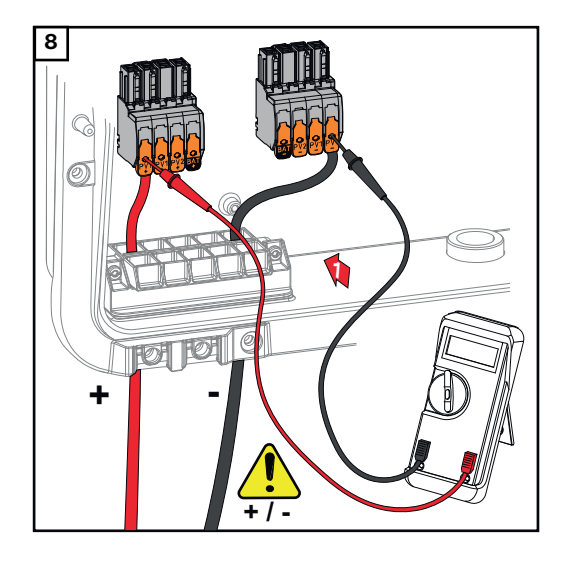

Pomocí vhodného měřicího přístroje zkontrolujte napětí a polaritu kabeláže DC. Vyjměte obě přípojné svorky DC ze zdířek.

# ▲ POZOR!

# Nebezpečí v důsledku přepólování na přípojných svorkách.

Následkem může být vážné poškození střídače.

- Pomocí vhodného měřicího přístroje zkontrolujte polaritu kabeláže DC.
- Pomocí vhodného měřicího přístroje zkontrolujte napětí (max. 1000 V<sub>DC</sub>)

Zasuňte přípojné svorky DC do příslušné zdířky tak, abyste slyšeli zacvaknutí. Pomocí šroubováku (TX20) připevněte utahovacím momentem 1,3 - 1,5 Nm šrouby odlehčení tahu k plášti přístroje.

# UPOZORNĚNĹ!

**Riziko nadměrného utahovacího momentu na odlehčení tahu.** Následkem může být poškození od-

lehčení tahu.

Nepoužívejte vrtací šroubovák.

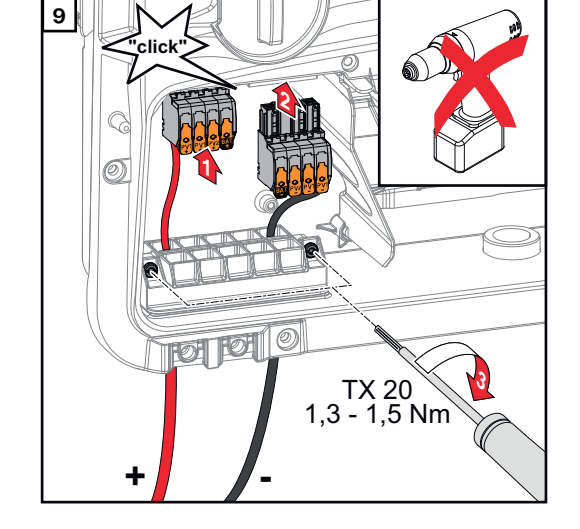

# Připojení akumulátoru ke střídači

#### Bezpečnost

### 🕂 VAROVÁNÍ!

**Nebezpečí v důsledku nesprávné obsluhy a nesprávně provedených prací.** Následkem mohou být vážná poranění a materiální škody.

- Uvedení do provozu, údržbu a servisní práce na střídači a akumulátoru smí provádět pouze servisní pracovníci vyškolení výrobcem střídače a akumulátoru a jen v rámci technických předpisů.
- Před instalací a uvedením do provozu si přečtěte návod k instalaci a návod k obsluze od příslušného výrobce.

### \land VAROVÁNÍ!

Nebezpečí poranění síťovým napětím a stejnosměrným napětím ze solárních panelů, které jsou vystaveny světlu, a akumulátorů.

Následkem mohou být vážná poranění a materiální škody.

- Veškeré připojování, úkony údržby i servisní práce se smějí provádět pouze tehdy, když jsou AC i DC strana střídače a akumulátor bez napětí.
- Pevné připojení k veřejné elektrické síti smí provést pouze elektroinstalatér s příslušným oprávněním.

### 🕂 VAROVÁNÍ!

**Nebezpečí v důsledku poškozených a/nebo znečištěných přípojných svorek.** Následkem mohou být vážná poranění a materiální škody.

- Před připojováním zkontrolujte, zda přípojné svorky nejsou poškozené nebo znečištěné.
- Znečištění odstraňte v beznapěťovém stavu.
- Poškozené přípojné svorky nechte opravit v autorizovaném servisu.

#### Připojení strany DC akumulátoru

### A POZOR!

Nebezpečí v důsledku používání akumulátoru ve vyšší nadmořské výšce, než je přípustná nadmořská výška uváděná výrobcem.

Používání akumulátoru ve vyšší nadmořské výšce, než je přípustná, může vést k omezenému provozu, výpadku provozu i nebezpečným stavům akumulátoru.

- Dodržujte údaje výrobce o přípustné nadmořské výšce.
- Používejte akumulátor pouze v nadmořské výšce uváděné výrobcem.

#### DŮLEŽITÉ!

Před instalací akumulátoru se přesvědčte, že je akumulátor vypnutý. Je třeba zohlednit max. délku DC kabelů pro instalaci externích akumulátorů podle údajů výrobce, viz kapitolu **Vhodné akumulátory** na straně **27**.

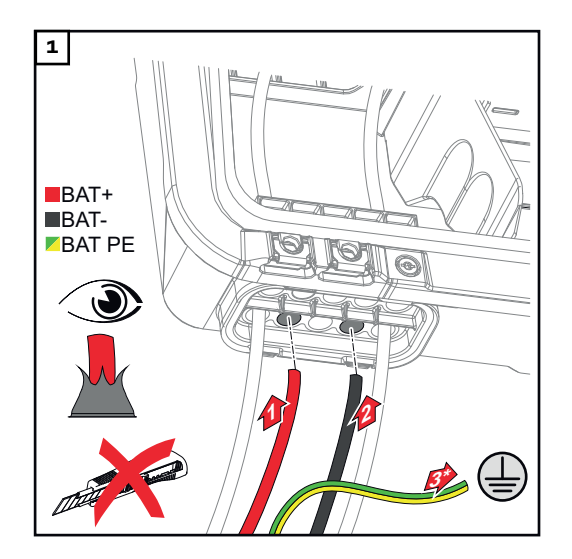

Ručně provlékněte kabely akumulátoru skrz průchodky pro DC kabely.

\* Ochranný vodič akumulátoru musí být připojen externě (např. skříňový rozvaděč). Při připojování akumulátoru LG FLEX lze ochranný vodič akumulátoru připojit ve střídači (viz kapitolu Připojení ochranného vodiče LG FLEX na straně 82. Dodržujte minimální průřez ochranného vodiče akumulátoru.

# DŮLEŽITÉ!

Před odstraněním izolace provlékněte kabely skrz DC průchodku, aby se zabránilo ohnutí/ulomení jednotlivých vodičů.

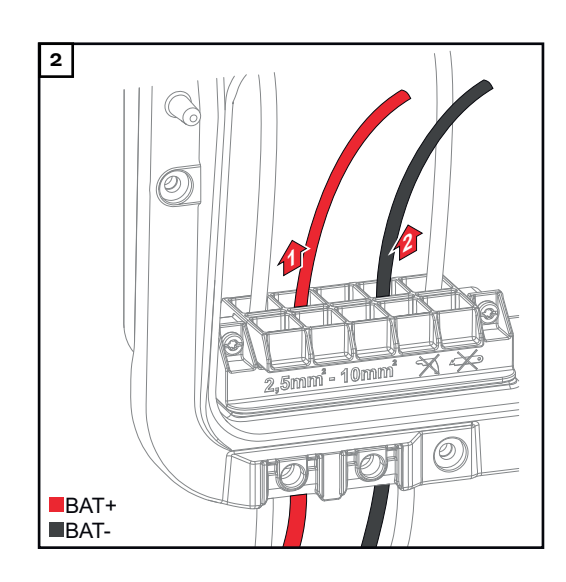

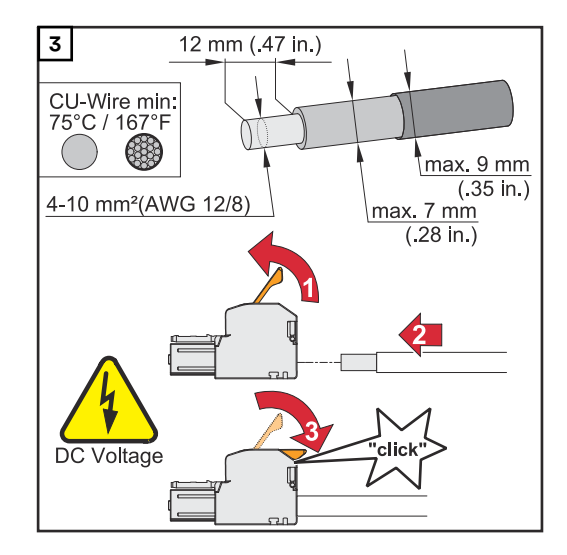

Průřez kabelu vyberte podle údajů uvedených v části **Přípustné kabely pro elektrické připojení** od str. **65**. Na konci jednotlivých vodičů odstraňte 12 mm izolace. Nadzvednutím otevřete

12 mm izolace. Nadzvednutím otevřete ovládací páčku přípojné svorky a zasuňte jednotlivé odizolované vodiče do příslušných zdířek přípojné svorky až na doraz. Následně zavřete ovládací páčku, až zacvakne.

# **VAROVÁNÍ**!

Nebezpečí způsobené uvolněnými a/ nebo nesprávně upnutými jednotlivými vodiči v přípojné svorce. Následkem mohou být těžká poranění

- a materiální škody. Do příslušné zdířky na přípojné
- svorce připojte pouze jeden vodič.
   Zkontrolujte pevné uchycení jed-
- Zkontrolujte pevne ucnýcení jednotlivých vodičů v přípojné svorce.
- Dbejte na to, aby byl každý jednotlivý vodič zcela uvnitř přípojné svorky a aby z přípojné svorky žádné jednotlivé žíly nevyčnívaly.

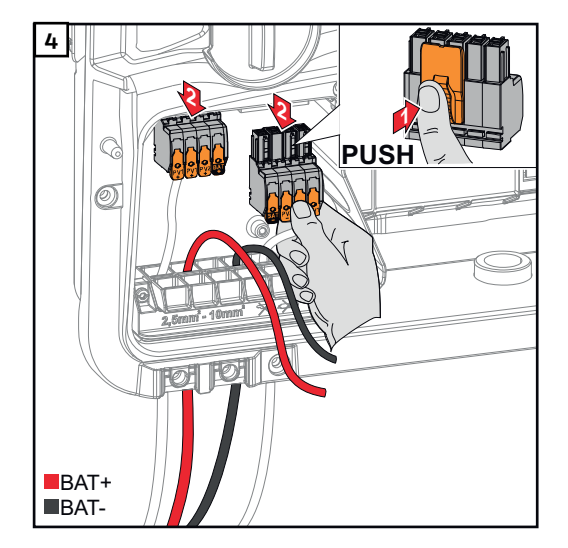

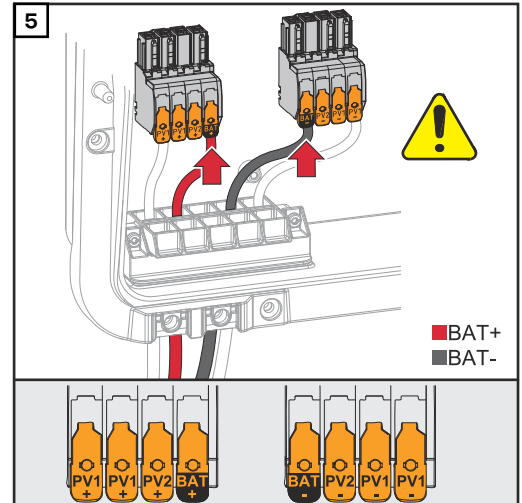

# A POZOR!

Při použití jiných zdířek přípojné svorky hrozí nebezpečí v důsledku přepětí. Následkem může být poškození akumulátoru a/nebo fotovoltaických panelů vybíjením.

 K připojení akumulátoru použijte pouze zdířky označené BAT.

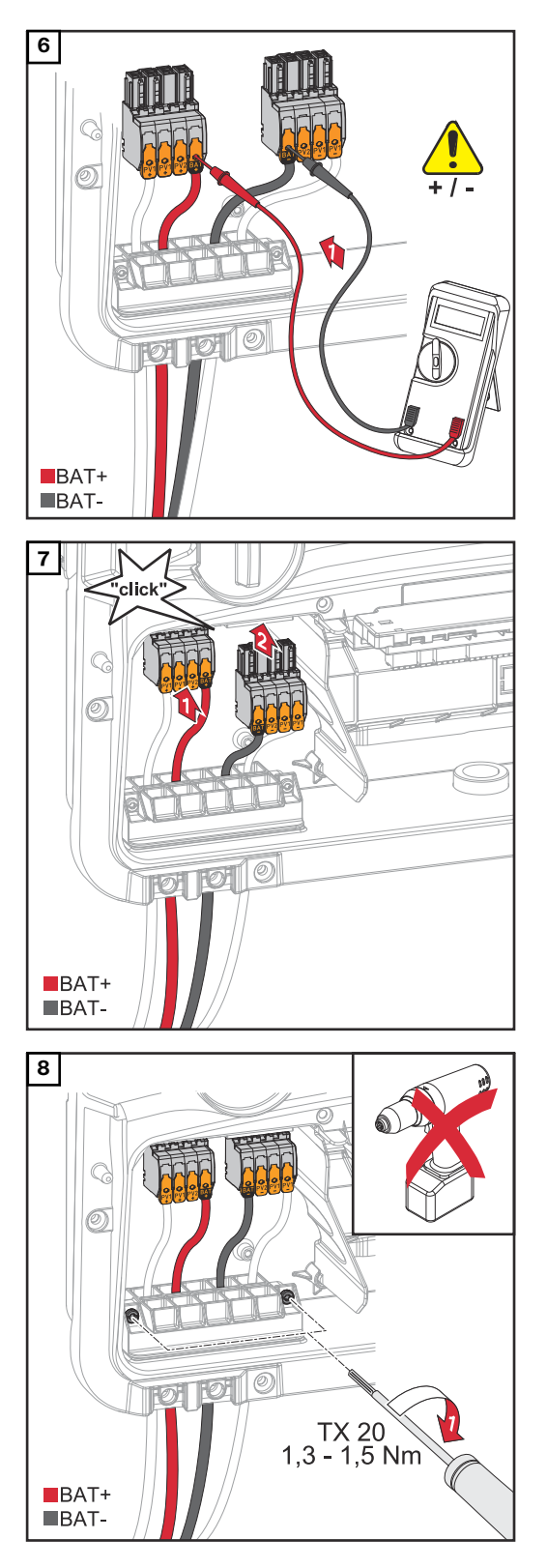

# A POZOR!

# Nebezpečí v důsledku přepólování na přípojných svorkách.

Následkem může být vážné poškození fotovoltaického systému.

- Pomocí vhodného měřicího přístroje zkontrolujte polaritu kabeláže DC při zapnutém akumulátoru.
- Nesmí dojít k překročení max. napětí na vstupu do akumulátoru (viz Technické údaje na straně 179).

Zasuňte přípojné svorky DC do příslušné zdířky tak, abyste slyšeli zacvaknutí.

Pomocí šroubováku (TX20) s utahovacím momentem 1,3 - 1,5 Nm připevněte šrouby kabelového vedení k plášti přístroje.

# UPOZORNĚNĹ!

**Riziko nadměrného utahovacího momentu na odlehčení tahu.** Následkem může být poškození odlehčení tahu.

Nepoužívejte vrtací šroubovák.

### DŮLEŽITÉ!

Informace o připojení na straně akumulátoru najdete v návodu k instalaci od příslušných výrobců.

#### Připojení ochranného vodiče LG FLEX

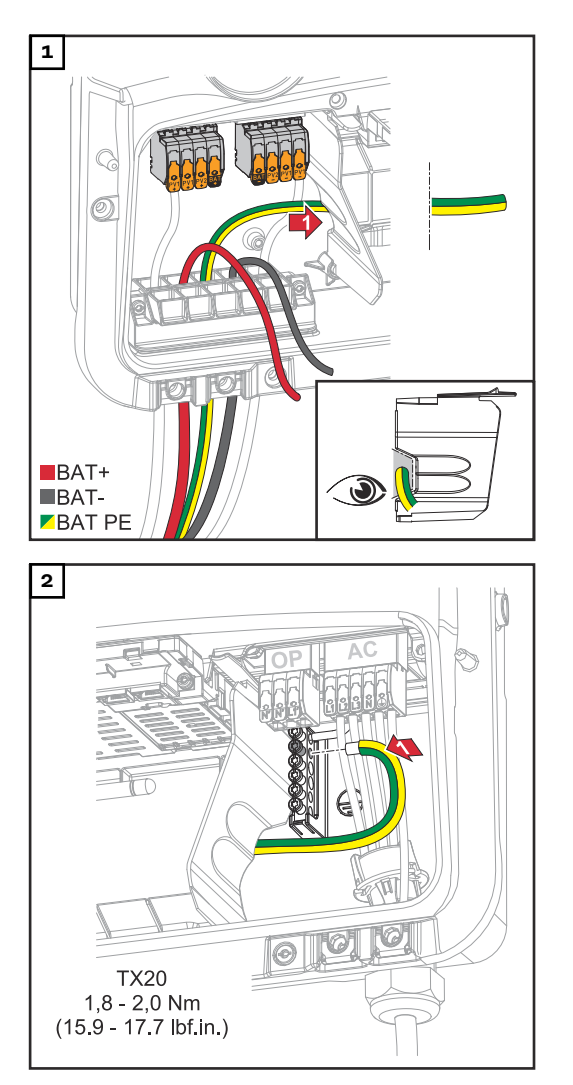

Ochranný vodič akumulátoru vložte do integrovaného kabelového kanálu oddělení připojovací části v připojovací části AC.

Ochranný vodič akumulátoru připevněte k druhému vstupu shora na uzemňovací svorkovnici pomocí šroubováku (TX20) utahovacím momentem 1,8 - 2 Nm.

# DŮLEŽITÉ!

Informace o připojení na straně akumulátoru najdete v návodu k instalaci od příslušných výrobců.

# Připojení nouzového napájení – FV bodu (OP)

#### Bezpečnost

#### **VAROVÁNÍ**!

#### Nebezpečí v důsledku nesprávně provedených prací.

Následkem mohou být těžká poranění a materiální škody.

- Vestavbu a připojení rozšířené výbavy smí provádět pouze servisní pracovníci vyškolení společností Fronius a jen v rámci technických předpisů.
- Dodržujte bezpečnostní předpisy.

### 🕂 VAROVÁNÍ!

#### **Nebezpečí v důsledku poškozených a/nebo znečištěných přípojných svorek.** Následkem mohou být těžká poranění a materiální škody.

- Před připojováním zkontrolujte, zda přípojné svorky nejsou poškozené nebo znečištěné.
- Znečištění odstraňte v beznapěťovém stavu.
- Poškozené přípojné svorky nechte opravit v autorizovaném servisu.

#### UPOZORNĚNĹ!

Během přechodu ze síťového provozu na záložní napájení dochází ke krátkým přerušením. Výstup PV Point vyžaduje pro napájení připojených spotřebičů fotovoltaický výkon z fotovoltaických panelů nebo akumulátoru.

Připojené spotřebiče nejsou během přepínání napájeny.

 Nepřipojujte žádné spotřebiče, které potřebují nepřetržité napájení (např. sítě IT, zdravotnické prostředky udržující život).

#### DŮLEŽITÉ!

Je třeba zohlednit a uplatnit příslušné národní zákony, normy a předpisy i specifikace příslušného provozovatele sítě.

Důrazně se doporučuje projednat konkrétní instalaci s provozovatelem sítě a nechat si ji od něho výslovně schválit. Tato povinnost se vztahuje zejména na zřizovatele systému (např. instalační firmu).

#### Instalace

#### **UPOZORNĚNĹ!**

#### Všechny spotřebiče napájené přes přípojnou svorku OP musí být jištěny proudovým chráničem.

Aby byla zaručena funkce tohoto proudového chrániče, je třeba propojit nulový vodič N´ (OP) se zemí.

Schéma zapojení doporučené společností Fronius najdete v části **Svorka nou**zového napájení – FV bod (OP) na straně 199.

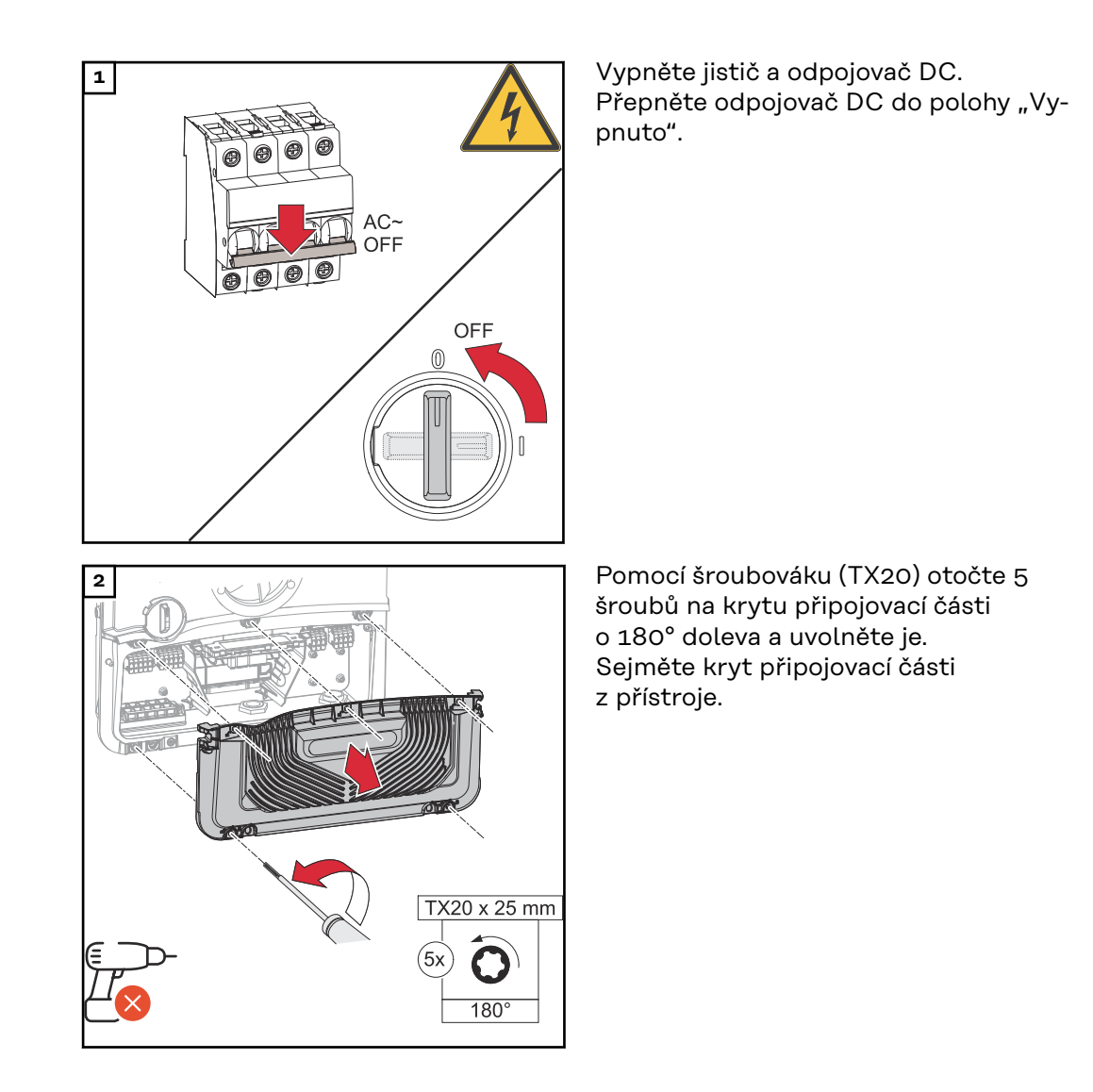

# A POZOR!

### Nebezpečí v důsledku chybných nebo nedostatečných otvorů.

Může dojít ke zranění očí a rukou v důsledku odletujících součástí a ostrých hran i k poškození střídače.

- Při vrtání noste vhodné ochranné brýle.
- K vrtání používejte pouze stupňovitý vrták.
- Dbejte na to, abyste nepoškodili žádné součásti uvnitř přístroje (např. připojovací blok).
- Průměr vrtaných otvorů přizpůsobte jednotlivým přípojkám.
- Vhodným nářadím očistěte hrany otvorů.
- Odstraňte ze střídače zbytky po vrtání.

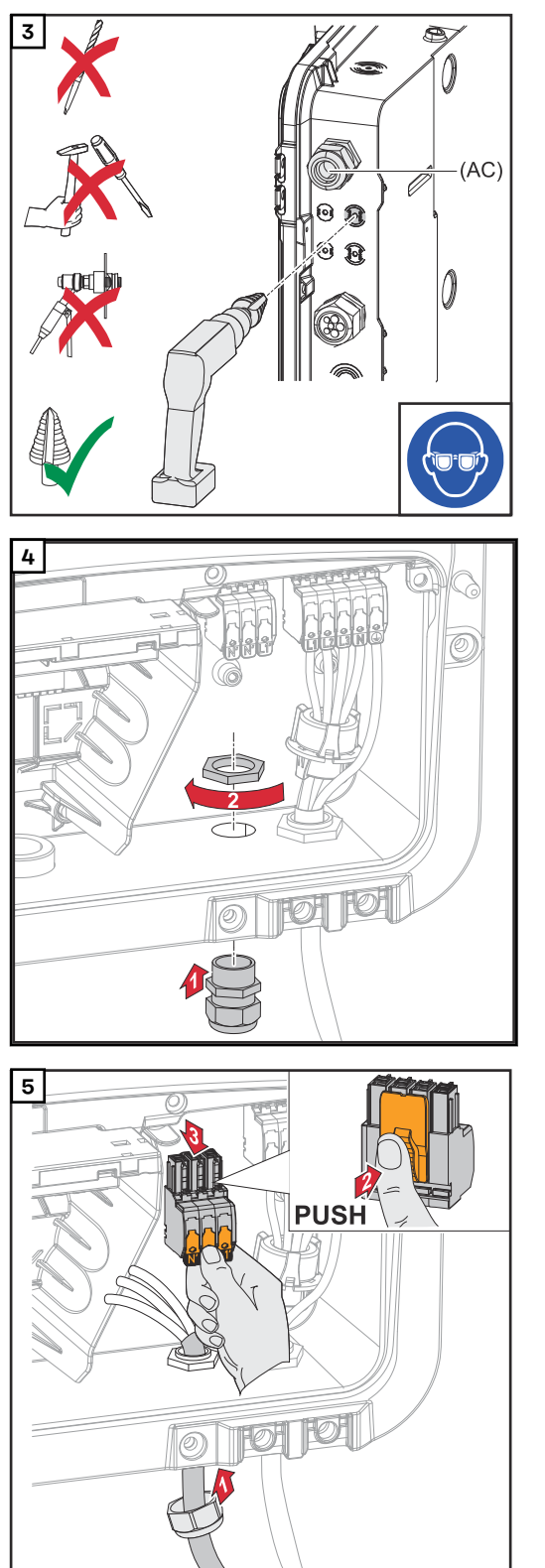

Volitelné kabelové vedení navrtejte stupňovitým vrtákem.

Do otvoru vložte kabelovou vývodku a připevněte ji pomocí utahovacího momentu uváděného výrobcem.

Zespodu protáhněte napájecí kabel kabelovou vývodkou. Vytáhněte přípojnou svorku OP.

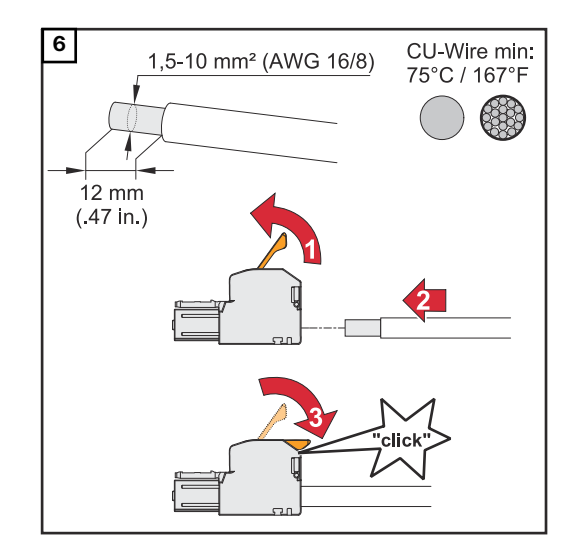

Na konci jednotlivých vodičů odstraňte 12 mm izolace.

Průřez kabelu musí být v rozsahu 1,5 mm<sup>2</sup> až 10 mm<sup>2</sup>. Nadzvednutím otevřete ovládací páčku přípojné svorky a zasuňte odizolovaný vodič do příslušné zdířky přípojné svorky až na doraz. Následně zavřete ovládací páčku, až zacvakne.

# \land VAROVÁNÍ!

Nebezpečí způsobené uvolněnými a/ nebo nesprávně upnutými jednotlivými vodiči v přípojné svorce.

Následkem mohou být těžká poranění a materiální škody.

- Do příslušné zdířky na přípojné svorce připojte pouze jeden vodič.
- Zkontrolujte pevné uchycení jednotlivých vodičů v přípojné svorce.
- Dbejte na to, aby byl každý jednotlivý vodič zcela uvnitř přípojné svorky a aby z přípojné svorky žádné jednotlivé vodiče nevyčnívaly.

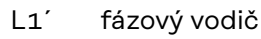

- Ní nulový vodič
- N′ vodič PEN

# DŮLEŽITÉ!

Vodič PEN musí mít v souladu s národními předpisy průřez 10 mm<sup>2</sup> a konce permanentně označené modrou barvou.

Ochranný vodič a vodič PEN připevněte k uzemňovací svorkovnici pomocí šroubováku (TX20) utahovacím momentem 1,8 - 2 Nm.

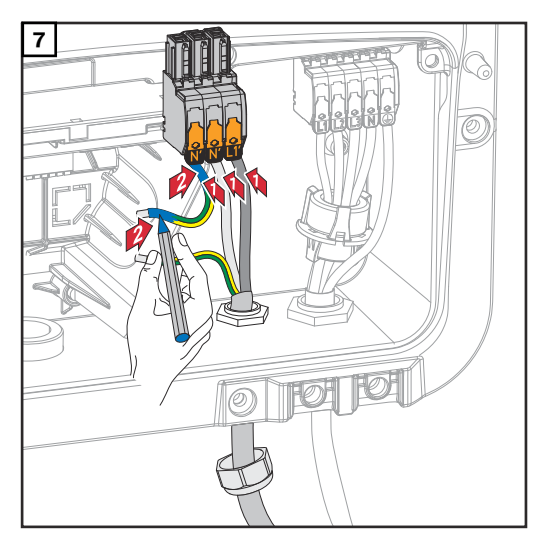

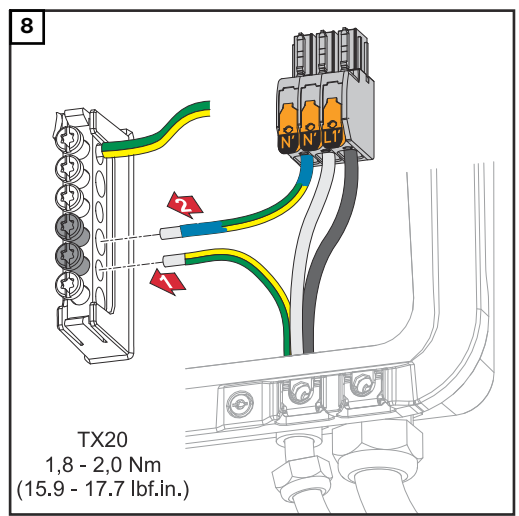

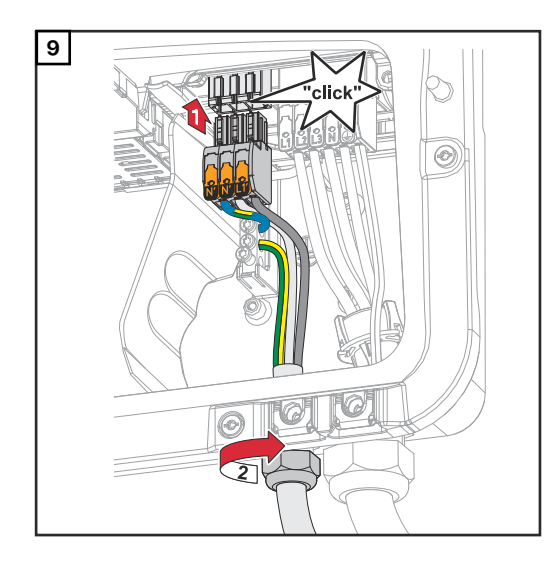

Zasuňte přípojnou svorku OP do zdířky OP tak, abyste slyšeli zacvaknutí. Připevněte převlečnou matici kabelové vývodky pomocí utahovacího momentu uváděného výrobcem.

Zkouška režimu záložního napájení Po první instalaci a konfiguraci záložního napájení se doporučuje otestovat provoz záložního napájení. Pro zkušební provoz se doporučuje nabití akumulátoru min. 30 %.

Popis provedení testovacího provozu najdete **v kontrolním seznamu záložního napájení** (https://www.fronius.com/en/search-page, číslo položky: 42,0426,0365).

# Připojení nouzového napájení – plně záložního systému

#### Bezpečnost

# **VAROVÁNÍ**!

Nebezpečí v důsledku nesprávné instalace, uvedení do provozu, obsluhy nebo nesprávného použití.

Následkem mohou být těžká zranění a materiální škody.

- Instalaci a uvedení systému do provozu smí provádět pouze vyškolený odborný personál a jen v rámci technických předpisů.
- Před použitím je nutné pečlivě si přečíst návod k instalaci i návod k obsluze.
- V případě nejasností se okamžitě obraťte na prodejce.

#### DŮLEŽITÉ!

Je třeba zohlednit a uplatnit příslušné národní zákony, normy a předpisy i specifikace příslušného provozovatele sítě.

Důrazně se doporučuje projednat konkrétní použité příklady a zejména konkrétní instalaci s provozovatelem sítě a nechat si je od něho výslovně schválit. Tato povinnost se vztahuje zejména na zřizovatele systému (např. instalační firmu). Uváděné příklady znázorňují záložní napájení s externím ochranným relé (s externí jednotkou pro ochranu sítě a systému) nebo bez něj. Jednotliví provozovatelé sítě stanoví, zda je použití externího ochranného relé nezbytně nutné.

#### DŮLEŽITÉ!

Zdroj nepřerušovaného napájení (UPS) lze použít pouze k napájení jednotlivých zátěží (např. počítačů). Napájení do domovní sítě není povoleno. Před použitím je nutné pečlivě si přečíst návod k instalaci i návod k obsluze. V případě nejasností se okamžitě obraťte na prodejce.

Příklady uvedené v tomto dokumentu (zejména varianty zapojení kabeláže a schémata zapojení) slouží jako doporučení. Tyto příklady byly pečlivě vyvinuty a otestovány, a proto je můžete použít jako základ pro instalaci. Každé použití těchto příkladů s sebou nese i vlastní nebezpečí a riziko.

Automatické přepnutí na záložní napájení s 3pólovým odpojením, např. pro Rakousko a Austrálii

#### DŮLEŽITÉ!

Variantu zapojení požadovanou provozovatelem sítě je třeba si vyjasnit s provozovatelem sítě.

#### Schémata zapojení

- Automatické přepnutí na záložní napájení s 3pólovým jednoduchým odpojením s funkcí FRT, např. pro Rakousko na str. 204.
- Automatické přepínání nouzového napájení s 3pólovým jednoduchým odpojením, např. pro Austrálii na str. 205.

#### Zapojení obvodu záložního napájení a obvodů bez záložního napájení

Pokud v případě záložního napájení nemají být napájeny všechny spotřebiče v domě, je nutné rozdělit elektrické obvody na obvody záložního napájení a obvody bez záložního napájení. Celkové zatížení obvodů záložního napájení nesmí překročit jmenovitý výkon střídače.

Obvody záložního napájení a obvody bez záložního napájení je nutné jistit odděleně v souladu s požadovanými bezpečnostními opatřeními (proudový chránič, jistič atd.).

V režimu záložního napájení dojde k 3pólovému odpojení od sítě prostřednictvím

stykače K1 pouze u obvodů záložního napájení. Zbytek domovní sítě zůstane v tomto případě bez napájení.

#### Při zapojení kabeláže je nutné dodržovat následující pokyny

- Hlavní kontakty stykače K1 je nutné nainstalovat mezi elektroměr Fronius Smart Meter a střídač nebo proudový chránič obvodů záložního napájení.
- Napájení stykače K1 poskytuje veřejná síť a je třeba ho připojit k fázi 1 (L1) za elektroměr Fronius Smart Meter a odpovídajícím způsobem jistit.
- Prostřednictvím rozpínacího kontaktu relé K3 dochází k přerušení napájecího napětí stykače K1. Tím se zabrání přepnutí sítě záložního napájení střídače na veřejnou síť.
- Spínací kontakt relé K3 poskytuje střídači informaci, že je aktivní zablokování prostřednictvím relé K3.
- Další střídače nebo jiné zdroje AC lze instalovat do obvodu záložního napájení za hlavními kontakty stykače K1. Zdroje se nebudou synchronizovat se sítí střídače, protože tato síť záložního napájení má frekvenci 53 Hz.

Automatické přepnutí na záložní napájení s 4pólovým odpojením, např. pro Německo, Francii, Španělsko

#### Schémata zapojení

- Automatické přepnutí na záložní napájení s 4pólovým jednoduchým odpojením, např. pro Německo na str. 207.
- Automatické přepnutí na záložní napájení s 4pólovým jednoduchým odpojením s funkcí FRT na str. 208.
- Automatické přepnutí na záložní napájení s 4pólovým jednoduchým odpojením, např. pro Francii na str. 209.
- Automatické přepnutí na záložní napájení s 4pólovým jednoduchým odpojením, např. pro Španělsko na str. 210.

#### Zapojení obvodu záložního napájení a obvodů bez záložního napájení

Pokud v případě záložního napájení nemají být napájeny všechny spotřebiče v domě, je nutné rozdělit elektrické obvody na obvody záložního napájení a obvody bez záložního napájení. Celkové zatížení obvodů záložního napájení nesmí překročit jmenovitý výkon střídače.

Obvody záložního napájení a obvody bez záložního napájení je nutné jistit odděleně v souladu s požadovanými bezpečnostními opatřeními (proudový chránič, jistič atd.).

V režimu záložního napájení dojde k odpojení všech pólů od sítě prostřednictvím stykače K1 pouze u obvodů záložního napájení, které budou zároveň uzemněné. Zbytek domovní sítě zůstane v tomto případě bez napájení.

#### Při zapojení kabeláže je nutné dodržovat následující pokyny

- Hlavní kontakty stykače K1 je nutné nainstalovat mezi Fronius Smart Meter a střídač, resp. proudový chránič obvodů záložního napájení.
- Napájecí napětí stykače K1 poskytuje veřejná síť a je třeba ho připojit k fázi 1 (L1) za elektroměr Fronius Smart Meter a odpovídajícím způsobem jistit.
- Aby byla zajištěna funkce proudových chráničů v režimu záložního napájení, musí být spojení mezi nulovým a ochranným vodičem provedeno podle příslušného schématu zapojení. Pro tyto účely se používá rozpínací kontakt hlavních kontaktů stykačů K4 a K5. Tím je zajištěno uzemnění, pokud dojde k přerušení dodávky energie z veřejné sítě.
- Napájecí napětí stykačů K4 a K5 proudí stejně jako u stykače K1 přes fázi 1 (L1) veřejné sítě.
- Prostřednictvím rozpínacího kontaktu relé K3 dochází k přerušení napájecího napětí stykačů K1, K4 a K5. Zabrání se tak tomu, aby se při obnovení dodávky energie z veřejné sítě okamžitě odpojilo uzemnění a aby se síť záložního napájení střídače přepnula na veřejnou síť.
- Spínací kontakt relé K3 poskytuje střídači informaci, zda je aktivní zablokování prostřednictvím relé K3.
- Další střídače nebo jiné zdroje AC lze instalovat do obvodu záložního napájení za hlavními kontakty stykače K1. Zdroje se nebudou synchronizovat se sítí střídače, protože tato síť záložního napájení má frekvenci 53 Hz.

#### Schéma zapojení

- Automatické přepnutí na záložní napájení s 4pólovým odpojením, např. pro Itálii
- Automatické přepínání nouzového napájení s 4pólovým dvojitým odpojením s externí ochranou sítě a systému, např. pro Itálii na str. 211.

#### Zapojení obvodu záložního napájení a obvodů bez záložního napájení

#### DŮLEŽITÉ!

U této varianty je nutné použít elektroměr Fronius Smart Meter US-480.

Obvody záložního napájení a obvody bez záložního napájení je nutné jistit odděleně v souladu s požadovanými bezpečnostními opatřeními (proudový chránič, jistič atd.).

V režimu záložního napájení dojde k odpojení prostřednictvím stykačů K1 a K2 pouze u obvodů záložního napájení, které budou zároveň uzemněné. Zbytek domovní sítě zůstane v tomto případě bez napájení.

#### Při zapojení kabeláže je nutné dodržovat následující pokyny

- Hlavní kontakty stykačů K1 a K2 je nutné nainstalovat mezi elektroměr Fronius Smart Meter a proudový chránič střídače nebo proudový chránič obvodů záložního napájení.
- Napájecí napětí stykačů K1 a K2 dodává veřejná síť a je třeba ho připojit k fázi 1 (L1) za Fronius Smart Meter a odpovídajícím způsobem jistit.
- Aktivace stykačů K1 a K2 probíhá prostřednictvím externí jednotky pro ochranu sítě a systému.
- Externí jednotku pro ochranu sítě a systému je nutné instalovat za Fronius Smart Meter. Přesné pokyny k instalaci a zapojení externí jednotky pro ochranu sítě a systému je třeba převzít z návodu k obsluze této jednotky.
- Vstup Remote-Trip externí ochrany sítě a systému je podle návodu k obsluze od výrobce nutné nastavit do polohy NC.
- Aby byla zaručena funkce proudového chrániče v režimu záložního napájení, je třeba propojit nulový vodič a ochranný vodič co nejblíže střídači, ale zároveň před prvním proudovým chráničem. Pro tyto účely se používá rozpínací kontakt hlavních kontaktů stykače K4 a K5. Tím je zajištěno uzemnění, pokud dojde k přerušení dodávky energie z veřejné sítě.
- Napájecí napětí stykačů K1 K2, K4 a K5 proudí přes fázi 1 (L1) veřejné sítě a spíná se prostřednictvím externí jednotky pro ochranu sítě a systému.
- Prostřednictvím rozpínacího kontaktu relé K3, které aktivuje dálkový vstup externí jednotky pro ochranu sítě a systému, dochází k přerušení napájecího napětí stykačů K1, K2, K4 a K5. Zabrání se tak tomu, aby se při obnovení dodávky energie z veřejné sítě okamžitě odpojilo uzemnění a aby se síť záložního napájení střídače přepnula na veřejnou síť.
- Spínací kontakt relé K3 poskytuje střídači dodatečnou informaci, zda je aktivní zablokování prostřednictvím relé K3.
- Další střídače nebo jiné zdroje AC lze instalovat do obvodu záložního napájení za hlavními kontakty stykačů K1 a K2. Zdroje se nebudou synchronizovat se sítí střídače, protože tato síť záložního napájení má frekvenci 53 Hz.

Ruční přepnutí na záložní napájení s 3pólovým odpojením např. pro Rakousko / s 4pólovým odpojením např. pro Německo

### Schémata zapojení

- Ruční přepnutí na záložní napájení s 3pólovým odpojením, např. pro Rakousko na str. 212.
  - Ruční přepnutí na záložní napájení s 4pólovým odpojením, např. pro Německo na str. 213.

#### DŮLEŽITÉ!

Schémata zapojení se použijí v závislosti na normě dané země a prováděcích předpisech provozovatele sítě.

#### Zapojení obvodu záložního napájení a obvodů bez záložního napájení

Pokud v případě záložního napájení nemají být napájeny všechny spotřebiče v domě, je nutné rozdělit elektrické obvody na obvody záložního napájení a obvody bez záložního napájení. Celkové zatížení obvodu záložního napájení nesmí překročit jmenovitý výkon střídače.

Obvody záložního napájení a obvody bez záložního napájení je nutné jistit odděleně v souladu s požadovanými bezpečnostními opatřeními (proudový chránič, jistič atd.).

V režimu záložního napájení dojde k odpojení od sítě přepínačem Q1 pouze u obvodů záložního napájení a střídačů. Při odpojení všech pólů se provede dodatečné uzemnění. V tomto případě nejsou spotřebiče v obvodu nezáložního napájení napájeny ze střídače.

#### Při instalaci je nutné dodržovat následující pokyny

- Přepínač Q1 musí být dimenzován na pojistky instalované před ním, na max. vyskytující se velikost proudu a na max. vyskytující se zkratový proud. Pro spínací polohu 1 (síťový provoz) je nutný pomocný spínací prvek se 2 spínacími kontakty, aby odpovídal instalovanému přepínači Q1. Použitý spínač Q1 musí splňovat zkratovou vypínací schopnost podle normy IEC 60947-1 min. 10 kA. Pokud zkratový proud v místě instalace dosáhne hodnoty vyšší než 10 kA, musí se použít spínač s odpovídající zkratovou vypínací schopností.
- Obvod se má používat výhradně v domácnosti a podobných institucích (drobné živnosti a zemědělství) nebo až do předřazených pojistek se jmenovitým proudem 63 A.
- Min. přepěťová odolnost přepínače 4 kV podle IEC 60947-1.
- Zda se má použít 3pólové odpojení nebo odpojení na všech pólech, to je třeba vyjasnit s provozovatelem sítě.
- Kontrola ochranného opatření musí být prováděna pravidelně; pokud není upravena zákonem, musí se provádět každoročně (podle VDE).
- V režimu záložního napájení (poloha přepínače 2) může dojít k přerušení přenosu dat mezi měřičem Fronius Smart Meter a střídačem. To je volitelně zajištěno spínáním pomocného kontaktu. Přerušení připojení měřiče Smart Meter prostřednictvím pomocného kontaktu Q1.1 lze použít volitelně a zabraňuje ukončení funkce záložního napájení po návratu do veřejné sítě. Pokud se to neprovede, střídač po návratu do veřejné sítě přeruší záložní napájení. Pokud po návratu do veřejné sítě nedojde během prvních 10 minut k ručnímu přepnutí na provoz paralelní sítě, může to způsobit odpojení střídače a akumulátoru. V takovém případě je nutné provést ruční spuštění systému. (Viz kapitolu Ruční spuštění systému na straně 30). Toto chování je třeba brát v úvahu zejména při zkoušce ručního přepnutí, protože při síťovém připojení střídač nespustí režim záložního napájení na základě stávajících dat měřiče Smart Meter.
- Datová komunikace elektroměru Fronius Smart Meter musí být připojena odděleně od akumulátoru k vlastnímu vstupu Modbus, aby byla zachována datová komunikace akumulátoru. (Viz kapitolu Modbus účastníci na straně 93).
- Zpětná vazba na digitální vstupy (IOs) střídače prostřednictvím přepínače Q1 (poloha přepínače 2) je podmínkou pro spuštění režimu záložního napájení střídače.
- Výstup AC střídače je při přepnutí přes polohu O bez napětí. To je zajištěno přerušením vedení WSD 2. spínacím kontaktem pomocného kontaktu a přepínačem Q1 v poloze 0.
- Při 3pólovém odpojení nesmí být přerušeno trvalé spojení mezi lištou pro vyrovnání potenciálu a nulovým vodičem střídače.
- Při odpojení na všech pólech se připojení vodiče PE-N provádí přes hlavní kontakty přepínače Q1 ve dvojitém provedení.
- Další střídače nebo jiné zdroje AC lze instalovat do obvodu záložního napájení za přepínačem Q1. V případě záložního napájení se zdroje nesynchronizují se sítí záložního napájení střídače, protože ta pracuje na frekvenci 53 Hz.

# Zkouška režimu<br/>záložníhoPo první instalaci a konfiguraci záložního napájení se doporučuje otestovat provoz<br/>záložního napájení. Pro zkušební provoz se doporučuje nabití akumulátoru min.<br/>30 %.

Popis provedení testovacího provozu najdete **v kontrolním seznamu záložního napájení** (https://www.fronius.com/en/search-page, číslo položky: 42,0426,0365).

# Připojení kabelů datové komunikace

Modbus účastníci Vstupy M0 a M1 je možné volně zvolit. Na vstupech M0 a M1 přípojné svorky Modbus mohou být připojeni vždy max. 4 Modbus účastníci.

#### DŮLEŽITÉ!

Na jeden střídač je možné připojit pouze jeden primární elektroměr, jeden akumulátor a jeden regulátor spotřeby Ohmpilot. Z důvodu vysokého přenosu dat akumulátoru, obsadí akumulátor 2 účastníky. Po aktivaci funkce **"Řízení střídače prostřednictvím protokolu Modbus"** v nabídce **"Komunikace" → "Modbus"** nejsou možní žádní Modbus účastníci. Není možné současné odesílání a příjem dat.

# Příklad 1:

| Vstup         | Akumulátor   | Fronius<br>Ohmpilot | Počet<br>primárních<br>elektroměrů | Počet<br>sekundárních<br>elektroměrů |
|---------------|--------------|---------------------|------------------------------------|--------------------------------------|
| Modbus o (Mo) | $\bigotimes$ | $\bigotimes$        | О                                  | 4                                    |
|               |              | $\bigotimes$        | о                                  | 2                                    |
|               |              |                     | ο                                  | 1                                    |
| (TM) T snqpoM | $\bigotimes$ | $\bigotimes$        | 1                                  | 3                                    |

#### Příklad 2:

| Vstup         | Akumulátor   | Fronius<br>Ohmpilot | Počet<br>primárních<br>elektroměrů | Počet<br>sekundárních<br>elektroměrů |
|---------------|--------------|---------------------|------------------------------------|--------------------------------------|
| Modbus o (Mo) | $\bigotimes$ | 8                   | 1                                  | 3                                    |
| (тм)          | $\bigotimes$ | $\bigotimes$        | О                                  | 4                                    |
| pus 1         |              | $\bigotimes$        | 0                                  | 2                                    |
| μοσ           |              |                     | 0                                  | 1                                    |

# DŮLEŽITÉ!

Vedení kabelů datové komunikace

Jsou-li do střídače zavedeny kabely datové komunikace, dodržujte následující pokyny:

- Podle počtu a průřezu zavedených kabelů datové komunikace odstraňte záslepky z těsnicích vložek a nasaďte kabely datové komunikace.
- Do volných otvorů v těsnicí vložce bezpodmínečně nasaďte příslušné záslepky.

# DŮLEŽITÉ!

Pokud nejsou záslepky nasazeny nebo jsou nasazeny nesprávně, nelze zaručit stupeň krytí IP66.

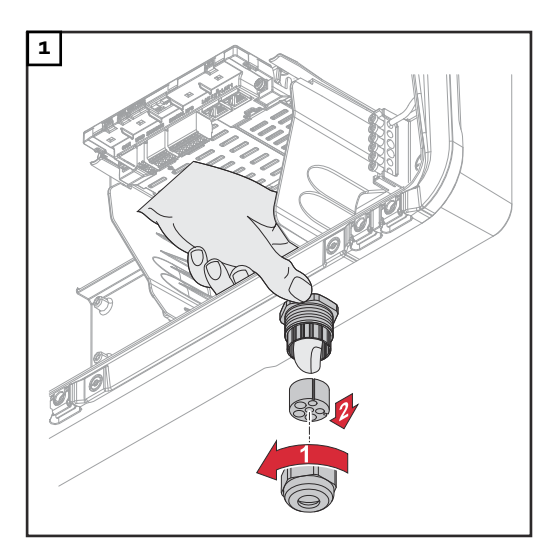

Uvolněte převlečnou matici kabelové vývodky a z vnitřní části přístroje vytlačte ven těsnicí kroužek se záslepkami.

Na místě, kde se má odstranit záslepka, roztáhněte těsnicí kroužek.

\* Vyjměte záslepku pohybem do strany.

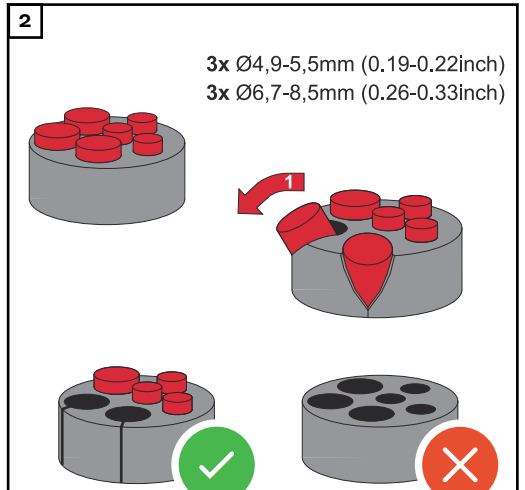

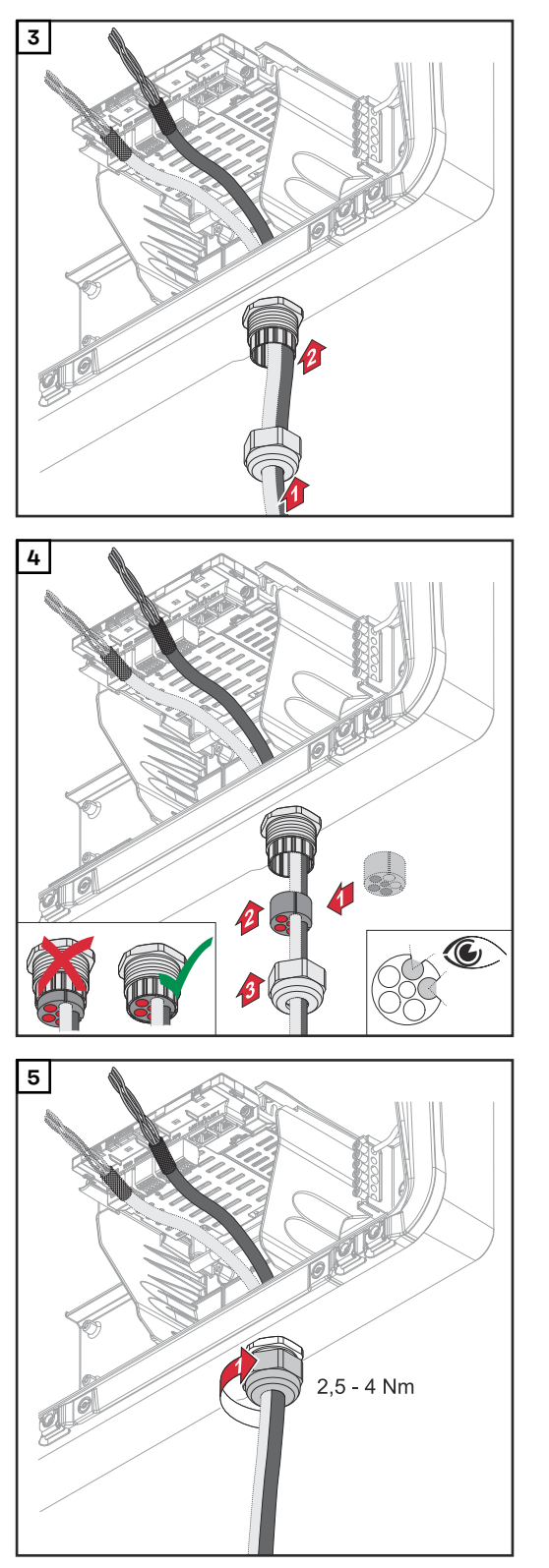

Datový kabel veďte nejdříve převlečnou maticí kabelové vývodky a následně otvorem v plášti přístroje.

Mezi převlečnou matici a otvor v plášti přístroje nasaďte těsnicí kroužek. Datový kabel zatlačte do kabelové průchodky v těsnění. Potom zatlačte těsnění až ke spodní hraně kabelové vývodky.

Utáhněte převlečnou matici kabelové vývodky utahovacím momentem v rozsahu 2,5 - 4 Nm.

#### Připojení komunikačního kabelu akumulátoru

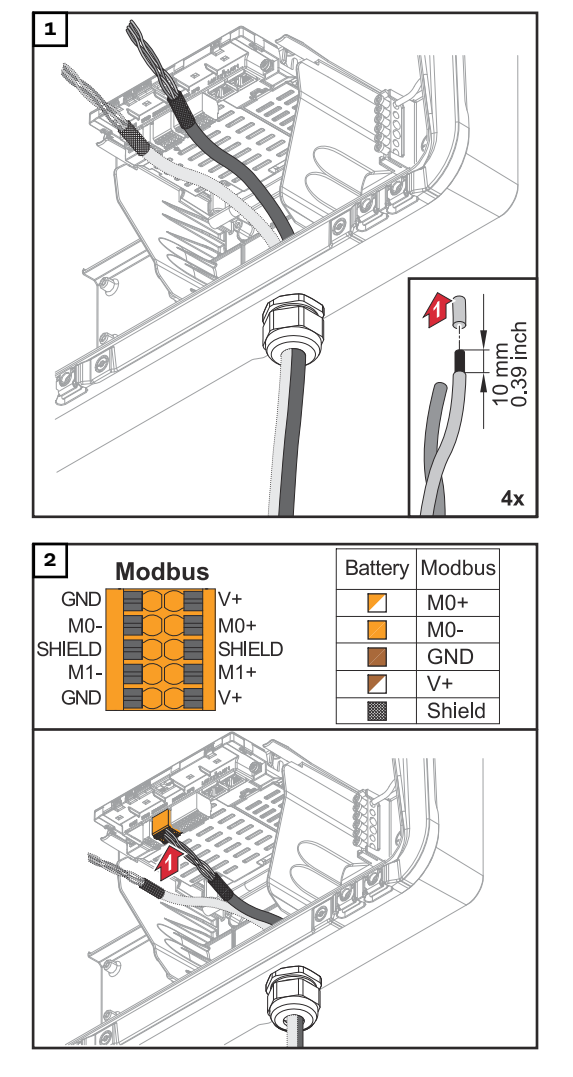

Z jednotlivých vodičů odstraňte 10 mm izolace a na odizolované části případně nasaďte kabelové zakončovací dutinky.

# DŮLEŽITÉ!

Pokud je k jednomu vstupu zasouvacích přípojných svorek připojeno více jednotlivých vodičů, spojte tyto jednotlivé vodiče vhodnou kabelovou zakončovací dutinkou.

Zasuňte kabely do příslušných zdířek a zkontrolujte jejich připevnění.

# DŮLEŽITÉ!

K připojení svorek "Data +/-" i "Aktivace +/-" použijte pouze kroucené páry kabelů, viz kapitola **Přípustné kabely pro připojení datové komunikace** na straně **66**.

Zkruťte stínění kabelu a vložte jej do zdířky s označením "SHIELD" (STÍNĚNÍ).

# DŮLEŽITÉ!

Nesprávně nainstalované stínění může způsobit rušení datové komunikace.

Návrh zapojení kabeláže doporučené společností Fronius najdete na straně 193.

Zakončovací od-<br/>porySystém je pravděpodobně funkční i bez zakončovacích odporů. Přesto se kvůli in-<br/>terferencím doporučuje pro správnou funkci použít zakončovací odpory podle<br/>následujícího přehledu.

Informace o přípustných kabelech a max. vzdálenostech části pro datovou komunikaci najdete v kapitole **Přípustné kabely pro připojení datové komunikace** na straně **66**.

# DŮLEŽITÉ!

Zakončovací odpory, které nejsou nastavené podle níže uvedených obrázků, mohou způsobit rušení datové komunikace.

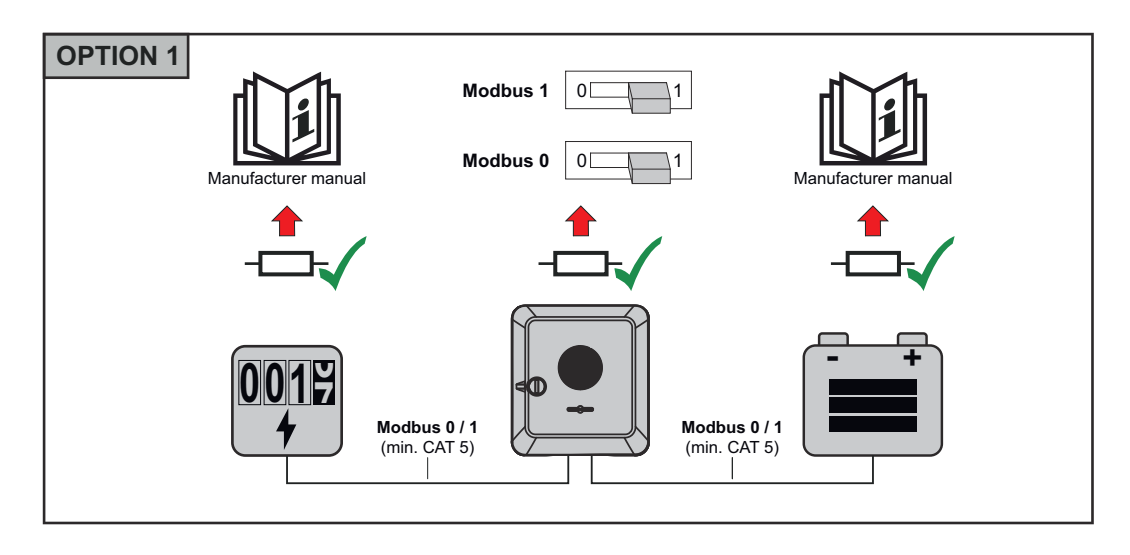

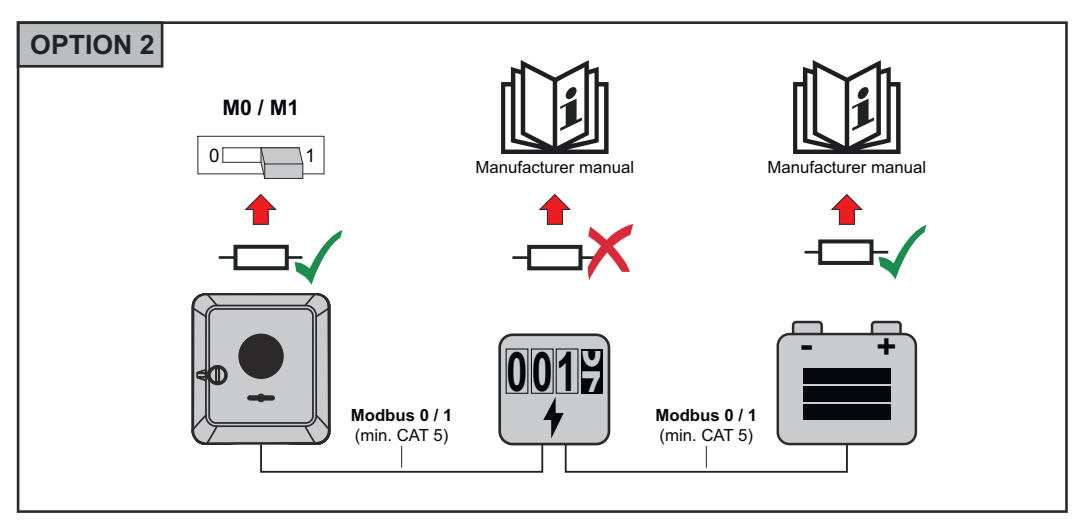

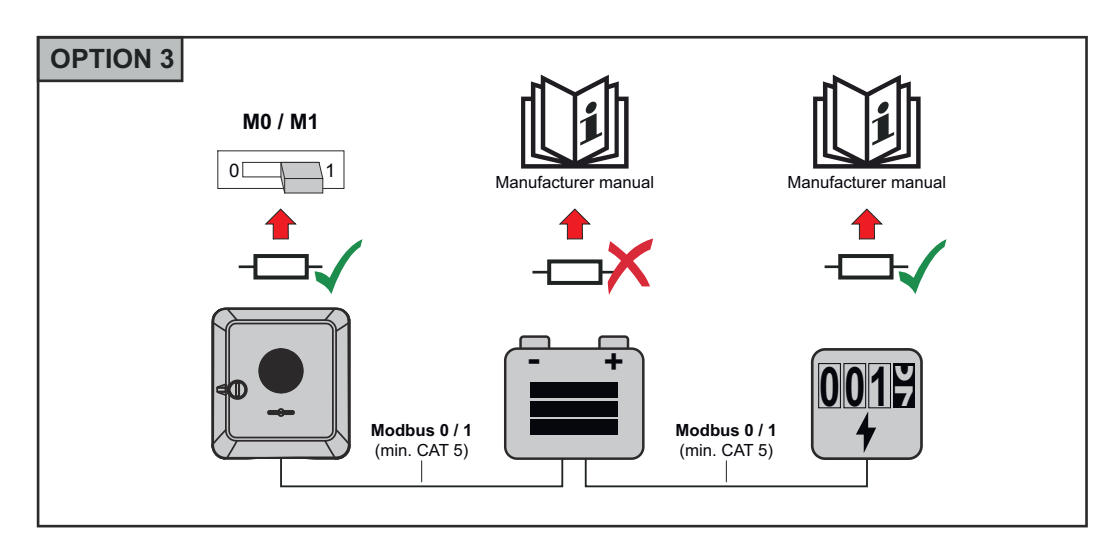

#### Instalace WSD (Wired Shut Down)

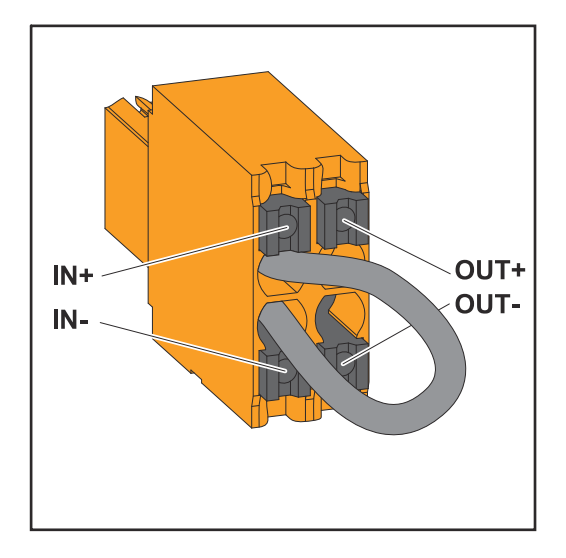

# DŮLEŽITÉ!

Zasouvací přípojná svorka WSD v připojovací části střídače se standardně dodává s přemostěním nainstalovaným ve výrobním závodu. Při instalaci spouštěcího zařízení nebo řetězce WSD je nutné toto přemostění odstranit.

U prvního střídače s připojeným spouštěcím zařízením z řetězce WSD musí být spínač WSD nastaven do polohy 1 (Master). U všech ostatních střídačů je spínač WSD nastaven do polohy 0 (Slave).

Max. vzdálenost mezi 2 přístroji: 100 m Max. počet přístrojů: 28

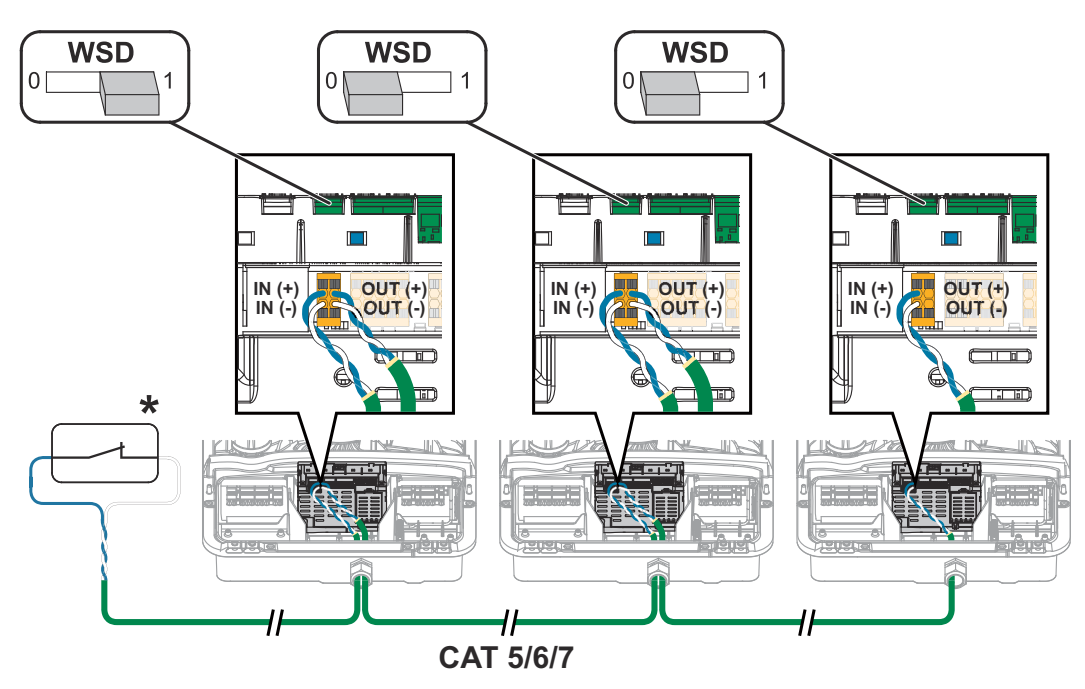

\* Beznapěťový kontakt spouštěcího zařízení (např. centrální ochrana sítě a systému). Při použití několika beznapěťových kontaktů v řetězci WSD je třeba tyto kontakty zapojit sériově.

# Zavření a uvedení střídače do provozu

Zavření připojovací části / víka pláště střídače a uvedení střídače do provozu

# UPOZORNĚNĹ!

Víko pláště je z bezpečnostních důvodů opatřeno pojistkou, která umožňuje nasunout víko pláště na střídač pouze tehdy, je-li hlavní odpojovač DC vypnutý.

- Víko pláště zavěšujte nebo nasazujte na střídač pouze s vypnutým odpojovačem DC.
- Víko pláště nezavěšujte ani nenasouvejte násilím.

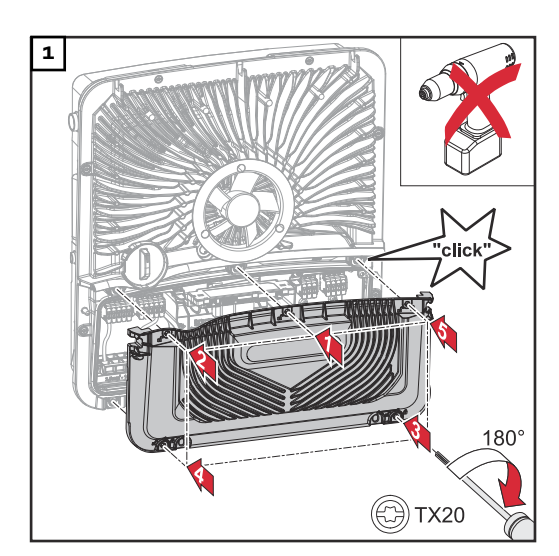

Nasaďte kryt na připojovací část. V uvedeném pořadí našroubujte pomocí šroubováku (TX20) všech 5 šroubů a utáhněte je otočením o 180° doprava.

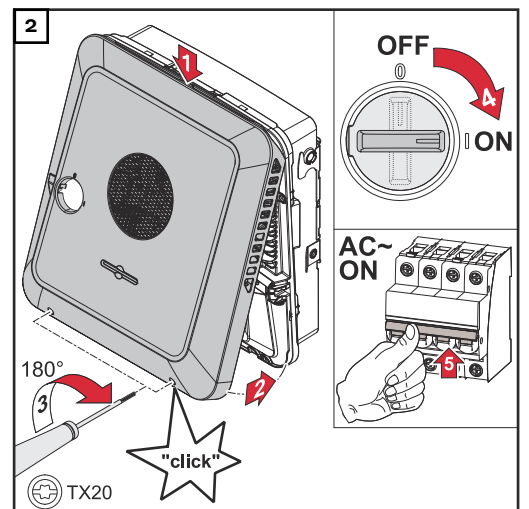

Zavěste víko pláště seshora na střídač. Přitlačte spodní část víka pláště a pomocí šroubováku (TX20) utáhněte 2 šrouby otočením o 180° doprava. Přepněte přepínač odpojovače DC do polohy "Zapnuto". Zapněte jistič. U systémů s akumulátorem je třeba dodržovat pořadí při zapínání uvedené v kapitole **Vhodné akumulátory** na str. **27**.

DŮLEŽITÉ! Otevření WLAN Access Pointu pomocí optického senzoru je popsáno v kapitole Funkce tlačítek a zobrazení stavu LED na str. 35

#### První uvedení střídače do provozu

Při prvním uvedení střídače do provozu je nutné zadat různá nastavení Setup.

Pokud bude nastavení zrušeno před dokončením, zadaná data nebudou uložena a znovu se zobrazí úvodní obrazovka s průvodcem instalací. Při přerušení, např. v důsledku výpadku sítě, budou data uložena. Uvedení do provozu bude po obnovení dodávky energie pokračovat od místa přerušení. Když dojde k přerušení nastavení, dodává střídač do sítě max. 500 W a provozní kontrolka LED bliká žlutě.

Nastavení země je možné provést pouze při prvním uvedení střídače do provozu. Pokud je nutné nastavení země dodatečně změnit, kontaktujte pracovníky instalační společnosti / technické podpory.

#### Instalace pomocí aplikace

K instalaci je nutná aplikace "Fronius Solar.start". Aplikace je dostupná na různých platformách, aby odpovídala příslušnému koncovému zařízení, na kterém se bude instalace provádět.

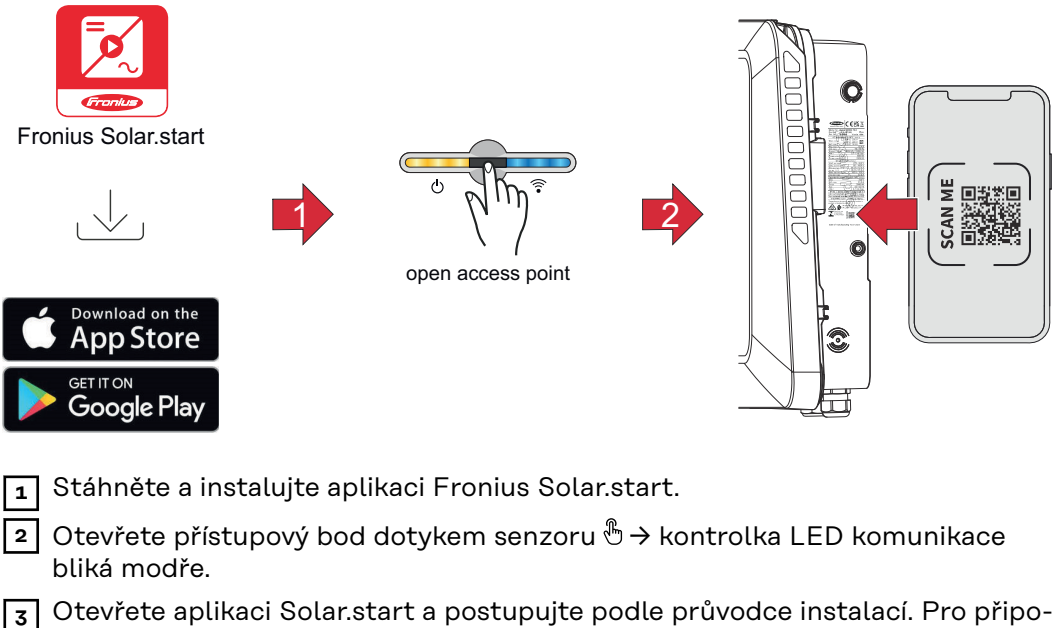

- jení ke střídači naskenujte QR kód na výkonovém štítku pomocí smartphonu nebo tabletu.
- Přidejte systémové komponenty v aplikaci Solar.web a uveďte fotovoltaický systém do provozu.

Průvodce sítí a nastavení produktu lze provádět nezávisle na sobě. Průvodce instalací aplikace Solar.web vyžaduje síťové připojení.

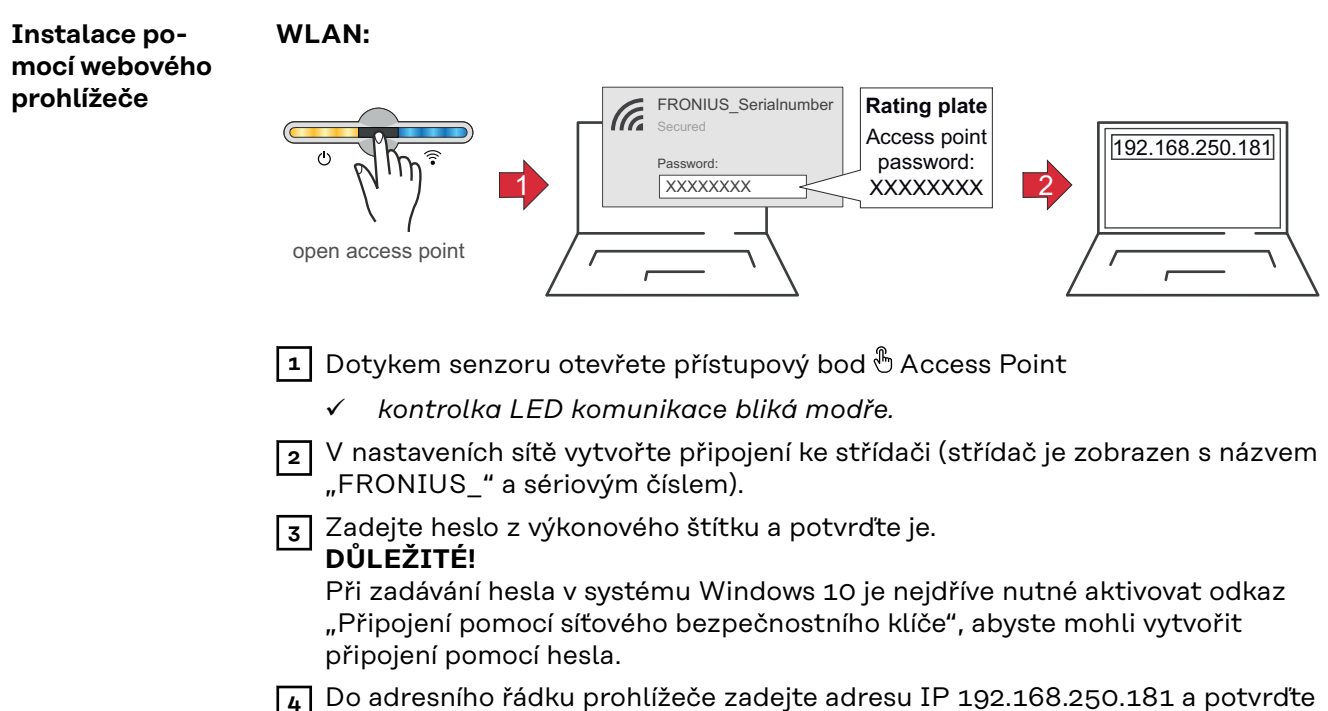

- ji. Otevře se průvodce instalací.
- 5 V jednotlivých částech postupujte podle průvodce instalací a dokončete instalaci.

Přiřaďte systémové komponenty v aplikaci Solar.web a uveďte fotovoltaický systém do provozu.

Průvodce sítí a nastavení produktu lze provádět nezávisle na sobě. Průvodce instalací aplikace Solar.web vyžaduje síťové připojení.

#### Ethernet:

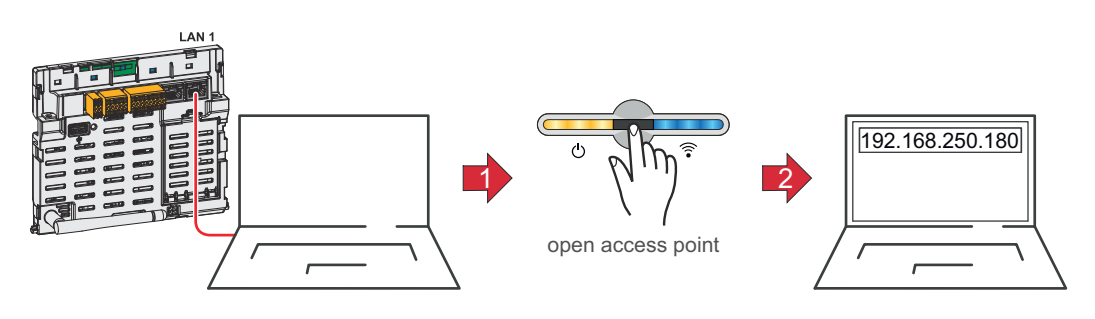

- Připojte střídač (LAN1) pomocí síťového kabelu (CAT5 STP nebo vyšší).
- 2 Jedním dotykem senzoru otevřete přístupový bod 🖱 Access Point
  - ✓ kontrolka LED komunikace bliká modře.
- Do adresního řádku prohlížeče zadejte adresu IP 169.254.0.180 a potvrďte ji. Otevře se průvodce instalací.
- 4 V jednotlivých částech postupujte podle průvodce instalací a dokončete instalaci.
- Přiřaďte systémové komponenty v aplikaci Solar.web a uveďte fotovoltaický systém do provozu.

Průvodce sítí a nastavení produktu lze provádět nezávisle na sobě. Průvodce instalací aplikace Solar.web vyžaduje síťové připojení.

# Odpojení střídače od napájení a jeho nové zapnutí

Odpojení střídače od napájení a jeho nové zapnutí

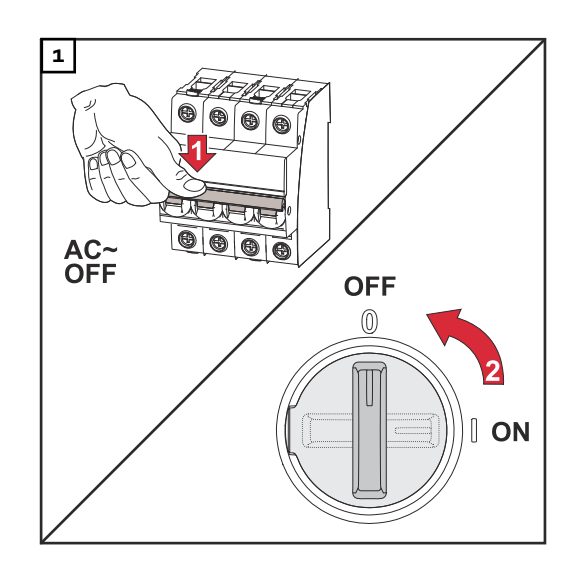

- 1. Vypněte jistič.
- 2. Přepněte odpojovač DC do polohy "Vypnuto".

Pro opětovné uvedení střídače do provozu postupujte podle výše uvedených kroků, ale v opačném pořadí.

# Nastavení – uživatelské rozhraní střídače

# Uživatelská nastavení

| Přihlášení uživa-<br>tele | <ol> <li>V prohlížeči otevřete uživatelské rozhraní střídače.</li> <li>V nabídce "Přihlášení" se přihlaste pomocí uživatelského jména a hesla nebo<br/>v nabídce "Uživatel" klikněte na tlačítko "Přihlášení uživatele" a přihlaste se<br/>pomocí uživatelského jména a hesla.</li> </ol> |  |  |
|---------------------------|----------------------------------------------------------------------------------------------------|--|--|
|                           | <b>DŮLEŽITÉ!</b><br>V závislosti na oprávnění uživatele lze v jednotlivých nabídkách zadat nastavení.                                                                                                    |  |  |
| Výběr jazyka              | I V nabídce "Uživatel" klikněte na tlačítko "Jazyk" a vyberte požadovaný jazyk.                                                                                                    |  |  |

# Konfigurace přístroje

#### Komponenty

Prostřednictvím položky **"Přidat komponenty+"** se do systému přidají všechny existující komponenty.

#### **FV** generátor

Aktivujte střídač MPP Tracker a v příslušném poli zadejte připojený fotovoltaický výkon. U kombinovaných větví solárních panelů je nutné aktivovat položku "paralelní zapojení PV 1 + PV 2".

#### Akumulátor

Pokud je režim SoC nastaven na možnost "Automatický", jsou hodnoty "Minimální SoC" a "Maximální SoC" předem nastaveny podle údaje výrobce akumulátoru.

Pokud je režim SoC nastaven na možnost "Ruční", můžete hodnoty "Minimální SoC" a "Maximální SoC" po konzultaci s výrobcem akumulátoru v rámci technických specifikací upravit. V případě záložního napájení se nastavené hodnoty neberou v úvahu.

Prostřednictvím nastavení "Povolit nabíjení akumulátoru z dalších zařízení na výrobu elektrické energie v domovní síti" lze aktivovat/deaktivovat nabíjení akumulátoru z dalších zařízení na výrobu elektrické energie.

Prostřednictvím nastavení "Povolit nabíjení akumulátoru z veřejné sítě" lze aktivovat/deaktivovat nabíjení akumulátoru z veřejné sítě.

U tohoto nastavení je třeba zohlednit normativní nebo úhradové předpisy. Nastavení neovlivní nabíjení akumulátoru dalšími zařízeními na výrobu elektrické energie v domě. Týká se pouze odběru nabíjecí energie z veřejné sítě. Bez ohledu na toto nastavení bude v nutných servisních případech docházet k nabíjení z veřejné sítě (např. nucené dobíjení za účelem ochrany proti hlubokému vybití).

#### DŮLEŽITÉ!

Společnost Fronius v žádném případě neručí za škody na akumulátorech jiných výrobců.

#### Primární elektroměr

Za účelem bezproblémového provozu s dalšími zařízeními na výrobu elektrické energie a v režimu záložního napájení Full Backup je důležité, aby byl v místě dodávky instalován elektroměr Fronius Smart Meter. Střídač a ostatní zařízení na výrobu elektrické energie musí být připojeny k veřejné síti prostřednictvím elektroměru Fronius Smart Meter.

Toto uspořádání má rovněž vliv na chování střídače v noci. Pokud je funkce deaktivovaná, střídač se přepne do pohotovostního režimu, jakmile už není k dispozici fotovoltaický výkon ani nenásleduje žádný pokyn pro akumulátor ze strany energetického managementu (např. dosažení minimálního stavu nabití). Zobrazí se zpráva "Power low". Střídač se znovu spustí, jakmile je odeslán pokyn energetického managementu nebo je k dispozici dostatečný fotovoltaický výkon.

Pokud je funkce aktivovaná, střídač zůstane trvale připojený k síti, aby mohl kdykoli přijímat energii z dalších zařízení na výrobu elektrické energie.

Po připojení elektroměru je nutné nakonfigurovat polohu. Pro každý elektroměr Smart Meter je nutné nastavit vlastní adresu protokolu Modbus.

Hodnota výkonu ve wattech u elektroměru pro zařízení na výrobu elektrické energie je součtem hodnot všech elektroměrů pro zařízení na výrobu elektrické energie. Hodnota ve wattech u sekundárního elektroměru je součtem hodnot všech sekundárních elektroměrů.

#### Ohmpilot

Zobrazí se všechna zařízení Ohmpilot, která jsou v systému dostupná. Vyberte

#### Funkce a vstupy/výstupy

Záložní napájení

V režimu záložního napájení lze volit mezi možnostmi "vypnuto", "PV Point" a "Full Backup".

Režim záložního napájení **"Full Backup"** je možné aktivovat až poté, co byla nakonfigurována potřebná přiřazení vstupů a výstupů pro záložní napájení. Pro režim záložního napájení **"Full Backup"** je dodatečně třeba namontovat a nakonfigurovat elektroměr v místě dodávky energie do sítě.

# DŮLEŽITÉ!

Při konfiguraci režimu záložního napájení "PV Point" je nutné respektovat upozornění v kapitole **Bezpečnost** na str. **83**.

Při konfiguraci režimu záložního napájení "PV Point" je nutné respektovat upozornění v kapitole **Bezpečnost** na str. **88**.

**Jmenovité napětí při záložním napájení** Když je aktivován režim záložního napájení, je nutné zvolit jmenovité napětí veřejné sítě.

Varovný limit stavu nabití

Od této zbytkové kapacity akumulátoru je v režimu záložního napájení vydáváno varování.

Rezervní kapacita

nastavená hodnota udává zbytkovou kapacitu (v závislosti na kapacitě akumulátoru), která je rezervovaná pro případ záložního napájení. V síťovém provozu se akumulátor nevybije pod zbytkovou kapacitu. V režimu záložního napájení se ručně nastavená hodnota **"Minimální SoC"** nebere v úvahu. Pokud dojde k záložnímu napájení, akumulátor se vždy vybije na automaticky nastavenou minimální hodnotu SoC podle technických specifikací výrobce akumulátoru.

### Řízení zatížení

Zde je možné vybrat až 4 piny pro řízení zatížení. Další nastavení pro řízení zatížení jsou k dispozici v nabídce **"Řízení zatížení"**. Výchozí nastavení: pin 1

### Austrálie – Demand Response Mode (DRM)

Zde je možné nastavit piny pro řízení prostřednictvím DRM:

| Režim | Popis                                                     | Informace                                                                                                    | DRM pin                  | I/O<br>pin |
|-------|-----------------------------------------------------------|----------------------------------------------------------------------------------------------------|--------------------------|------------|
| DRMO  | Střídač se odpojí od<br>sítě                              | DRMO se vyskytuje pou-<br>ze při přerušení či zkratu<br>ve vedení REF GEN nebo<br>COM LOAD nebo při ne-<br>platných kombinacích<br>DRM1 - DRM8.<br>Síťová relé se otevřou. | REF GEN<br>COM LO-<br>AD | IO4<br>IO5 |
| DRM1  | Import P <sub>nom</sub> ≤ 0 %<br>bez odpojení od sítě     | aktuálně nepodporováno                                                                                                    | DRM 1/5                  | IN6        |
| DRM2  | Import P <sub>nom</sub> ≤ 50 %                            | aktuálně nepodporováno                                                                                                    | DRM 2/6                  | IN7        |
| DRM3  | Import $P_{nom} \le 75 \%$<br>a<br>+ $Q_{rel}^* \ge 0 \%$ | aktuálně nepodporováno                                                                                                    | DRM 3/7                  | IN8        |

| Režim | Popis                                                    | Informace              | DRM pin | I/O<br>pin |
|-------|----------------------------------------------------------|------------------------|---------|------------|
| DRM4  | Import P <sub>nom</sub> ≤ 100<br>%                       | aktuálně nepodporováno | DRM 4/8 | IN9        |
| DRM5  | Export P <sub>nom</sub> ≤ 0 %<br>bez odpojení od sítě    | aktuálně nepodporováno | DRM 1/5 | IN6        |
| DRM6  | Export P <sub>nom</sub> ≤ 50 %                           | aktuálně nepodporováno | DRM 2/6 | IN7        |
| DRM7  | Export $P_{nom} \le 75 \%$<br>a<br>$-Q_{rel}^* \ge 0 \%$ | aktuálně nepodporováno | DRM 3/7 | IN8        |
| DRM8  | Export P <sub>nom</sub> ≤ 100 %                          | aktuálně nepodporováno | DRM 4/8 | IN9        |

Údaje v procentech se vždy vztahují na jmenovitý výkon přístroje.

#### DŮLEŽITÉ!

Pokud je funkce Demand Response Mode (DRM) aktivována a není připojené žádné ovládání DRM, přejde střídač do pohotovostního režimu.

**Demand Respon-** Zde je možné při nastavení země Austrálie zadat hodnotu odebraného zdánlivého výkonu a odvedeného zdánlivého výkonu.

#### Střídač

"Vynucení pohotovostního režimu"

Při aktivaci této funkce se přeruší režim střídače pro dodávku energie do sítě. To umožňuje vypnutí střídače bez výkonu a ochranu jeho komponent. Po opětovném spuštění střídače se pohotovostní funkce automaticky deaktivuje.

| Parametr      | Rozsah hodnot | Popis                                                                                                    |
|---------------|---------------|----------------------------------------------------------------------------------------------------|
| "Režim"       | Vур.          | MPP tracker je deaktivován.                                                                                                    |
|               | Auto          | Střídač používá napětí, při kterém je<br>možný max. výkon MPP trackeru.                                                                                                    |
|               | Fix           | MPP tracker používá napětí definované v <b>"UDC fix"</b> .                                                                                                    |
| "UDC fix"     | 80 - 530 V    | Střídač používá pevně nastavené napětí,<br>které se používá u MPP trackeru.                                                                                                 |
| "Dynamik Peak | Vур.          | Funkce je deaktivována.                                                                                                    |
| Manager"      | Zap.          | Celá větev fotovoltaických panelů je zkon-<br>trolována z hlediska optimalizačního po-<br>tenciálu a stanovuje nejlepší možné napětí<br>pro režim dodávání energie do sítě. |

#### "PV 1" a "PV 2"

"Hromadný řídicí signál"

Hromadné řídicí signály jsou signály vysílané energetickým závodem k zapínání a vypínání regulovatelných zátěží. V závislosti na instalační situaci může střídač
hromadné řídicí signály tlumit nebo zesilovat. V případě potřeby lze proti tomu použít níže uvedená nastavení.

| Parametr                                      | Rozsah hodnot         | Popis                                                        |
|-----------------------------------------------|-----------------------|--------------------------------------------------------------|
| "Snížení vlivu"                               | Vyp.                  | Funkce je deaktivována.                                      |
|                                               | Zap.                  | Funkce je aktivována.                                        |
| "Frekvence<br>hromadného<br>řídicího signálu" | 100 - 3000 Hz         | Zde se zadává frekvence stanovená ener-<br>getickým závodem. |
| "Indukčnost<br>sítě"                          | 0,00001 - 0,00<br>5 H | Zde se zadává hodnota naměřená v místě<br>dodávky do sítě.   |

"Opatření proti chybnému vybavení proudového chrániče / kontrolní jednotky chybového proudu"

(při použití proudového chrániče 30 mA)

#### UPOZORNĚNĹ!

#### Národní předpisy, provozovatel sítě a další okolnosti mohou u přípojného vedení AC vyžadovat instalaci proudového chrániče.

Pro tento případ obecně postačí proudový chránič typu A. V ojedinělých případech a v závislosti na místních podmínkách však může dojít k chybnému vybavení proudového chrániče typu A. Z tohoto důvodu doporučuje společnost Fronius s ohledem na národní předpisy proudový chránič vhodný pro frekvenční měniče s minimálním vypínacím proudem 100 mA.

| Parametr                                                                                                    | Rozsah hodnot               | Popis                                                                                                    |
|----------------------------------------------------------------------------------------------------|-----------------------------|----------------------------------------------------------------------------------------------------|
| "Odpojení<br>střídače před<br>vybavením<br>proudového<br>chrániče 30<br>mA"                                    | 0                           | Žádná opatření proti chybnému vybavení.                                                                                                    |
|                                                                                                    | 1                           | Střídač se vypíná při proudu 15 mA, dříve<br>než dojde k vybavení proudového chrániče.                                                                                                   |
| "Faktor svo-<br>dového proudu<br>pro snížení<br>chybných vyba-<br>vení RCMU/FI"<br>(pouze pro Sy-<br>mo GEN24) | 0 - 0,25<br>(výchozí: 0,16) | Snížením nastavené hodnoty se sníží svo-<br>dový proud a zvýší se napětí meziobvodu,<br>což mírně sníží účinnost. Nastavení hodno-<br>ty 0,16 umožňuje dosáhnout optimální<br>účinnosti. |

"Varování Iso"

| Parametr       | Rozsah hodnot | Popis                                                                                        |
|----------------|---------------|----------------------------------------------------------------------------------------------|
| "Varování Iso" | Vyp.          | Upozornění na izolaci je deaktivováno.                                                       |
|                | Zap.          | Upozornění na izolaci je aktivováno.<br>V případě poškození izolace je vydáno va-<br>rování. |

| Parametr                                         | Rozsah hodnot          | Popis                                                                                                    |
|--------------------------------------------------|------------------------|----------------------------------------------------------------------------------------------------|
| "Režim měření<br>izolace"                        | Přesně                 | Monitorování izolace se provádí s nejvyšší<br>přesností a naměřený izolační odpor se<br>zobrazuje na uživatelském rozhraní<br>střídače.                            |
|                                                  | Rychle                 | Monitorování izolace se provádí s menší<br>přesností, což zkracuje dobu měření izola-<br>ce a hodnota izolace se nezobrazuje na<br>uživatelském rozhraní střídače. |
| "Prahová hod-<br>nota pro va-<br>rování izolace" | 100000 -<br>10000000 Ω | Pokud této prahové hodnoty není do-<br>saženo, zobrazí se na uživatelském roz-<br>hraní střídače stavová zpráva 1083.                                              |

#### "Záložní napájení"

| Parametr                                                                       | Rozsah hodnot | Popis                                                                                                    |  |
|--------------------------------------------------------------------------------|---------------|----------------------------------------------------------------------------------------------------|--|
| "Jmenovité<br>napětí záložního<br>napájení"                                    | 220 - 240 V   | Je jmenovité výstupní fázové napětí v<br>režimu záložního napájení.                                                                                                   |  |
| "Mezní hodnota<br>podpěťové<br>ochrany při<br>záložním<br>napájení U<<br>[pu]" | 0 - 2 % V     | Pomocí této hodnoty se nastaví mezní<br>hodnota pro vypnutí režimu záložního<br>napájení.<br>Např. nastavená hodnota 0,9 = 90 % jme-<br>novitého napětí.              |  |
| "Doba<br>podpěťové<br>ochrany při<br>záložním<br>napájení U<"                  | 0,04 - 20 s   | Doba vybavení při podkročení mezní hod-<br>noty podpěťové ochrany při záložním<br>napájení.                                                                           |  |
| "Mezní hodnota<br>přepěťové<br>ochrany při<br>záložním<br>napájení U><br>[pu]" | 0 - 2 % V     | Pomocí této hodnoty se nastaví mezní<br>hodnota pro vypnutí režimu záložního<br>napájení.<br>Např. nastavená hodnota 1,1 = 110 % jme-<br>novitého napětí.             |  |
| "Doba<br>přepěťové<br>ochrany při<br>záložním<br>napájení U>"                  | 0,04 - 20 s   | Doba vybavení při překročení mezní hod-<br>noty přepěťové ochrany při záložním<br>napájení.                                                                           |  |
| "Zpoždění re-<br>startu záložního<br>napájení"                                 | 0 - 600 s     | Doba čekání na obnovení režimu záložního<br>napájení po vypnutí.                                                                                                    |  |
| "Pokusy o re-<br>start záložního<br>napájení"                                  | 1 - 10        | Max. počet automatických pokusů o re-<br>start. Pokud je dosaženo max. počtu po-<br>kusů o automatické restartování, je třeba<br>ručně potvrdit servisní zprávu 1177. |  |

| Parametr                                                                                 | Rozsah hodnot | Popis                                                                                                    |
|------------------------------------------------------------------------------------------|---------------|----------------------------------------------------------------------------------------------------|
| "Externí moni-<br>torování frek-<br>vence v<br>záložním<br>napájení"<br>(jen pro Itálii) | Vyp.          | Funkce je deaktivována                                                                                                    |
|                                                                                          | Zap.          | Pro režim záložního napájení (Full Backup)<br>v Itálii musí být aktivováno externí monito-<br>rování frekvence. Před ukončením režimu<br>záložního napájení se zkontroluje frekven-<br>ce sítě. Pokud je frekvence sítě v povo-<br>leném mezním rozsahu, jsou zátěže připo-<br>jeny k veřejné síti. |
| "Doba vypnutí<br>záložního<br>napájení při<br>zkratu"                                    | 0,001 - 60 s  | Dojde-li v režimu záložního napájení ke<br>zkratu, režim záložního napájení se po<br>uplynutí nastaveného času přeruší.                                                                                                    |

# Energetický management

| Maximální povo-<br>lené nabíjení<br>akumulátoru z<br>veřejné sítě | V Německu platí od 1. ledna 2024 nová pravidla pro nabíjení akumulátorů. Ma-<br>ximální nabíjecí výkon z veřejné sítě je na základě regulace podle §14a zákona o<br>energetice (EnWG) 4,2 kW.<br>Střídač musí pro dokumentační účely navázat spojení s portálem Solar.web a<br>musí být trvale připojený k internetu, aby bylo možné prokázat, že byly reali-<br>zovány externí regulační pokyny.<br>Standardně je nabíjecí výkon omezen na nižší hodnotu. Dbejte na to, abyste ne-<br>používali vyšší než povolený nabíjecí výkon 4,2 kW.                                                                                                    |  |  |  |
|-------------------------------------------------------------------|----------------------------------------------------------------------------------------------------|--|--|--|
| Energetický ma-<br>nagement                                       | <b>"Optimalizace vlastní spotřeby"</b><br>Nastavte provozní režim na možnost <b>"Ruční"</b> nebo <b>"Automatický"</b> . Střídač vždy<br>reguluje na nastavenou hodnotu <b>"Cílová hodnota v místě dodávky"</b> . V provozním<br>režimu <b>"Automatický"</b> (tovární nastavení) je regulace v místě dodávky energie do<br>sítě nastavena na 0 wattů (maximální vlastní spotřeba).                                                                                                    |  |  |  |
|                                                                   | <ul> <li>Tato "Cílová hodnota v místě dodávky" platí, i když v tomto místě odečtu dodává energii další zdroj. V takovém případě však musí být</li> <li>v místě dodávky instalovaný a nakonfigurovaný elektroměr Fronius Smart Meter,</li> <li>aktivovaná funkce "Povolit nabíjení akumulátoru z dalších zařízení na výrobu</li> </ul>                                                                                                    |  |  |  |
|                                                                   | elektrické energie v domovní síti" v nabídce "Komponenty" → "Akumulátor".<br>"Cílová hodnota v místě dodávky"<br>Pokud byla pod položkou Optimalizace vlastní spotřeby zvolena možnost<br>"Ruční", je možné nastavit "Provozní režim" ("Odběr"/"Dodávka") a hodnotu<br>"Cílová hodnota v místě dodávky".                                                                                                    |  |  |  |
|                                                                   | DŮLEŽITÉ!<br>"Optimalizace vlastní spotřeby" má nižší prioritu než "Správa akumulátoru".                                                                                                    |  |  |  |
|                                                                   | Externí zdroje (lze pouze s aktivním akumulátorem)<br>Pokud jsou v domácnosti instalována další decentralizovaná zařízení na výrobu<br>elektrické energie, která jsou zapojena do regulace vlastní spotřeby hybridního<br>střídače Fronius, musí být aktivováno nastavení <b>"Povolit nabíjení akumulátoru z</b><br>dalších zařízení na výrobu elektrické energie v domovní síti" v nabídce <b>"Konfigu-</b><br>race přístroje" → <b>"Komponenty"</b> (viz kapitolu Komponenty na str. 106.<br>Pomocí střídače Fronius tak lze nabíjet akumulátor energií z domovní sítě (je<br>nutná podpora akumulátoru). Odebíraný výkon střídače Fronius je možné omezit<br>zadáním max. výkonu AC (AC max.). Maximální možný odebíraný výkon odpovídá<br>jmenovitému výkonu AC střídače Fronius. |  |  |  |
|                                                                   | <b>"Správa akumulátoru"</b><br>Pomocí časově závislého řízení akumulátoru je možné zamezit či omezit nabíjení/<br>vybíjení a také zadat definovaný výkon.                                                                                                    |  |  |  |
|                                                                   | Správu akumulátoru ovlivňují např. následující nastavení<br>- povolené nabíjení akumulátoru z veřejné sítě<br>- omezení výkonu střídače, akumulátoru nebo celého systému<br>- řízení předvoleb přes Modbus<br>- optimalizace vlastní spotřeby                                                                                                    |  |  |  |
|                                                                   | <b>DŮLEŽITÉ!</b><br>Stanovená pravidla pro řízení akumulátoru mají po optimalizaci vlastní spotřeby<br>druhou nejnižší prioritu. V závislosti na konfiguraci se může stát, že pravidla ne-                                                                                                    |  |  |  |

budou splněna kvůli jiným nastavením.

Pro pravidla časově závislého řízení akumulátoru lze zvolit následující hodnoty: - "Max. nabíjecí výkon"

- K nabíjení akumulátoru bude použita maximálně hodnota nastavená v zadávacím poli "**Výkon"**. Pokud není možná dodávka do veřejné sítě a/nebo přímá spotřeba v domácnosti, nastavená hodnota "**Max. nabíjecí výkon"** se ignoruje a vyrobená energie se nabíjí do akumulátoru.
- "Min. nabíjecí výkon"
   K nabíjení akumulátoru bude použita minimálně hodnota nastavená v zadávacím poli "Výkon".
- "Max. vybíjecí výkon"
   K vybíjení akumulátoru bude použita maximálně hodnota nastavená v zadávacím poli "Výkon".
- "Min. vybíjecí výkon"
   K vybíjení akumulátoru bude použita minimálně hodnota nastavená v zadávacím poli "Výkon".

Načasování, kdy pravidlo platí, se nastavuje v zadávacích polích **"Čas"** a výběrem z nabídky **"Dny v týdnu**".

Není možné definovat časový rozsah přes půlnoc (00:00). **Příklad:** Zadání 22:00 až 06:00 h se musí vytvořit pomocí 2 zápisů "22:00 - 23:59 h" a "00:00 - 06:00 h".

| Příklady –<br>Časově závislé | Následující příklady slouží k vysvětlení toků energie. Účinnost není z | ohledněna. |  |  |
|------------------------------|------------------------------------------------------------------------|------------|--|--|
| řízení aku-                  | Příklad: Akumulátorový systém                                          |            |  |  |
| mulatoru                     | Fotovoltaický systém na střídači                                       | 1 000 W    |  |  |
|                              | Výkon do akumulátoru                                                   | 500 W      |  |  |
|                              | Výstupní výkon (AC) střídače                                           | 500 W      |  |  |
|                              | Nastavená cílová hodnota v místě dodávky                               | o W        |  |  |
|                              | Dodávka do veřejné sítě                                                | o W        |  |  |
|                              | Spotřeba v domácnosti                                                  | 500 W      |  |  |
|                              | 1000 W<br>500 W<br>500 W<br>500 W<br>500 W<br>500 W                    | 0 W        |  |  |

Výkon do akumulátoru

Příklad: Akumulátorový systém bez fotovoltaiky včetně druhého zařízení na výrobu elektrické energie v domě

1 500 W

# Příklad: Akumulátorový systém bez fotovoltaiky včetně druhého zařízení na výrobu elektrické energie v domě

| Odebíraný výkon (AC) střídače                              | 1 500 W |
|------------------------------------------------------------|---------|
| Druhé zařízení na výrobu elektrické energie v domovní síti | 2 000 W |
| Nastavená cílová hodnota v místě dodávky                   | o W     |
| Dodávka do veřejné sítě                                    | o W     |
| Spotřeba v domácnosti                                      | 500 W   |

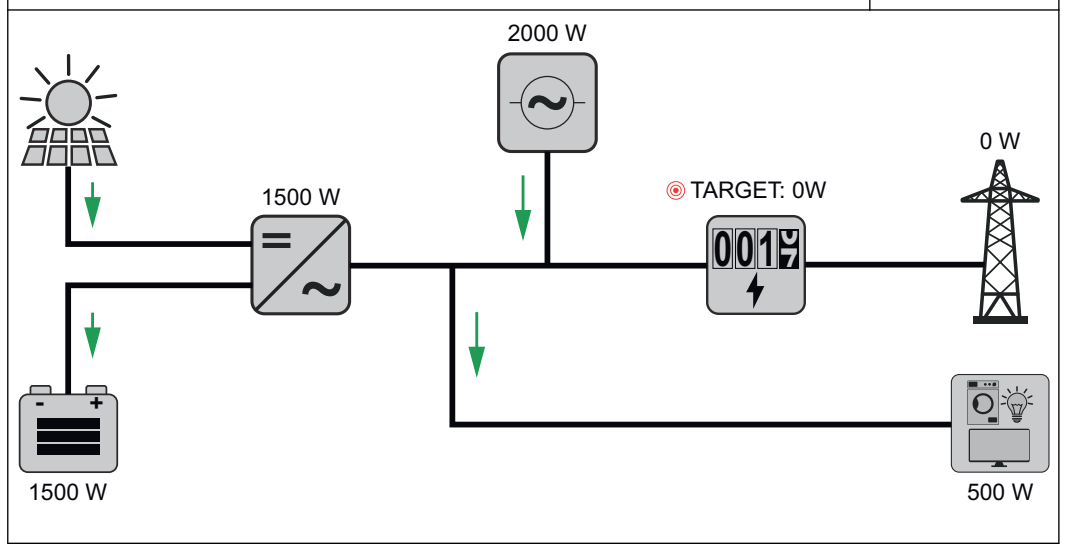

| Příklad: Akumulátorový systém včetně druhého zařízení na výrob energie v domě | u elektrické |
|-------------------------------------------------------------------------------|--------------|
| Fotovoltaický systém na střídači                                              | 1 000 W      |
| Výkon do akumulátoru                                                          | 2 500 W      |
| Odebíraný výkon (AC) střídače                                                 | 1 500 W      |
| Druhé zařízení na výrobu elektrické energie v domovní síti                    | 2 000 W      |
| Nastavená cílová hodnota v místě dodávky                                      | o W          |
| Dodávka do veřejné sítě                                                       | o W          |
| Spotřeba v domácnosti                                                         | 500 W        |
| 1000 W<br>2000 W<br>()<br>()<br>()<br>()<br>()<br>()<br>()<br>()<br>()<br>()  | 0 W          |

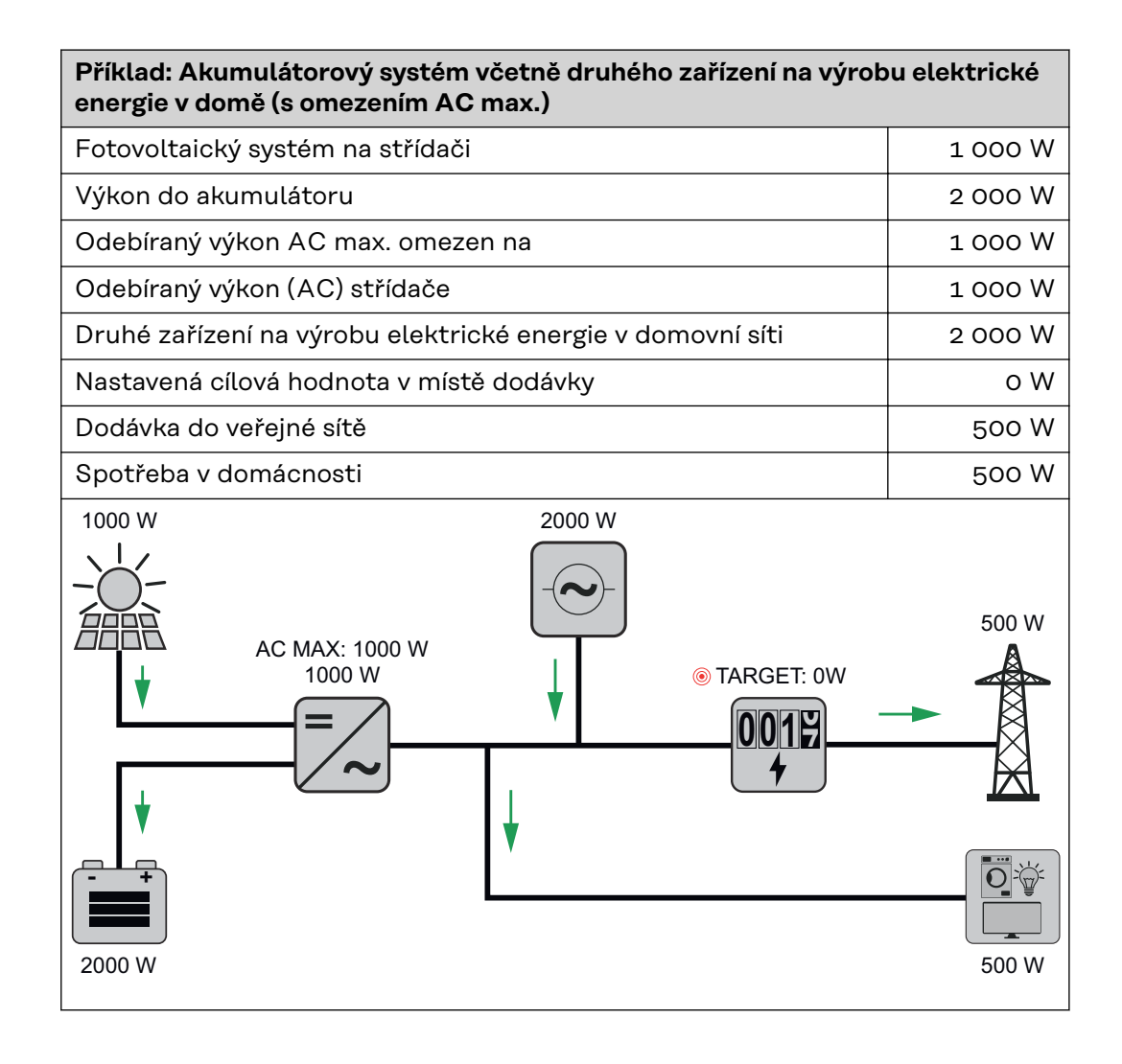

#### Povolená pravidla pro řízení akumulátoru

Pravidlo se vždy skládá z omezení nebo zadání a načasování, kdy je pravidlo aktivní, v poli **"Čas"** a **"Dny v týdnu"**. Pravidla se stejným omezením (např. Max. nabíjecí výkon) se nesmí časově překrývat.

#### Max. meze nabíjení a vybíjení

Je možné současně nakonfigurovat max. nabíjecí/vybíjecí výkon.

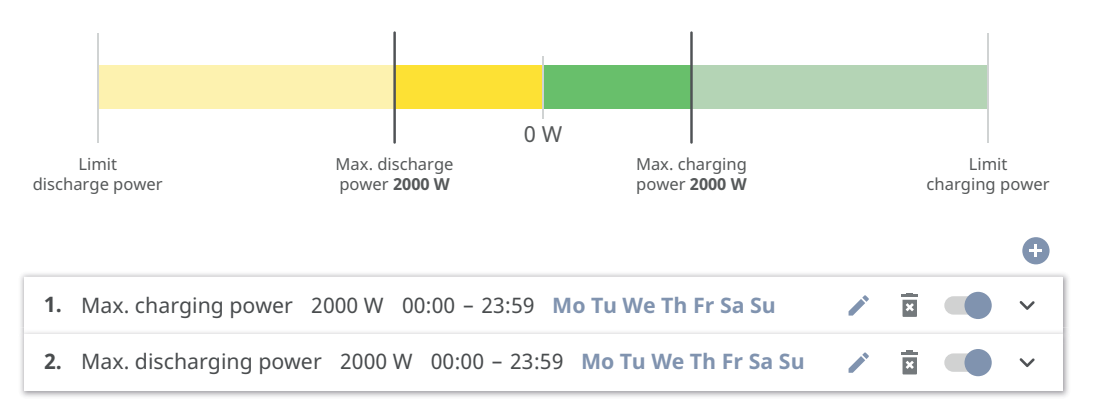

#### Zadání rozsahu nabíjení

Rozsah nabíjení lze definovat prostřednictvím min. a max. meze nabíjení. V takovém případě není možné vybíjení akumulátoru.

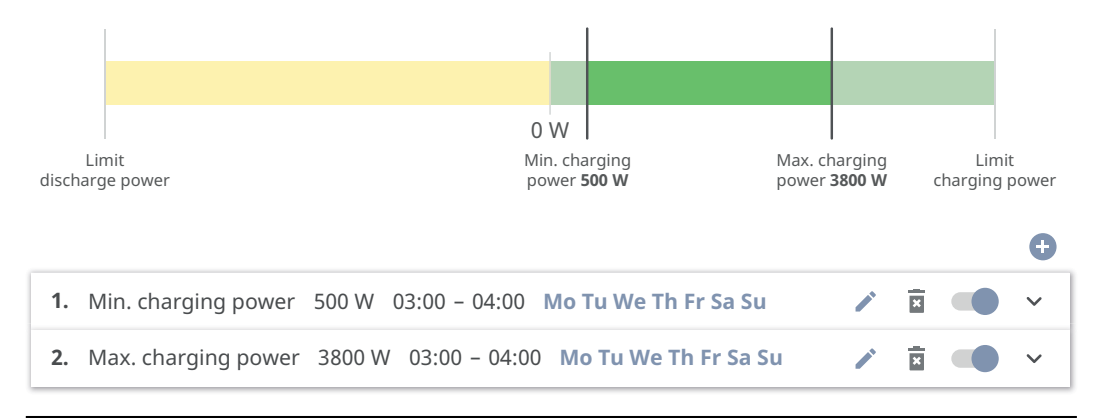

#### Zadání rozsahu vybíjení

Rozsah vybíjení lze definovat prostřednictvím min. a max. meze vybíjení. V takovém případě není možné nabíjení akumulátoru.

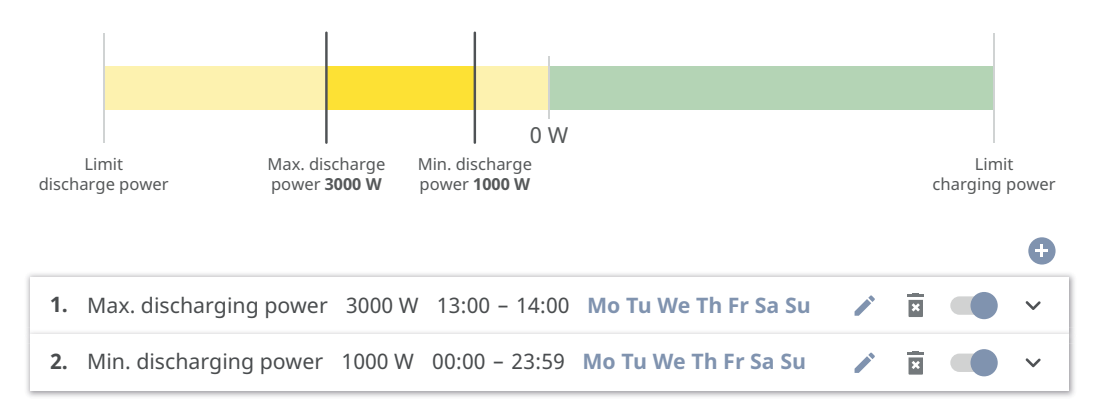

#### Zadání definovaného nabíjení

Můžete zadat definovaný nabíjecí výkon, a to tak, že min. a max. nabíjecí výkon nastavíte na stejnou hodnotu.

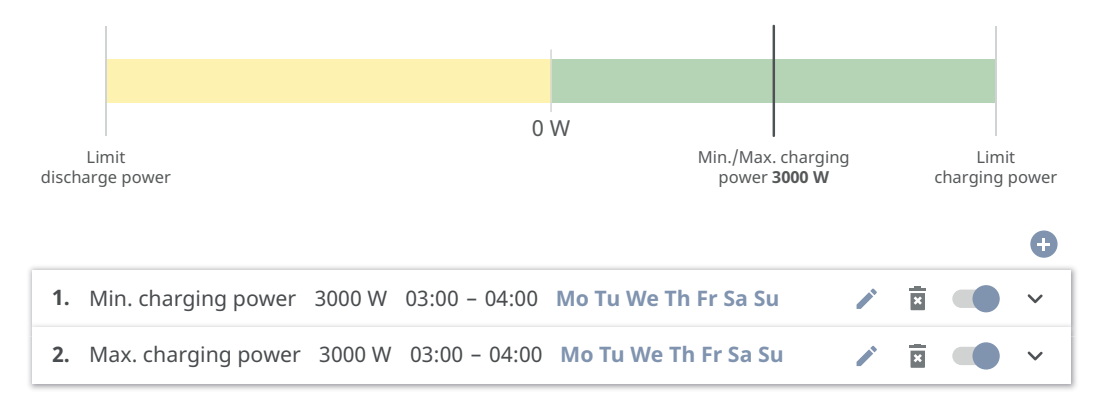

#### Zadání definovaného vybíjení

Můžete zadat definovaný vybíjecí výkon, a to tak, že min. a max. vybíjecí výkon nastavíte na stejnou hodnotu.

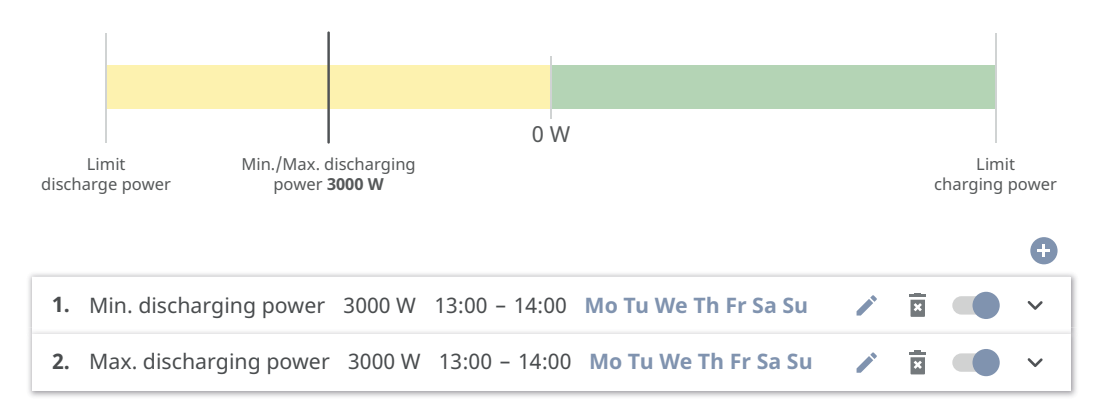

#### Případy možného použití

- Tarify za elektrickou energii nezávislé na denní době
- Rezervování akumulátoru při omezení výkonu v závislosti na trhu
- Časově závislé rezervování akumulátoru pro případ záložního napájení

#### Omezení fotovoltaického výkonu

Pravidla v nabídce "Správa akumulátoru" umožňují optimální využití vyrobené energie. Mohou však nastat situace, kdy fotovoltaický výkon nelze prostřednictvím časově závislého řízení akumulátoru plně využít.

| Příklad                               |         |
|---------------------------------------|---------|
| Střídač Fronius (max. výstupní výkon) | 6 000 W |
| Definované vybíjení akumulátoru       | 6 000 W |
| Fotovoltaický výkon                   | 1 000 W |

V tomto případě by střídač musel omezit fotovoltaický výkon na O wattů, protože výstupní výkon střídače je max. 6 000 wattů a přístroj už je vytížen vybíjením akumulátoru.

Jelikož účelem není plýtvání fotovoltaickým výkonem, omezení výkonu se u správy akumulátoru automaticky přizpůsobí tak, aby se žádný fotovoltaický výkon nevyplýtval. Ve výše uvedeném příkladu to znamená, že akumulátor se vybije jen s 5 000 watty, aby 1 000 wattů fotovoltaického výkonu bylo možné využít.

#### Řízení zatížení

#### "Priority"

Pokud systém obsahuje dodatečné komponenty (např. akumulátor, Fronius Ohmpilot), lze na tomto místě nastavit jejich priority. Nejprve jsou aktivovány přístroje s vyšší prioritou a poté, pokud je ještě k dispozici přebytečná energie, ty ostatní.

#### DŮLEŽITÉ!

Pokud se ve fotovoltaickém systému nachází Fronius Wattpilot, pohlíží se na něj jako na spotřebič. Prioritu pro řízení zatížení přístroje Wattpilot je třeba nakonfigurovat v aplikaci Fronius Solar.wattpilot.

#### "Pravidla"

Je možné definovat až čtyři různá pravidla pro řízení zatížení. Při stejných prahových hodnotách budou pravidla aktivována popořadě. Při deaktivaci to funguje obráceně, naposledy zapnutý vstup/výstup se vypne jako první. Při různých prahových hodnotách se nejdříve zapne vstup/výstup s nejnižší prahovou hodnotou, poté ten s druhou nejnižší prahovou hodnotou atd.

Vstupy a výstupy s řízením prostřednictvím vyrobeného výkonu jsou oproti akumulátoru a zařízení Fronius Ohmpilot vždy ve výhodě. To znamená, že vstup/ výstup se může zapnout a způsobit, že akumulátor už se nebude nabíjet nebo zařízení Fronius Ohmpilot už nebude aktivováno.

#### DŮLEŽITÉ!

Vstup/výstup se aktivuje/deaktivuje až po 60 sekundách.

"Zatížení"

- Řízení je **"Vyp."** (deaktivováno).
- Řízení probíhá na základě "Vyrobeného výkonu".
- Řízení probíhá na základě "Přebytku výkonu" (při omezení dodávek). Tuto možnost lze zvolit pouze v případě, že byl připojen elektroměr. Řízení probíhá prostřednictvím výkonu skutečně dodávaného do sítě.

"Prahové hodnoty"

- "Zap.": Slouží k zadání limitu činného výkonu, od kterého se výstup aktivuje.
- "Vyp.": Slouží k zadání limitu činného výkonu, od kterého se výstup deaktivuje.

"Doby provozu"

- Pole sloužící k aktivaci "Minimální doby provozu na proces zapnutí", která určuje, jak dlouho má být výstup aktivní při každém procesu zapnutí.
- Pole sloužící k aktivaci "Maximální doby provozu na den".
- Pole sloužící k aktivaci "Požadované doby provozu", po kterou má výstup zůstat aktivní (zohledňuje se více procesů zapnutí).

# Systém

| Všeobecné infor-<br>mace             | <ul> <li>Obecná nastavení <ol> <li>Do pole "Název systému" zadejte název systému (max. 30 znaků).</li> <li>Je-li aktivována "Automatická synchronizace času" → vyberte "Oblast časového pásma" a "Místo časového pásma". Datum a čas se budou přebírat ze zadaného časového pásma.</li> </ol> </li> <li>Je-li deaktivována "Automatická synchronizace času" → zadejte nebo vyberte "Datum", "Čas", "Oblast časového pásma" a "Místo časového pásma" a "Místo časového pásma".</li> <li>Klikněte na tlačítko "Uložit".</li> </ul> |
|--------------------------------------|----------------------------------------------------------------------------------------------------|
| Aktualizace                          | <ul> <li>Všechny dostupné aktualizace se zobrazují na stránce výrobku i v části "Vyhledávání souborů ke stažení" na webu www.fronius.com .</li> <li>Aktualizace firmwaru <ol> <li>Přetáhněte soubor firmwaru do pole "Uložit soubor sem" nebo proveďte výběr prostřednictvím možnosti "Vybrat soubor".</li> </ol> </li> <li>Aktualizace se spustí.</li> </ul>                                                                                                    |
| Asistent uvedení<br>do provozu       | Zde můžete spustit příslušného asistenta uvedení do provozu.                                                                                                    |
| Obnovení<br>továrního nasta-<br>vení | <b>Všechna nastavení</b><br>Dojde k resetování všech dat konfigurace s výjimkou nastavení země. Změny na-<br>stavení země smí provádět pouze pověření pracovníci.<br><b>Všechna nastavení kromě sítě</b><br>Dojde k resetu všech dat konfigurace s výjimkou nastavení země a nastavení sítě.<br>Změny nastavení země smí provádět pouze pověření pracovníci.                                                                                                    |
| Protokol událostí                    | Aktuální hlášení<br>Zde se zobrazují všechny aktuální události připojených systémových komponent.<br>DŮLEŽITÉ!<br>Události je v závislosti na typu nutné potvrdit symbolem "zaškrtnutí", aby mohly<br>být dále zpracovány.<br>Historie<br>Zde se zobrazují všechny události připojených systémových komponent, které již<br>nejsou aktivní.                                                                                                    |
| Informace                            | V této nabídce se zobrazují všechny informace o systému a aktuální nastavení.<br><b>Uložit jako PDF</b><br>1 Klikněte na tlačítko "Uložit jako PDF".                                                                                                    |

|                 | Vyberte požadované informace pomocí symbolu "zaškrtnutí" vedle jednot-<br>livých informací nebo pomocí zaškrtnutí "Vybrat vše".                                                                                                    |
|-----------------|----------------------------------------------------------------------------------------------------|
|                 | 3 Do zadávacího pole zadejte název souboru a klikněte na tlačítko "Uložit".                                                                                                    |
|                 | Dojde k vytvoření a následnému zobrazení souboru PDF.                                                                                                    |
| Správce licencí | V licenčním souboru jsou uložené údaje o výkonu i rozsah funkcí střídače. Při<br>výměně střídače, výkonového dílu nebo části pro datovou komunikaci se musí<br>vyměnit také licenční soubor.                                                                                                    |
|                 | <b>Licencování – online (doporučeno):</b><br>Je nutné internetové připojení a dokončená konfigurace portálu Fronius So-<br>lar.web.                                                                                                    |
|                 | Dokončete instalační práce (viz kapitola Zavření připojovací části / víka<br>pláště střídače a uvedení střídače do provozu na str. 99).                                                                                                    |
|                 | 2 Vytvořte spojení s uživatelským rozhraním střídače.                                                                                                    |
|                 | <ul> <li>Zadejte sériové číslo a verifikační kód (VCode) vadného i náhradního přístroje.</li> <li>Sériové číslo a VCode jsou uvedeny na výkonovém štítku střídače (viz kapitola</li> <li>Varovná upozornění na přístroji na str. 57).</li> </ul>                                                                                     |
|                 | 4 Klepněte na tlačítko "Spustit online licencování".                                                                                                    |
|                 | Stisknutím tlačítka "Další" přeskočte položky nabídky Všeobecné obchodní podmínky a Nastavení sítě.                                                                                                    |
|                 | Spustí se aktivace licence.                                                                                                    |
|                 | <b>Licencování – offline:</b><br>Internetové připojení nesmí být navázané. Při licencování – offline se zacho-<br>vaným internetovým připojením se licenční soubor automaticky načte do střídače.<br>Při načtení licenčního souboru tedy dojde k následující chybě: "Licence už byla<br>nainstalována a asistenta je možné ukončit". |
|                 | Dokončete instalační práce (viz kapitola Zavření připojovací části / víka pláště střídače a uvedení střídače do provozu na str. 99).                                                                                                    |
|                 | 2 Vytvořte spojení s uživatelským rozhraním střídače.                                                                                                    |
|                 | Zadejte sériové číslo a verifikační kód (VCode) vadného i náhradního přístroje.<br>Sériové číslo a VCode jsou uvedeny na výkonovém štítku střídače (viz kapitola<br>Varovná upozornění na přístroji na str. 57).                                                                                                    |
|                 | 4 Klepněte na tlačítko "Spustit offline licencování".                                                                                                    |
|                 | Klepnutím na tlačítko "Načíst servisní soubor" načtěte servisní soubor do koncového zařízení.                                                                                                    |
|                 | 6 Načtěte webovou stránku licensemanager.solarweb.com a přihlaste se prostřednictvím uživatelského jména a hesla.                                                                                                    |
|                 | Přetáhněte nebo načtěte servisní soubor do pole "Přetáhněte servisní soubor<br>sem nebo jej načtěte kliknutím".                                                                                                    |
|                 | 8 Nově vygenerovaný licenční soubor načtěte stisknutím tlačítka "Načíst li-<br>cenční soubor" do koncového zařízení.                                                                                                    |
|                 | Přejděte na uživatelské rozhraní střídače a přetáhněte licenční soubor do po-<br>le "Uložit licenční soubor sem" nebo proveďte výběr prostřednictvím možnos-<br>ti "Vybrat licenční soubor".                                                                                                    |
|                 | Spustí se aktivace licence.                                                                                                    |

#### Podpora

#### Aktivace uživatele podpory

[1] Klikněte na tlačítko "Aktivovat uživatele podpory".

Uživatel podpory je aktivovaný.

#### DŮLEŽITÉ!

Uživatel podpory umožňuje výhradně pracovníkům podpory Fronius Technical Support, aby přes zabezpečené připojení prováděli nastavení na střídači. Přístup se deaktivuje tlačítkem **"Ukončit přístup uživateli podpory"**.

#### Vytvoření informací pro podporu (pro Fronius Support)

Klikněte na tlačítko "Vytvoření informací pro podporu".

Dojde k automatickému stažení souboru sdp.cry. Chcete-li spustit ruční stahování, klikněte na tlačítko "Stáhnout informace pro podporu".

Soubor sdp.cry je uložen ve složce Stažené soubory.

#### Aktivace dálkové údržby

[1] Klikněte na tlačítko "Aktivace dálkové údržby".

Aktivuje se přístup dálkové údržby pro podporu Fronius Support.

#### DŮLEŽITÉ!

Přístup dálkové údržby umožňuje přístup ke střídači prostřednictvím zabezpečeného připojení výhradně technické podpoře Fronius Support. V rámci tohoto přístupu se přenášejí diagnostická data, která lze využít při odstraňování problémů. Přístup dálkové údržby aktivujte pouze na žádost podpory Fronius Support.

#### Adresy serveru pro přenos dat

V případě použití firewallu pro odchozí spojení musejí být pro úspěšný přenos dat povoleny následující protokoly, adresy serverů a porty:

- Tcp fronius-se-iot.azure-devices.net:8883
- Tcp fronius-se-iot-telemetry.azure-devices.net:8883
- Tcp fronius-se-iot-telemetry.azure-devices.net:443
- Udp sera-gen24.fronius.com:1194 (213.33.117.120:1194)
- Tcp cure-se.fronius.com:443
- Tcp firmware-download.fronius.com:443
- Tcp froniusseiot.blob.core.windows.net:443
- Tcp provisioning.solarweb.com:443
- Upd/Tcp 0.time.fronius.com:123

Při použití výrobků FRITZ!Box musí být nakonfigurovaný neomezený přístup k internetu. DHCP Lease Time (platnost) se nesmí nastavit na 0 (=nekonečno).

#### LAN:

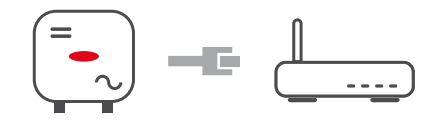

#### Navázání spojení:

1 Zadejte název hostitele.

2 Vyberte způsob připojení: "automatické" nebo "statické".

Při "statickém" způsobu připojení zadejte adresu IP, masku podsítě, DNS a bránu.

4 Klikněte na tlačítko "Připojit".

✓ Vytvoří se připojení.

Po připojení je třeba zkontrolovat stav připojení (viz kapitolu **"Internetové** služby" na straně **125**).

#### WLAN:

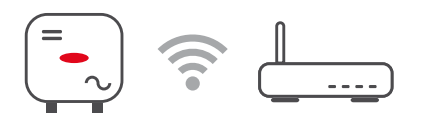

#### Připojení prostřednictvím WPS:

- □ Přístupový bod střídače musí být aktivní. Otevírá se dotykem senzoru ⊕ → kontrolka LED komunikace bliká modře
- V nastaveních sítě vytvořte připojení ke střídači (střídač je zobrazen s názvem "FRONIUS\_" a sériovým číslem).

2 Zadejte heslo z výkonového štítku a potvrďte je.

#### DŮLEŽITÉ!

Při zadávání hesla v systému Windows 10 je nejdříve nutné aktivovat odkaz "Připojení pomocí síťového bezpečnostního klíče", abyste mohli vytvořit připojení pomocí hesla.

J Do adresního řádku prohlížeče zadejte adresu IP 192.168.250.181 a potvrďte ji.

Síť

4 V části Nastavení sítě klikněte v pod položkou WLAN - WPS na tlačítko "Aktivovat".

5 Aktivujte WPS na routeru sítě WLAN (viz dokumentaci k routeru sítě WLAN).

6 Klepněte na tlačítko "Start". Automaticky se vytvoří připojení.

7 Přihlaste se do uživatelského rozhraní střídače.

8 Ověřte podrobnosti o síti a připojení k portálu Fronius Solar.web

Po připojení je třeba zkontrolovat stav připojení (viz kapitolu **"Internetové** služby" na straně **125**).

#### Výběr sítě WLAN a připojení:

Nalezené sítě se zobrazí v seznamu. Po klepnutí na tlačítko pro obnovení  $\bigcirc$  budou znovu vyhledány dostupné sítě WLAN. Prostřednictvím zadávacího pole **"Hledat** sít" je možné výběrový seznam dále omezit.

1 Vyberte síť ze seznamu.

2 Vyberte způsob připojení: "automatické" nebo "statické".

3 Při **"automatickém"** způsobu připojení zadejte heslo WLAN a název hostitele.

4 Při "statickém" způsobu připojení zadejte adresu IP, masku podsítě, DNS a bránu.

5 Klikněte na tlačítko "Připojit".

✓ Vytvoří se připojení.

Po připojení je třeba zkontrolovat stav připojení (viz kapitolu **"Internetové** služby" na straně **125**).

#### Access Point (Přístupový bod):

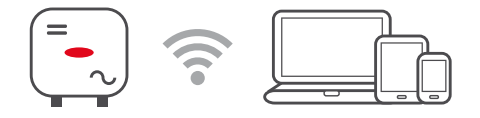

Střídač funguje jako přístupový bod (Access Point). Počítač nebo chytré zařízení se spojí přímo se střídačem. Spojení s internetem není možné. V této nabídce lze přiřadit **"Název sítě (SSID)"** a **"Síťový klíč (PSK)"**.

Je možné provozovat připojení prostřednictvím sítě WLAN i přístupového bodu Access Point současně.

#### Modbus

Rozhraní Modbus RTU 0 / 1

Pokud bude jedno ze dvou rozhraní Modbus RTU nastaveno na hodnotu Slave, budou dostupná následující zadávací pole:

#### Přenosová rychlost

Přenosová rychlost ovlivňuje rychlost přenosu mezi jednotlivými komponentami připojenými do systému. Při výběru přenosové rychlosti je třeba dbát na to, aby byla na straně odesílatele i příjemce stejná.

Parita

Paritní bit lze použít ke kontrole parity, která slouží ke zjišťování chyb přenosu. Paritní bit může zabezpečit určitý počet bitů. Hodnota paritního bitu (O nebo 1) se musí u odesílatele vypočíst a u příjemce stejným výpočtem zkontrolovat. Paritní bit lze počítat pro sudou nebo lichou paritu. **Typ modelu SunSpec** V závislosti na modelu SunSpec jsou k dispozici 2 různá nastavení.

float: model střídače SunSpec 111, 112, 113, resp. 211, 212, 213. int + SF: model střídače SunSpec 101, 102, 103, resp. 201, 202, 203.

Adresa elektroměru

Zadaná hodnota je identifikační číslo (ID jednotky) přiřazené elektroměru. Najdete ji na uživatelském rozhraní střídače v nabídce **Komunikace** → **Mod**bus.

Tovární nastavení: 200

Adresa střídače Zadaná hodnota je identifikační číslo (ID jednotky) přiřazené střídači.Najdete ji na uživatelském rozhraní střídače v nabídce Komunikace → Modbus. Tovární nastavení: 1

Slave jako Modbus TCP

Toto nastavení je nezbytné pro povolení řízení střídače přes Modbus. Pokud je aktivována funkce **Slave jako Modbus TCP**, jsou k dispozici následující zadávací pole:

**Port Modbus** Číslo portu TCP, který se použije pro komunikaci Modbus.

Typ modelu SunSpec

V závislosti na modelu SunSpec jsou k dispozici 2 různá nastavení.

float: model střídače SunSpec 111, 112, 113, resp. 211, 212, 213. int + SF: model střídače SunSpec 101, 102, 103, resp. 201, 202, 203.

Adresa elektroměru

Zadaná hodnota je identifikační číslo (ID jednotky) přiřazené elektroměru. Najdete ji na uživatelském rozhraní střídače v nabídce **Komunikace** → **Modbus**.

Tovární nastavení: 200

Adresa střídače

Zadaná hodnota je identifikační číslo (ID jednotky) přiřazené střídači. Najdete ji na uživatelském rozhraní střídače v nabídce **Komunikace** → **Mod**-**bus**.

Tovární nastavení: Tato hodnota je vždy definována jako 1.

Řízení střídače prostřednictvím protokolu Modbus

Pokud je tato možnost aktivní, řízení střídače probíhá prostřednictvím protokolu Modbus.

K řízení střídače patří následující funkce:

- Zap./Vyp.
- Omezení výkonu
- Nastavení konstantního účiníku (cos phi)
- Nastavení konstantního jalového výkonu
- Specifikace pro řízení akumulátoru pomocí akumulátoru

Omezit řízení

Zde můžete zadat adresu IP, která jako jediná může střídač řídit.

#### Dálkové ovládání

#### Dálkové ovládání a profily

Provozovatel sítě / dodavatel energie může prostřednictvím dálkového ovládání ovlivnit výstupní výkon střídače. Předpokladem je aktivní internetové připojení střídače.

| Parametr                                                                           | Rozsah hodnot                | Popis                                                                                                    |
|------------------------------------------------------------------------------------|------------------------------|----------------------------------------------------------------------------------------------------|
| Dálkové                                                                            | Vyp.                         | Dálkové ovládání střídače je deaktivováno.                                                                                                    |
| ovladanı                                                                           | Zap.                         | Dálkové ovládání střídače je aktivováno.                                                                                                    |
| Povolení<br>dálkového<br>ovládání pro re-<br>gulační účely<br>(Technician)         | Deaktivováno /<br>Aktivováno | Funkce <b>Povolení dálkového ovládání pro</b><br>regulační účely může být pro správný pro-<br>voz systému povinná. *)                                                                                                    |
| Povolení<br>dálkového<br>ovládání vir-<br>tuálních elek-<br>tráren (Custo-<br>mer) | Deaktivováno /<br>Aktivováno | Pokud je funkce <b>Povolení dálkového</b><br>ovládání pro regulační účely aktivována<br>(nutný přístup Technician), je funkce <b>Povo-</b><br>lení dálkového ovládání virtuálních elek-<br>tráren aktivována automaticky a nelze ji<br>deaktivovat. *) |

#### \*) Cloud Control

Virtuální elektrárna je propojení několika zařízení na výrobu elektrické energie. Toto propojení lze ovládat prostřednictvím cloudu přes internet. Předpokladem je aktivní internetové připojení střídače. Přenášejí se data systému.

#### **Fronius Solar** Fronius Solar API je otevřené rozhraní JSON založené na IP. Pokud je aktivované, API mohou zařízení IOT v místní síti přistupovat k informacím o střídači bez ověření. Z bezpečnostních důvodů je rozhraní z výroby deaktivováno a musí být aktivováno, pokud je nezbytné pro použití třetí stranou (např. nabíjecím přístrojem pro elektromobily, řešením pro chytré domácnosti...) nebo zařízením Fronius Wattpilot. Společnost Fronius doporučuje pro monitorování používat službu Fronius Solar.web, která poskytuje zabezpečený přístup ke stavu střídače a informacím o výrobě. Při aktualizaci firmwaru na verzi 1.14.x bude převzato nastavení Fronius Solar API. U systémů s verzí nižší než 1.14.x je rozhraní Solar API aktivováno, nad touto verzí je deaktivováno, ale lze jej zapnout a vypnout v nabídce. Aktivace rozhraní Fronius Solar API Na uživatelském rozhraní střídače v oblasti nabídky **"Komunikace" → "Solar** API"aktivujte funkci "Aktivovat komunikaci prostřednictvím Solar API". Internetové Tato nabídka zobrazuje informace o připojeních a aktuálním stavu připojení. V služby případě problémů s připojením se zobrazí krátký popis chyby.

# Bezpečnostní požadavky a požadavky na síť

#### Nastavení země

#### 🚹 VAROVÁNÍ!

#### **Nebezpečí způsobené neoprávněnou analýzou chyb a údržbářskými pracemi.** Následkem mohou být těžká poranění a materiální škody.

Analýzu chyb a údržbářské práce na fotovoltaickém systému mohou provádět pouze montážní/servisní technici autorizovaných specializovaných firem v souladu s národními normami a směrnicemi.

#### UPOZORNĚNĹ!

#### Riziko neoprávněného přístupu.

Nesprávně nastavené parametry mohou negativně ovlivnit veřejnou síť a/nebo dodávku energie do sítě na straně střídače a způsobit nesoulad s normou.

- Úpravy parametrů mohou provádět pouze instalační/servisní technici autorizovaných specializovaných firem.
- Neposkytujte přístupový kód třetím osobám a/nebo neoprávněným osobám.

#### UPOZORNĚNĹ!

#### Riziko v důsledku nesprávně nastavených parametrů.

Nesprávně nastavené parametry mohou negativně ovlivnit veřejnou síť a/nebo způsobit funkční poruchy, výpadky na straně střídače a nesoulad s normou.

- Úpravy parametrů mohou provádět pouze instalační/servisní technici autorizovaných specializovaných firem.
- Parametry lze upravovat pouze tehdy, pokud to provozovatel sítě povolí nebo vyžaduje.
- Parametry upravujte pouze s ohledem na platné národní normy a/nebo směrnice a specifikace provozovatele sítě.

Část nabídky "Nastavení země" je určena výhradně pro instalační/servisní techniky autorizovaných specializovaných firem. Chcete-li požádat o přístupový kód požadovaný pro tuto část nabídky, viz kapitolu **Požádat o kódy střídačů v aplikaci Solar.SOS**.

Zvolené nastavení země pro příslušnou zemi obsahuje přednastavené parametry podle platných národních norem a požadavků. V závislosti na místních podmínkách sítě a specifikacích provozovatele sítě může být nutné nastavení zvolené země upravit.

Požádat o kódyČást nabídky "Nastavení země" je určena výhradně pro instalační/servisní techni-<br/>střídačů v aplika-<br/>ci Solar.SOSČást nabídky "Nastavení země" je určena výhradně pro instalační/servisní techni-<br/>ky autorizovaných specializovaných firem. Přístupový kód střídače požadovaný<br/>pro tuto část nabídky lze vyžádat na portálu Fronius Solar.SOS.

Požádat o kódy střídačů v aplikaci Solar.SOS:

| V prohlížeči vyvolejte solar-sos.froni | ius.com |
|----------------------------------------|---------|
|----------------------------------------|---------|

2 Přihlaste se pomocí účtu Fronius

उ Vpravo nahoře klikněte na rozevírací nabídku 🗳 .

Yyberte položku nabídky Zobrazit kódy střídačů

✓ Zobrazí se stránka smlouvy, na které je formulář žádosti o přístupový kód pro změnu síťových parametrů u střídačů Fronius

- 5 Vyjádřete souhlas se všeobecnými obchodními podmínkami zaškrtnutím políčka Ano, přečetl/a jsem si všeobecné obchodní podmínky a souhlasím s nimi a kliknutím na tlačítko Potvrdit a odeslat
- 6 Poté lze kódy vyvolat v rozbalovací nabídce vpravo nahoře pod položkou **Zob** razit kódy střídačů

#### A POZOR!

#### Riziko neoprávněného přístupu.

Nesprávně nastavené parametry mohou negativně ovlivnit veřejnou síť a/nebo dodávku energie do sítě na straně střídače a způsobit nesoulad s normou.

- Úpravy parametrů mohou provádět pouze instalační/servisní technici autorizovaných specializovaných firem.
- Neposkytujte přístupový kód třetím osobám a/nebo neoprávněným osobám.

#### Omezení dodávky do sítě

Energetický závod nebo provozovatel sítě mohou nařídit omezení dodávek energie do sítě na střídač (např. max. 70 % kWp nebo max. 5 kW).

Omezení dodávky do sítě přitom zohledňuje vlastní spotřebu domácnosti, dříve než dojde k omezení výkonu střídače:

- Je možné nastavit individuální limit.
- Fronius Smart Meter lze připojit k zasouvací přípojné svorce Modbus části pro datovou komunikaci na přípojkách MO/M1- / MO/M1+ pro data Modbus.

Díky střídači je fotovoltaický výkon, který nesmí být dodán do veřejné sítě, uložen do akumulátoru a/nebo využit zařízením Fronius Ohmpilot, takže nepřijde nazmar. Omezení dodávky do sítě je aktivní pouze v případě, když je výkon dodávaný do sítě vyšší než nastavené omezení výkonu.

"Omezení výkonu" deaktivováno

Střídač přemění všechen dostupný fotovoltaický výkon a dodá ho do veřejné sítě.

"Omezení výkonu" aktivováno

Omezení dodávky energie do sítě s následujícími možnostmi výběru:

"Limit celkového výkonu"

Celý fotovoltaický systém je limitován pevným omezením dodávky energie do sítě. Je třeba nastavit hodnotu celkového přípustného výkonu dodávaného do sítě.

- "Limit pro fázi"

Měří se každá jednotlivá fáze. Pokud dojde k překročení přípustného limitu pro dodávku do sítě na jedné fázi, celkový výkon střídače se sníží natolik, až bude hodnota na příslušné fázi opět přípustná (viz níže uvedený příklad). Toto nastavení je nutné jen v případě, že to vyžadují národní normy a předpisy. Je třeba nastavit hodnotu přípustného výkonu dodávaného do sítě pro každou fázi.

| Příklad: "Limit pro fázi" (nastavená hodnota: 2 000 W) |             |        |       |        |
|--------------------------------------------------------|-------------|--------|-------|--------|
| Fáze 1 Fáze 2 Fáze 3                                   |             | Celkem |       |        |
| Max. možná výroba [Wp]                                 | 2 000       | 2 000  | 2 000 | 6 000  |
| Nastavená hodnota<br>"Limit pro fázi" [W]              | 1 000 3 000 |        | 3 000 |        |
| Požadavek na zatížení v do-<br>movní síti [W]          | 2 000       | 3 000  | 5 000 | 10 000 |

| Příklad: "Limit pro fázi" (nastavená hodnota: 2 000 W)                            |             |       |       |       |
|-----------------------------------------------------------------------------------|-------------|-------|-------|-------|
| Pokrytí zatížení v domovní síti<br>prostřednictvím fotovoltaického<br>systému [W] | 1 000 3 000 |       |       |       |
| Odběr z veřejné sítě [W]                                                          | 1 000       | 2 000 | 4 000 | 7 000 |

"Celkový výkon DC systému"

Zadávací pole pro celkový výkon DC systému ve Wp.

Pokud je k dispozici více střídačů Fronius, tato hodnota se použije, když je položka **"Maximální povolený výkon celého systému dodávaný do sítě"** uvedena v %.

"Maximální povolený výkon celého systému dodávaný do sítě"

Zadávací pole pro "Maximální povolený výkon celého systému dodávaný do sítě" ve W nebo % (rozsah nastavení: -10 až 100 %).

Pokud v systému není žádný elektroměr nebo došlo k jeho výpadku, střídač omezí výkon dodávaný do sítě na nastavenou hodnotu. Pro regulaci v případě Fail-Safe aktivujte funkci **"Snížit výkon střídače na 0 %, pokud je připojení k měřiči Smart Meter odpojeno."**.

| Příklad: Omezení výkonu dodávaného do sítě<br>(bez ohledu na účinnost)                                                                                                    |                |  |
|----------------------------------------------------------------------------------------------------|----------------|--|
| Fotovoltaický systém na střídači Fronius                                                                                                    | 5 000 W        |  |
| Spotřebiče v domácnosti                                                                                                    | 1 000 W        |  |
| Maximální povolený výkon celého systému dodávaný do<br>sítě                                                                                                    | 60 % = 3 000 W |  |
|                                                                                                    |                |  |
| Případ 1: Akumulátor se smí nabíjet                                                                                                    |                |  |
| Výkon v bodě dodávání energie do sítě                                                                                                    | o W            |  |
| Výkon na výstupu ze střídače                                                                                                    | 1 000 W        |  |
| Výkon do akumulátoru                                                                                                    | 4 000 W        |  |
|                                                                                                    |                |  |
| Případ 2: Akumulátor se nesmí nabíjet                                                                                                    |                |  |
| Výkon v bodě dodávání energie do sítě                                                                                                    | 3 000 W        |  |
| Výkon na výstupu ze střídače 4 00                                                                                                    |                |  |
| Výkon do akumulátoru 0                                                                                                    |                |  |
| V tomto příkladu se smí v bodě dodávání energie do sítě dodávat do veřejné sítě<br>pouze 3 000 W. Spotřebiče, které se mohou nacházet mezi střídačem a bodem<br>dodávání energie do sítě, však lze napájet prostřednictvím dodatečného<br>napájení střídače. |                |  |

"Soft Limit"

Při překročení této hodnoty se střídač v čase požadovaném národními normami a předpisy zreguluje na nastavenou hodnotu.

"Hard Limit Trip"

Při překročení této hodnoty se střídač během max. 5 sekund odpojí. Tato hodnota musí být vyšší než hodnota nastavená pro **"Soft Limit"**.

Dynamické omezení výkonu při použití více střídačů

#### Příklad 1: Fronius SnapINverter ≤ Fronius Symo GEN24

Pro střídač Fronius Symo GEN24 je nutný jen 1 primární elektroměr.

Hodnoty výkonu uvedené v příkladu slouží pouze jako vzor. S ohledem na kritéria tohoto příkladu je možné také uspořádání střídačů s jinými hodnotami výkonu, než uvádí příklad.

#### DŮLEŽITÉ!

Při použití 2 střídačů není možná nulová dodávka energie do sítě.

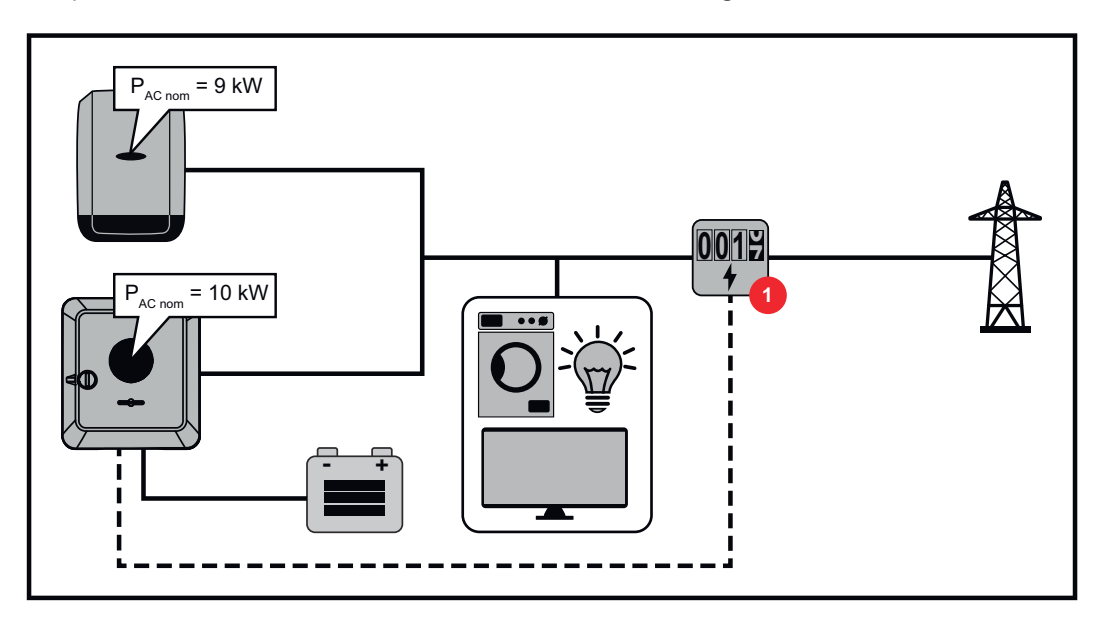

#### Nastavení na uživatelském rozhraní střídače Fronius Symo GEN24:

- V části nabídky "Konfigurace přístroje" → "Komponenty" nakonfigurujte primární elektroměr v místě dodávky energie do sítě.
- V nabídce "Bezpečnostní požadavky a požadavky na sít" → "Omezení dodávky do sítě" aktivujte limit pro celý systém. Do zadávacího pole "Celkový výkon DC systému" zadejte jmenovitý výkon DC celého FV systému. Do zadávacího pole "Maximální povolený výkon celého systému dodávaný do sítě" zadejte procentuální hodnotu (50 %, 60 % nebo 70 %).

#### Příklad 2a: Fronius SnapINverter > Fronius Symo GEN24

Pro střídač jsou nutné 2 primární elektroměry.

Hodnoty výkonu uvedené v příkladu slouží pouze jako vzor. S ohledem na kritéria tohoto příkladu je možné také uspořádání střídačů s jinými hodnotami výkonu, než uvádí příklad.

#### DŮLEŽITÉ!

Se 2 primárními elektroměry v místě dodávky energie do sítě bez sekundárního elektroměru není možné na portálu Fronius Solar.web zobrazit střídače Fronius SnapINverter a Fronius Symo GEN24 jako kombinovaný FV systém. Na portálu Fronius Solar.web je třeba založit 2 samostatné fotovoltaické systémy.

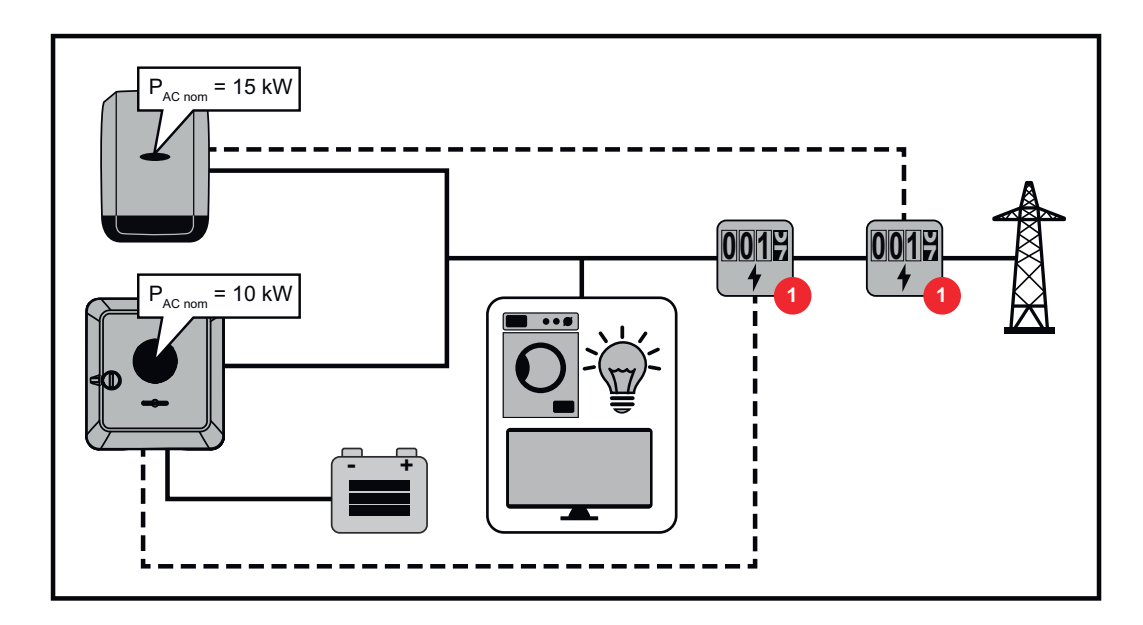

#### Nastavení na uživatelském rozhraní střídače Fronius Symo GEN24:

V části nabídky "Konfigurace přístroje" → "Komponenty" nakonfigurujte primární elektroměr v místě dodávky energie do sítě.

#### Nastavení kontroly a monitoringu systému u střídače Fronius SnapINverter:

- V nabídce "Nastavení" → "Elektroměr" nakonfigurujte primární elektroměr v místě dodávky.
- 2 V nabídce "Editor provozovatele sítě" → "Dynamické omezení výkonu" aktivujte limit pro celý systém. Do zadávacího pole "Celkový výkon DC systému" zadejte jmenovitý výkon DC celého FV systému. Do zadávacího pole "max. výkon dodávaný do sítě" zadejte procentuální hodnotu (50 %, 60 % nebo 70 %).

#### Příklad 2b: Fronius SnapINverter > Fronius Symo GEN24

Pro střídač jsou nutné 2 primární elektroměry a 1 sekundární elektroměr.

Hodnoty výkonu uvedené v příkladu slouží pouze jako vzor. S ohledem na kritéria tohoto příkladu je možné také uspořádání střídačů s jinými hodnotami výkonu, než uvádí příklad.

#### DŮLEŽITÉ!

Aby bylo možné evidovat celková data FV systému na portálu Fronius Solar.web, smí být v tomto FV systému založen jen střídač Fronius Symo GEN24. Data ze zařízení Fronius SnapINverter se přenášejí ze sekundárního elektroměru do střídače Fronius Symo GEN24 a tím se zobrazují na portálu Fronius Solar.web. Doporučuje se zřídit Fronius SnapINverter jako vlastní doplňkový FV systém na portálu Fronius Solar.web pro servisní a údržbářské práce (např. stavové zprávy, online aktualizace apod.).

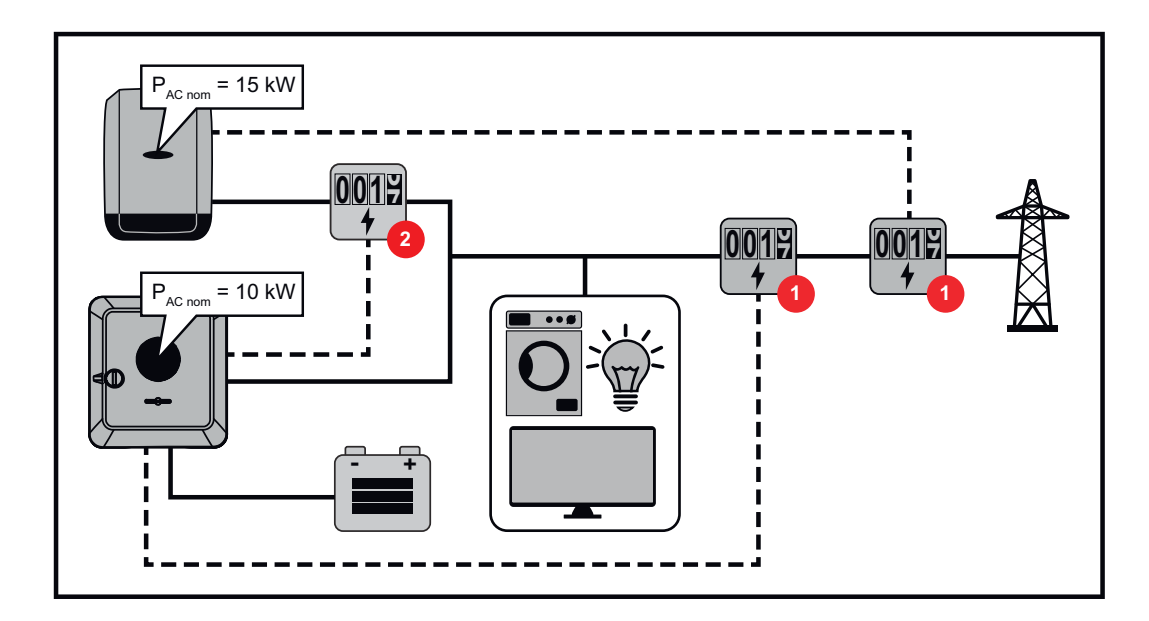

#### Nastavení na uživatelském rozhraní střídače Fronius Symo GEN24:

- V části nabídky "Konfigurace přístroje" → "Komponenty" nakonfigurujte primární elektroměr v místě dodávky energie do sítě.
- V nabídce "Konfigurace přístroje" → "Komponenty" nakonfigurujte sekundární elektroměr.

#### Nastavení kontroly a monitoringu systému u střídače Fronius SnapINverter:

- V nabídce "Nastavení" → "Elektroměr" nakonfigurujte primární elektroměr v místě dodávky.
- 2 V nabídce "Editor provozovatele sítě" → "Dynamické omezení výkonu" aktivujte limit pro celý systém. Do zadávacího pole "Celkový výkon DC systému" zadejte jmenovitý výkon DC celého FV systému. Do zadávacího pole "max. výkon dodávaný do sítě" zadejte procentuální hodnotu (50 %, 60 % nebo 70 %).

#### Vstupy/výstupy Všeobecné informace

**pro řízení výkonu** V této nabídce se zadávají příslušná nastavení pro provozovatele sítě. Lze nastavit omezení činného výkonu v % a/nebo omezení účiníku.

#### DŮLEŽITÉ!

Pro nastavení v této položce nabídky vyberte uživatele **"Technik"**, zadejte a potvrďte heslo pro uživatele **"Technik"**. Nastavení v této nabídce mohou provádět pouze vyškolení odborní pracovníci!

"Vstupní schéma" (obsazení jednotlivých vstupů a výstupů) 1x kliknout = bílá (rozepnutý kontakt) 2x kliknout = modrá (sepnutý kontakt) 3x kliknout = šedá (nepoužije se)

"Účiník (cos phi)" "ind" = induktivní "cap" = kapacitní

"Zpětná vazba provozovatele sítě" při aktivovaném předpisu se musí nakonfigurovat výstup "Zpětná vazba provozovatele sítě" (doporučen pin 1) (např. pro provoz signalizačního zařízení).

Pro "Import" nebo "Export" se používá datový formát \*.fpc.

#### Řídicí priority

Slouží k nastavení řídicích priorit pro přijímač hromadného řídicího signálu, omezení dodávky a řízení prostřednictvím protokolu Modbus.

1 = nejvyšší priorita, 3 = nejnižší priorita

Schéma připo-Přijímače hromadného řídicího signálu a přípojnou svorku vstupů/výstupů jení – 4 relé střídače lze vzájemně propojit podle schématu připojení. Pokud je vzdálenosti mezi střídačem a přijímačem hromadného řídicího signálu větší než 10 m, doporučuje se použít minimálně kabel CAT 5 a stínění je nutné na jedné straně připojit k zasouvací přípojné svorce části pro datovou komunikaci (SHIELD).

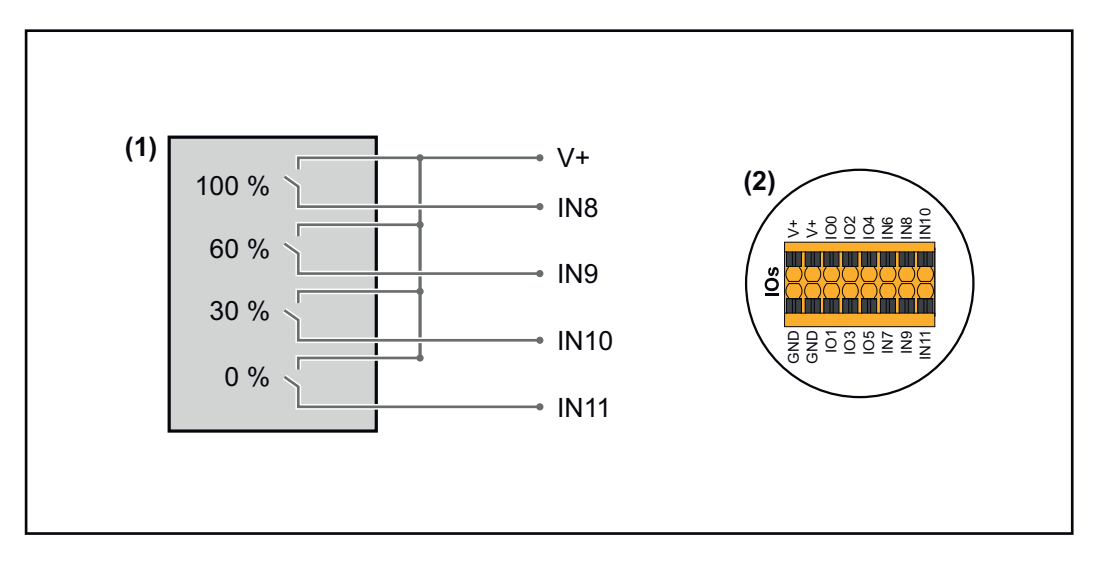

- (1) Přijímač hromadného řídicího signálu s 4 relé, pro omezení činného výkonu.
- (2) Vstupy/výstupy části pro datovou komunikaci.

#### Použijte předem nakonfigurovaný soubor pro provoz s 4 relé:

Načtěte soubor (.fpc) při provozu s 4 relé do koncového zařízení. 1

- Načtěte soubor (.fpc) v nabídce "Vstupy/výstupy pro řízení výkonu" 2 prostřednictvím tlačítka "Import".
- 3 Klikněte na tlačítka "Uložit".

Nastavení pro provoz s 4 relé se uloží.

#### Nastavení vstupů/výstupů pro řízení výkonu – 4 relé

## I/O Power Management

|              | V+/GND         IO         I         IO         I           V*         V+         0         2         4         6         8         10           GNO         GND         1         3         5         7         9         11 |        |
|--------------|----------------------------------------------------------------------------------------------------|--------|
| DNO Feedba   | ack                                                                                                    |        |
|              | · · ·                                                                                                    |        |
| DNO RI       | ules                                                                                                    | Ð      |
| Rule I       |                                                                                                    | ~      |
|              | 0 2 4 6 8 10<br>1 3 5 7 9 11<br>Active Power<br>100                                                                                                    |        |
|              | Power Factor (cos φ)                                                                                                    | -      |
|              | 1 cap                                                                                                    | -      |
|              | DNO Feedback                                                                                                    |        |
| Rule 2       | ž 💶 ·                                                                                                    | ^      |
|              | 0 2 4 6 8 10<br>1 3 5 7 9 11<br>Active Preser                                                                                                    |        |
|              | 60                                                                                                    | _      |
|              | Power Factor (cos φ) 1 cap                                                                                                    | •      |
|              | DNO Feedback                                                                                                    |        |
| Rule 3       | ā <b>—</b>                                                                                                    | ^      |
|              | 0 2 4 6 8 10<br>1 3 5 7 9 11<br>Active Power                                                                                                    |        |
|              | Power Factor (cos φ)                                                                                                    | -      |
|              | 1 cap                                                                                                    | •<br>- |
|              | DNO Feedback                                                                                                    |        |
| Rule 4       | â 👊 -                                                                                                    | ^      |
|              | 0     2     4     6     8     10       1     3     5     7     9     11                                                                                                    |        |
|              | Active Power<br>O                                                                                                    |        |
|              | Power Factor (cos φ) <u>1</u> cap                                                                                                    | •      |
|              | DNO Feedback                                                                                                    |        |
| <u> </u> IMF |                                                                                                    |        |

|   | 0  | None       |
|---|----|------------|
|   | 1  | None       |
|   | 2  | None       |
|   | 3  | None       |
|   | 4  | None       |
|   | 5  | None       |
|   | 6  | None       |
|   | 7  | None       |
| • | 8  | IO control |
| • | 9  | IO control |
| • | 10 | IO control |
| • | 11 | IO control |

#### Schéma připojení – 3 relé

(SHIELD).

Přijímače hromadného řídicího signálu a přípojnou svorku vstupů/výstupů střídače lze vzájemně propojit podle schématu připojení. Pokud je vzdálenosti mezi střídačem a přijímačem hromadného řídicího signálu větší než 10 m, doporučuje se použít minimálně kabel CAT 5 a stínění je nutné na jedné straně připojit k zasouvací přípojné svorce části pro datovou komunikaci

- (1) Přijímač hromadného řídicího signálu s 3 relé, pro omezení efektivního výkonu.
- (2) Vstupy/výstupy části pro datovou komunikaci.

#### Použijte předem nakonfigurovaný soubor pro provoz s 3 relé:

**1** Načtěte soubor (.fpc) při **provozu s 3 relé** do koncového zařízení.

- Načtěte soubor (.fpc) v nabídce "Vstupy/výstupy pro řízení výkonu" prostřednictvím tlačítka "Import".
- 3 Klikněte na tlačítka "Uložit".

Nastavení pro provoz s 3 relé se uloží.

#### Nastavení vstupů/výstupů pro řízení výkonu – 3 relé

## I/O Power Management

|              | V+/GND         IO         I           V*         V*         0         2         4         6         8         10           GNO         GNO         1         3         5         7         9         11 |          |
|--------------|----------------------------------------------------------------------------------------------------|----------|
| DNO Feedba   | ack                                                                                                    |          |
| DNO R        | ules                                                                                                    | Ð        |
| Rule 1       | 2                                                                                                    | ^        |
| -            | 0 2 4 6 8 10<br>1 3 5 7 9 11<br>Active Power<br>100                                                                                                    |          |
|              | Power Factor (cos φ)                                                                                                    | _        |
|              | DNO Feedback                                                                                                    | -        |
| Rule 2       | ā 🗬                                                                                                    | ^        |
|              | 0 2 4 6 8 10<br>1 3 5 7 9 11<br>Active Power                                                                                                    |          |
|              | 60<br>Power Factor (cos φ)                                                                                                    | _        |
|              | 1 cap                                                                                                    | <b>•</b> |
|              | DNO Feedback                                                                                                    |          |
| Rule 3       | ā 🚥                                                                                                    | ^        |
|              | 0 2 4 6 8 10<br>1 3 5 7 9 11<br>Active Power<br>30                                                                                                    |          |
|              | Power Factor (cos φ)                                                                                                    | _        |
|              | DNO Feedback                                                                                                    | <b>—</b> |
| Rule 4       | ā <b>—</b>                                                                                                    | ^        |
|              | 0 2 4 6 8 10<br>1 3 5 7 9 11<br>Active Power                                                                                                    |          |
|              | 0<br>Pourse Factor (ees. a)                                                                                                    | _        |
|              | 1 cap                                                                                                    | •        |
|              | DNO Feedback                                                                                                    |          |
| <u>1</u> IMF | PORT EXPORT                                                                                                    |          |

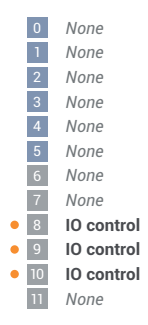

#### Schéma připojení – 2 relé

Přijímače hromadného řídicího signálu a přípojnou svorku vstupů/výstupů střídače lze vzájemně propojit podle schématu připojení. Pokud je vzdálenosti mezi střídačem a přijímačem hromadného řídicího signálu

větší než 10 m, doporučuje se použít minimálně kabel CAT 5 a stínění je nutné na jedné straně připojit k zasouvací přípojné svorce části pro datovou komunikaci (SHIELD).

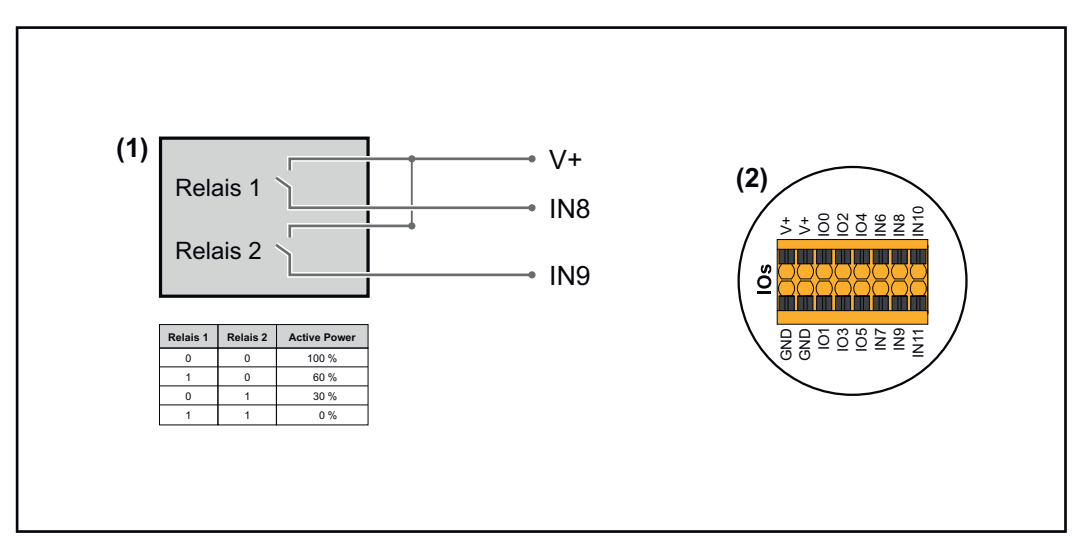

- (1) Přijímač hromadného řídicího signálu s 2 relé, pro omezení efektivního výkonu.
- (2) Vstupy/výstupy části pro datovou komunikaci.

#### Použijte předem nakonfigurovaný soubor pro provoz s 2 relé:

- **1** Načtěte soubor (.fpc) při **provozu s 2 relé** do koncového zařízení.
- Načtěte soubor (.fpc) v nabídce "Vstupy/výstupy pro řízení výkonu" prostřednictvím tlačítka "Import".
- 3 Klikněte na tlačítka "Uložit".

Nastavení pro provoz s 2 relé se uloží.

#### Nastavení vstupů/výstupů pro řízení výkonu – 2 relé

#### I/O Power Management

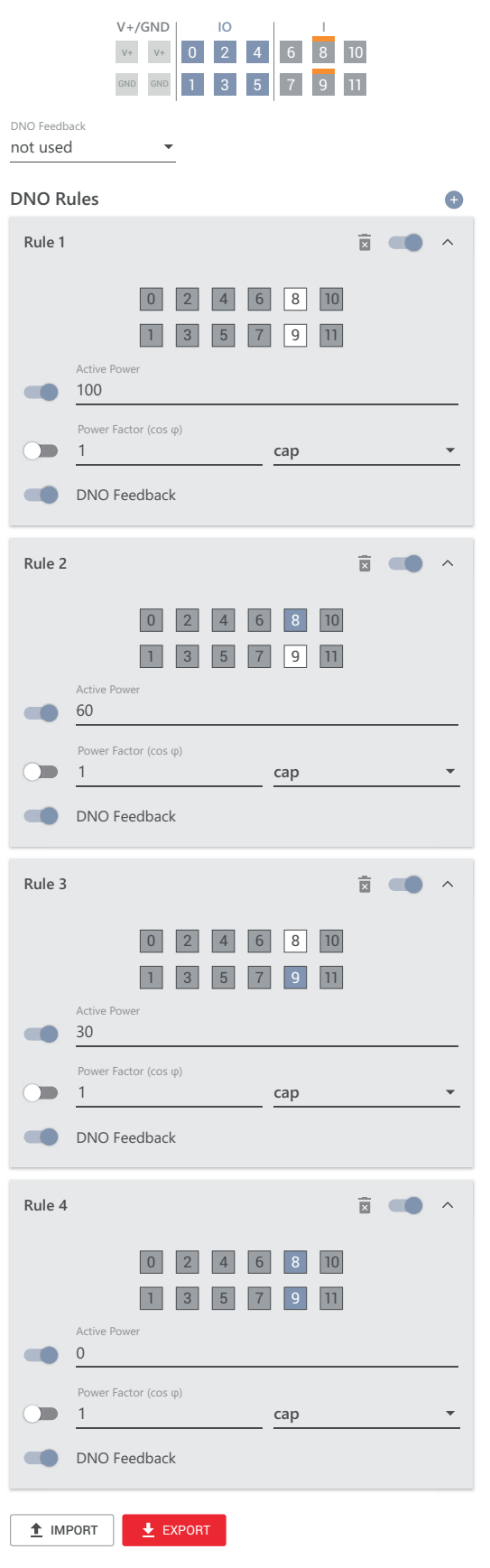

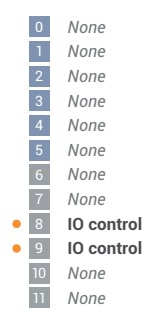

#### Schéma připojení – 1 relé

Přijímače hromadného řídicího signálu a přípojnou svorku vstupů/výstupů střídače lze vzájemně propojit podle schématu připojení. Pokud je vzdálenosti mezi střídačem a přijímačem hromadného řídicího signálu větší než 10 m, doporučuje se použít minimálně kabel CAT 5 a stínění je nutné na

jedné straně připojit k zasouvací přípojné svorce části pro datovou komunikaci (SHIELD).

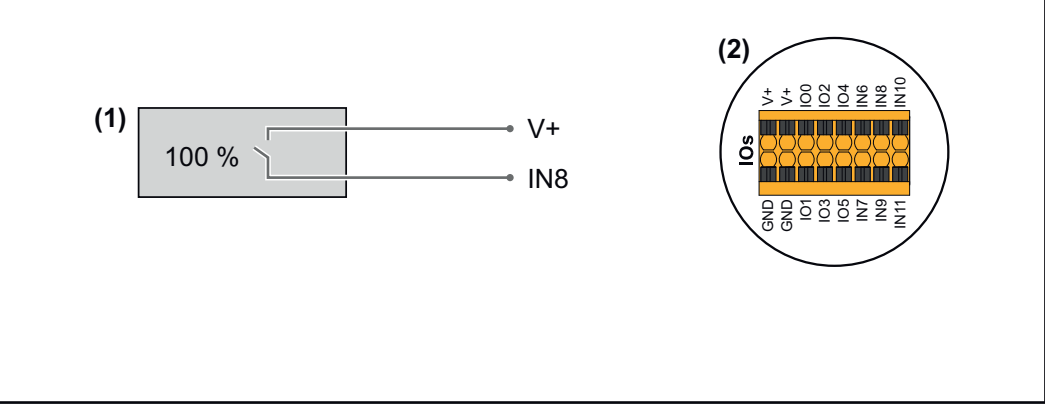

- (1) Přijímač hromadného řídicího signálu s 1 relé, pro omezení činného výkonu.
- (2) Vstupy/výstupy části pro datovou komunikaci.

#### Použijte předem nakonfigurovaný soubor pro provoz s 1 relé:

**1** Načtěte soubor (.fpc) při **provozu s 1 relé** do koncového zařízení.

- Načtěte soubor (.fpc) v nabídce "Vstupy/výstupy pro řízení výkonu" prostřednictvím tlačítka "Import".
- 3 Klikněte na tlačítka "Uložit".

Nastavení pro provoz s 1 relé se uloží.

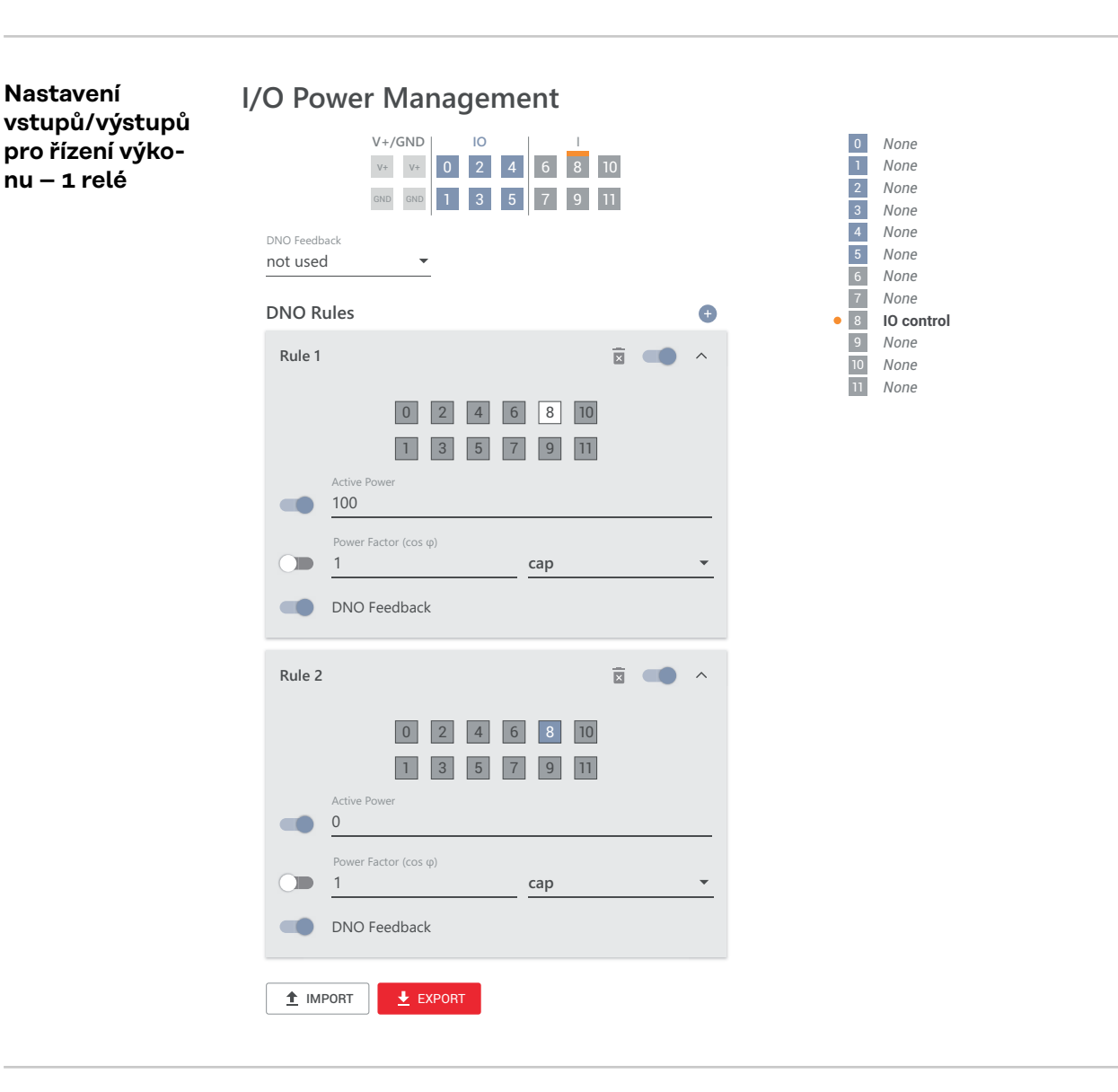

Připojení přijímače hromadného dálkového ovládání k více střídačům Provozovatel sítě může požádat o připojení jednoho nebo více střídačů k přijímači hromadného dálkového ovládání za účelem omezení činného výkonu a/nebo účiníku fotovoltaického systému.

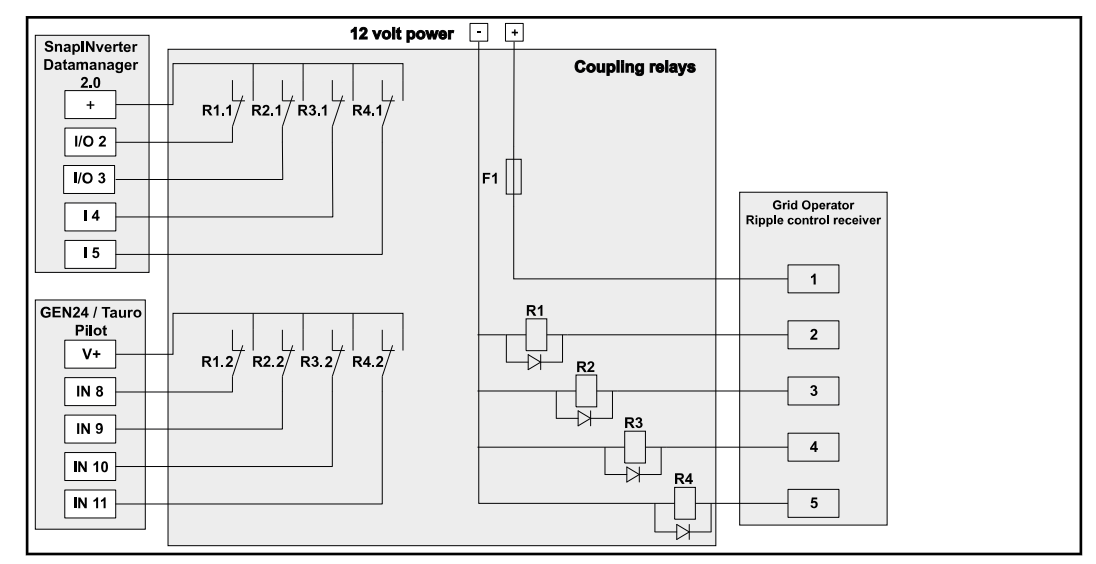

Schéma zapojení přijímače hromadného dálkového ovládání s několika střídači

Prostřednictvím rozvaděče (spojovacího relé) lze k přijímači hromadného dálkového ovládání připojit následující střídače Fronius:

- Symo GEN24
- Primo GEN24
- Tauro
- SnapINverter (pouze přístroje se zařízením Fronius Datamanager 2.0)

#### DŮLEŽITÉ!

Na uživatelském rozhraní každého střídače připojeného k přijímači hromadného dálkového ovládání musí být aktivováno nastavení "Provoz se 4 relé"(viz Schéma připojení – 4 relé a Nastavení vstupů/výstupů pro řízení výkonu – 4 relé).

Autotest (CEI 0-21)

#### Popis

Pomocí "autotestu" lze při uvedení do provozu zkontrolovat ochrannou funkci požadovanou italskými normami, která slouží k monitorování mezních hodnot napětí a frekvence střídače. Při běžném provozu střídač neustále kontroluje aktuální hodnoty napětí a frekvence sítě.

Po spuštění autotestu automaticky probíhají různé testy jeden za druhým. V závislosti na vlastnostech sítě trvá test přibližně 15 minut.

#### DŮLEŽITÉ!

Uvedení střídače do provozu v Itálii se smí provádět až po úspěšném dokončení autotestu (CEI 0-21). Pokud nebude autotest úspěšný, nesmí probíhat dodávka energie do sítě. Když dojde ke spuštění autotestu, je nutné ho úspěšně dokončit. Autotest nelze spustit v režimu záložního napájení.

| U max       | Test na kontrolu maximálního napětí ve fázových vodičích |
|-------------|----------------------------------------------------------|
| U min       | Test na kontrolu minimálního napětí ve fázových vodičích |
| f max       | Test na kontrolu maximální frekvence sítě                |
| f min       | Test na kontrolu minimální frekvence sítě                |
| f max alt   | Test na kontrolu alternativní maximální frekvence sítě   |
| f min alt   | Test na kontrolu alternativní minimální frekvence sítě   |
| U outer min | Test na kontrolu minimálních vnějších napětí             |
| U longT.    | Test na kontrolu 10 minutové střední hodnoty napětí      |

"Uložit jako PDF"

Klikněte na tlačítko "Uložit jako PDF".

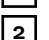

Do zadávacího pole zadejte název souboru a klikněte na tlačítko "tisknout".

Dojde k vytvoření a následnému zobrazení souboru PDF.

#### Upozornění k autotestu

Nastavení mezních hodnot se provádí v nabídce "Grid Code (Kód mřížky)". Přístupový kód do nabídky "Grid Code (Kód mřížky)" je stejný jako kód pro instalační firmy (nabídka PROFI), který se poskytuje pouze na základě písemné žádosti zaslané společnosti Fronius. Příslušný formulář žádosti je dostupný u technické podpory konkrétní země.

# Rozšířená výbava

# Ochrana proti přepětí SPD

## **Všeobecné infor-** Přepěťová ochrana (Surge Protective Device – SPD) chrání proti dočasným **mace** přepětím a odvádí rázové proudy (např. při zásahu bleskem). Kromě celkové

cepce ochra

přepětím a odvádí rázové proudy (např. při zásahu bleskem). Kromě celkové koncepce ochrany proti bleskům přispívá zařízení SPD také k ochraně komponent fotovoltaického systému.

Podrobné informace o zapojení přepěťové ochrany viz kapitolu **Ochrana proti přepětí SPD** na str. **214**.

Při spuštění přepěťové ochrany se změní barva indikátoru ze zelené na červenou (mechanický ukazatel) a provozní kontrolka LED střídače svítí červeně (viz kapitolu **Funkce tlačítek a zobrazení stavu LED** na str. **35**). Na uživatelském rozhraní střídače v nabídce **"Systém" → "Event Log (Protokol událostí)"** nebo v uživatelské nabídce pod položkou **"Oznámení"** a na portálu Fronius Solar.web se zobrazí kód závady **"1030 WSD Open"**. V takovém případě musí autorizovaná odborná firma střídač opravit.

#### DŮLEŽITÉ!

Střídač se odpojí také v případě, když je 2pinový signální kabel přepěťové ochrany přerušený nebo poškozený.

#### Externí přepěťová ochrana

Pro příjem hlášení o spuštění externí přepěťové ochrany se doporučuje zpětnovazební kontakty zapojené do série připojit ke vstupu WSD.

#### Bezpečnost

#### \land VAROVÁNÍ!

# Nebezpečí v důsledku elektrického napětí na vodivých dílech fotovoltaického systému.

Následkem mohou být těžká poranění a materiální škody.

- Odpojte všechny póly a všechny strany vodivých dílů fotovoltaického systému.
- V souladu s národními předpisy je zajistěte proti opětovnému zapnutí.
- Vyčkejte, až se vybijí kondenzátory střídače (2 minuty).
- Pomocí vhodného měřicího přístroje zkontrolujte beznapěťový stav.

#### **VAROVÁNÍ**!

#### Nebezpečí v důsledku nesprávně provedených prací.

Následkem mohou být těžká poranění a materiální škody.

- Vestavbu a připojení rozšířené výbavy smí provádět pouze servisní pracovníci vyškolení společností Fronius a jen v rámci technických předpisů.
- Dodržujte bezpečnostní předpisy.

**Obsah balení** Přepěťová ochrana (Surge Protective Device – SPD) je dostupná jako volitelný doplněk, který lze instalovat do střídače dodatečně.

Technické údaje viz kapitola "Technické údaje" na straně 179.

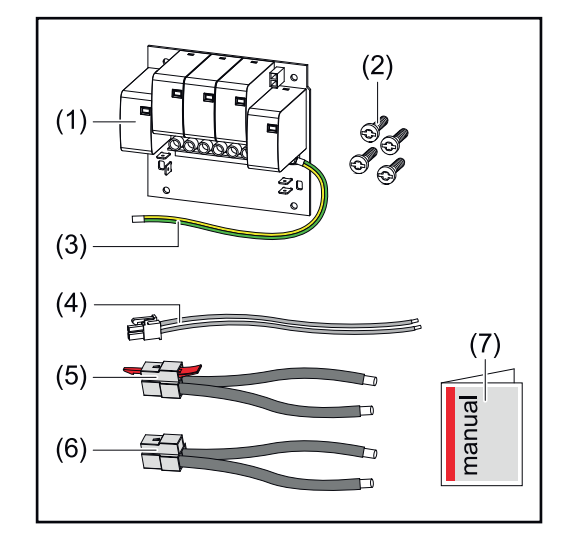

- 1. Tištěný spoj
- 2. 4 šrouby TX20
- 3. Ochranný vodič
- 4. 2pinový signální kabel
- 5. Kabel PV-
- 6. Kabel PV+
- 7. Příloha

#### Odpojte střídač od napětí

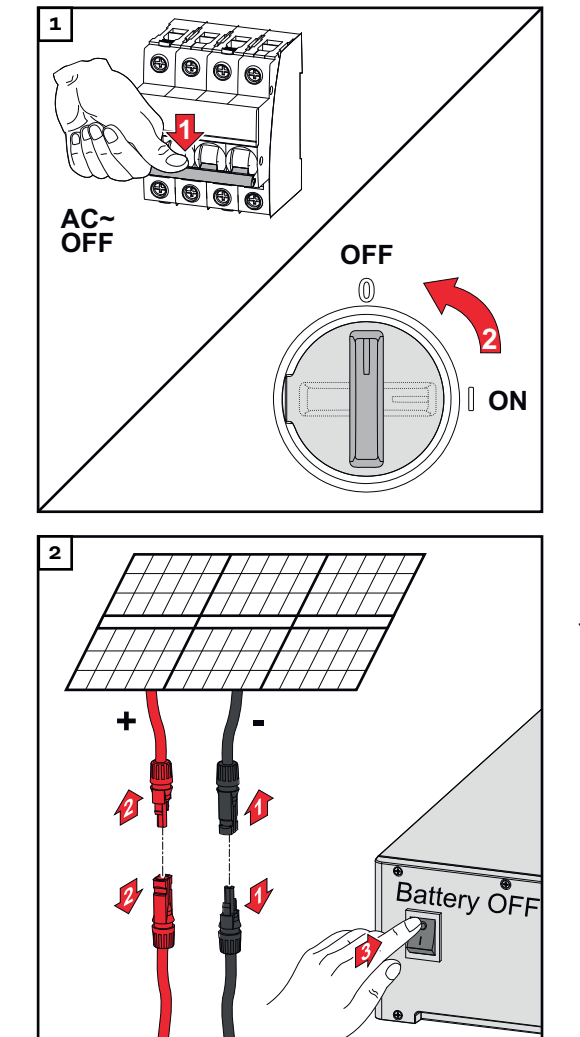

Vypněte jistič. Přepněte přepínač odpojovače DC do polohy "Vypnuto".

Uvolněte přípojky větví solárních panelů (+/–). Vypněte akumulátor připojený ke střídači.

Vyčkejte, až se vybijí kondenzátory střídače (2 minuty).
### Instalace

### / POZOR!

**Nebezpečí v důsledku nedostatečně dimenzovaného ochranného vodiče.** Následkem může být poškození střídače tepelným přetížením.

 Pro dimenzování ochranného vodiče je nutné dodržovat národní normy a směrnice.

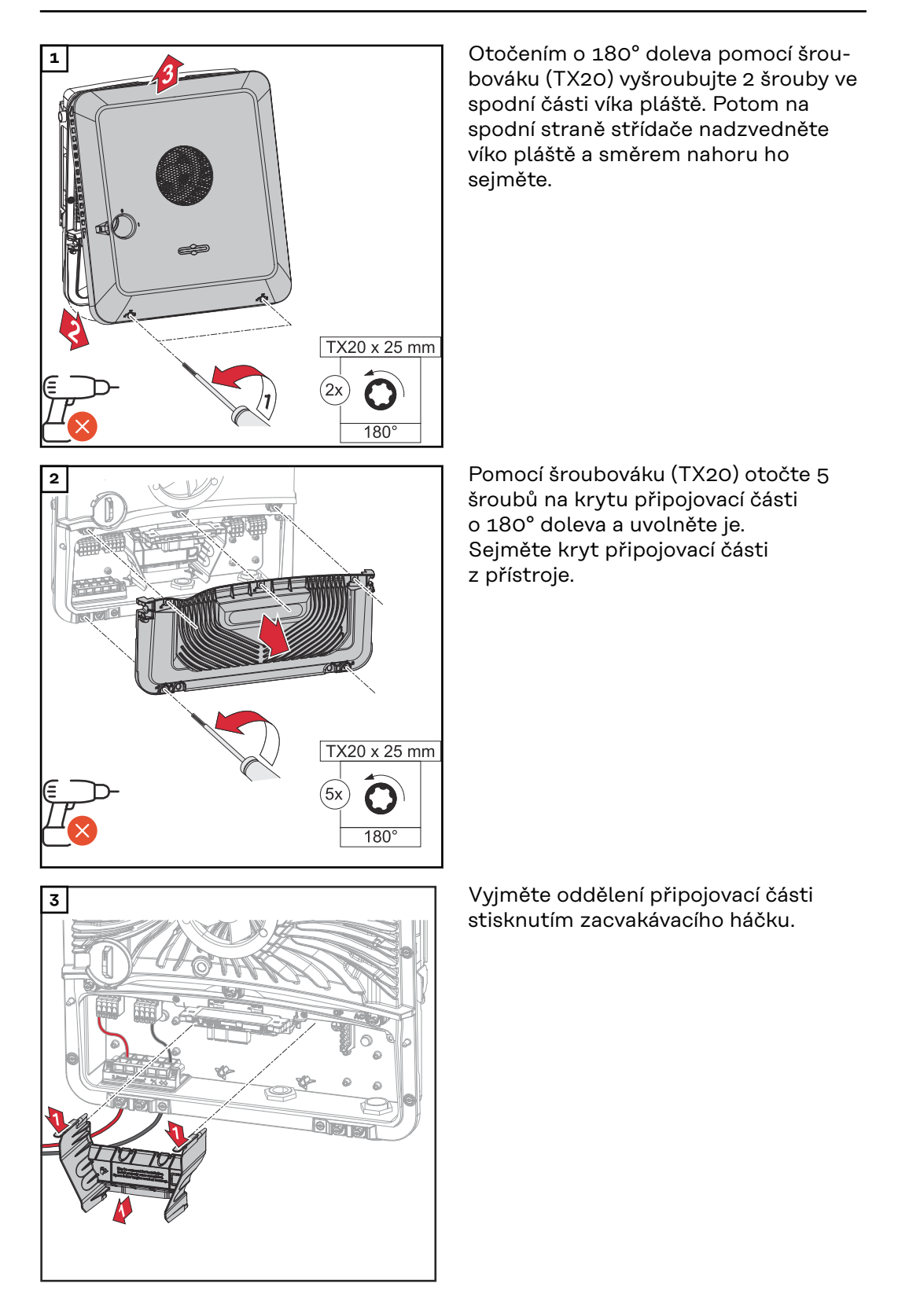

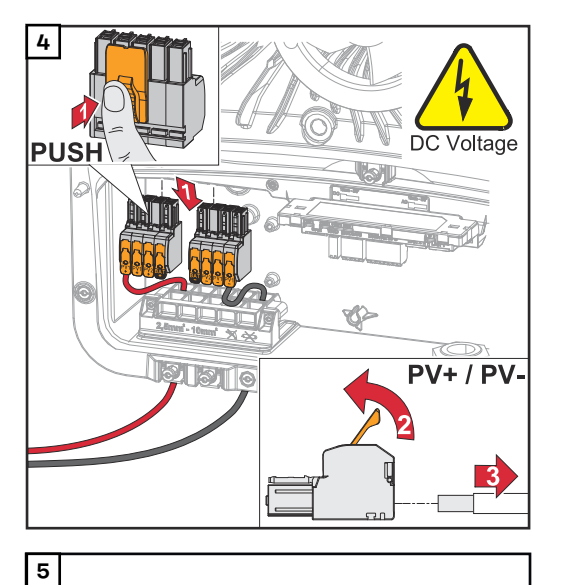

Vytáhněte zasouvací přípojné svorky DC ze zdířek a odpojte je od kabelů (nutno pouze u již existující instalace).

Připojte dodané kabely PV+/PVk příslušným přípojkám.

### DŮLEŽITÉ!

PV+

Při připojování dbejte na označení kabelů.

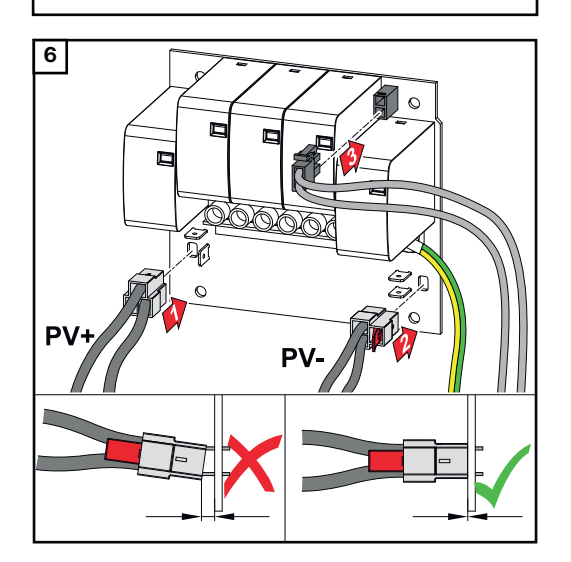

Připojte dodané kabely k příslušným přípojkám na tištěném spoji.

### DŮLEŽITÉ!

Konektory musí být zasunuty až k dorazu tištěného spoje.

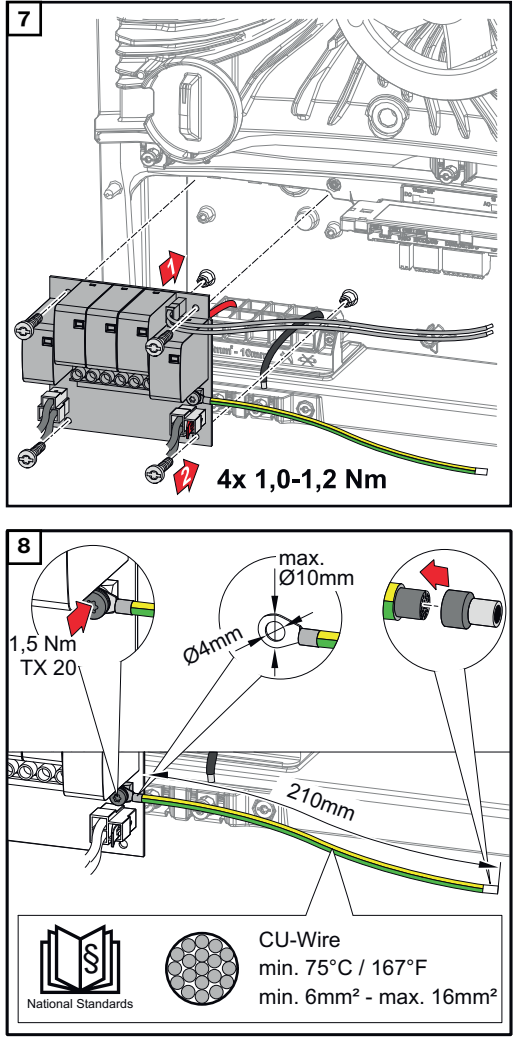

Vložte tištěný spoj do střídače a pomocí 4 dodaných šroubů (TX20) ho připevněte utahovacím momentem 1,0 - 1,2 Nm.

### DŮLEŽITÉ!

V závislosti na národních normách a směrnicích může být nutný větší průřez ochranného vodiče.

Průřez kabelu ochranného vodiče dimenzujte podle národních norem a směrnic a použijte kabelovou koncovku s očkem (vnitřní průměr: 4 mm, vnější průměr: max. 10 mm) a namontujte vhodnou kabelovou zakončovací dutinku. Připevněte ochranný vodič k tištěnému spoji utahovacím momentem 1,5 Nm.

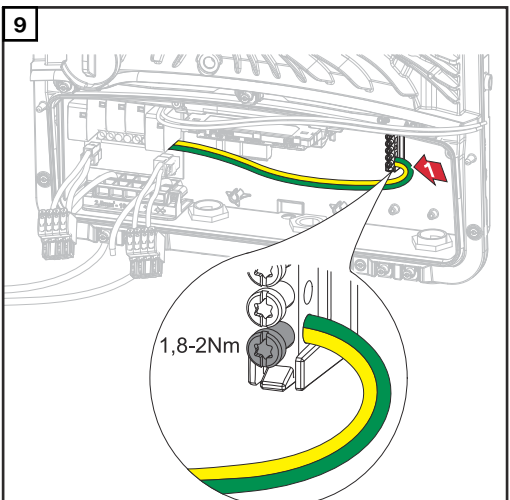

Pomocí šroubováku (TX20) připojte ochranný vodič k prvnímu vstupu zespodu uzemňovací svorkovnice; použijte utahovací moment 1,8 - 2 Nm.

### DŮLEŽITÉ!

Použití jiných vstupů může ztížit nasazení oddělení připojovací části nebo poškodit ochranný vodič.

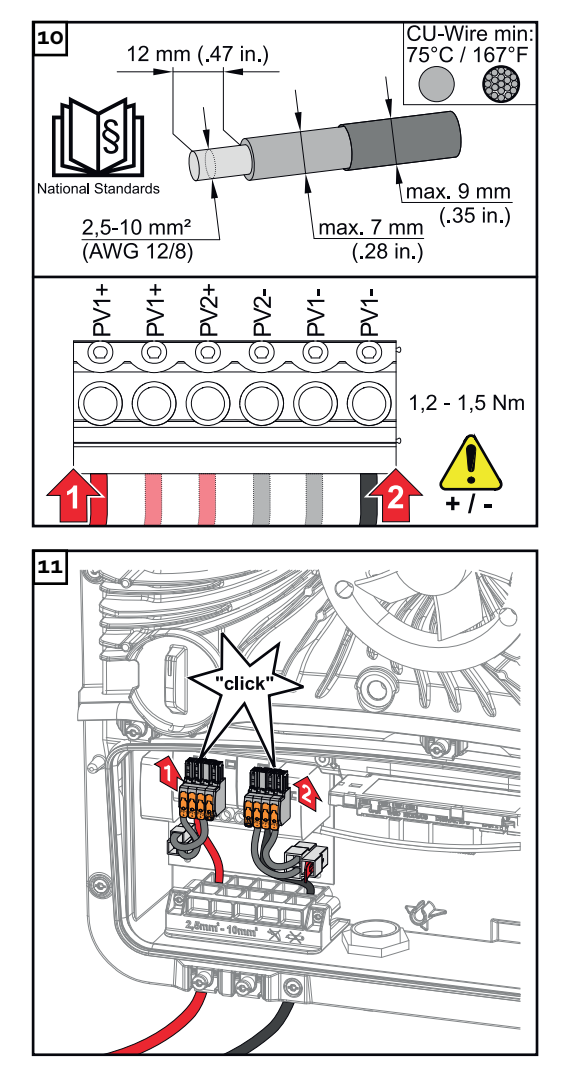

12

Na konci jednotlivých vodičů odstraňte 12 mm izolace a vodiče připevněte v příslušné zdířce přípojné svorky na tištěném spoji utahovacím momentem 1,2 - 1,5 Nm.

### DŮLEŽITÉ!

Průřez kabelu je nutné zvolit podle údajů pro příslušnou výkonovou třídu střídače (viz kapitolu **Přípustné kabely pro elektrické připojení** na straně **65**).

Zasouvací přípojné svorky DC zapojte do příslušných zdířek tak, aby slyšitelně zacvakly.

Nasaďte zpět oddělení připojovací části.

\* Ochranný vodič vložte do integrovaného kabelového kanálu.

### DŮLEŽITÉ!

C

Při nasazování oddělení připojovací části dbejte na to, aby nebyl ochranný vodič poškozený (zlomený, skřípnutý, zmáčknutý apod.).

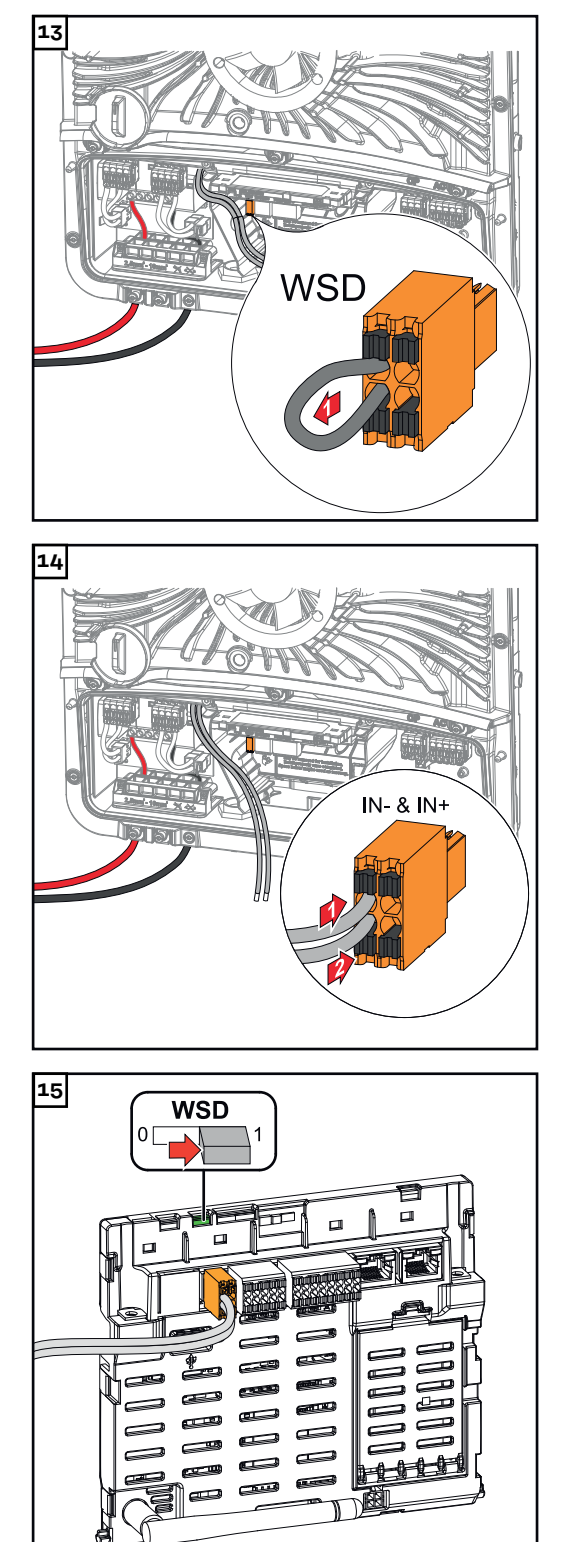

Odstraňte továrně instalované přemostění na přípojné svorce WSD.

Zapojte signální kabely podle označení na zasouvací přípojné svorce WSD do zdířek IN- a IN+.

Zkontrolujte, zda se přepínač WSD nachází v poloze 1, případně jej nastavte (tovární nastavení: pozice 1).

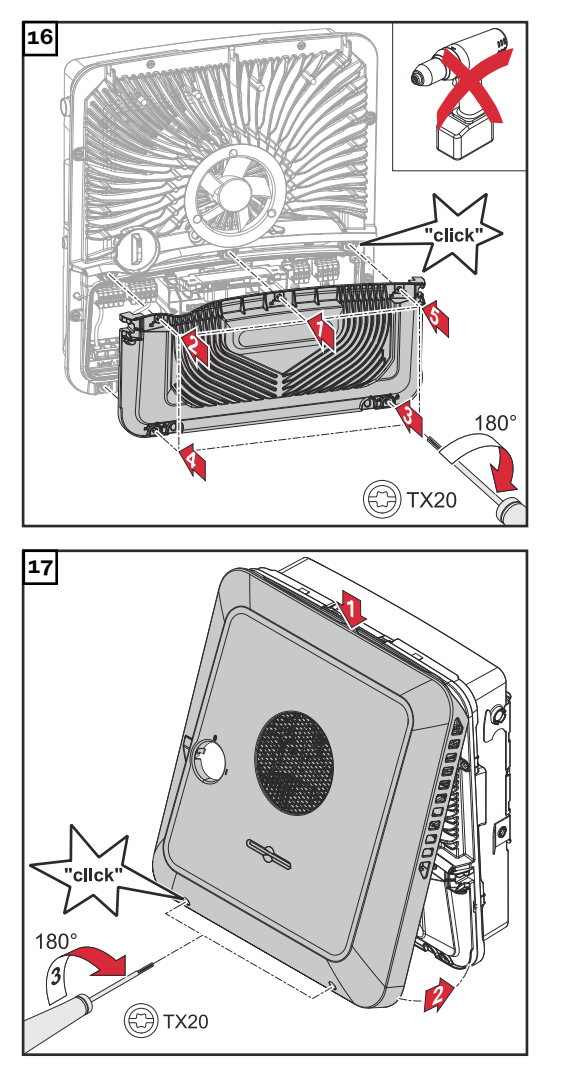

Nasaďte kryt na připojovací část. V uvedeném pořadí našroubujte pomocí šroubováku (TX20) všech 5 šroubů a utáhněte je otočením o 180° doprava.

Zavěste víko pláště seshora na střídač. Přitlačte spodní část víka pláště a pomocí šroubováku (TX20) utáhněte 2 šrouby otočením o 180° doprava.

Uvedení střídače do provozu

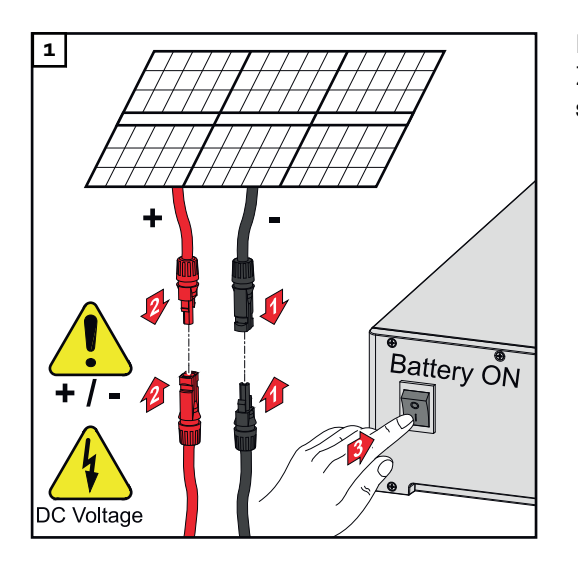

Připojte větve solárních panelů (+/-). Zapněte akumulátor připojený ke střídači.

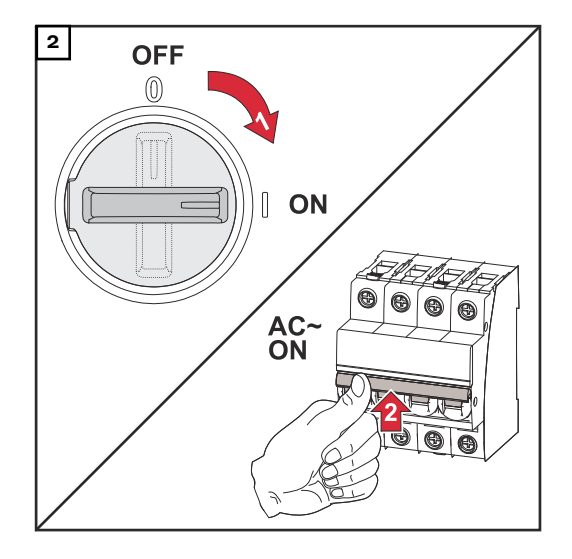

Přepněte přepínač odpojovače DC do polohy "Zapnuto". Zapněte jistič.

### **DC Connector Kit GEN24**

| Všeobecné infor- | DC Connector Kit GEN24 (č. položky: 4 240 046) umožňuje připojení sběrných |
|------------------|----------------------------------------------------------------------------|
| mace             | větví fotovoltaických panelů s celkovým proudem nad 25 A.                  |

Všeobecné informace o fotovoltaických panelech Za účelem vhodného výběru fotovoltaických panelů a co nejhospodárnějšího využití střídače respektujte následující body:

- Napětí naprázdno u fotovoltaických panelů při konstantním slunečním záření a klesající teplotě stoupá. Napětí naprázdno nesmí překročit max. přípustné systémové napětí. Napětí naprázdno vyšší než uvedené hodnoty vede ke zničení střídače a zániku veškerých nároků na záruku.
- Dodržujte teplotní koeficient uvedený na datovém listu fotovoltaických panelů.
- Přesné hodnoty pro dimenzování fotovoltaických panelů poskytnou pro tento účel vytvořené výpočetní programy, např. Fronius Solar.creator.

### DŮLEŽITÉ!

Před připojením fotovoltaických panelů překontrolujte, zda hodnota napětí pro fotovoltaické panely uvedená výrobcem odpovídá skutečné hodnotě.

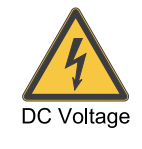

### DŮLEŽITÉ!

Fotovoltaické panely připojené ke střídači musí odpovídat normě IEC 61730 třída A.

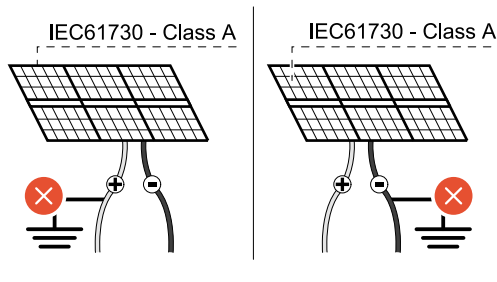

### DŮLEŽITÉ!

Větve fotovoltaických panelů nesmějí být uzemněné.

### Bezpečnost

### **VAROVÁNÍ**!

**Nebezpečí v důsledku nesprávné obsluhy a nesprávně provedených prací.** Následkem mohou být vážná poranění a materiální škody.

max. 1000 V<sub>DC</sub>

- Uvedení do provozu i činnosti údržby a servisní práce na výkonovém dílu střídače smí provádět v rámci technických předpisů pouze servisní pracovníci vyškolení společností Fronius.
- Před instalací a uvedením do provozu si přečtěte návod k instalaci a návod k obsluze.

### \land VAROVÁNÍ!

### Nebezpečí poranění síťovým napětím a stejnosměrným napětím ze solárních panelů, které jsou vystaveny světlu.

Následkem mohou být vážná poranění a materiální škody.

- Veškeré připojování, úkony údržby i servisní práce se smějí provádět pouze tehdy, když jsou AC i DC strana střídače bez napětí.
- Pevné připojení k veřejné elektrické síti smí provést pouze elektroinstalatér s příslušným oprávněním.

### \land VAROVÁNÍ!

**Nebezpečí v důsledku poškozených a/nebo znečištěných přípojných svorek.** Následkem mohou být vážná poranění a materiální škody.

- Před připojováním zkontrolujte, zda přípojné svorky nejsou poškozené nebo znečištěné.
- Znečištění odstraňte v beznapěťovém stavu.
- Poškozené přípojné svorky nechte opravit v autorizovaném servisu.

#### Obsah balení

DC Connector Kit GEN24 je dostupný jako volitelný doplněk, který lze instalovat do střídače dodatečně.

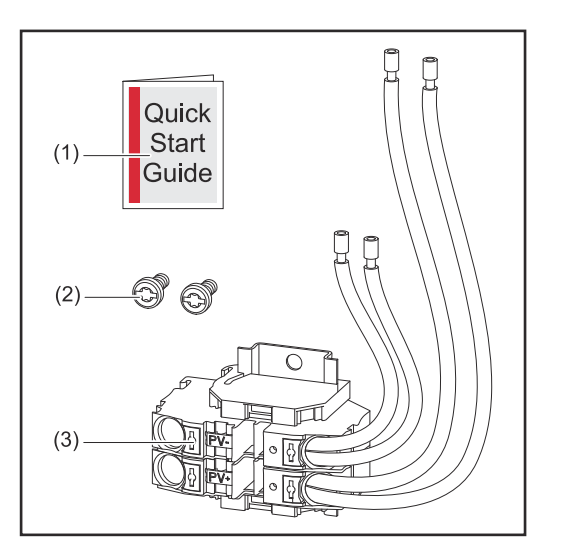

- 1. Příloha
- 2. 2 šrouby TX20
- 3. DC Connector Kit GEN24

### Odpojte střídač od napětí

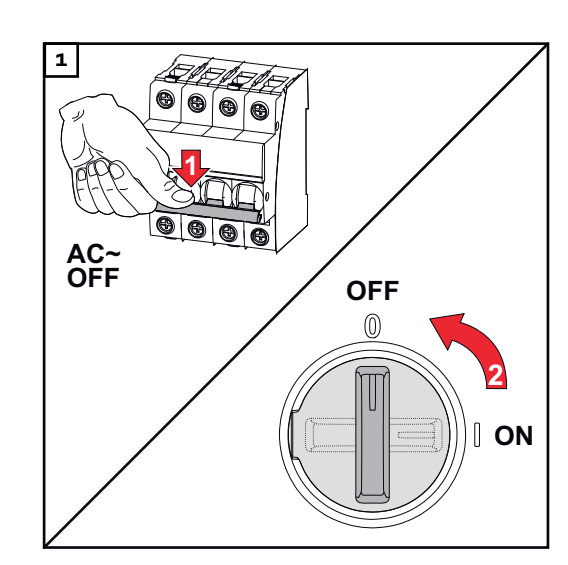

### Vypněte jistič. Přepněte přepínač odpojovače DC do polohy "Vypnuto".

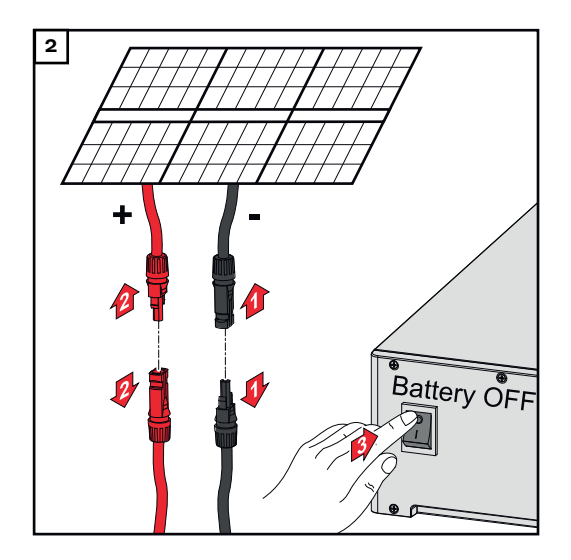

Uvolněte přípojky větví solárních panelů (+/–). Vypněte akumulátor připojený ke střídači.

Vyčkejte, až se vybijí kondenzátory střídače (2 minuty).

### Instalace

### POZOR!

#### **Riziko v důsledku nedostatečně dimenzovaných DC kabelů.** Následkem může být poškození střídače tepelným přetížením.

Při dimenzování DC kabelů je třeba dodržovat pokyny uvedené v kapitole
 Přípustné kabely pro elektrické připojení na str. 65.

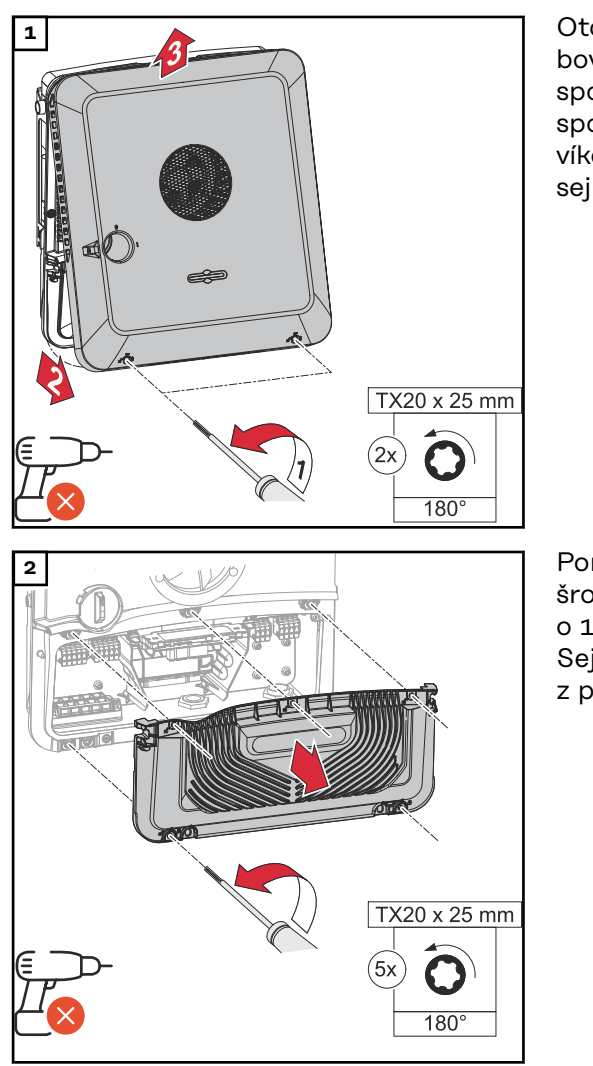

Otočením o 180° doleva pomocí šroubováku (TX20) vyšroubujte 2 šrouby ve spodní části víka pláště. Potom na spodní straně střídače nadzvedněte víko pláště a směrem nahoru ho sejměte.

Pomocí šroubováku (TX20) otočte 5 šroubů na krytu připojovací části o 180° doleva a uvolněte je. Sejměte kryt připojovací části z přístroje.

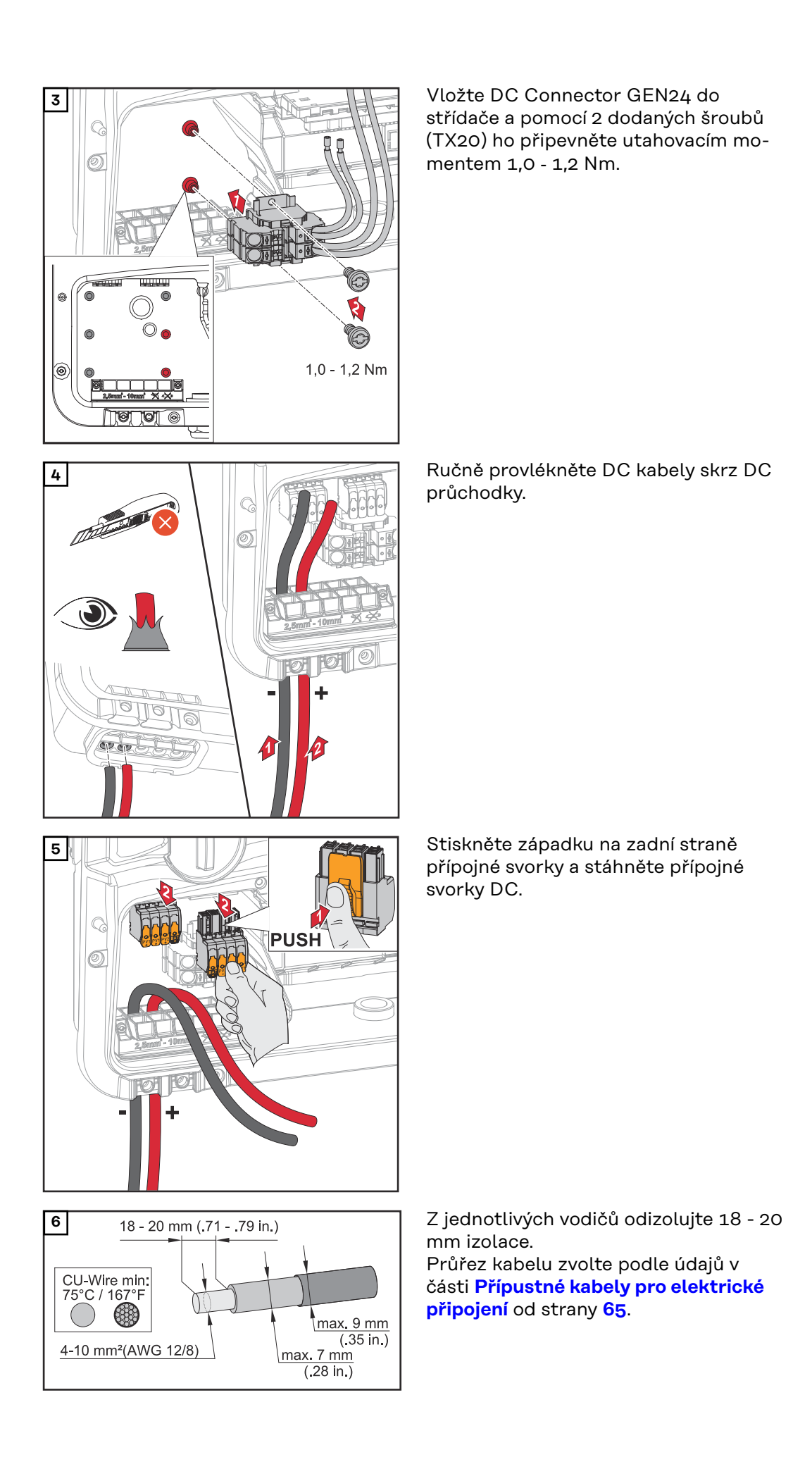

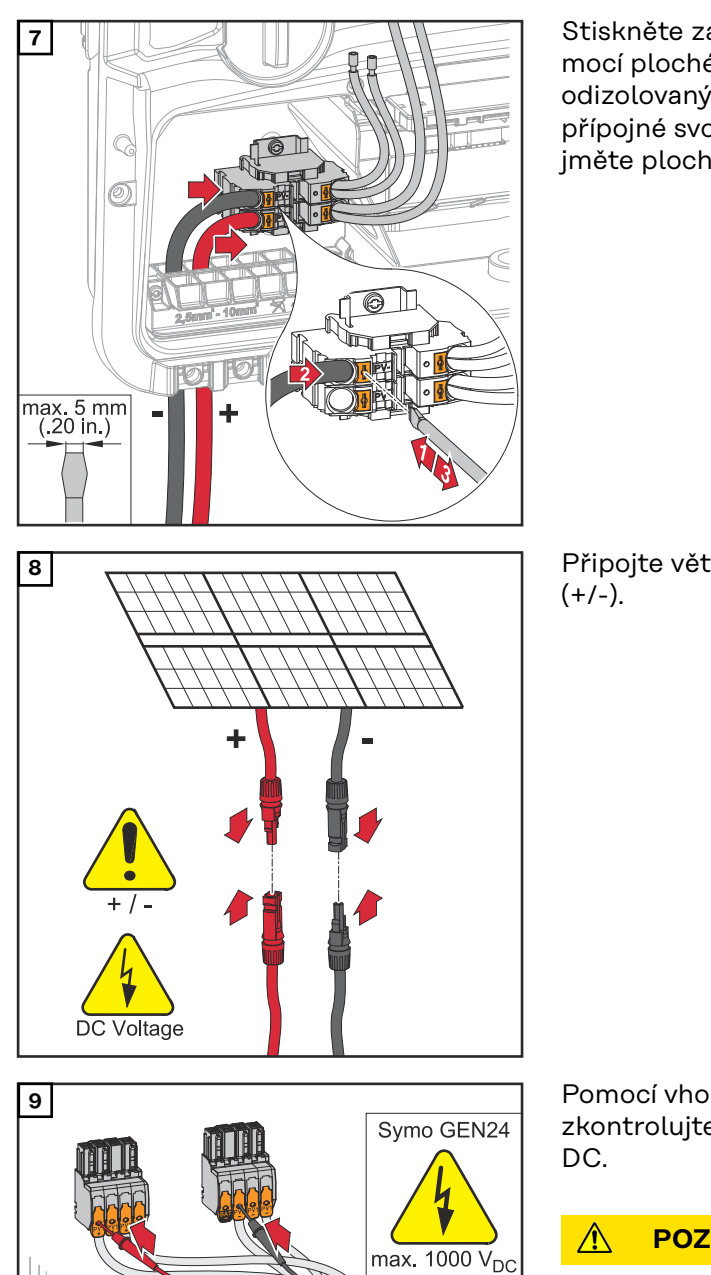

101101

Stiskněte západku přípojné svorky pomocí plochého šroubováku. Zasuňte odizolovaný vodič do příslušné zdířky přípojné svorky až na doraz. Poté vyjměte plochý šroubovák ze západky.

Připojte větve fotovoltaických panelů

Pomocí vhodného měřicího přístroje zkontrolujte napětí a polaritu kabeláže

### **POZOR!**

#### Nebezpečí v důsledku přepólování na přípojných svorkách. Následkem může být vážné poškození

střídače.

Pomocí vhodného měřicího ► přístroje zkontrolujte napětí (**max. 1000 V**<sub>DC</sub>) a polaritu DC kabeláže.

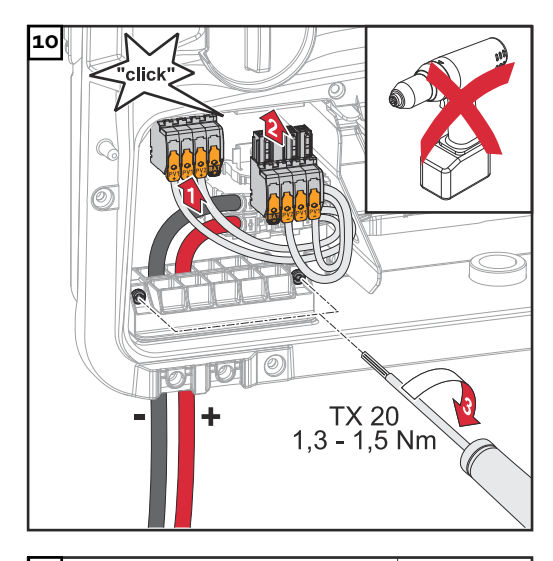

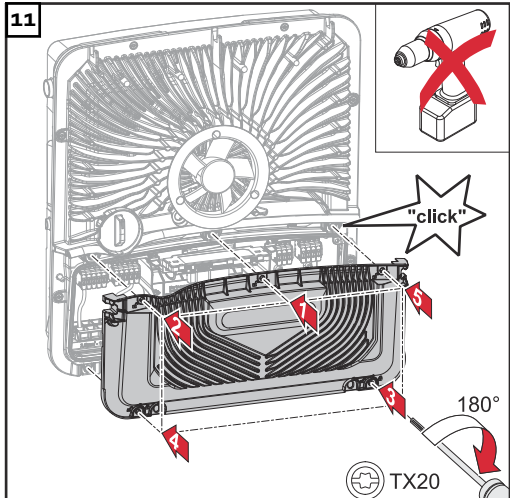

Zasuňte přípojné svorky DC do příslušné zdířky tak, abyste slyšeli zacvaknutí. Pomocí šroubováku (TX20) připevněte utahovacím momentem 1,3 - 1,5 Nm šrouby odlehčení tahu k plášti přístroje.

### UPOZORNĚNĹ!

Riziko nadměrného utahovacího momentu na odlehčení tahu.

Následkem může být poškození odlehčení tahu.

Nepoužívejte vrtací šroubovák.

Nasaďte kryt na připojovací část. V uvedeném pořadí našroubujte pomocí šroubováku (TX20) všech 5 šroubů a utáhněte je otočením o 180° doprava.

Zavěste víko pláště seshora na střídač. Přitlačte spodní část víka pláště a pomocí šroubováku (TX20) utáhněte 2 šrouby otočením o 180° doprava.

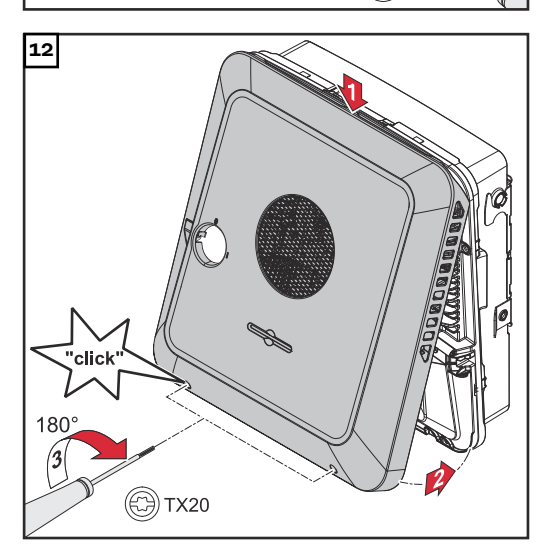

### Uvedení střídače do provozu

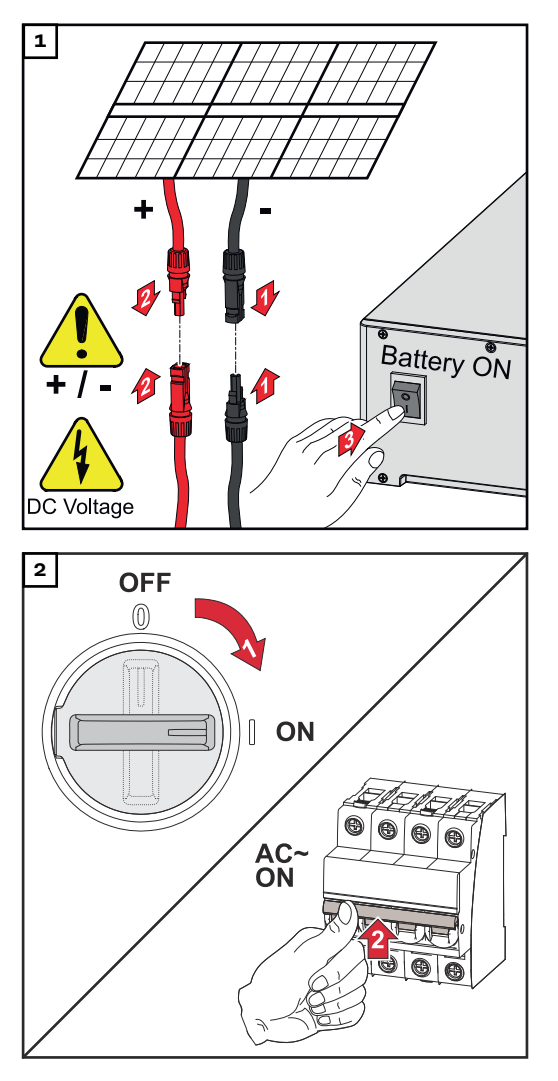

Připojte větve solárních panelů (+/-). Zapněte akumulátor připojený ke střídači.

Přepněte přepínač odpojovače DC do polohy "Zapnuto". Zapněte jistič.

### **PV Point Comfort**

### Bezpečnost

### 🕂 VAROVÁNÍ!

### Nebezpečí v důsledku elektrického napětí na vodivých dílech fotovoltaického systému.

Následkem mohou být těžká poranění a materiální škody.

- Odpojte všechny póly a všechny strany vodivých dílů fotovoltaického systému.
- V souladu s národními předpisy je zajistěte proti opětovnému zapnutí.
- Vyčkejte, až se vybijí kondenzátory střídače (2 minuty).
- Pomocí vhodného měřicího přístroje zkontrolujte beznapěťový stav.

### **VAROVÁNÍ**!

#### Nebezpečí v důsledku nesprávně provedených prací.

Následkem mohou být těžká poranění a materiální škody.

- Vestavbu a připojení rozšířené výbavy smí provádět pouze servisní pracovníci vyškolení společností Fronius a jen v rámci technických předpisů.
- Dodržujte bezpečnostní předpisy.

### **VAROVÁNÍ**!

### Nebezpečí v důsledku poškozených a/nebo znečištěných přípojných svorek.

Následkem mohou být těžká poranění a materiální škody.

- Před připojováním zkontrolujte, zda přípojné svorky nejsou poškozené nebo znečištěné.
- Znečištění odstraňte v beznapěťovém stavu.
- Poškozené přípojné svorky nechte opravit v autorizovaném servisu.

### UPOZORNĚNĹ!

#### Nepřetržité zásobování přes PV Point závisí na dostupném fotovoltaickém výkonu.

Pokud není k dispozici dostatek energie z fotovoltaických panelů, může docházet k přerušování napájení.

Nepřipojujte žádné spotřebiče, které potřebují nepřetržité napájení.

### DŮLEŽITÉ!

Je třeba zohlednit a uplatnit příslušné národní zákony, normy a předpisy i specifikace příslušného provozovatele sítě.

Důrazně se doporučuje projednat konkrétní instalaci s provozovatelem sítě a nechat si ji od něho výslovně schválit. Tato povinnost se vztahuje zejména na zřizovatele systému (např. instalační firmu).

**Obsah balení** PV Point Comfort je dostupný jako volitelný doplněk, který lze instalovat do střídače dodatečně.

Technické údaje viz kapitolu "Technické údaje" na straně 179.

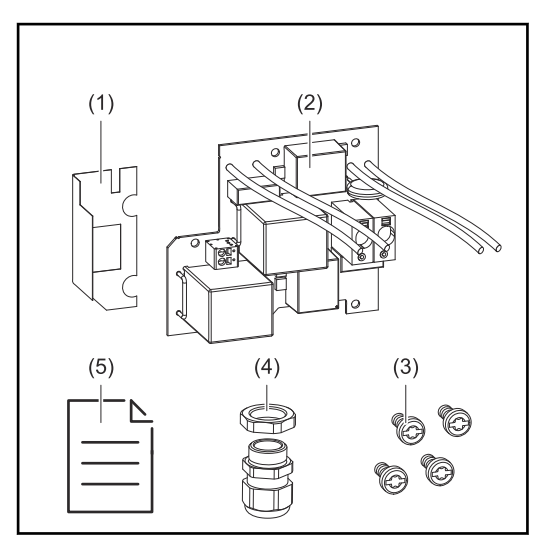

- 1. Izolační fólie
- 2. PV Point Comfort
- 3. 4 šrouby TX20
- 4. Kabelové průchodky
- 5. Příloha

### Odpojte střídač od napětí

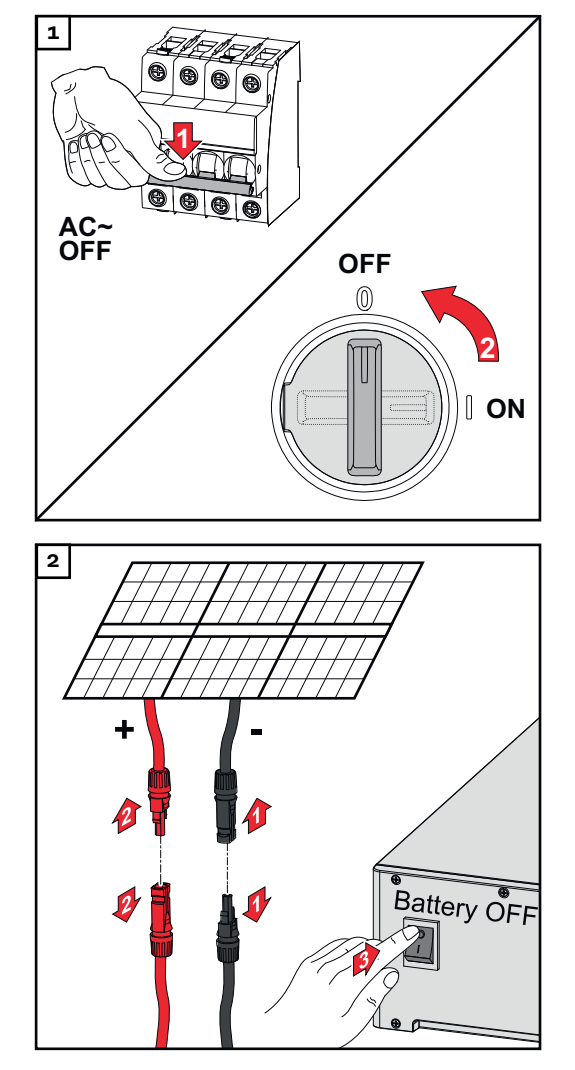

### Vypněte jistič. Přepněte přepínač odpojovače DC do polohy "Vypnuto".

Uvolněte přípojky větví solárních panelů (+/–). Vypněte akumulátor připojený ke střídači.

Vyčkejte, až se vybijí kondenzátory střídače (2 minuty).

### Instalace

### **POZOR!**

**Nebezpečí v důsledku nedostatečně dimenzovaného ochranného vodiče.** Následkem může být poškození střídače tepelným přetížením.

 Pro dimenzování ochranného vodiče je nutné dodržovat národní normy a směrnice.

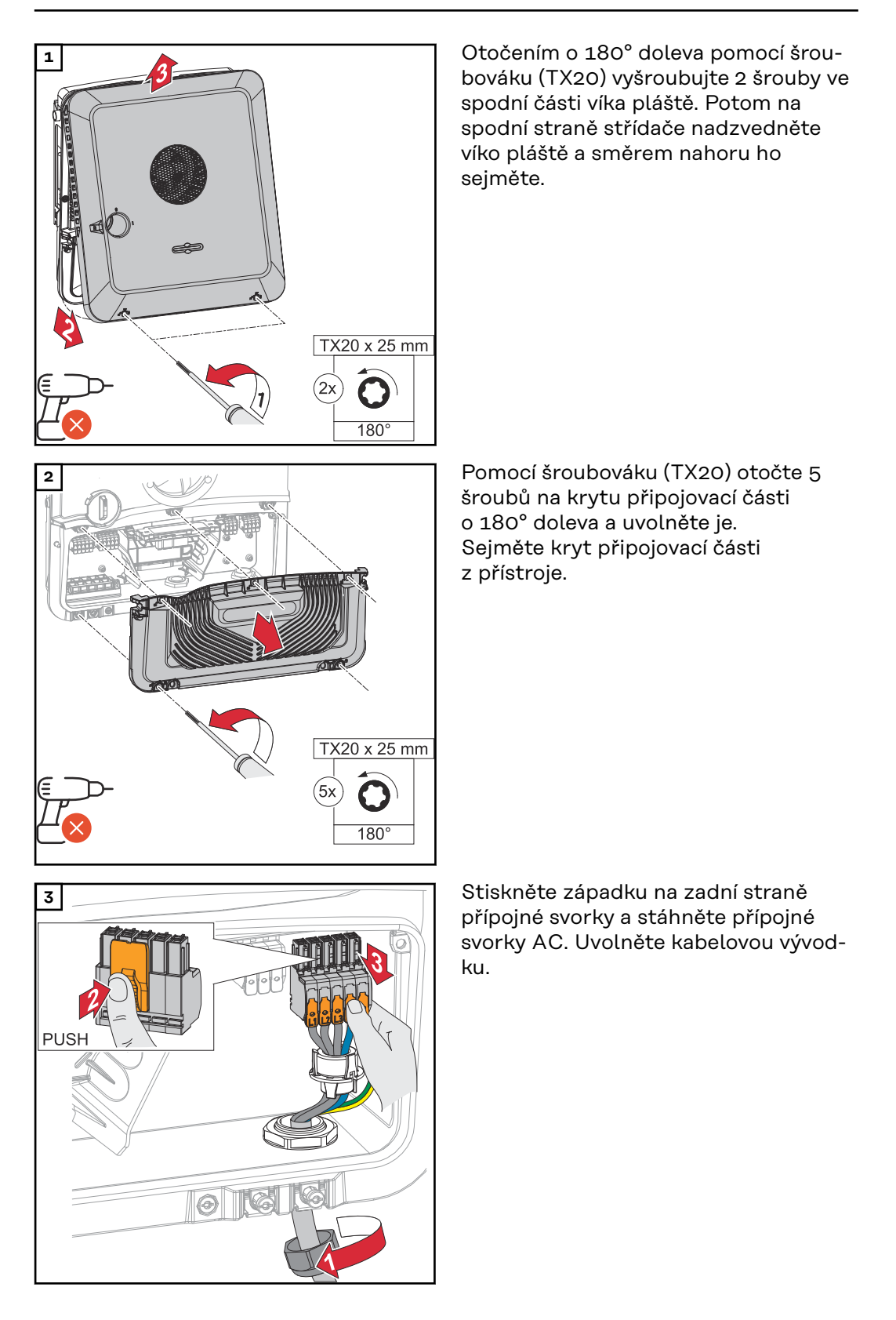

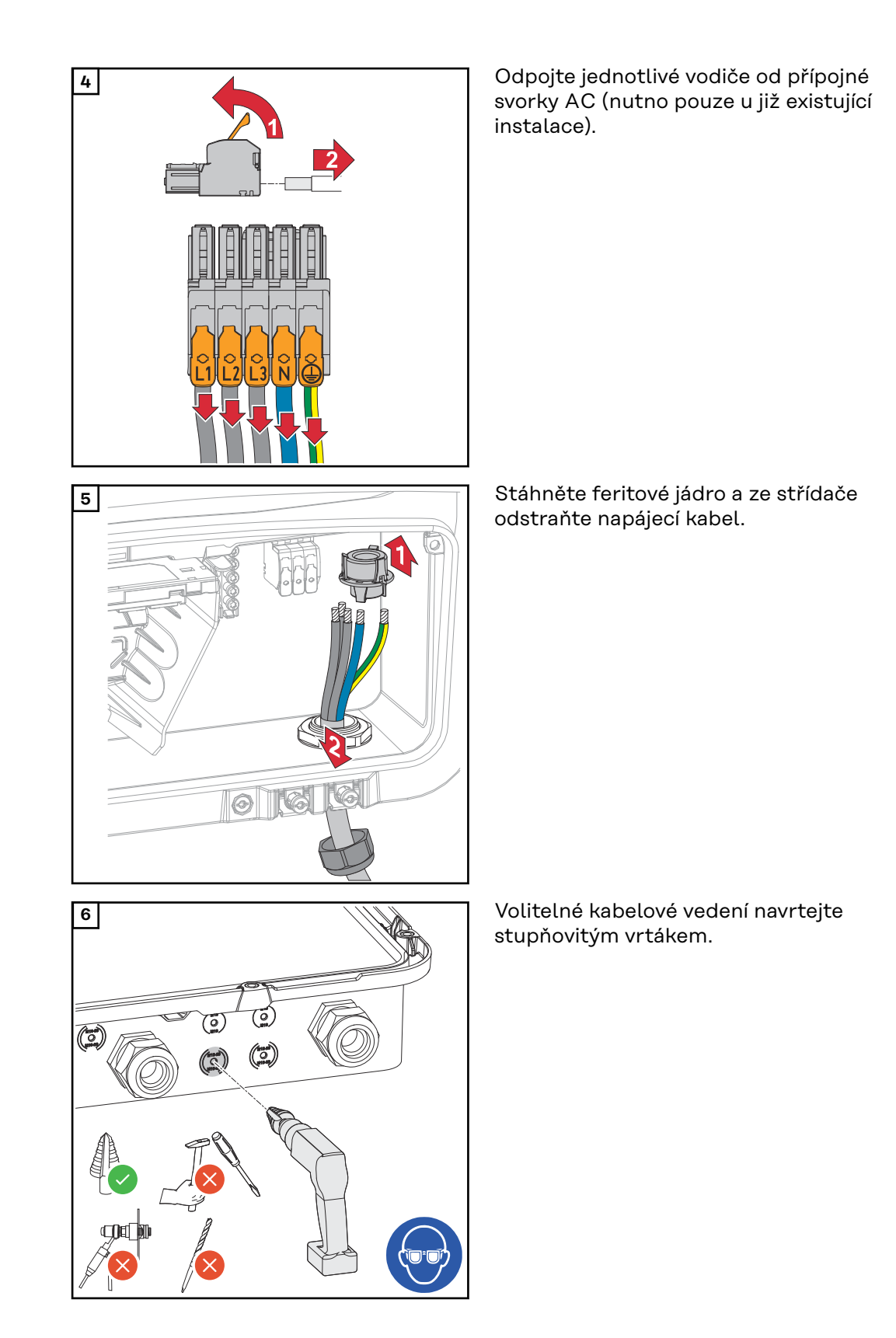

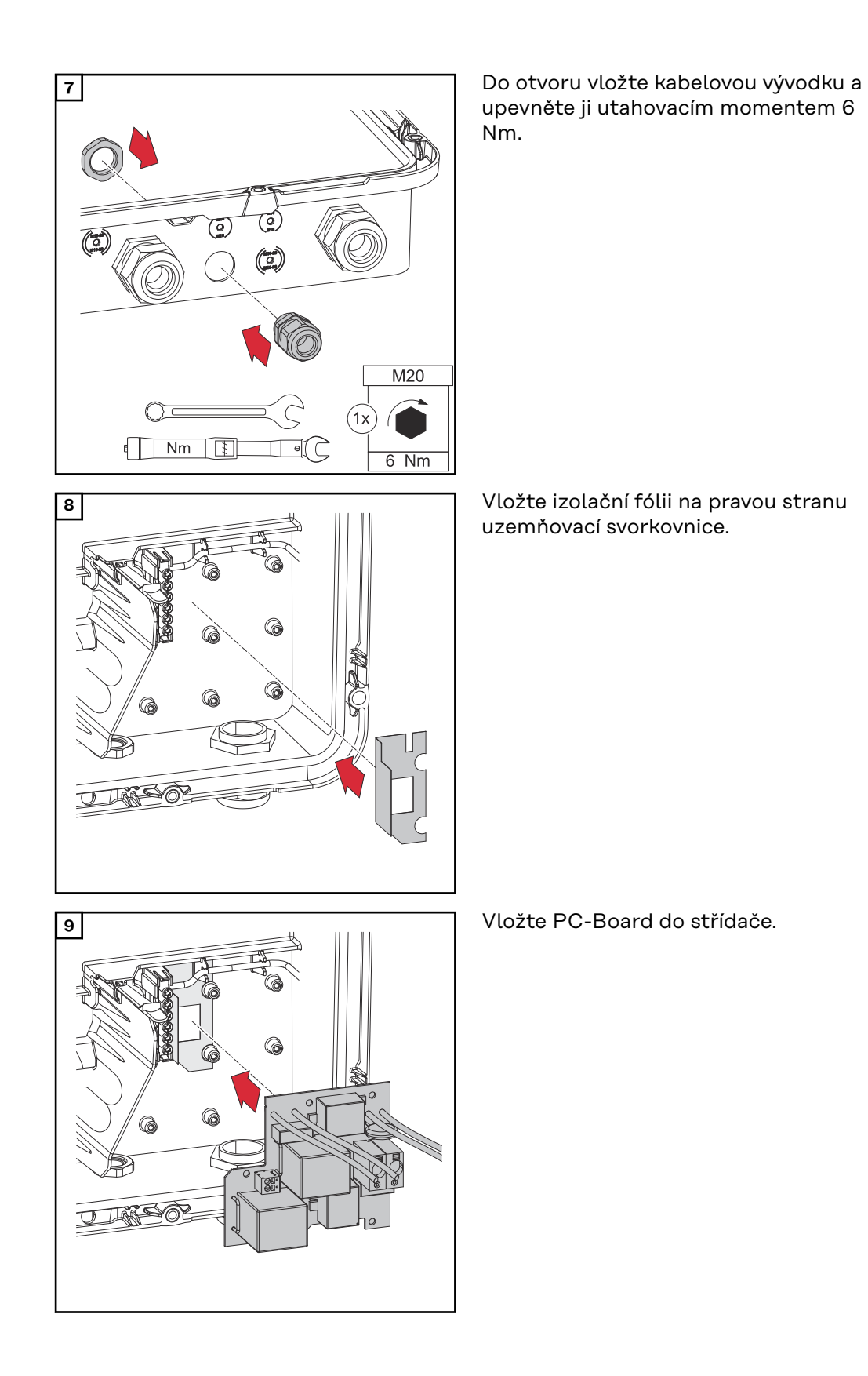

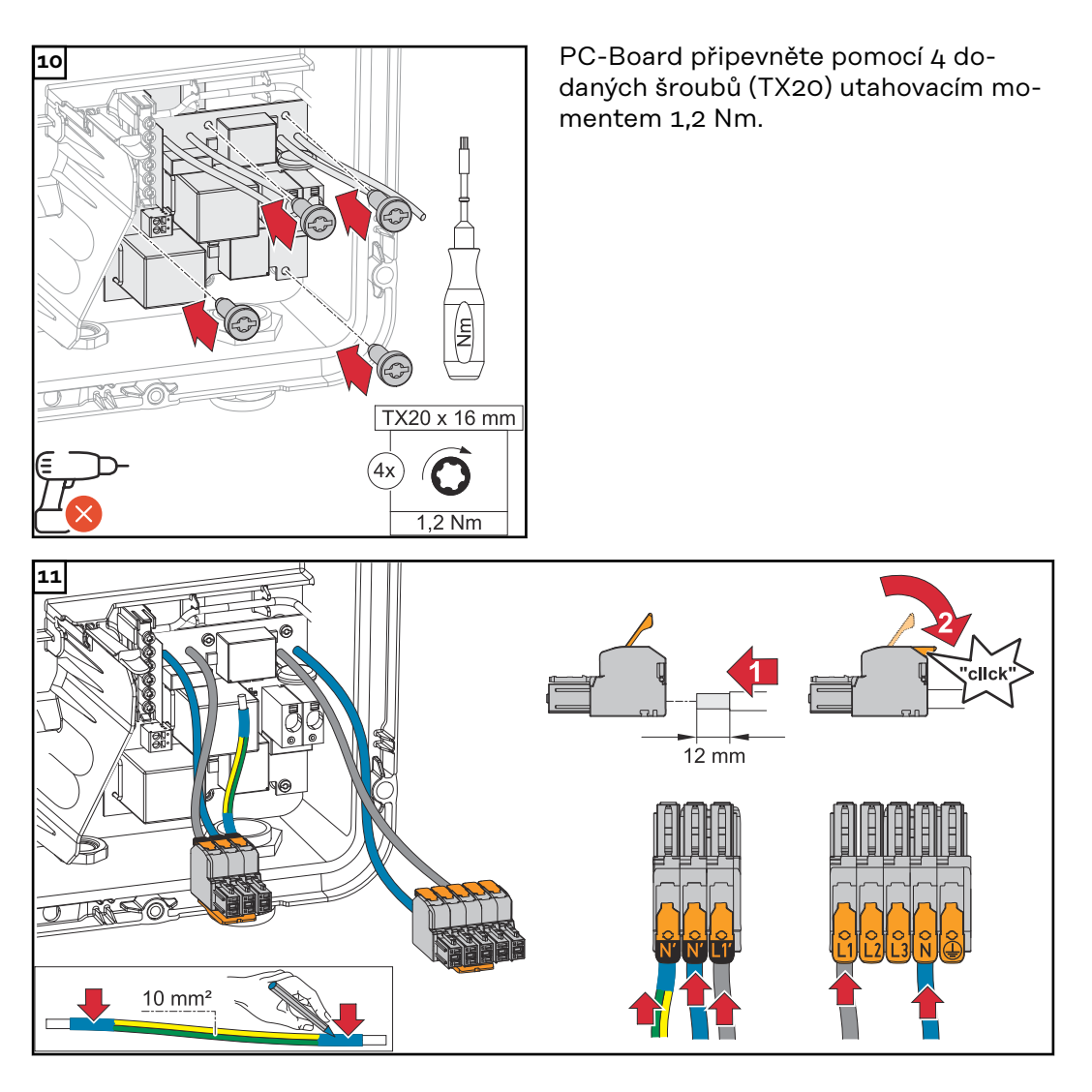

Na konci jednotlivých vodičů odstraňte 12 mm izolace. Nadzvednutím otevřete ovládací páčku přípojné svorky AC a zasuňte odizolovaný vodič do příslušné zdířky přípojné svorky AC až na doraz. Následně zavřete ovládací páčku, až zacvakne.

### DŮLEŽITÉ!

Vodič PEN musí mít v souladu s národními předpisy průřez 10 mm<sup>2</sup> a konce permanentně označené modrou barvou.

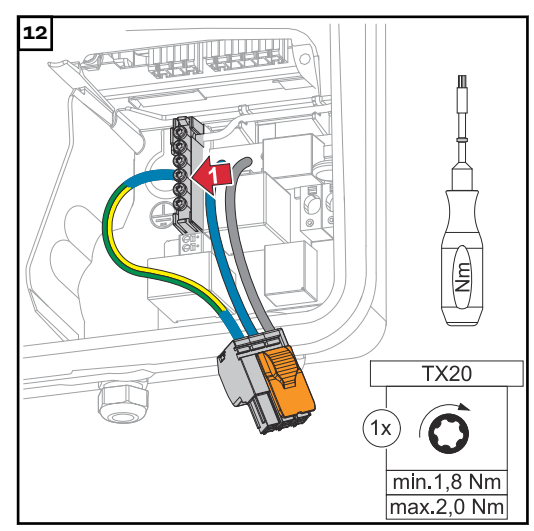

Vodič PEN připevněte k třetímu vstupu zdola na uzemňovací svorkovnici pomocí šroubováku (TX20) utahovacím momentem 1,8 - 2 Nm.

| 13                      |     |                                        |                                                                                 |
|-------------------------|-----|----------------------------------------|---------------------------------------------------------------------------------|
| Inverter                |     | Ø                                      |                                                                                 |
| Symo GEN24<br>3 - 10 kW | Cu  | 2,5 - 10 mm²                           | 12 mm                                                                           |
| PV Point                |     | Ø                                      |                                                                                 |
|                         | Cu  | 1,5 - 2,5 mm²                          | 12 mm                                                                           |
| National<br>Standards   | RCD | MCI<br>↓<br>↓<br>Allowed: ≤<br>Recomme | 3<br>()<br>()<br>()<br>()<br>()<br>()<br>()<br>()<br>()<br>()<br>()<br>()<br>() |

Na konci jednotlivých vodičů odstraňte 12 mm izolace.

Průřez kabelu musí být zvolen podle specifikací pro příslušnou výkonovou třídu střídače (viz kapitolu **Přípustné** kabely pro elektrické připojení na straně65).

Proudový chránič a jistič vedení musí být provedeny v souladu s národními předpisy.

### DŮLEŽITÉ!

V případě potřeby lze pro ochranu použít také jistič s max. 16 A. Při záložním napájení lze zajistit max. 13 A. Pokud je střídač chráněn jističem s max. 16 A, může být vynechán další jistič.

Proudový chránič a jistič vedení musí být provedeny v souladu s národními předpisy.

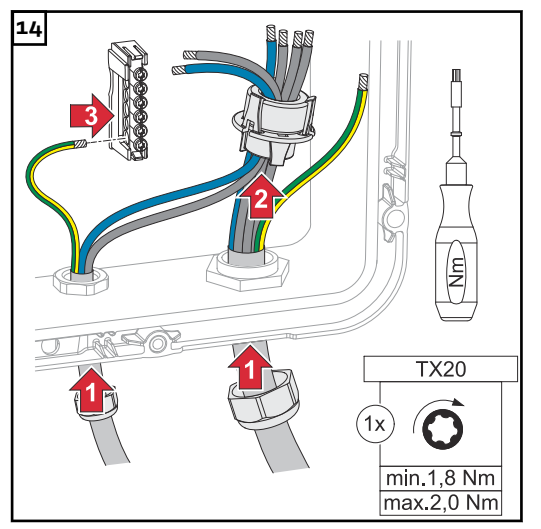

Fázové vodiče / nulový vodič protáhněte feritovým jádrem. Připevněte ochranný vodič na prvním vstupu k uzemňovací svorkovnici pomocí šroubováku (TX20) a utahovacím momentem 1,8 - 2 Nm.

### DŮLEŽITÉ!

Ochranné vodiče nesmí procházet feritovým jádrem a musí být připojené s pohybovou smyčkou, aby v případě poruchy kabelových vývodek byly ochranné vodiče odpojeny jako poslední.

Připojte odizolované fázové vodiče / nulový vodič k dodaným přípojným svorkám.

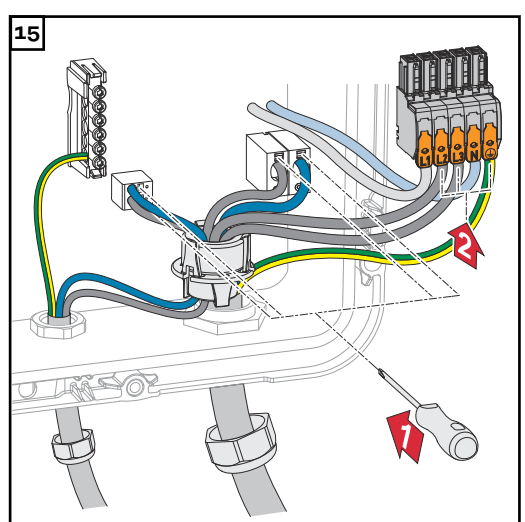

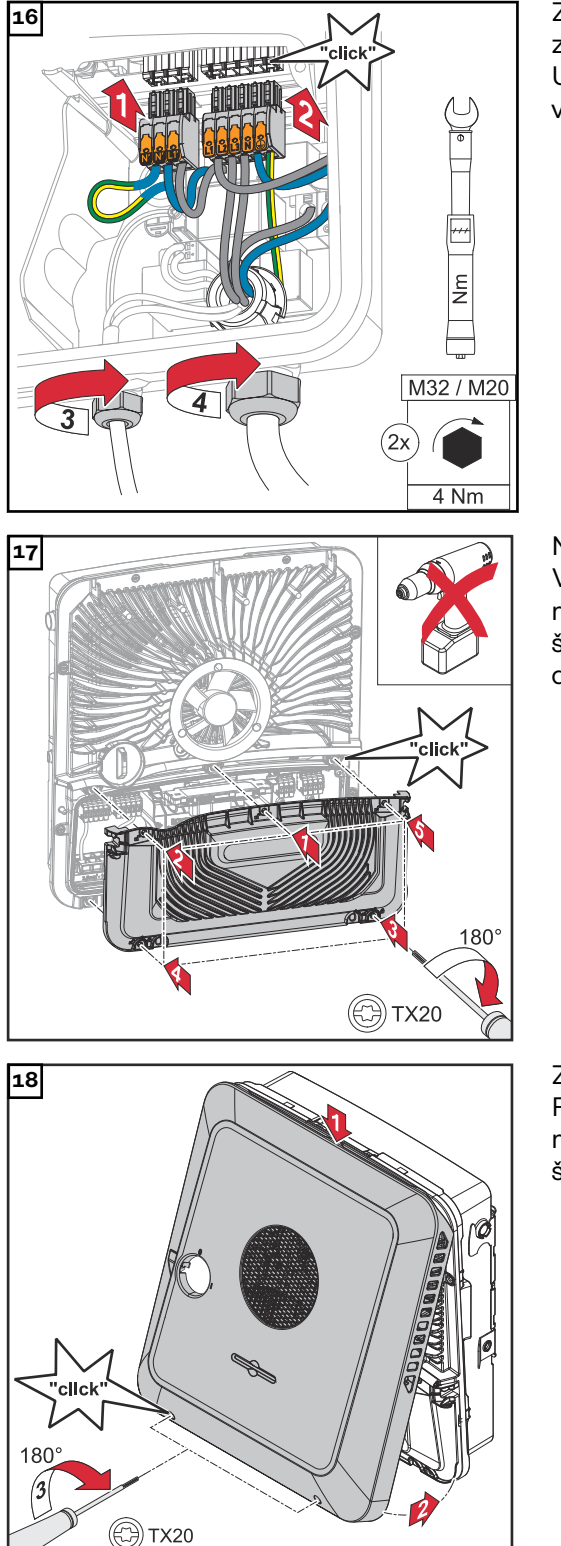

Zasuňte přípojné svorky do příslušné zdířky tak, abyste slyšeli zacvaknutí. Utáhněte převlečné matice kabelových vývodek utahovacím momentem 4 Nm.

Nasaďte kryt na připojovací část. V uvedeném pořadí našroubujte pomocí šroubováku (TX20) všech 5 šroubů a utáhněte je otočením o 180° doprava.

Zavěste víko pláště seshora na střídač. Přitlačte spodní část víka pláště a pomocí šroubováku (TX20) utáhněte 2 šrouby otočením o 180° doprava.

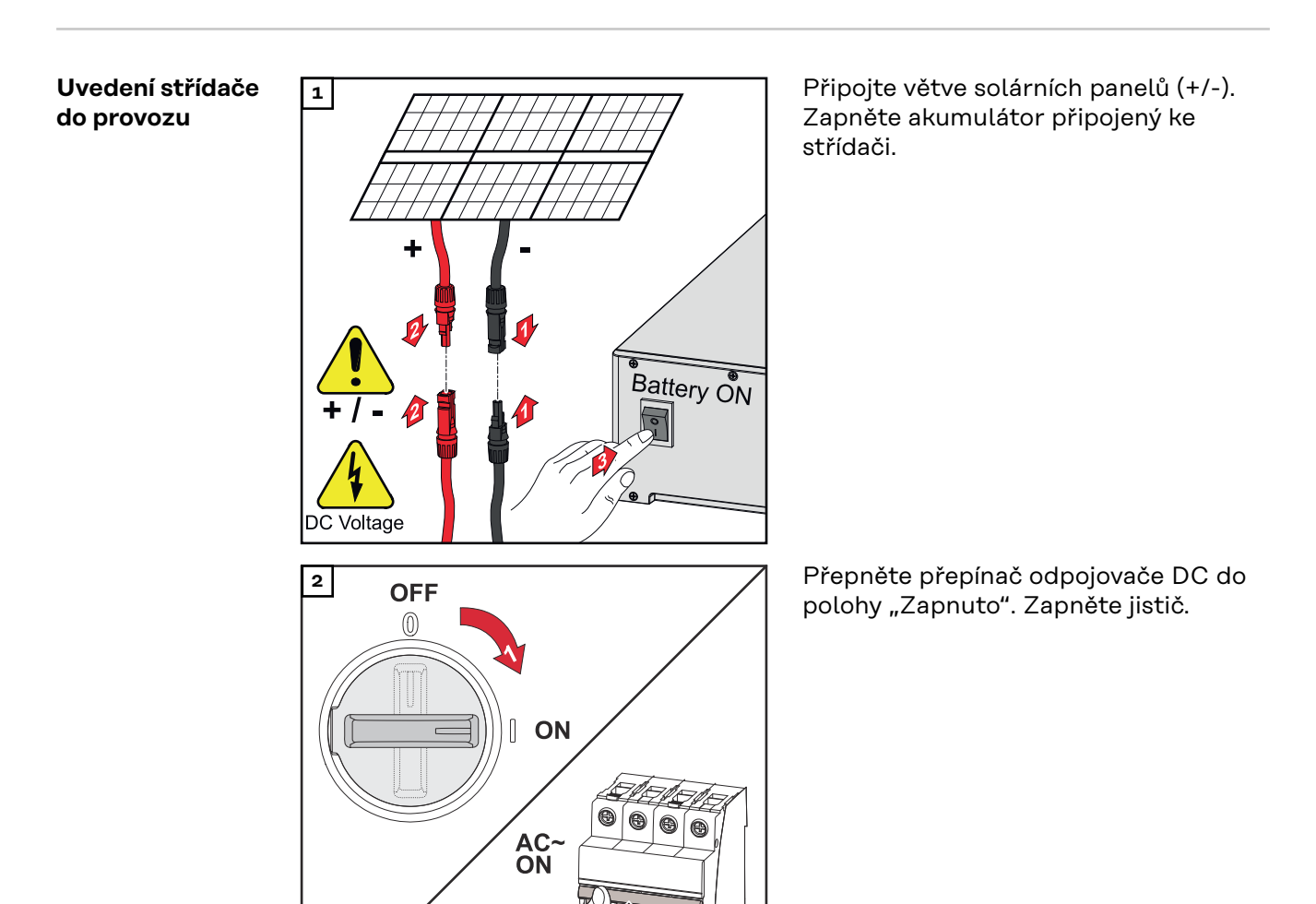

| Konfigurace PV<br>Point Comfort | Pro uvedení zařízení PV Point Comfort do provozu je vyžadován firmware verze<br>1.25.2 nebo vyšší. U zastaralých verzí firmwaru může docházet k nekompatibilitě<br>mezi střídačem a PV Point Comfort. V takovém případě musí být firmware<br>střídače aktualizován podle pokynů v kapitole <b>Aktualizace</b> na straně <b>119</b> .                  |
|---------------------------------|----------------------------------------------------------------------------------------------------|
|                                 | <ol> <li>Přejděte na webovou stránku střídače.</li> <li>Otevřete webový prohlížeč.</li> <li>Do adresního řádku prohlížeče zadejte adresu IP (adresa IP pro síť<br/>WLAN: 192.168.250.181, adresa IP pro síť LAN: 169.254.0.180) nebo<br/>název hostitele a domény střídače a potvrďte zadání.</li> <li>Zobrazí se webová stránka střídače.</li> </ol> |
|                                 | 2 Klikněte na tlačítko "Konfigurace zařízení".                                                                                                    |
|                                 | V přihlašovací části se přihlaste jako uživatel "Technik" s použitím hesla tech-<br>nika.                                                                                                    |
|                                 | 4 Vstupte do nabídky <b>"Funkce a vstupy/výstupy"</b> .                                                                                                    |
|                                 | 5 Aktivujte funkci <b>"Záložní napájení"</b> .                                                                                                    |
|                                 | 6 V rozevíracím seznamu <b>"Režim záložního napájení"</b> vyberte režim <b>"PV Point"</b> .                                                                                                    |
|                                 | Kliknutím na tlačítko "Uložit" nastavení uložte.                                                                                                    |
|                                 | Režim záložního napájení <b>"PV Point"</b> je nakonfigurován.                                                                                                    |

| Zkouška režimu | Po první instalaci a konfiguraci záložního napájení se doporučuje otestovat provoz |
|----------------|------------------------------------------------------------------------------------|
| záložního      | záložního napájení. Pro zkušební provoz se doporučuje nabití akumulátoru min.      |
| napájení       | 30 %.                                                                              |

Popis provedení testovacího provozu najdete v kontrolním seznamu záložního napájení (https://www.fronius.com/en/search-page, číslo položky: 42,0426,0365).

# Příloha

### Péče, údržba a likvidace odpadu

| Všeobecné infor-<br>mace | Střídač je vybaven tak, aby nebyly nutné žádné dodatečné úkony údržby. Přesto<br>je pro zaručení optimální funkce střídače zapotřebí během provozu dodržet<br>několik bodů.                                                                                                    |
|--------------------------|----------------------------------------------------------------------------------------------------|
| Údržba                   | Údržbářské a servisní práce smějí provádět pouze servisní pracovníci proškolení<br>společností Fronius.                                                                                                    |
| Čištění                  | S případě potřeby otřete střídač vlhkým hadříkem.<br>K čištění střídače nepoužívejte žádné čisticí prostředky, prostředky pro mecha-<br>nické čištění, rozpouštědla apod.                                                                                                    |
| Bezpečnost               | Odpojovač DC slouží výlučně k bezproudovému spínání výkonového dílu. Při vy-<br>pnutém odpojovači DC je připojovací část stále pod napětím.                                                                                                    |
|                          |                                                                                                    |
|                          | <ul> <li>Nebezpečí poranění síťovým napětím a stejnosměrným napětím z fotovoltaických panelů.</li> <li>Následkem mohou být vážná poranění a materiální škody.</li> <li>Připojovací část smí otevřít pouze elektroinstalatér s příslušnou licencí.</li> <li>Samostatnou část výkonových dílů smí otevírat pouze servisní pracovníci proškolení společností Fronius.</li> <li>Před veškerými pracemi na připojení zajistěte, aby strany AC a DC střídače byly bez napětí.</li> </ul> |
|                          |                                                                                                    |
|                          | <u>/ VAROVÁNÍ!</u>                                                                                                    |
|                          | <ul> <li>Nebezpečí poranění zbytkovým napětím kondenzátorů.</li> <li>Následkem mohou být vážná poranění a materiální škody.</li> <li>Vyčkejte, až se vybijí kondenzátory střídače (2 minuty).</li> </ul>                                                                                                    |
|                          |                                                                                                    |

Provoz ve velmi prašných prostorách

### UPOZORNĚNĹ!

Pokud se střídač provozuje ve velmi prašných prostorách, mohou se na chladiči a na ventilátoru hromadit nečistoty.

- Následkem nedostatečného chlazení střídače může být pokles výkonu.
- Zajistěte, aby okolní vzduch mohl neustále bez překážek proudit skrz větrací štěrbiny střídače.
- Odstraňte nahromaděné nečistoty z chladiče a ventilátoru.

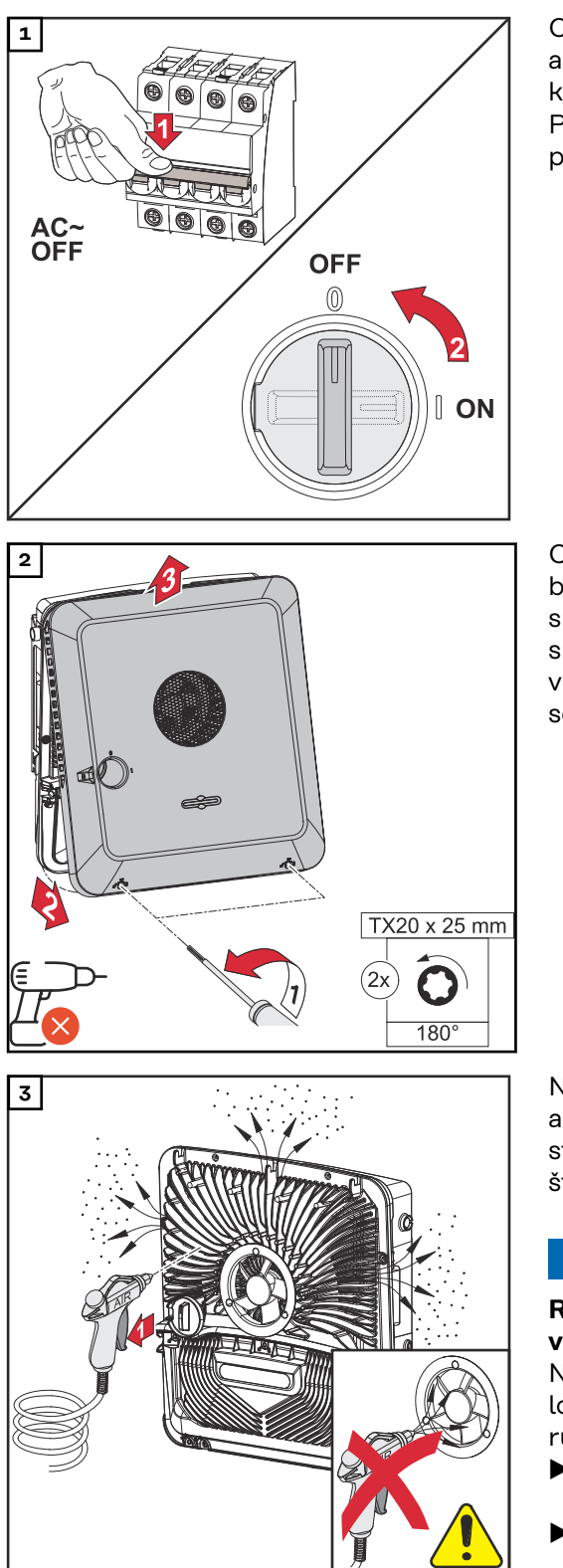

Odpojte střídač od napájení a vyčkejte, až se zastaví ventilátor a až se vybijí kondenzátory střídače (2 minuty). Přepněte přepínač odpojovače DC do polohy "Vypnuto".

Otočením o 180° doleva pomocí šroubováku (TX20) uvolněte šrouby ve spodní části víka pláště. Potom na spodní straně střídače nadzvedněte víko pláště a směrem nahoru ho sejměte.

Nahromaděné nečistoty na chladiči a ventilátoru odstraňte pomocí stlačeného vzduchu, hadříku nebo štětce.

### UPOZORNĚNĹ!

**Riziko v důsledku poškození ložiska ventilátoru při neodborném čištění.** Nadměrné otáčky a tlak vyvíjený na ložisko ventilátoru mohou způsobit poruchy.

- Zablokujte ventilátor a vyčistěte ho stlačeným vzduchem.
- Při použití hadříku nebo štětce čistěte ventilátor, aniž byste na něho vyvíjeli tlak.

Pro opětovné uvedení střídače do provozu postupujte podle výše uvedených kroků, ale v opačném pořadí.

Likvidace

Odpadní elektrická a elektronická zařízení musí být sbírána odděleně a recyklována způsobem šetrným k životnímu prostředí v souladu se směrnicí EU a vnitrostátními právními předpisy. Použité spotřebiče je třeba odevzdat obchodníkovi nebo prostřednictvím místního autorizovaného systému sběru a likvidace odpadu. Správná likvidace starého přístroje podporuje udržitelnou recyklaci materiálových zdrojů. Ignorování může vést k potenciálním dopadům na zdraví / životní prostředí.

### Obalové materiály

Tříděný sběr. Zjistěte si, jaké předpisy platí ve vaší obci. Zmenšete objem kartonů.

### Záruční podmínky

| Záruka spo-      | Podrobné místní záruční podmínky jsou k dispozici na internetu: |
|------------------|-----------------------------------------------------------------|
| lečnosti Fronius | www.fronius.com/solar/warranty                                  |
|                  |                                                                 |

Pokud chcete pro váš nově instalovaný střídač nebo akumulátor Fronius využít celou dobu trvání záruky, zaregistrujte se prosím na adrese: www.solarweb.com.

### Komponenty pro přepnutí na záložní napájení

Komponenty pro automatické přepnutí na záložní napájení Full Backup

| Označení přístroje             | Proudový trans-<br>formátor | Číslo položky |
|--------------------------------|-----------------------------|---------------|
| Fronius Smart Meter 63A-3      | $\bigotimes$                | 43,0001,1473  |
| Fronius Smart Meter 50kA-3     |                             | 43,0001,1478  |
| Fronius Smart Meter TS 65A-3   | $\bigotimes$                | 43,0001,0044  |
| Fronius Smart Meter TS 5kA-3   |                             | 43,0001,0046  |
| Fronius Smart Meter 480 V-3 UL |                             | 43,0001,3530  |

Ochrana sítě a systému (jištění: 3pinové, 6 A)

Je možné použít jiné typy i zařízení od jiných výrobců, pokud jsou technicky a funkčně identické s níže uvedenými příklady:

- VMD460-NA-D-2 (Bender GmbH & Co. KG)
- RE-NA003-M64 (Tele Haase Steuergeräte Ges.m.b.H.)

| <b>K1 a K2 –</b> instalační stykač AC s pomocným kontaktem |                                                   |  |
|------------------------------------------------------------|---------------------------------------------------|--|
| Počet pinů                                                 | 3 piny, resp. 4 piny<br>(podle varianty zapojení) |  |
| Jmenovitý proud                                            | podle domovní přípojky                            |  |
| Napětí cívky                                               | 230 V <sub>AC</sub>                               |  |
| Jmenovitá frekvence                                        | 50 / 60 Hz                                        |  |
| Jištění cívky                                              | 6 A                                               |  |
| Min. zkratový proud                                        | 3 kA (pracovní kontakty)                          |  |
| Zkušební norma                                             | IEC 60947-4-1                                     |  |
| Pomocný kontakt                                            |                                                   |  |
| Počet rozpínacích kon-<br>taktů                            | 1                                                 |  |
| Spínací napětí                                             | 12 - 230 V @ 50 / 60 Hz                           |  |
| Min. jmenovitý proud                                       | 1 A                                               |  |
| Min. zkratový proud                                        | 1 kA                                              |  |
| Příklady stykačů a relé                                    | ISKRA IK63-40 / Schrack BZ326461                  |  |

### Vyrovnávací zdroj napájení pro variantu zapojení Fault Ride Through.

Je možné použít jiné typy i zařízení od jiných výrobců, pokud jsou technicky a funkčně identické s níže uvedenými příklady:

- BKE JS-20-240/DIN\_BUF

| K1 a K2 – instalační stykač DC s pomocným kontaktem (Fault Ride Through) |                                                   |
|--------------------------------------------------------------------------|---------------------------------------------------|
| Počet pinů                                                               | 3 piny, resp. 4 piny<br>(podle varianty zapojení) |
| Jmenovitý proud                                                          | podle domovní přípojky                            |

| K1 a K2 – instalační stykač DC s pomocným kontaktem (Fault Ride Through) |                          |  |
|--------------------------------------------------------------------------|--------------------------|--|
| Napětí cívky                                                             | 24 V <sub>DC</sub>       |  |
| Min. zkratový proud                                                      | 3 kA (pracovní kontakty) |  |
| Zkušební norma                                                           | IEC 60947-4-1            |  |
| Pomocný kontakt                                                          |                          |  |
| Počet rozpínacích kon-<br>taktů                                          | 1                        |  |
| Spínací napětí                                                           | 24 V <sub>DC</sub>       |  |
| Min. jmenovitý proud                                                     | 1 A                      |  |
| Min. zkratový proud                                                      | 1 kA                     |  |
| Příklady stykačů a relé                                                  | Finder 22.64.0.024.4710  |  |

| K3 – řadová vestavná relé     |                                                                                         |  |
|-------------------------------|-----------------------------------------------------------------------------------------|--|
| Počet přepínacích<br>kontaktů | 2                                                                                       |  |
| Napětí cívky                  | 12 V <sub>DC</sub>                                                                      |  |
| Zkušební norma                | IEC 60947-4-1                                                                           |  |
| Příklady stykačů a relé       | Finder 22.23.9.012.4000 / relé Schrack RT424012<br>(držák RT17017, patice relé RT78725) |  |

| <b>K4 a K5 –</b> instalační stykač |                          |  |
|------------------------------------|--------------------------|--|
| Počet rozpínacích kon-<br>taktů    | 2 (25 A)                 |  |
| Napětí cívky                       | 230 V AC (2P)            |  |
| Jmenovitá frekvence                | 50 / 60 Hz               |  |
| Jištění cívky                      | 6 A                      |  |
| Min. zkratový proud                | 3 kA (pracovní kontakty) |  |
| Zkušební norma                     | IEC 60947-4-1            |  |
| Příklady stykačů a relé            | ISKRA IKA225-02          |  |

### Komponenty pro ruční přepnutí na záložní napájení Full Backup

| Označení přístroje           | Proudový trans-<br>formátor | Číslo položky |
|------------------------------|-----------------------------|---------------|
| Fronius Smart Meter 63A-3    | $\mathbf{x}$                | 43,0001,1473  |
| Fronius Smart Meter TS 65A-3 | ×                           | 43,0001,0044  |

| Q1 – ruční přepínač |                                                   |
|---------------------|---------------------------------------------------|
| Počet pinů          | 3 piny, resp. 4 piny<br>(podle varianty zapojení) |
| Jmenovitý proud     | podle domovní přípojky                            |
| Napětí cívky        | 230 / 400 V <sub>AC</sub>                         |

| Q1 – ruční přepínač  |                                                                                   |
|----------------------|-----------------------------------------------------------------------------------|
| Jmenovitá frekvence  | 50 / 60 Hz                                                                        |
| Zkušební norma       | IEC 60947-4-1                                                                     |
| Příklad Hager        | HIM306 + HZC312 / HIM406 + HZC312                                                 |
| Příklad Kraus&Naimer | KA63B.T903.VE2 + 2 * K0 H010/A11-VE KA-<br>40B.T904.VE2.F437 + 2 * K0 H010/A11-VE |

### Stavové zprávy a odstranění problémů

| Zobrazení      | Stavové zprávy<br><b>"Systém" → "E</b><br>ložkou <b>"Zpráv</b> y<br>* s odpov | y se zobrazují na uživatelském rozhraní střídače v nabídce<br>Event Log (Protokol událostí)" nebo v uživatelské nabídce pod po-<br>y", resp. na portálu Fronius Solar.web*.<br>rídající konfigurací, viz kapitolu <b>Fronius Solar.web</b> na straně <b>17</b> . |
|----------------|-------------------------------------------------------------------------------|----------------------------------------------------------------------------------------------------|
| Stavové zprávy | 1030 – WSD C                                                                  | open (provozní kontrolka LED: svítí červeně)                                                                                                    |
|                | Příčina:                                                                      | Přístroj zapojený do řetězce WSD přerušil signální vedení (např.<br>přepěťovou ochranu) nebo bylo odstraněno přemostění, které je<br>standardně instalované z výroby, a nebylo instalováno žádné<br>spouštěcí zařízení.                                          |
|                | Odstranění:                                                                   | Při spuštěné přepěťové ochraně SPD musí autorizovaná od-<br>borná firma střídač opravit.                                                                                                    |
|                | NEBO:                                                                         | Instalujte přemostění, které je standardně instalované z výroby, nebo spouštěcí zařízení.                                                                                                    |
|                | NEBO:                                                                         | Nastavte spínač WSD (Wired Shut Down) do polohy 1 (WSD-<br>Master).                                                                                                    |
|                |                                                                               | Ϋ́ΑΝΊ!                                                                                                    |
|                | <b>Nebezpečí v d</b><br>Následkem mo                                          | <b>ůsledku nesprávně provedených prací.</b><br>bhou být těžká poranění a materiální škody.                                                                                                    |

- Vestavbu a připojení přepěťové ochrany SPD smí podle technických předpisů provádět pouze servisní pracovníci vyškolení společností Fronius.
- Dodržujte bezpečnostní předpisy.

## Technické údaje

| Fronius Symo           | Vstupní údaje DC                                                                                                  |                                                         |  |
|------------------------|----------------------------------------------------------------------------------------------------|---------------------------------------------------------|--|
| GEN24 6.07 6.0<br>Plus | Rozsah napětí MPP<br>(při jmenovitém výkonu)                                                                      | 174 - 800 V                                             |  |
|                        | Max. instalovaný příkon (P <sub>PV max</sub> )<br>Celkem<br>PV 1<br>PV 2                                          | 9 000 Wp<br>7 500 Wp<br>6 500 Wp                        |  |
|                        | Max. zpracovatelný fotovoltaický<br>výkon<br>Celkem<br>PV 1<br>PV 2                                               | 6 220 Wp<br>6 220 Wp<br>6 000 Wp                        |  |
|                        | Max. vstupní napětí<br>při 1000 W/m² / -10 °C v chodu na-<br>prázdno                                              | 1 000 V                                                 |  |
|                        | Spouštěcí vstupní napětí dodávky do<br>sítě při síťovém provozu <sup>5)</sup>                                     | 80 V                                                    |  |
|                        | Max. vstupní proud<br>PV 1<br>PV 2                                                                                | 25,0 A<br>12,5 A                                        |  |
|                        | Max. zkratový proud pole panelů (I <sub>SC</sub><br><sub>PV</sub> )<br>PV 1<br>PV 2                               | 40 A<br>20 A                                            |  |
|                        | Max. zkratový proud pole panelů cel-<br>kem<br>(I <sub>SC PV1</sub> + I <sub>SC PV2</sub> = I <sub>SC max</sub> ) | 60 A                                                    |  |
|                        | Max. zpětný proud střídače do FV pole<br>3)<br>PV 1<br>PV 2                                                       | 40 A<br>20 A                                            |  |
|                        | Počet vstupů – PV 1                                                                                               | 2                                                       |  |
|                        | Počet vstupů – PV 2                                                                                               | 1                                                       |  |
|                        | Max. kapacita pole panelů proti zemi                                                                              | 1 200 nF                                                |  |
|                        | Mezní hodnota zkoušky izolačního od-<br>poru mezi polem panelů a zemí (při<br>expedici) <sup>10)</sup>            | 100 kΩ                                                  |  |
|                        | Nastavitelný rozsah zkoušky izo-<br>lačního odporu mezi polem panelů a<br>zemí <sup>9)</sup>                      | 10 - 10 000 kΩ                                          |  |
|                        | Mezní hodnota a vypínací čas monito-<br>rování náhlého chybového proudu (při<br>expedici)                         | 30 / 300 mA / ms<br>60 / 150 mA / ms<br>90 / 40 mA / ms |  |

| Vstupní údaje DC                                                                                  |                   |
|---------------------------------------------------------------------------------------------------|-------------------|
| Mezní hodnota a vypínací čas monito-<br>rování nepřetržitého chybového prou-<br>du (při expedici) | 300 / 300 mA / ms |
| Nastavitelný rozsah nepřetržitého mo-<br>nitorování chybového proudu <sup>9)</sup>                | 30 - 300 mA       |
| Cyklické opakování zkoušky izolačního<br>odporu (při expedici)                                    | 24 h              |
| Nastavitelný rozsah pro cyklické opa-<br>kování zkoušky izolačního odporu                         | -                 |

| Vstupní údaje DC – akumulátor <sup>8)</sup> |         |
|---------------------------------------------|---------|
| Max. napětí <sup>11)</sup>                  | 531 V   |
| Min. napětí                                 | 160 V   |
| Max. proud                                  | 22 A    |
| Max. výkon                                  | 6 000 W |
| Vstupy DC                                   | 1       |

| Vstupní/výstupní údaje AC                                                |                                                |
|--------------------------------------------------------------------------|------------------------------------------------|
| Jmenovitý výstupní výkon (P <sub>nom</sub> )                             | 6 000 W                                        |
| Max. výstupní výkon                                                      | 6 000 W                                        |
| Jmenovitý zdánlivý výkon                                                 | 6 000 VA                                       |
| Jmenovité síťové napětí                                                  | 3 ~ NPE 220 V / 380 V<br>3 ~ NPE 230 V / 400 V |
| Min. síťové napětí                                                       | 154 V <sup>1)</sup>                            |
| Max. síťové napětí                                                       | 280 V <sup>1)</sup>                            |
| Max. výstupní proud                                                      | 16,4 A                                         |
| Jmenovitý výstupní proud (při 230 V)                                     | 8,7 A                                          |
| Spínací proud <sup>6)</sup>                                              | 9,9 A / 4 ms                                   |
| Jmenovitá frekvence                                                      | 50 / 60 Hz <sup>1)</sup>                       |
| Počáteční zkratový střídavý proud /<br>fáze I <sub>K</sub>               | 16,4 A                                         |
| Jmenovitá frekvence pro Full Backup                                      | 53 / 63 Hz <sup>1)</sup>                       |
| Činitel zkreslení                                                        | < 3,5 %                                        |
| Účiník cos phi <sup>2)</sup>                                             | 0 - 1 (nastavitelný)<br>0,7 - 1 (doporučený)   |
| Max. přípustná síťová impedance Z <sub>max</sub><br>na PCC <sup>4)</sup> | žádná                                          |
| Max. výstupní chybový proud za<br>časový interval                        | 80,7 A / 10 ms                                 |

| Výstupní údaje AC – PV Point / PV Point Comfort |                  |
|-------------------------------------------------|------------------|
| Max. výstupní výkon                             | 4 133 W (za 5 s) |
| Výstupní údaje AC – PV Point / PV Point Comfort |                               |
|-------------------------------------------------|-------------------------------|
| Jmenovitý výstupní výkon                        | 3 000 W                       |
| Jmenovitý výstupní proud                        | 13 A                          |
| Jmenovité síťové napětí                         | 1 ~ NPE 220 V / 230 V / 240 V |
| Jmenovitá frekvence                             | 53 / 63 Hz <sup>1)</sup>      |
| Doba přepnutí                                   | < 90 s                        |
| Účiník cos phi <sup>2)</sup>                    | 0 - 1                         |

| Výstupní údaje AC – Full Backup <sup>8)</sup>    |                                                |
|--------------------------------------------------|------------------------------------------------|
| Max. výstupní výkon                              | 12 400 W (za 5 s)                              |
| Max. výstupní výkon (na fázi)                    | 4 133 W (za 5 s)                               |
| Jmenovitý výstupní výkon                         | 6 000 W                                        |
| Jmenovitý výstupní výkon (na fázi) <sup>7)</sup> | 3 680 W                                        |
| Jmenovitý výstupní proud (na fázi)               | 16 A                                           |
| Jmenovité síťové napětí                          | 3 ~ NPE 220 V / 380 V<br>3 ~ NPE 230 V / 400 V |
| Jmenovitá frekvence pro Full Backup              | 53 / 63 Hz <sup>1)</sup>                       |
| Doba přepnutí                                    | < 90 s                                         |
| Účiník cos phi <sup>2)</sup>                     | 0 - 1                                          |

| Všeobecné údaje                                      |                                 |
|------------------------------------------------------|---------------------------------|
| Max. účinnost                                        | 98,2 %                          |
| Evropská účinnost (U <sub>mpp nom</sub> )            | 97,7 %                          |
| Evropská účinnost (U <sub>mpp max</sub> )            | 97,3 %                          |
| Evropská účinnost (U <sub>mpp min</sub> )            | 96,5 %                          |
| Vlastní spotřeba v noci                              | ≤ 10 W                          |
| Chlazení                                             | řízené nucené větrání           |
| Krytí                                                | IP 66                           |
| Rozměry V × Š × H                                    | 595 × 529 × 180 mm              |
| Hmotnost                                             | 24 kg                           |
| Topologie střídače                                   | neizolovaná beztransformátorová |
| Přípustná okolní teplota                             | -25 °C až +60 °C                |
| Přípustná vlhkost vzduchu                            | 0 - 100 % (včetně kondenzace)   |
| Třída EMC<br>(podle IEC 61000-6-2,<br>IEC 61000-6-3) | В                               |
| Kategorie přepětí DC/AC<br>(podle normy IEC 62109-1) | 2/3                             |
| Stupeň znečištění                                    | 2                               |
| Akustický tlak                                       | 47 dB(A)                        |

| Všeobecné údaje                             |   |
|---------------------------------------------|---|
| Třída bezpečnosti (podle normy<br>IEC62103) | 1 |

| Bezpečnostní zařízení      |                                                                                                    |
|----------------------------|----------------------------------------------------------------------------------------------------|
| Měření izolace DC vedení   | Varování / vypnutí při R $_{ m ISO}$ < 100 k $\Omega$                                                                                                    |
| Chování při přetížení      | posunutí pracovního bodu, omezení<br>výkonu                                                                                                    |
| Odpojovač DC               | integrovaný                                                                                                    |
| RCMU                       | integrované                                                                                                    |
| Klasifikace RCMU           | Třída softwaru bezpečnostní platfor-<br>my (platforem) je specifikována jako<br>řídicí funkce třídy B (jednokanálová s<br>periodickým autotestem) podle normy<br>IEC60730, příloha H. |
| Aktivní zjišťování ostrovů | metoda frekvenčního posuvu                                                                                                    |

| Datová komunikace                                                                      |                                                                                |
|----------------------------------------------------------------------------------------|--------------------------------------------------------------------------------|
| Přípojka WLAN SMA-RP<br>( <b>FCC ID:</b> QKWPILOT01 / <b>IC ID:</b><br>12270A-PILOT01) | 802.11b/g/n (WPA, WPA2)<br>frekvence: 2,4 GHz                                  |
| Ethernet (LAN)                                                                         | RJ 45, 10/100 Mbit                                                             |
| Wired Shutdown (WSD)                                                                   | max. 28 přístrojů v řetězci WSD<br>max. vzdálenost mezi 2 přístroji = 100<br>m |
| Modbus RTU SunSpec (2x)                                                                | RS485 2drátový                                                                 |
| Úroveň napětí digitálních vstupů                                                       | low: min. 0 V - max. 1,8 V<br>high: min. 4,5 V - max. 28,8 V                   |
| Vstupní proudy digitálních vstupů                                                      | v závislosti na vstupním napětí;<br>vstupní odpor = 70 kΩ                      |
| Celkový výkon na digitální výstup (při<br>interním napájení)                           | 6 W při 12 V (USB bez zatížení)                                                |
| Výkon na digitální výstup<br>(při externím napájení)                                   | 1 A při >12,5 V - 24V<br>(celkem max. 3 A)                                     |
| Datalogger / webový server                                                             | integrovaný                                                                    |

| Fronius Symo | Vstupní údaje DC                                                         |                                    |
|--------------|--------------------------------------------------------------------------|------------------------------------|
| Plus         | Rozsah napětí MPP<br>(při jmenovitém výkonu)                             | 224 - 800 V                        |
|              | Max. instalovaný příkon (P <sub>PV max</sub> )<br>Celkem<br>PV 1<br>PV 2 | 12 000 Wp<br>10 000 Wp<br>7 000 Wp |

| Vstupní údaje DC                                                                                                  |                                                         |
|----------------------------------------------------------------------------------------------------|---------------------------------------------------------|
| Max. zpracovatelný fotovoltaický<br>výkon<br>Celkem<br>PV 1<br>PV 2                                               | 8 260 Wp<br>8 260 Wp<br>6 000 Wp                        |
| Max. vstupní napětí<br>při 1000 W/m² / -10 °C v chodu na-<br>prázdno                                              | 1 000 V                                                 |
| Spouštěcí vstupní napětí dodávky do<br>sítě při síťovém provozu <sup>5)</sup>                                     | 80 V                                                    |
| Max. vstupní proud<br>PV 1<br>PV 2                                                                                | 25,0 A<br>12,5 A                                        |
| Max. zkratový proud pole panelů (I <sub>SC</sub><br><sub>PV</sub> )<br>PV 1<br>PV 2                               | 40 A<br>20 A                                            |
| Max. zkratový proud pole panelů cel-<br>kem<br>(I <sub>SC PV1</sub> + I <sub>SC PV2</sub> = I <sub>SC max</sub> ) | 60 A                                                    |
| Max. zpětný proud střídače do FV pole<br><sup>3)</sup><br>PV 1<br>PV 2                                            | 40 A<br>20 A                                            |
| Počet vstupů – PV 1                                                                                               | 2                                                       |
| Počet vstupů – PV 2                                                                                               | 1                                                       |
| Max. kapacita pole panelů proti zemi                                                                              | 1 600 nF                                                |
| Mezní hodnota zkoušky izolačního od-<br>poru mezi polem panelů a zemí (při<br>expedici) <sup>10)</sup>            | 100 kΩ                                                  |
| Nastavitelný rozsah zkoušky izo-<br>lačního odporu mezi polem panelů a<br>zemí <sup>9)</sup>                      | 10 - 10 000 kΩ                                          |
| Mezní hodnota a vypínací čas monito-<br>rování náhlého chybového proudu (při<br>expedici)                         | 30 / 300 mA / ms<br>60 / 150 mA / ms<br>90 / 40 mA / ms |
| Mezní hodnota a vypínací čas monito-<br>rování nepřetržitého chybového prou-<br>du (při expedici)                 | 300 / 300 mA / ms                                       |
| Nastavitelný rozsah nepřetržitého mo-<br>nitorování chybového proudu <sup>9)</sup>                                | 30 - 300 mA                                             |
| Cyklické opakování zkoušky izolačního<br>odporu (při expedici)                                                    | 24 h                                                    |
| Nastavitelný rozsah pro cyklické opa-<br>kování zkoušky izolačního odporu                                         | -                                                       |
| Vstupní údaje DC – akumulátor <sup>8)</sup>                                                                       |                                                         |

| Vstupní údaje DC – akumulátor <sup>8)</sup> |       |
|---------------------------------------------|-------|
| Max. napětí <sup>11)</sup>                  | 531 V |

| Vstupní údaje DC – akumulátor <sup>8)</sup> |         |
|---------------------------------------------|---------|
| Min. napětí                                 | 160 V   |
| Max. proud                                  | 22 A    |
| Max. výkon                                  | 8 000 W |
| Vstupy DC                                   | 1       |

| Vstupní/výstupní údaje AC                                                |                                                |
|--------------------------------------------------------------------------|------------------------------------------------|
| Jmenovitý výstupní výkon (P <sub>nom</sub> )                             | 8 000 W                                        |
| Max. výstupní výkon                                                      | 8 000 W                                        |
| Jmenovitý zdánlivý výkon                                                 | 8 000 VA                                       |
| Jmenovité síťové napětí                                                  | 3 ~ NPE 220 V / 380 V<br>3 ~ NPE 230 V / 400 V |
| Min. síťové napětí                                                       | 154 V <sup>1)</sup>                            |
| Max. síťové napětí                                                       | 280 V <sup>1)</sup>                            |
| Max. výstupní proud                                                      | 16,4 A                                         |
| Jmenovitý výstupní proud (při 230 V)                                     | 11,6 A                                         |
| Spínací proud <sup>6)</sup>                                              | 9,9 A / 4 ms                                   |
| Jmenovitá frekvence                                                      | 50 / 60 Hz <sup>1)</sup>                       |
| Počáteční zkratový střídavý proud /<br>fáze I <sub>K</sub>               | 16,4 A                                         |
| Jmenovitá frekvence pro Full Backup                                      | 53 / 63 Hz <sup>1)</sup>                       |
| Činitel zkreslení                                                        | < 3,5 %                                        |
| Účiník cos phi <sup>2)</sup>                                             | 0 - 1 (nastavitelný)<br>0,7 - 1 (doporučený)   |
| Max. přípustná síťová impedance Z <sub>max</sub><br>na PCC <sup>4)</sup> | žádná                                          |
| Max. výstupní chybový proud za<br>časový interval                        | 80,7 A / 10 ms                                 |

| Výstupní údaje AC – PV Point / PV Point Comfort |                               |
|-------------------------------------------------|-------------------------------|
| Max. výstupní výkon                             | 4 133 W (za 5 s)              |
| Jmenovitý výstupní výkon                        | 3 000 W                       |
| Jmenovitý výstupní proud                        | 13 A                          |
| Jmenovité síťové napětí                         | 1 ~ NPE 220 V / 230 V / 240 V |
| Jmenovitá frekvence                             | 53 / 63 Hz <sup>1)</sup>      |
| Doba přepnutí                                   | < 90 s                        |
| Účiník cos phi <sup>2)</sup>                    | 0 - 1                         |

| Výstupní údaje AC – Full Backup <sup>8)</sup> |                   |
|-----------------------------------------------|-------------------|
| Max. výstupní výkon                           | 12 400 W (za 5 s) |
| Max. výstupní výkon (na fázi)                 | 4 133 W (za 5 s)  |

| Výstupní údaje AC – Full Backup <sup>8)</sup>        |                                                |
|------------------------------------------------------|------------------------------------------------|
| Jmenovitý výstupní výkon                             | 8 000 W                                        |
| Jmenovitý výstupní výkon (na fázi) <sup>7)</sup>     | 3 680 W                                        |
| Jmenovitý výstupní proud (na fázi)                   | 16 A                                           |
| Jmenovité síťové napětí                              | 3 ~ NPE 220 V / 380 V<br>3 ~ NPE 230 V / 400 V |
| Jmenovitá frekvence pro Full Backup                  | 53 / 63 Hz <sup>1)</sup>                       |
| Doba přepnutí                                        | < 90 s                                         |
| Účiník cos phi <sup>2)</sup>                         | 0 - 1                                          |
| Vřechooní údele                                      |                                                |
|                                                      | 08.2.%                                         |
| Fyropská účinnost (11 )                              | 90,2 %                                         |
| Evropska delimost (Umpp nom)                         | 97,0 %                                         |
|                                                      | 97,5%                                          |
| Evropská účinnost (U <sub>mpp min</sub> )            | 96,9 %                                         |
| Vlastní spotřeba v noci                              | ≤ 10 W                                         |
| Chlazení                                             | řízené nucené větrání                          |
| Krytí                                                | IP 66                                          |
| Rozměry V × Š × H                                    | 595 × 529 × 180 mm                             |
| Hmotnost                                             | 24 kg                                          |
| Topologie střídače                                   | neizolovaná beztransformátorová                |
| Přípustná okolní teplota                             | -25 °C až +60 °C                               |
| Přípustná vlhkost vzduchu                            | 0 - 100 % (včetně kondenzace)                  |
| Třída EMC<br>(podle IEC 61000-6-2,<br>IEC 61000-6-3) | В                                              |
| Kategorie přepětí DC/AC<br>(podle normy IEC 62109-1) | 2/3                                            |
| Stupeň znečištění                                    | 2                                              |
| Akustický tlak                                       | 47 dB(A)                                       |
| Třída bezpečnosti (podle normy<br>IEC62103)          | 1                                              |
|                                                      |                                                |

| Bezpečnostní zařízení    |                                                  |
|--------------------------|--------------------------------------------------|
| Měření izolace DC vedení | Varování / vypnutí při R <sub>ISO</sub> < 100 kΩ |
| Chování při přetížení    | posunutí pracovního bodu, omezení<br>výkonu      |
| Odpojovač DC             | integrovaný                                      |
| RCMU                     | integrované                                      |

| Bezpečnostní zařízení      |                                                                                                    |
|----------------------------|----------------------------------------------------------------------------------------------------|
| Klasifikace RCMU           | Třída softwaru bezpečnostní platfor-<br>my (platforem) je specifikována jako<br>řídicí funkce třídy B (jednokanálová s<br>periodickým autotestem) podle normy<br>IEC60730, příloha H. |
| Aktivní zjišťování ostrovů | metoda frekvenčního posuvu                                                                                                    |

| Datová komunikace                                                                      |                                                                                |
|----------------------------------------------------------------------------------------|--------------------------------------------------------------------------------|
| Přípojka WLAN SMA-RP<br>( <b>FCC ID:</b> QKWPILOT01 / <b>IC ID:</b><br>12270A-PILOT01) | 802.11b/g/n (WPA, WPA2)<br>frekvence: 2,4 GHz                                  |
| Ethernet (LAN)                                                                         | RJ 45, 10/100 Mbit                                                             |
| Wired Shutdown (WSD)                                                                   | max. 28 přístrojů v řetězci WSD<br>max. vzdálenost mezi 2 přístroji = 100<br>m |
| Modbus RTU SunSpec (2x)                                                                | RS485 2drátový                                                                 |
| Úroveň napětí digitálních vstupů                                                       | low: min. 0 V - max. 1,8 V<br>high: min. 4,5 V - max. 28,8 V                   |
| Vstupní proudy digitálních vstupů                                                      | v závislosti na vstupním napětí;<br>vstupní odpor = 70 kΩ                      |
| Celkový výkon na digitální výstup (při<br>interním napájení)                           | 6 W při 12 V (USB bez zatížení)                                                |
| Výkon na digitální výstup<br>(při externím napájení)                                   | 1 A při >12,5 V - 24V<br>(celkem max. 3 A)                                     |
| Datalogger / webový server                                                             | integrovaný                                                                    |

| Fronius Symo | Vstupní údaje DC                                                              |                                    |
|--------------|-------------------------------------------------------------------------------|------------------------------------|
| 10.0 Plus    | Rozsah napětí MPP<br>(při jmenovitém výkonu)                                  | 278 - 800 V                        |
|              | Max. instalovaný příkon (P <sub>PV max</sub> )<br>Celkem<br>PV 1<br>PV 2      | 15 000 Wp<br>12 500 Wp<br>7 500 Wp |
|              | Max. zpracovatelný fotovoltaický<br>výkon<br>Celkem<br>PV 1<br>PV 2           | 10 300 Wp<br>10 300 Wp<br>6 000 Wp |
| -            | Max. vstupní napětí<br>při 1000 W/m² / -10 °C v chodu na-<br>prázdno          | 1 000 V                            |
|              | Spouštěcí vstupní napětí dodávky do<br>sítě při síťovém provozu <sup>5)</sup> | 80 V                               |
|              | Max. vstupní proud<br>PV 1<br>PV 2                                            | 25,0 A<br>12,5 A                   |

| Vstupní údaje DC                                                                                                  |                                                         |
|----------------------------------------------------------------------------------------------------|---------------------------------------------------------|
| Max. zkratový proud pole panelů (I <sub>SC</sub><br><sub>PV</sub> )<br>PV 1<br>PV 2                               | 40 A<br>20 A                                            |
| Max. zkratový proud pole panelů cel-<br>kem<br>(I <sub>SC PV1</sub> + I <sub>SC PV2</sub> = I <sub>SC max</sub> ) | 60 A                                                    |
| Max. zpětný proud střídače do FV pole<br><sub>3</sub> )<br>PV 1<br>PV 2                                           | 40 A<br>20 A                                            |
| Počet vstupů – PV 1                                                                                               | 2                                                       |
| Počet vstupů – PV 2                                                                                               | 1                                                       |
| Max. kapacita pole panelů proti zemi                                                                              | 2 000 nF                                                |
| Mezní hodnota zkoušky izolačního od-<br>poru mezi polem panelů a zemí (při<br>expedici) <sup>10)</sup>            | 100 kΩ                                                  |
| Nastavitelný rozsah zkoušky izo-<br>lačního odporu mezi polem panelů a<br>zemí <sup>9)</sup>                      | 10 - 10 000 kΩ                                          |
| Mezní hodnota a vypínací čas monito-<br>rování náhlého chybového proudu (při<br>expedici)                         | 30 / 300 mA / ms<br>60 / 150 mA / ms<br>90 / 40 mA / ms |
| Mezní hodnota a vypínací čas monito-<br>rování nepřetržitého chybového prou-<br>du (při expedici)                 | 300 / 300 mA / ms                                       |
| Nastavitelný rozsah nepřetržitého mo-<br>nitorování chybového proudu <sup>9)</sup>                                | 30 - 300 mA                                             |
| Cyklické opakování zkoušky izolačního<br>odporu (při expedici)                                                    | 24 h                                                    |
| Nastavitelný rozsah pro cyklické opa-<br>kování zkoušky izolačního odporu                                         | -                                                       |

| Vstupní údaje DC – akumulátor <sup>8)</sup> |          |
|---------------------------------------------|----------|
| Max. napětí <sup>11)</sup>                  | 531 V    |
| Min. napětí                                 | 160 V    |
| Max. proud                                  | 22 A     |
| Max. výkon                                  | 10 000 W |
| Vstupy DC                                   | 1        |

| Vstupní/výstupní údaje AC                    |           |
|----------------------------------------------|-----------|
| Jmenovitý výstupní výkon (P <sub>nom</sub> ) | 10 000 W  |
| Max. výstupní výkon                          | 10 000 W  |
| Jmenovitý zdánlivý výkon                     | 10 000 VA |

| Vstupní/výstupní údaje AC                                                |                                                |
|--------------------------------------------------------------------------|------------------------------------------------|
| Jmenovité síťové napětí                                                  | 3 ~ NPE 220 V / 380 V<br>3 ~ NPE 230 V / 400 V |
| Min. síťové napětí                                                       | 154 V <sup>1)</sup>                            |
| Max. síťové napětí                                                       | 280 V <sup>1)</sup>                            |
| Max. výstupní proud                                                      | 16,4 A                                         |
| Jmenovitý výstupní proud (při 230 V)                                     | 14,5 A                                         |
| Spínací proud <sup>6)</sup>                                              | 9,9 A / 4 ms                                   |
| Jmenovitá frekvence                                                      | 50 / 60 Hz <sup>1)</sup>                       |
| Počáteční zkratový střídavý proud /<br>fáze I <sub>K</sub>               | 16,4 A                                         |
| Jmenovitá frekvence pro Full Backup                                      | 53 / 63 Hz <sup>1)</sup>                       |
| Činitel zkreslení                                                        | < 3,5 %                                        |
| Účiník cos phi <sup>2)</sup>                                             | 0 - 1 (nastavitelný)<br>0,7 - 1 (doporučený)   |
| Max. přípustná síťová impedance Z <sub>max</sub><br>na PCC <sup>4)</sup> | žádná                                          |
| Max. výstupní chybový proud za<br>časový interval                        | 80,7 A / 10 ms                                 |

| Výstupní údaje AC – PV Point / PV Point Comfort |                               |
|-------------------------------------------------|-------------------------------|
| Max. výstupní výkon                             | 4 133 W (za 5 s)              |
| Jmenovitý výstupní výkon                        | 3 000 W                       |
| Jmenovitý výstupní proud                        | 13 A                          |
| Jmenovité síťové napětí                         | 1 ~ NPE 220 V / 230 V / 240 V |
| Jmenovitá frekvence                             | 53 / 63 Hz <sup>1)</sup>      |
| Doba přepnutí                                   | < 90 s                        |
| Účiník cos phi <sup>2)</sup>                    | 0 - 1                         |

| Výstupní údaje AC – Full Backup <sup>8)</sup>    |                                                |  |
|--------------------------------------------------|------------------------------------------------|--|
| Max. výstupní výkon                              | 12 400 W (za 5 s)                              |  |
| Max. výstupní výkon (na fázi)                    | 4 133 W (za 5 s)                               |  |
| Jmenovitý výstupní výkon                         | 10 000 W                                       |  |
| Jmenovitý výstupní výkon (na fázi) <sup>7)</sup> | 3 680 W                                        |  |
| Jmenovitý výstupní proud (na fázi)               | 16 A                                           |  |
| Jmenovité síťové napětí                          | 3 ~ NPE 220 V / 380 V<br>3 ~ NPE 230 V / 400 V |  |
| Jmenovitá frekvence pro Full Backup              | 53 / 63 Hz <sup>1)</sup>                       |  |
| Doba přepnutí                                    | < 90 s                                         |  |
| Účiník cos phi <sup>2)</sup>                     | 0 - 1                                          |  |

| Všeobecné údaje                                      |                                 |
|------------------------------------------------------|---------------------------------|
| Max. účinnost                                        | 98,2 %                          |
| Evropská účinnost (U <sub>mpp nom</sub> )            | 97,9 %                          |
| Evropská účinnost (U <sub>mpp max</sub> )            | 97,7 %                          |
| Evropská účinnost (U <sub>mpp min</sub> )            | 97,1 %                          |
| Vlastní spotřeba v noci                              | ≤ 10 W                          |
| Chlazení                                             | řízené nucené větrání           |
| Krytí                                                | IP 66                           |
| Rozměry V × Š × H                                    | 595 × 529 × 180 mm              |
| Hmotnost                                             | 24 kg                           |
| Topologie střídače                                   | neizolovaná beztransformátorová |
| Přípustná okolní teplota                             | -25 °C až +60 °C                |
| Přípustná vlhkost vzduchu                            | 0 - 100 % (včetně kondenzace)   |
| Třída EMC<br>(podle IEC 61000-6-2,<br>IEC 61000-6-3) | В                               |
| Kategorie přepětí DC/AC<br>(podle normy IEC 62109-1) | 2/3                             |
| Stupeň znečištění                                    | 2                               |
| Akustický tlak                                       | 47 dB(A)                        |
| Třída bezpečnosti (podle normy<br>IEC62103)          | 1                               |

| Bezpečnostní zařízení      |                                                                                                    |
|----------------------------|----------------------------------------------------------------------------------------------------|
| Měření izolace DC vedení   | Varování / vypnutí při R <sub>ISO</sub> < 100 kΩ                                                                                                    |
| Chování při přetížení      | posunutí pracovního bodu, omezení<br>výkonu                                                                                                    |
| Odpojovač DC               | integrovaný                                                                                                    |
| RCMU                       | integrované                                                                                                    |
| Klasifikace RCMU           | Třída softwaru bezpečnostní platfor-<br>my (platforem) je specifikována jako<br>řídicí funkce třídy B (jednokanálová s<br>periodickým autotestem) podle normy<br>IEC60730, příloha H. |
| Aktivní zjišťování ostrovů | metoda frekvenčního posuvu                                                                                                    |

| Datová komunikace                                                                      |                                                                                |
|----------------------------------------------------------------------------------------|--------------------------------------------------------------------------------|
| Přípojka WLAN SMA-RP<br>( <b>FCC ID:</b> QKWPILOT01 / <b>IC ID:</b><br>12270A-PILOT01) | 802.11b/g/n (WPA, WPA2)<br>frekvence: 2,4 GHz                                  |
| Ethernet (LAN)                                                                         | RJ 45, 10/100 Mbit                                                             |
| Wired Shutdown (WSD)                                                                   | max. 28 přístrojů v řetězci WSD<br>max. vzdálenost mezi 2 přístroji = 100<br>m |

| Datová komunikace                                            |                                                              |  |  |
|--------------------------------------------------------------|--------------------------------------------------------------|--|--|
| Modbus RTU SunSpec (2x)                                      | RS485 2drátový                                               |  |  |
| Úroveň napětí digitálních vstupů                             | low: min. 0 V - max. 1,8 V<br>high: min. 4,5 V - max. 28,8 V |  |  |
| Vstupní proudy digitálních vstupů                            | v závislosti na vstupním napětí;<br>vstupní odpor = 70 kΩ    |  |  |
| Celkový výkon na digitální výstup (při<br>interním napájení) | 6 W při 12 V (USB bez zatížení)                              |  |  |
| Výkon na digitální výstup<br>(při externím napájení)         | 1 A při >12,5 V - 24V<br>(celkem max. 3 A)                   |  |  |
| Datalogger / webový server                                   | integrovaný                                                  |  |  |

WLAN

| WLAN                   |                                                                                                    |
|------------------------|----------------------------------------------------------------------------------------------------|
| Frekvenční rozsah      | 2412 - 2462 MHz                                                                                                    |
| Použité kanály / výkon | Kanál: 1-11 b,g,n HT20<br>Kanál: 3-9 HT40<br><18 dBm                                                                                                    |
| Modulace               | 802.11b: DSSS (1 Mb/s DBPSK,<br>2 Mb/s DQPSK, 5,5/11 Mb/s CCK)<br>802.11g: OFDM (6/9 Mb/s BPSK,<br>12/18 Mb/s QPSK, 24/36 Mb/s 16-<br>QAM, 48/54 Mb/s 64-QAM)<br>802,11n: OFDM (6.5 BPSK, QPSK,<br>16-QAM, 64-QAM) |

| Technické údaje            | Všeobecné údaje                                                      |                               |  |  |
|----------------------------|----------------------------------------------------------------------|-------------------------------|--|--|
| ny DC SPD typ<br>1+2 GEN24 | Nepřetržitý provozní proud (I <sub>cpv</sub> )                       | < 0,1 mA                      |  |  |
|                            | Jmenovitý výbojový proud (I <sub>n</sub> )<br>- impulzy 15 x 8/20 μs | 20 kA                         |  |  |
|                            | Bleskový proud (l <sub>imp</sub> )<br>Max. propustnost při 10/350 μs | 6,25 kA                       |  |  |
|                            | Ochranná úroveň (U <sub>p</sub> )<br>(zapojení do hvězdy)            | 4 kV                          |  |  |
|                            | Zkratová pevnost FV (I <sub>scpv</sub> )                             | 15 KA                         |  |  |
|                            |                                                                      |                               |  |  |
|                            | Odpojovaci zařízení                                                  |                               |  |  |
|                            | Tepelné odpojovací zařízení                                          | integrov.                     |  |  |
|                            | Externí jištění                                                      | žádné                         |  |  |
|                            |                                                                      |                               |  |  |
|                            | Mechanické vlastnosti                                                | Mechanické vlastnosti         |  |  |
|                            | Odpojovací zobrazení                                                 | mechanický ukazatel (červená) |  |  |
|                            | Dálkové hlášení o přerušení spojení                                  | výstup na přepínacím kontaktu |  |  |

| Mechanické vlastnosti |                                                                       |
|-----------------------|-----------------------------------------------------------------------|
| Materiál krytu        | termoplast UL-94-V0                                                   |
| Zkušební normy        | IEC 61643-31 / DIN EN 50539-11<br>UL1449 ed. 4 / VDE 0185-305-3 př. 5 |

#### Uvedené hodnoty jsou standardní hodnoty; v závislosti na požadavcích je střídač přizpůsoben konkrétní zemi.

- Podle nastavení země nebo nastavení konkrétního přístroje (ind. = induktivní; cap. = kapacitní).
- 3) Maximální proud z vadného fotovoltaického panelu do všech ostatních fotovoltaických panelů. Ze samotného střídače na fotovoltaickou stranu střídače je to 0 A.
- 4) Zajištěno elektrickou konstrukcí střídače.
- 5) Pro režim záložního napájení (PV Point) bez akumulátoru je nutné min. napětí 150 V.
- 6) Proudová špička při zapnutí střídače.

Vysvětlivky

- Součet jmenovitých výstupních výkonů na fázi nesmí překročit jmenovitý výstupní výkon střídače.
- 8) Platí pro střídače Fronius s podporou akumulátoru.
- Uvedené hodnoty jsou standardní; podle požadavků a FV výkonu je třeba tyto hodnoty vhodně upravit.
- 10) Uvedená hodnota je maximální; překročení této maximální hodnoty může mít negativní vliv na funkci.
- 11) Systémové řešení s vhodným odpojovacím zařízením v případě poruchy pro rozsah napětí do max. 700 V není v současné době k dispozici.

| Integrovaný od-<br>pojovač DC | Všeobecné údaje                                             |                                                                       |  |
|-------------------------------|-------------------------------------------------------------|-----------------------------------------------------------------------|--|
|                               | Název produktu                                              | Benedict LS32 E 7905                                                  |  |
|                               | Jmenovité izolační napětí                                   | 1 000 V <sub>DC</sub>                                                 |  |
|                               | Jmenovitá rázová pevnost                                    | 8 kV                                                                  |  |
|                               | Vhodnost pro izolaci                                        | Ano, jen DC                                                           |  |
|                               | Kategorie použití a/nebo kategorie použití<br>FV            | dle IEC/EN 60947-3 kategorie<br>použití DC-PV2                        |  |
|                               | Jmenovitá krátkodobá zkratuvzdornost<br>(I <sub>cw</sub> )  | Jmenovitá krátkodobá zkra-<br>tuvzdornost (I <sub>cw</sub> ): 1 000 A |  |
|                               | Jmenovitá zkratová zapínací schopnost<br>(I <sub>cm</sub> ) | Jmenovitá zkratová zapínací<br>schopnost (I <sub>cm</sub> ): 1 000 A  |  |

#### Jmenovitý provozní proud a jmenovitá vypínací schopnost

| Jmenovité provozní<br>napětí (U <sub>e</sub> ) | Jmenovitý pro-<br>vozní proud (I <sub>e</sub> ) | I <sub>(make)</sub> /<br>I <sub>(break)</sub> | Jmenovitý pro-<br>vozní proud (I <sub>e</sub> ) | I <sub>(make)</sub> /<br>I <sub>(break)</sub> |
|------------------------------------------------|-------------------------------------------------|-----------------------------------------------|-------------------------------------------------|-----------------------------------------------|
| $\leq$ 500 V <sub>DC</sub>                     | 14 A                                            | 56 A                                          | 36 A                                            | 144 A                                         |
| 600 V <sub>DC</sub>                            | 8 A                                             | 32 A                                          | 30 A                                            | 120 A                                         |

| Jmenovitý provozní proud a jmenovitá vypínací schopnost |     |      |      |      |
|---------------------------------------------------------|-----|------|------|------|
| 700 V <sub>DC</sub>                                     | 3 A | 12 A | 26 A | 88 A |
| 800 V <sub>DC</sub>                                     | 3 A | 12 A | 17 A | 68 A |
| 900 V <sub>DC</sub>                                     | 2 A | 8 A  | 12 A | 48 A |
| 1 000 V <sub>DC</sub>                                   | 2 A | 8 A  | 6 A  | 24 A |
| Počet pinů                                              | 1   | 1    | 2    | 2    |

# Schéma zapojení

## Střídač Fronius Symo GEN24 s akumulátorem BYD Battery-Box Premium HV

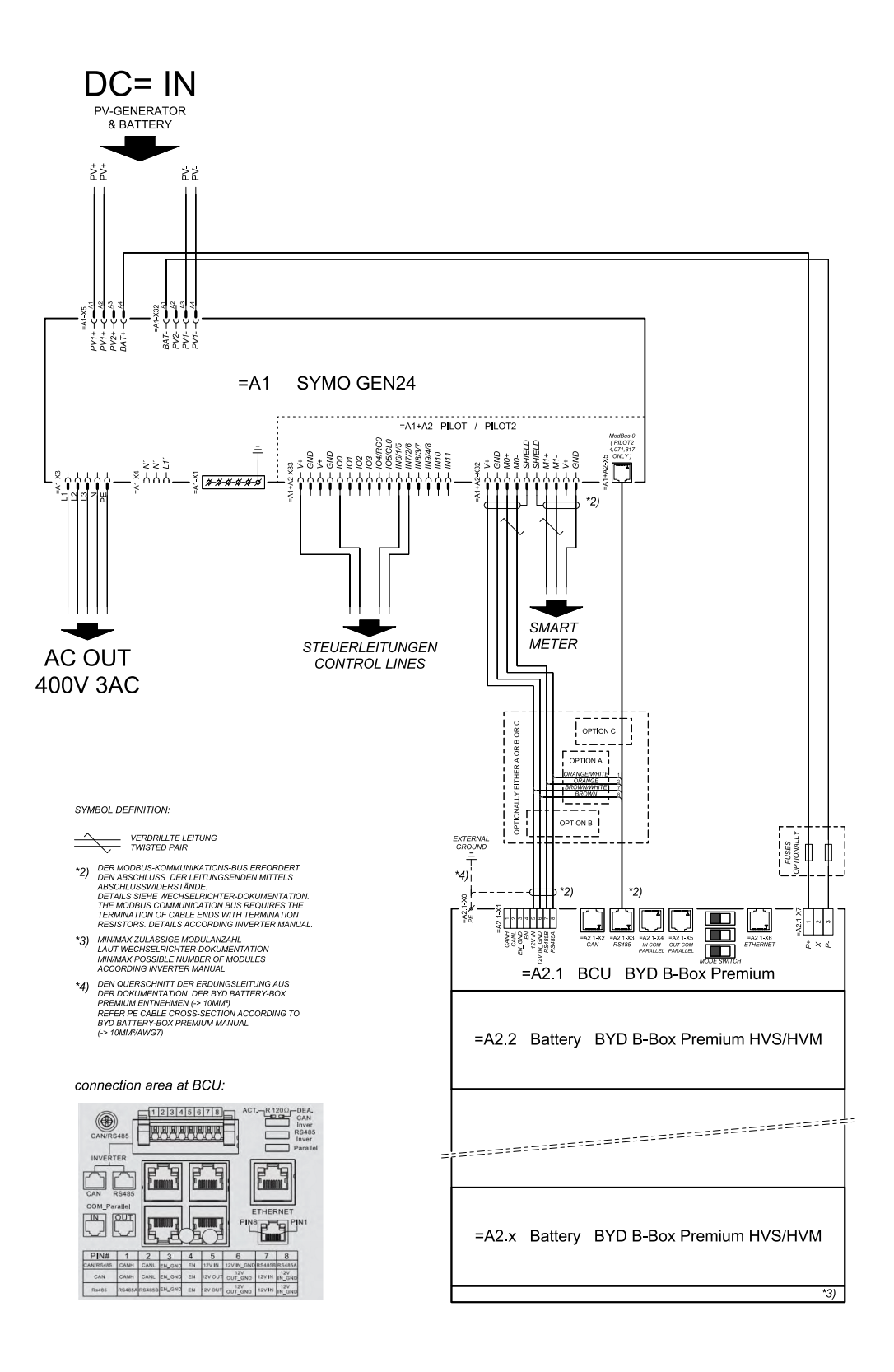

# Fronius Symo GEN24 s 2 paralelně zapojenými akumulátory BYD Battery-Box Premium HV

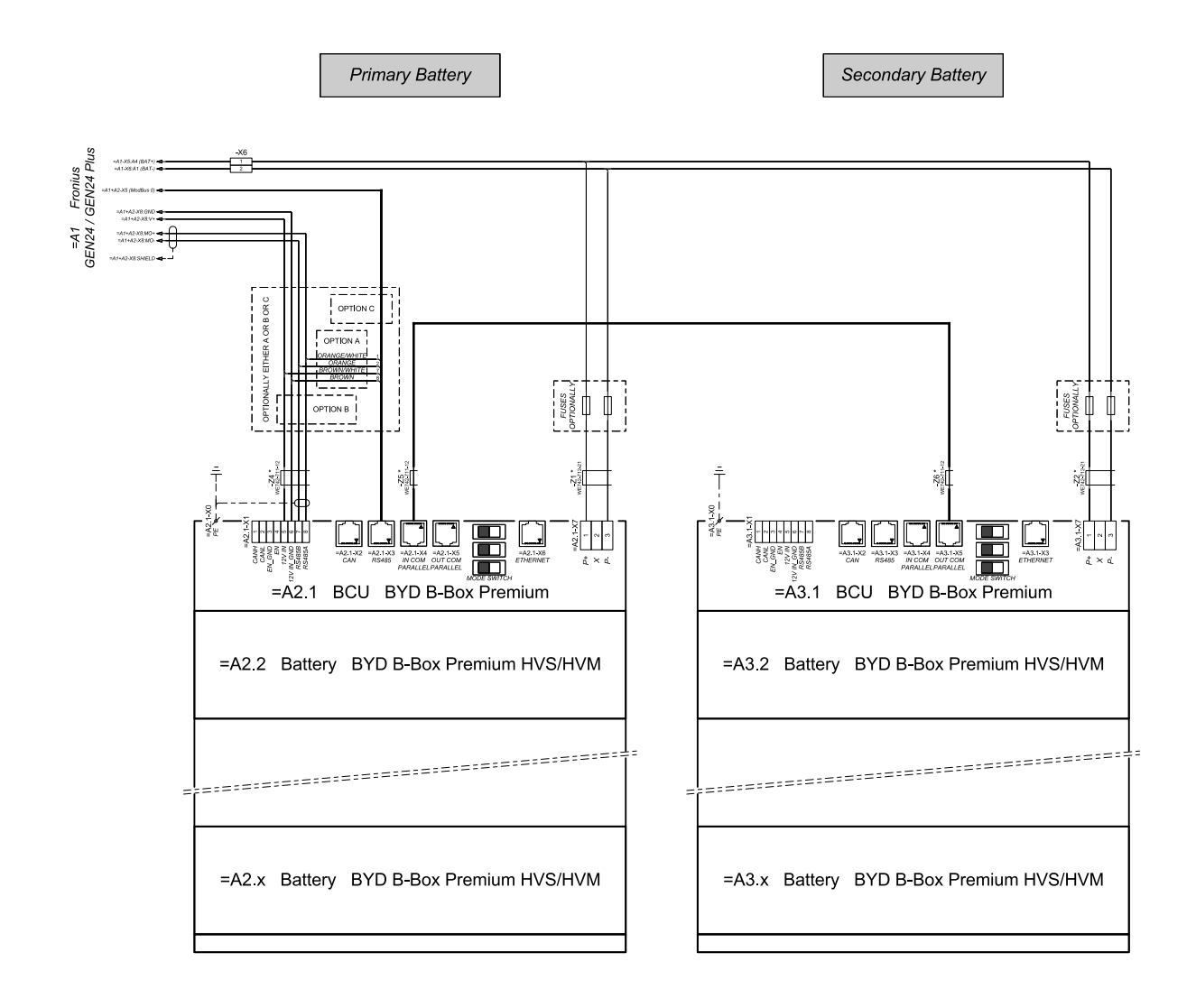

connection area at BCU's:

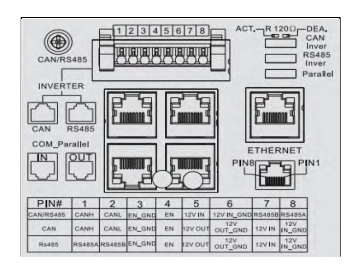

The ferrite cores -Z1 to -Z8 are only mandatory for storage installations in Italy! Certified ferrites for DC connection path: -Z1 and -Z2. WE742-712-21, manufacturer: Würth Certified ferrites for communication connection: -Z4 to -Z6. WE742-711-21, manufacturer: Würth

# Fronius Symo GEN24 s 3 paralelně zapojenými akumulátory BYD Battery-Box Premium HV

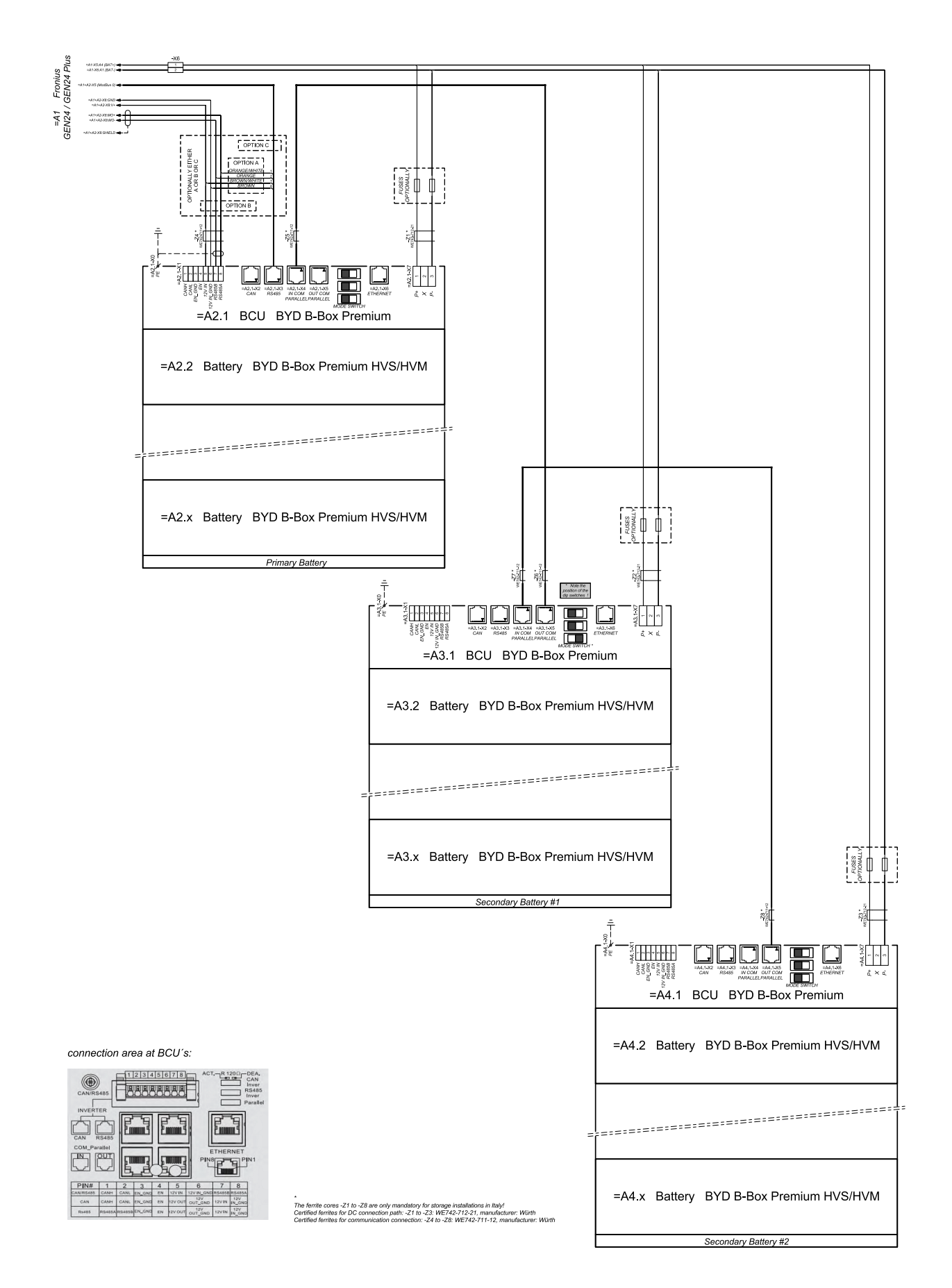

# Fronius Symo GEN24 a LG FLEX

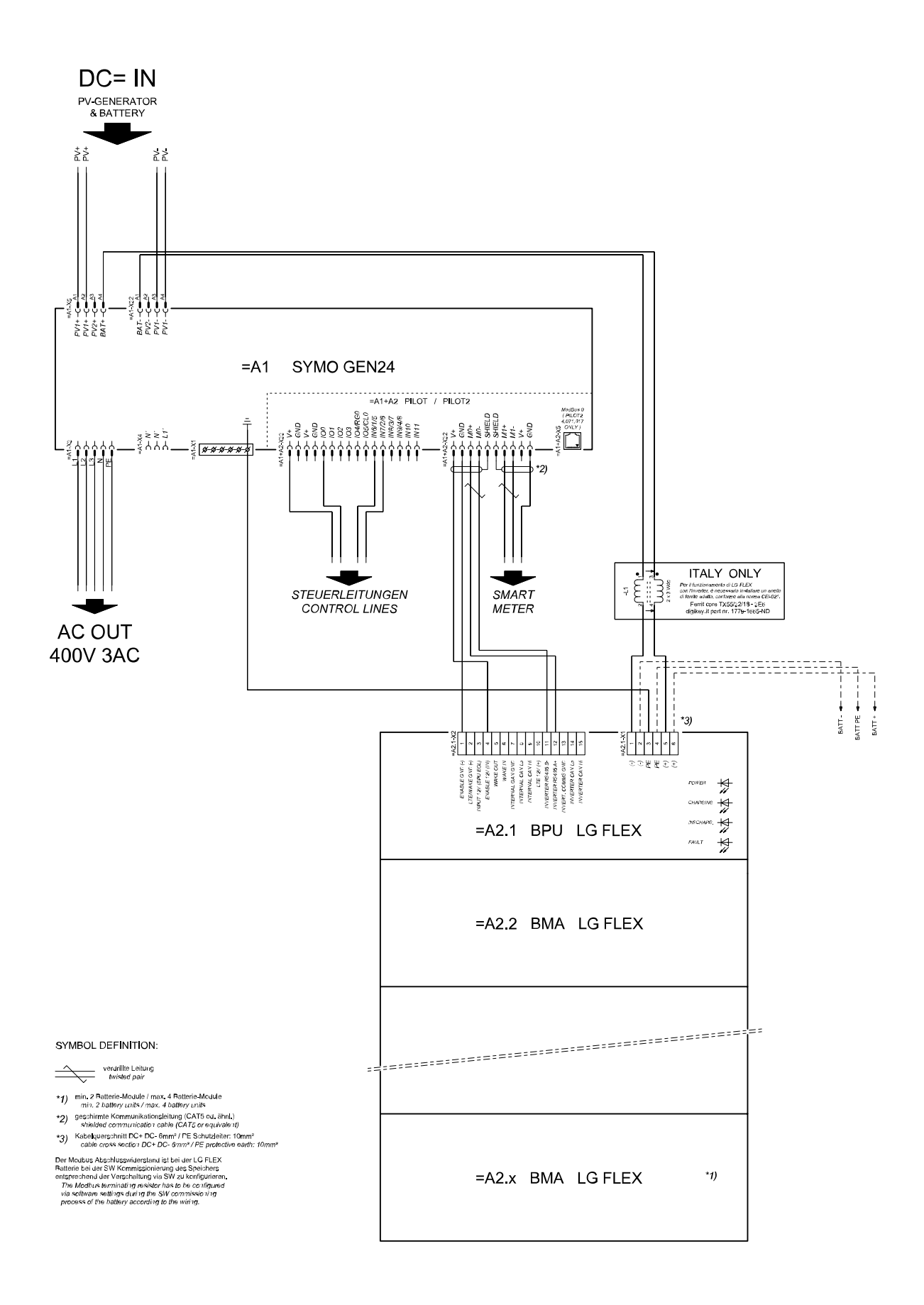

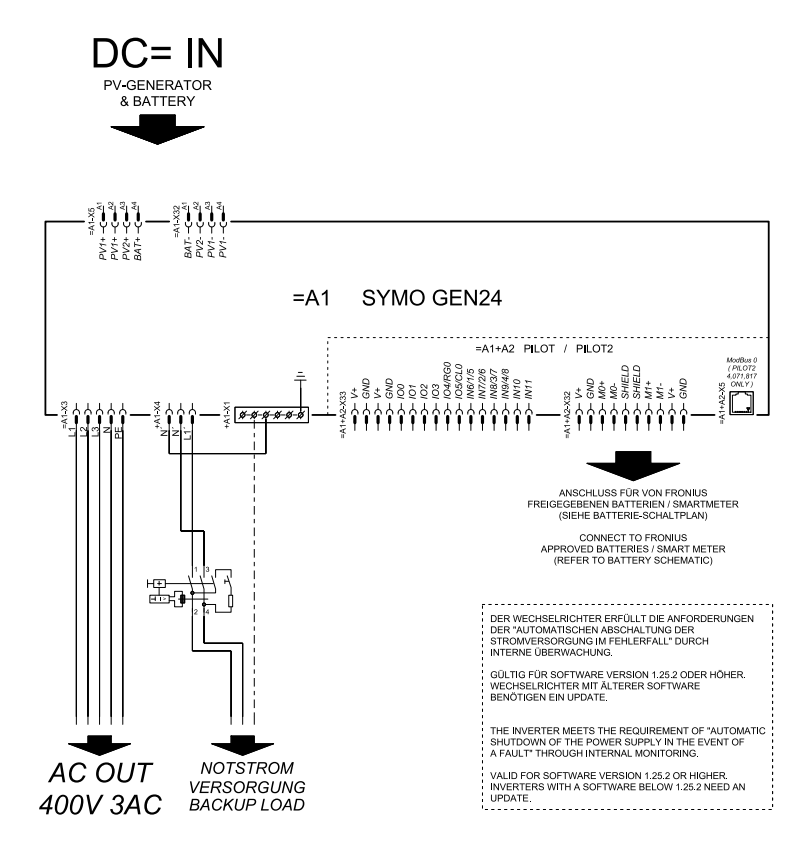

### Svorka záložního napájení – PV Point (OP) Austrálie

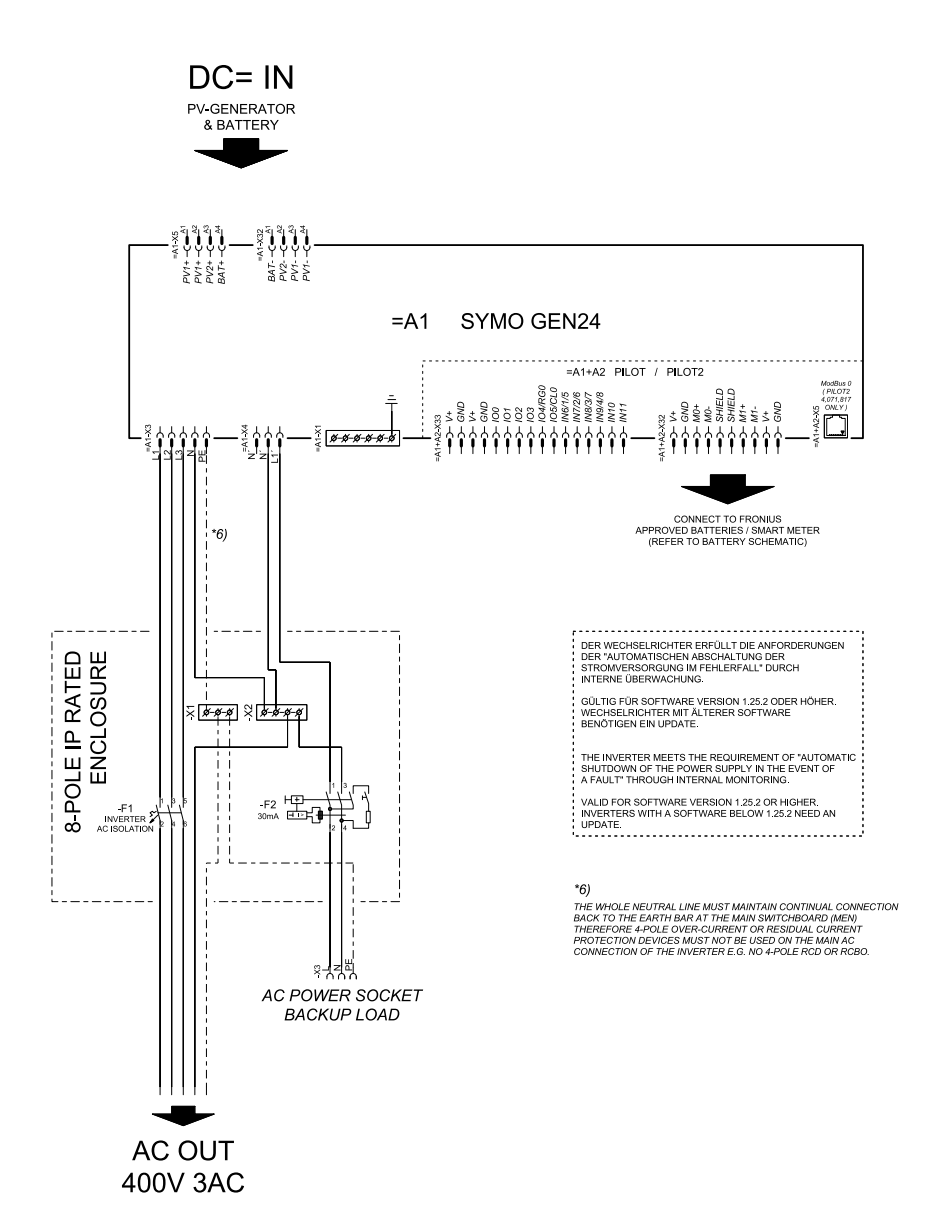

# Svorka záložního napájení - PV Point (OP) s akumulátorem jen pro Francii

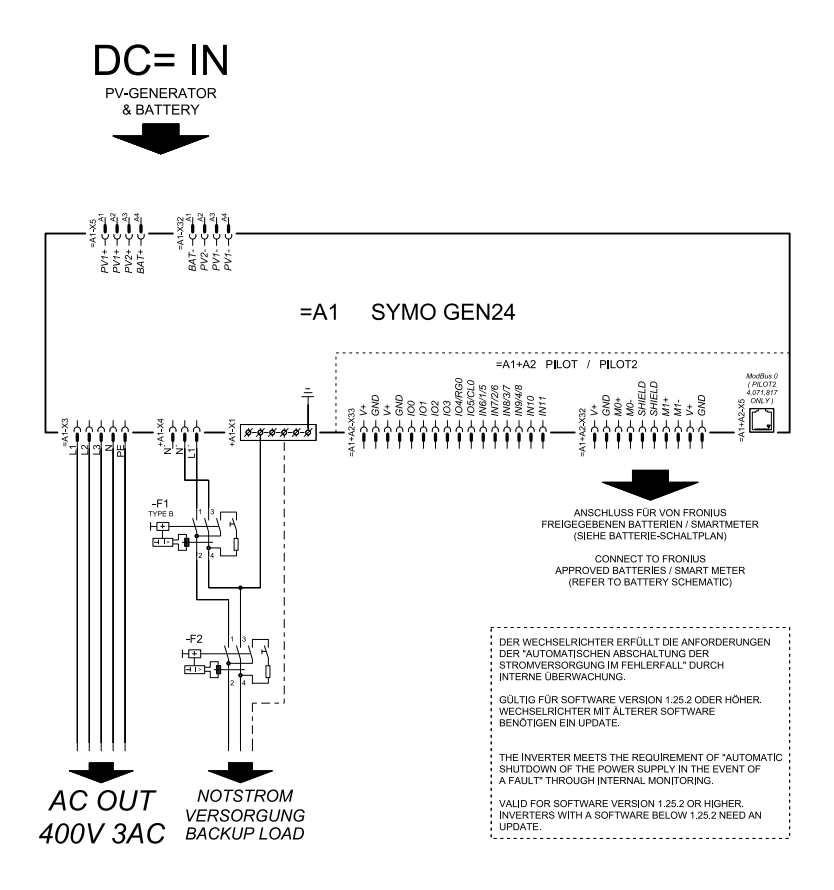

# Svorka záložního napájení - PV Point (OP) ruční přepínání

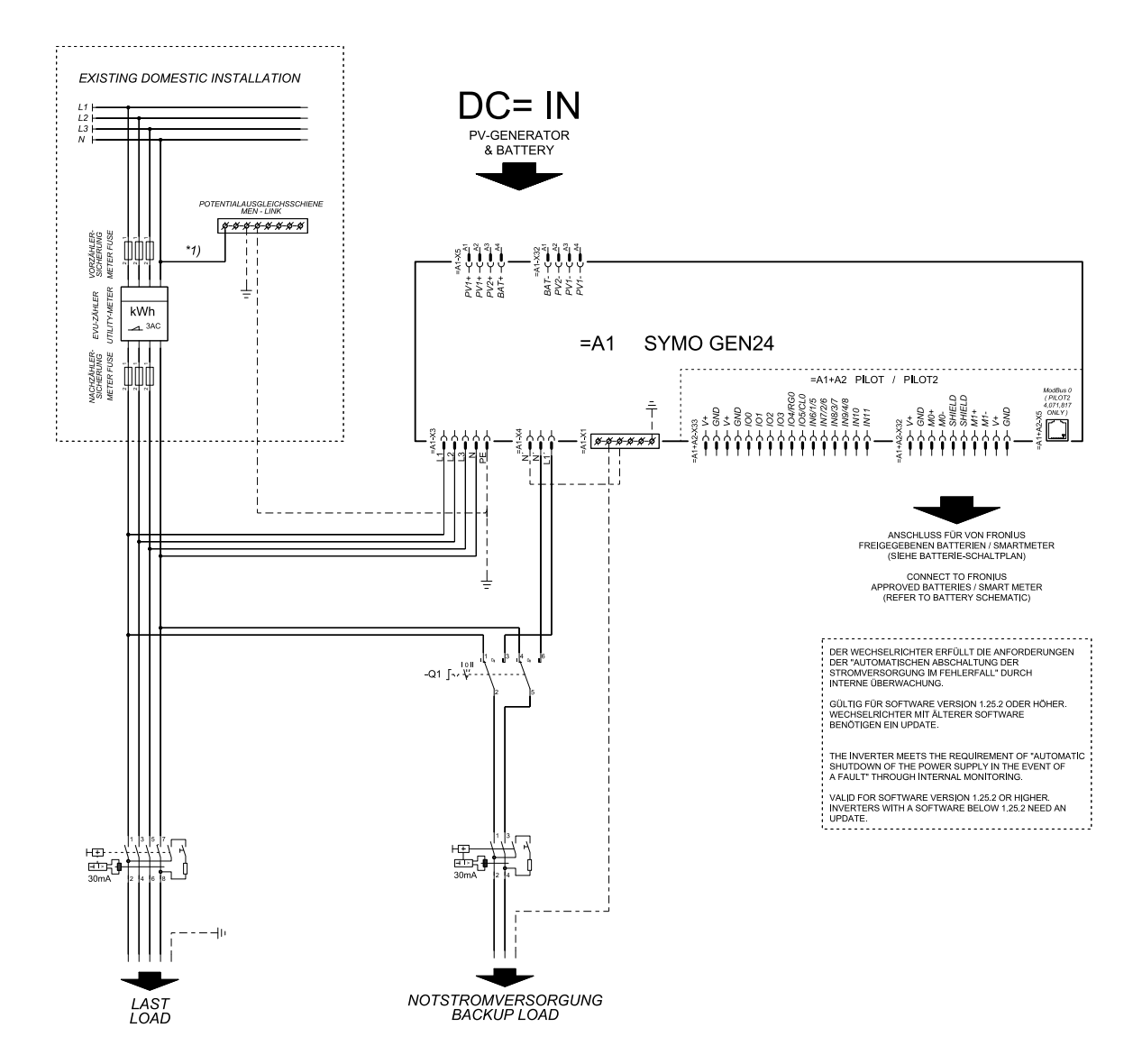

# **PV** Point Comfort

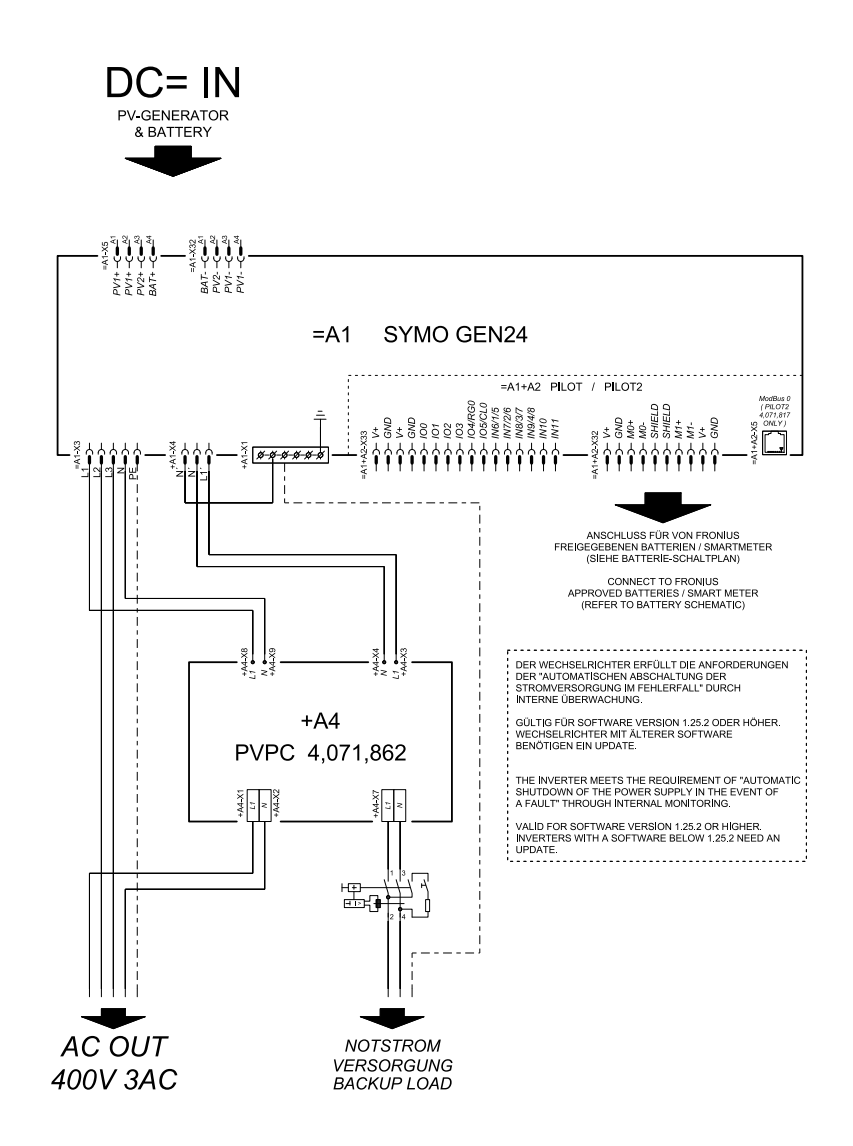

#### Automatické přepnutí na záložní napájení s 3pólovým jednoduchým odpojením s funkcí FRT, např. pro Rakousko

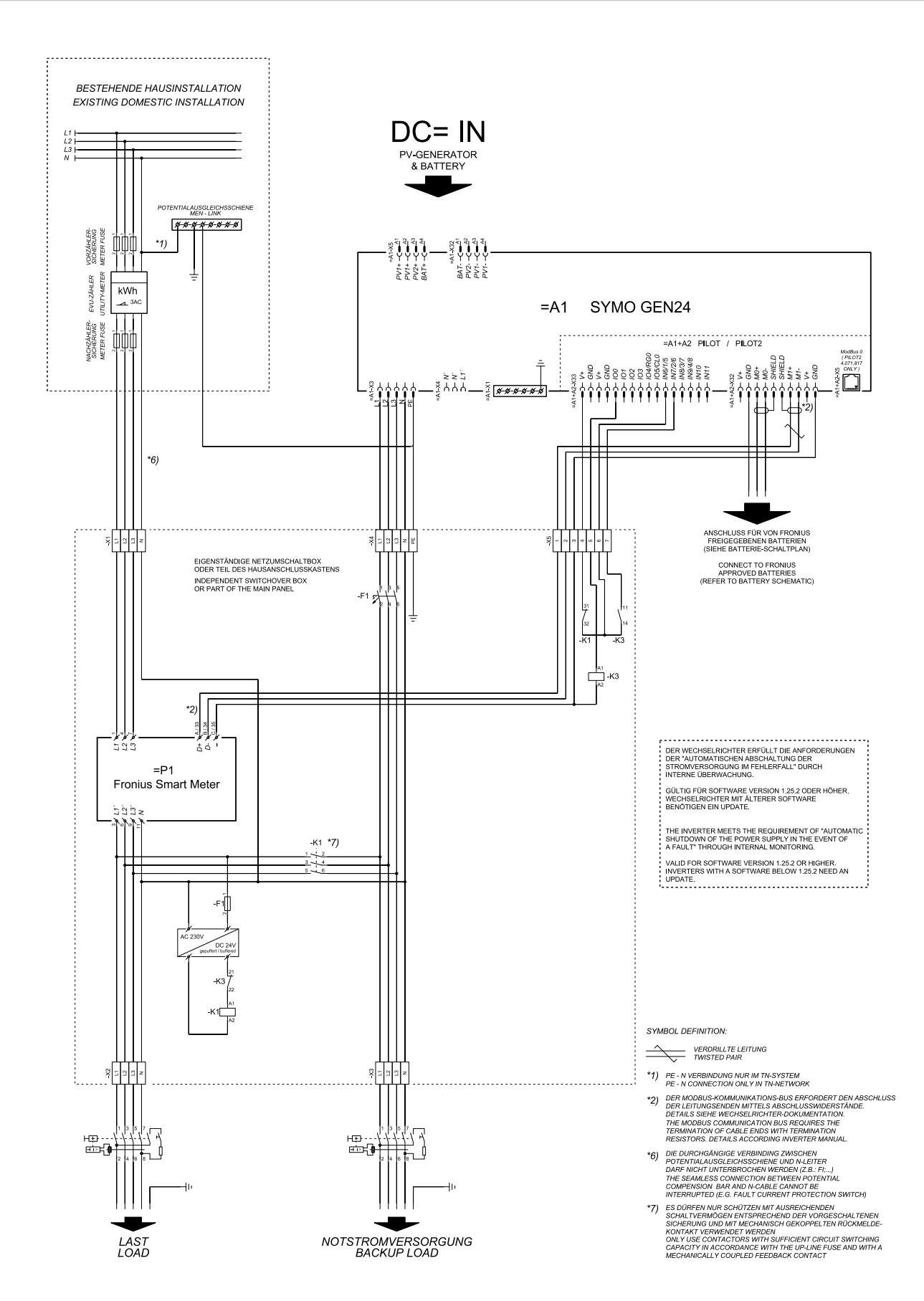

#### Automatické přepínání nouzového napájení s 3pólovým jednoduchým odpojením, např. pro Austrálii

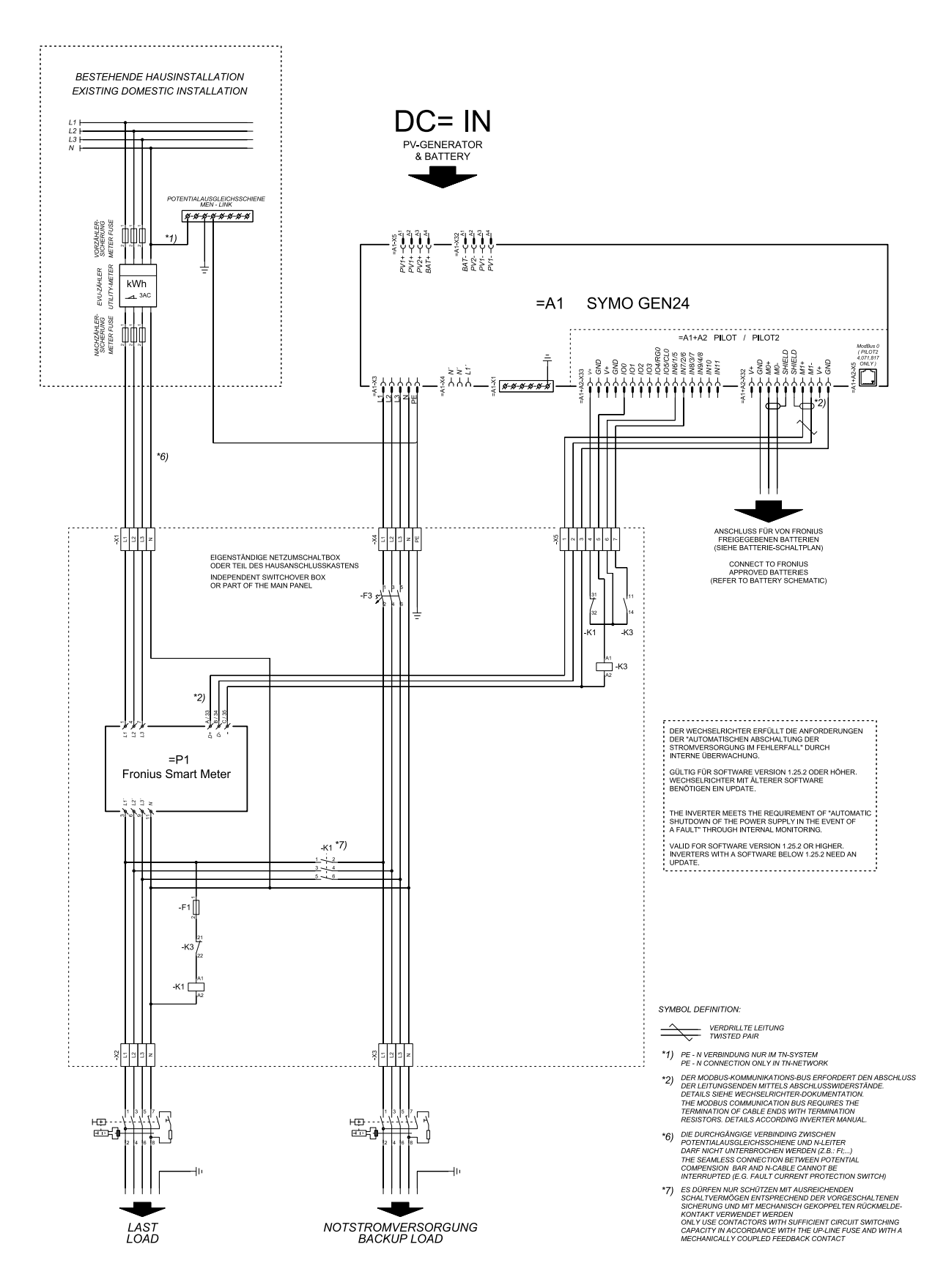

#### Automatické přepínání nouzového napájení s 3pólovým dvojitým odpojením s externí ochranou sítě a systému

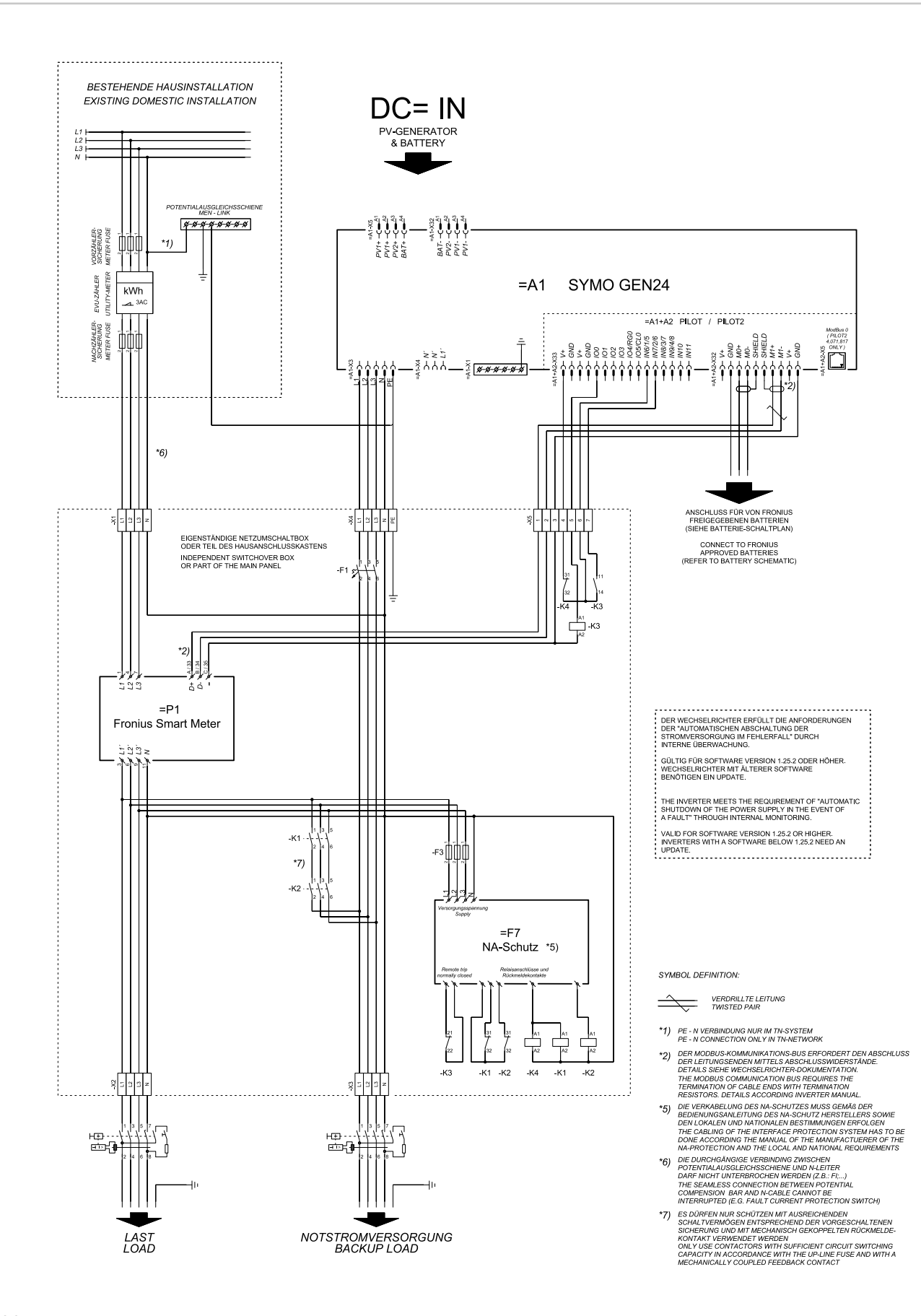

#### Automatické přepnutí na záložní napájení s 4pólovým jednoduchým odpojením, např. pro Německo

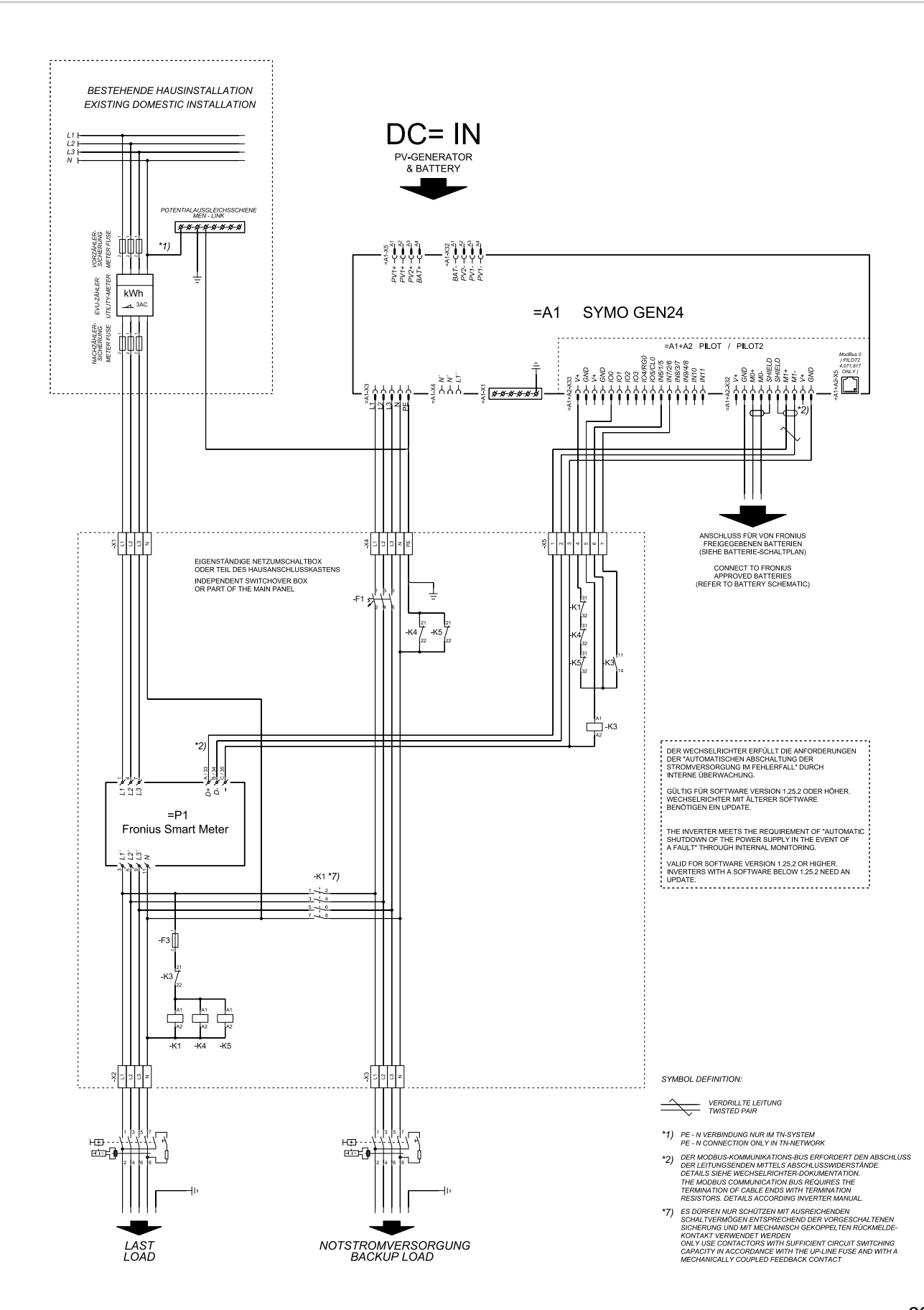

## Automatické přepnutí na záložní napájení s 4pólovým jednoduchým odpojením s funkcí FRT

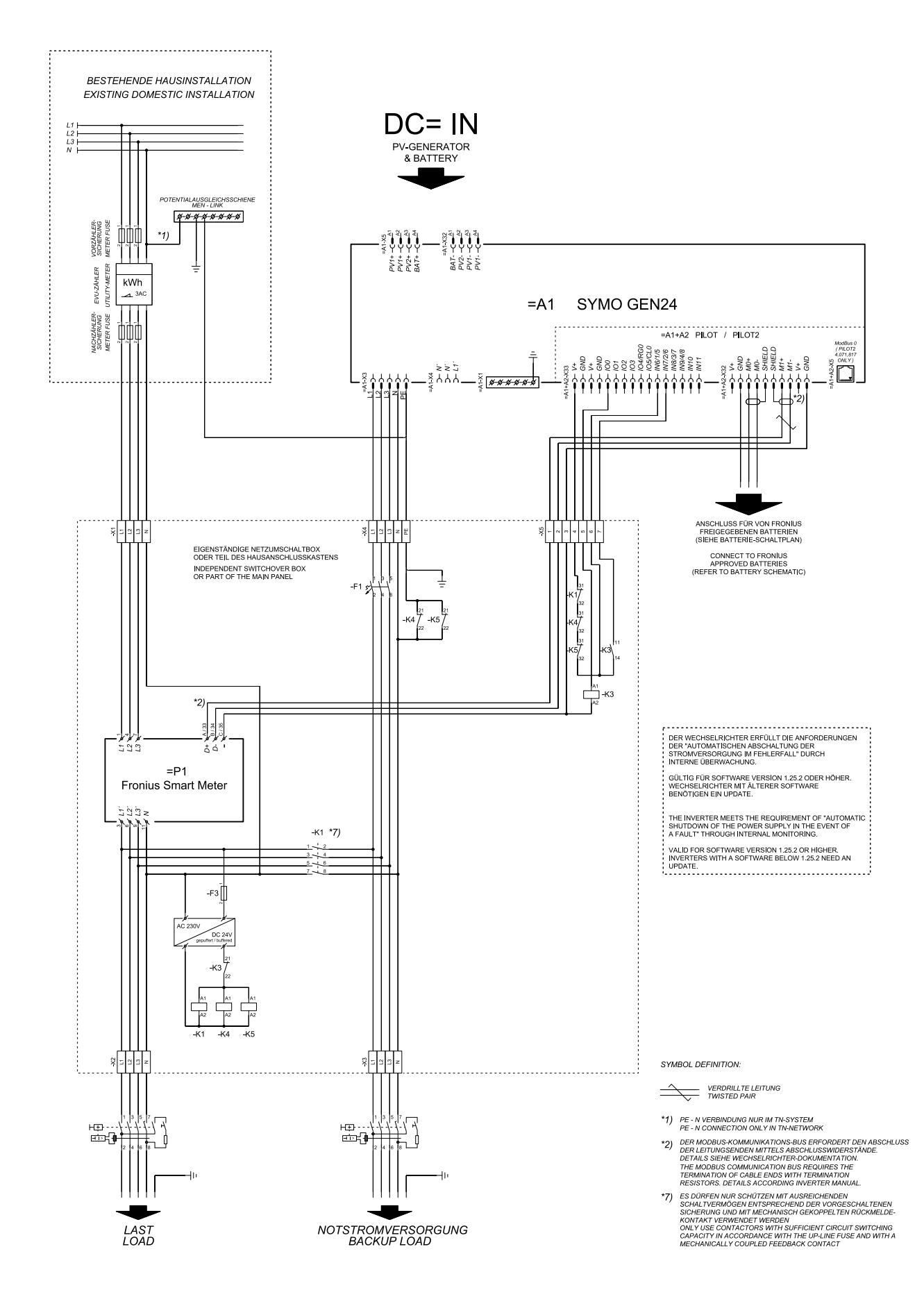

#### Automatické přepnutí na záložní napájení s 4pólovým jednoduchým odpojením, např. pro Francii

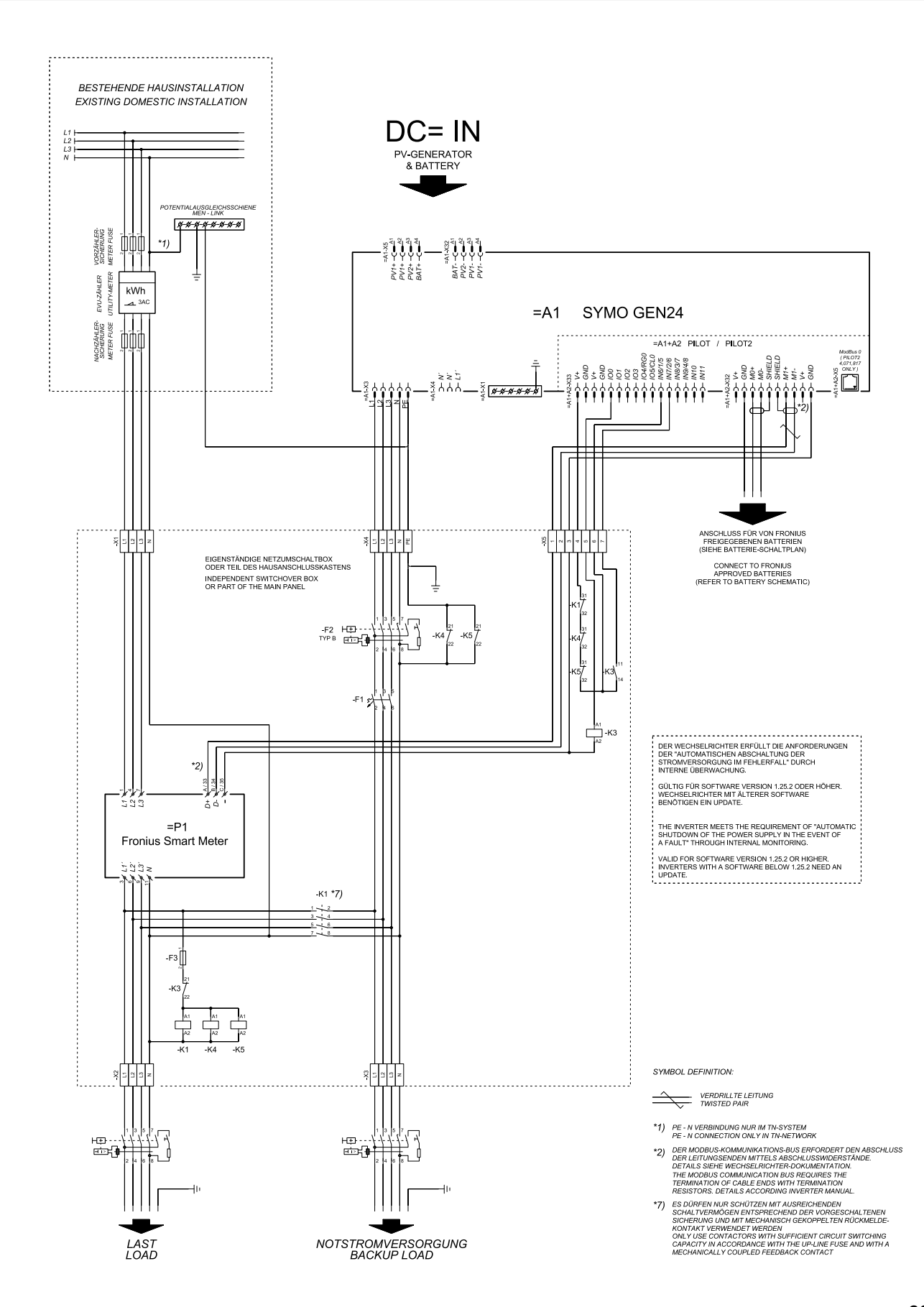

# Automatické přepnutí na záložní napájení s 4pólovým jednoduchým odpojením, např. pro Španělsko

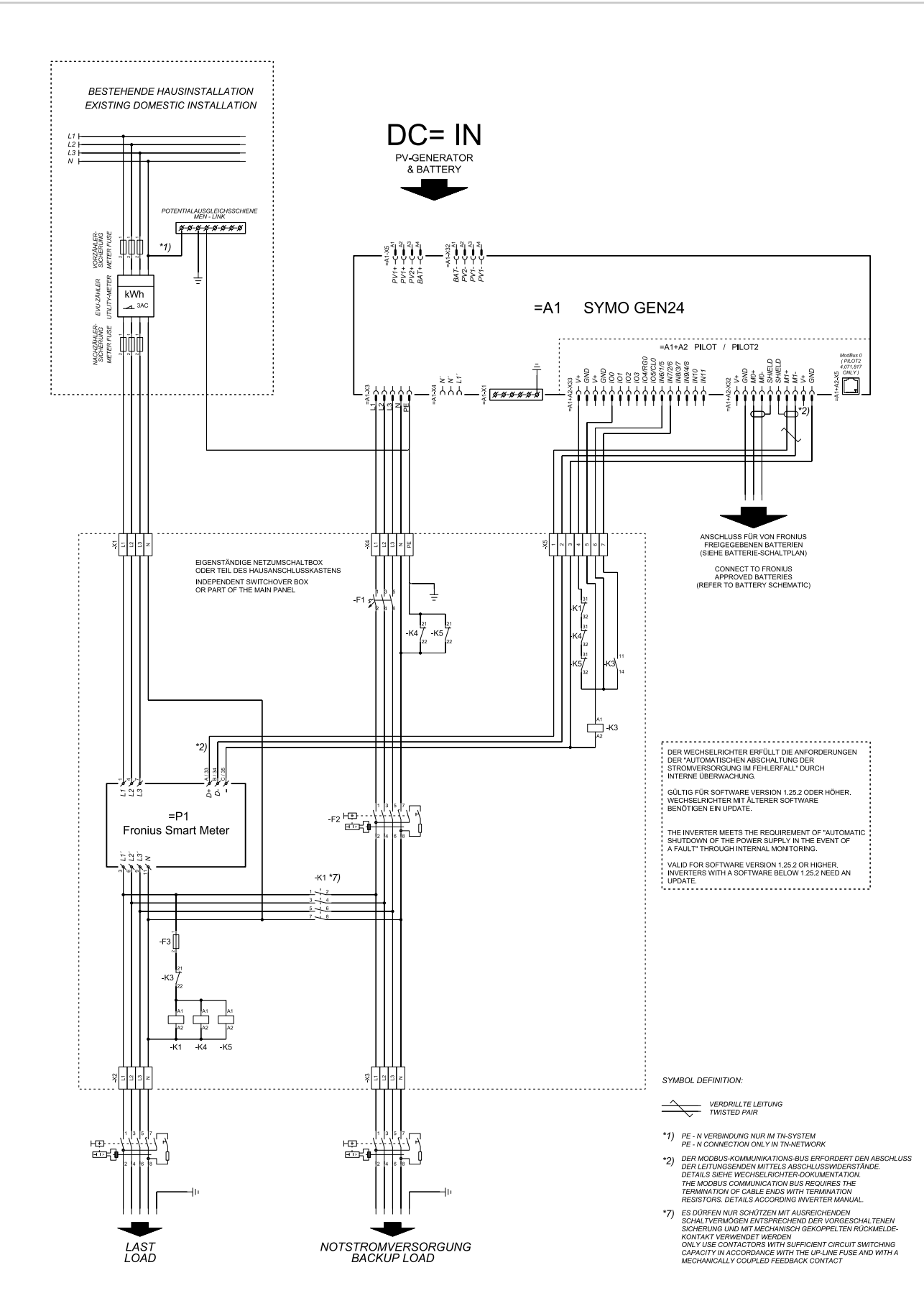

#### Automatické přepínání nouzového napájení s 4pólovým dvojitým odpojením s externí ochranou sítě a systému, např. pro Itálii

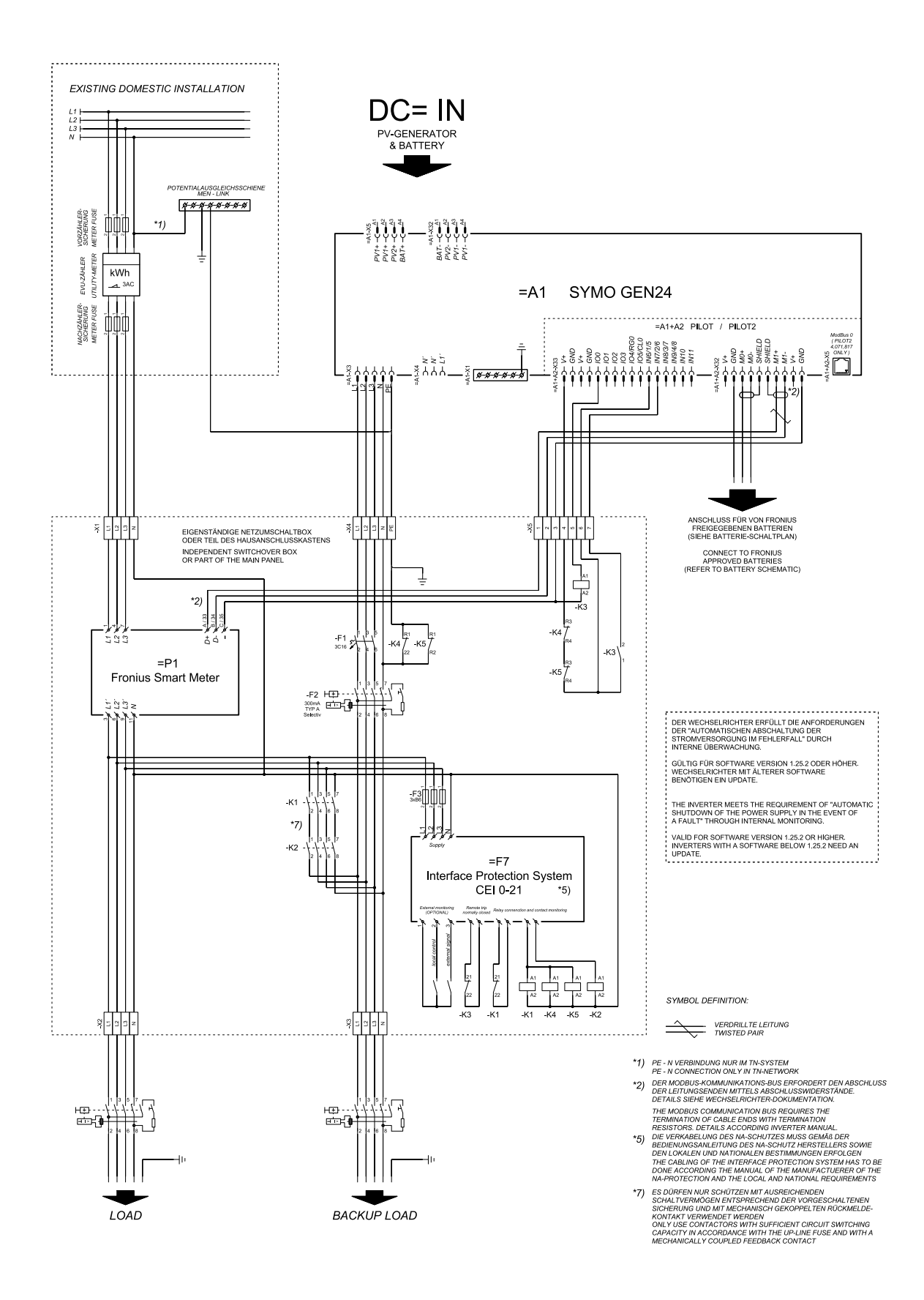

# Ruční přepnutí na záložní napájení s 3pólovým odpojením, např. pro Rakousko

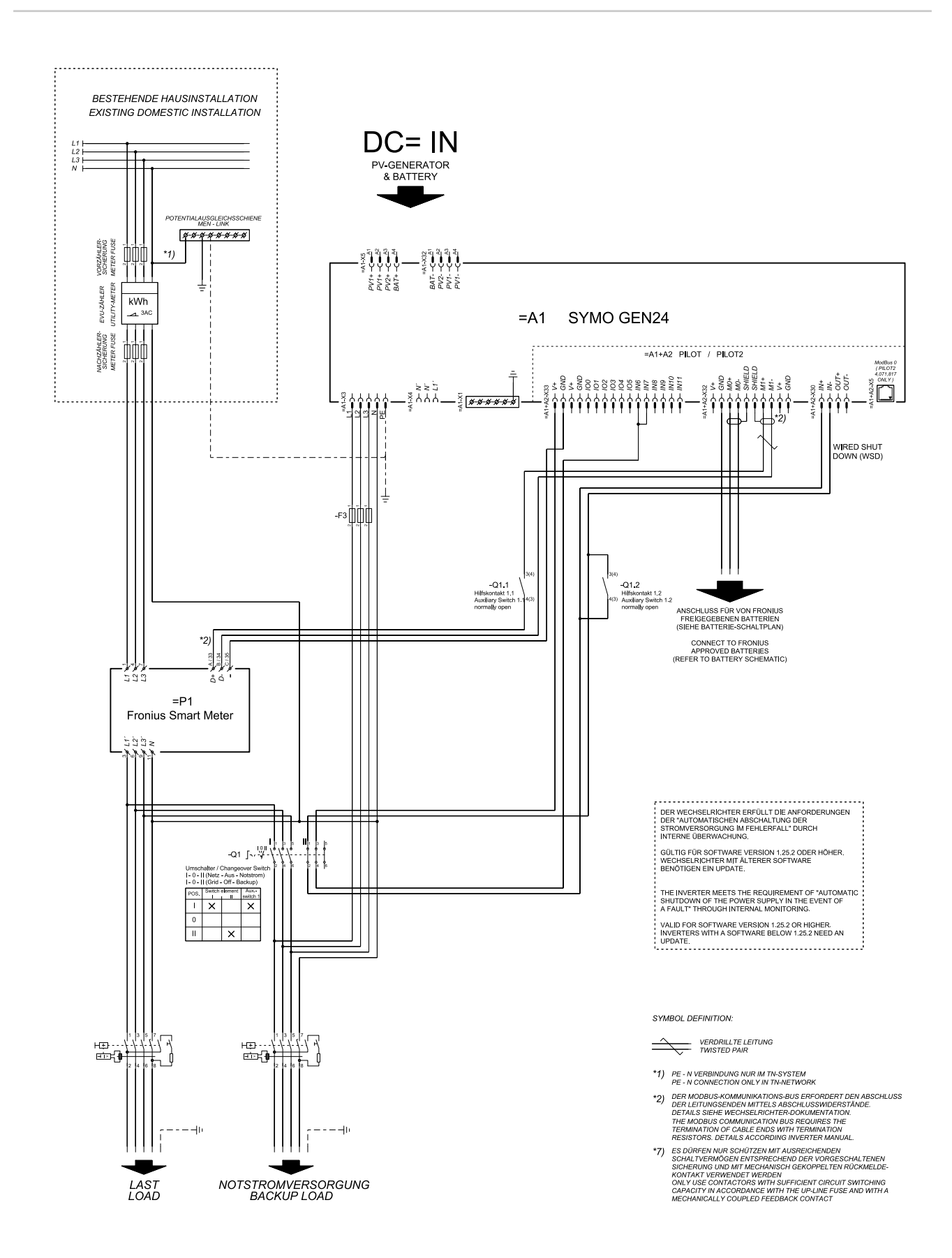

# Ruční přepnutí na záložní napájení s 4pólovým odpojením, např. pro Německo

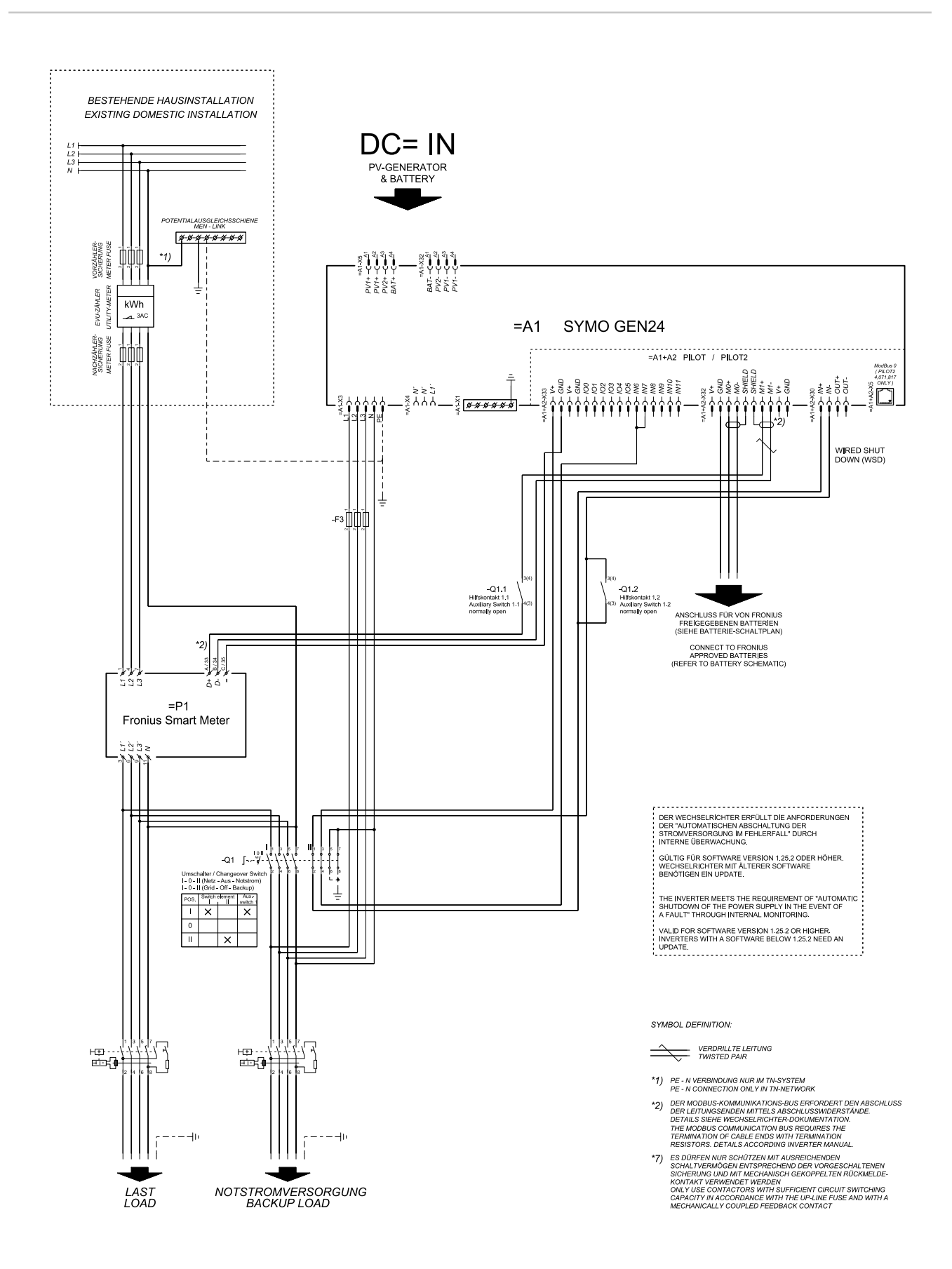

# Ochrana proti přepětí SPD

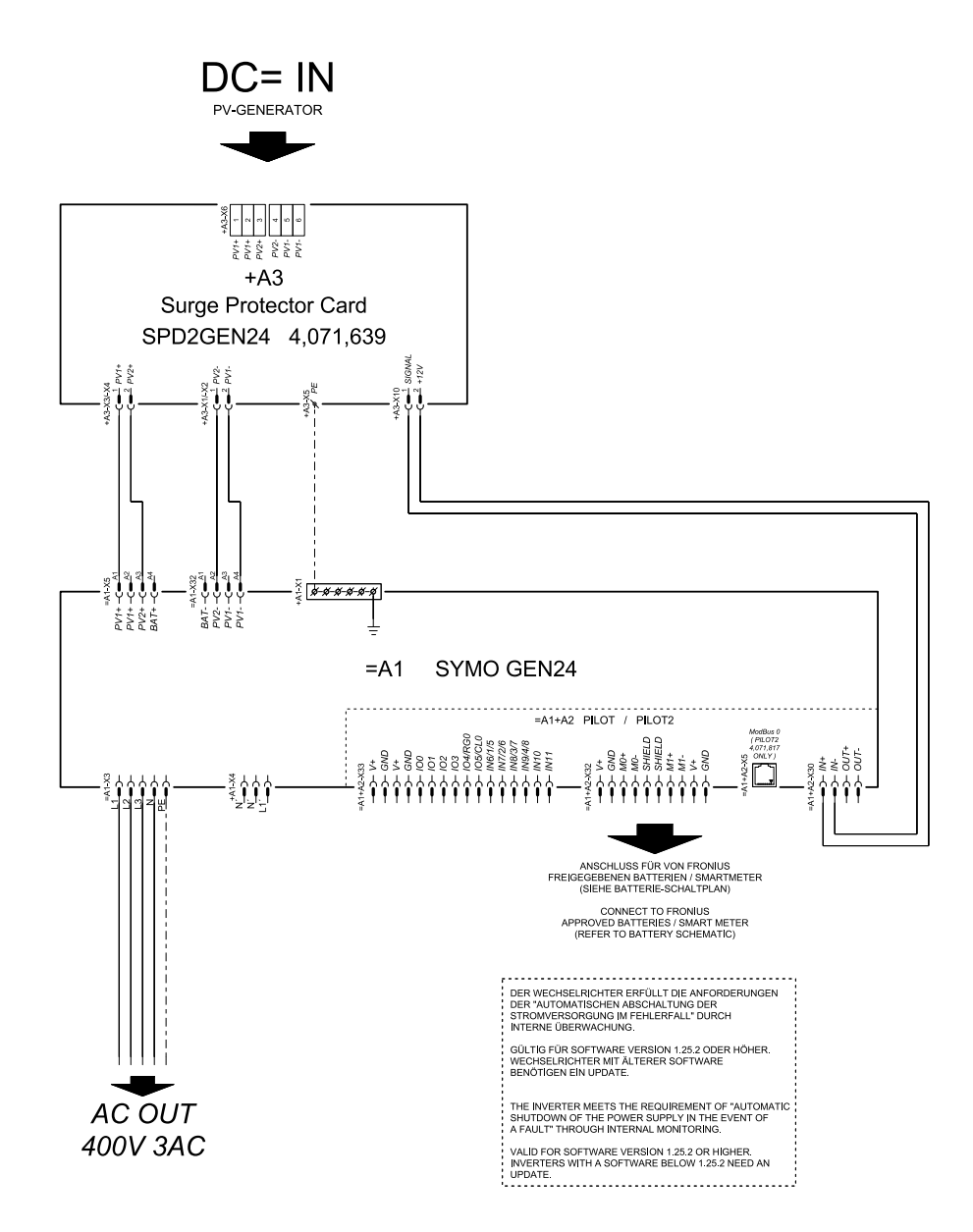

# Rozměry střídače
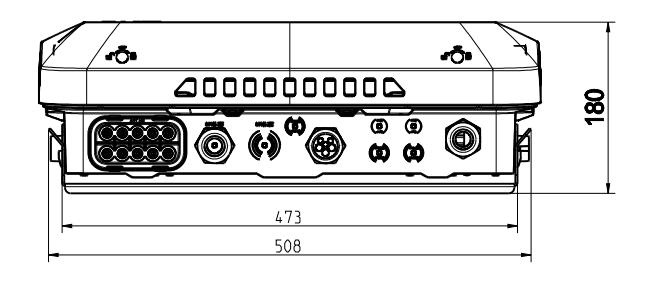

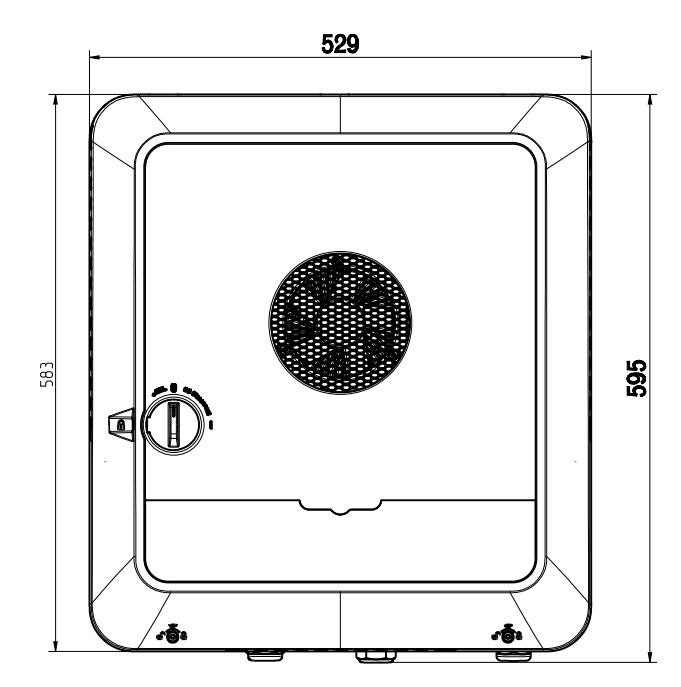

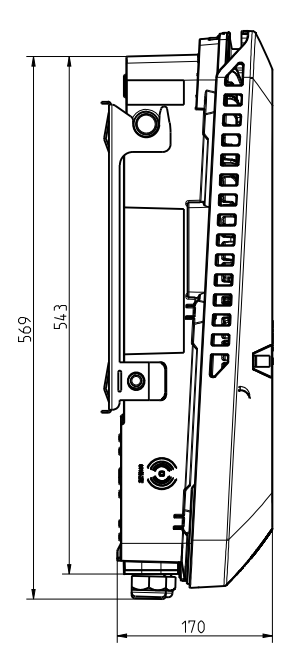

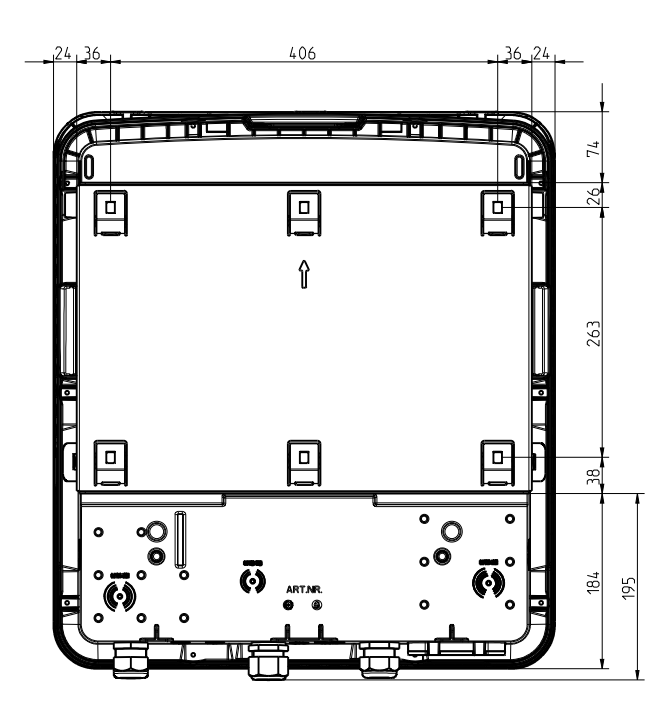

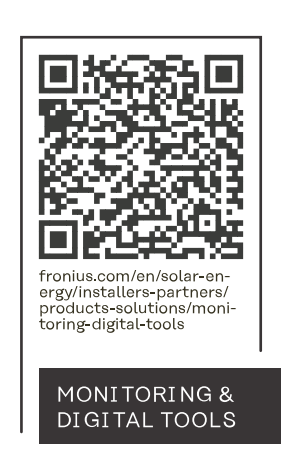

## Fronius International GmbH

Froniusstraße 1 4643 Pettenbach Austria contact@fronius.com www.fronius.com

At <u>www.fronius.com/contact</u> you will find the contact details of all Fronius subsidiaries and Sales & Service Partners.